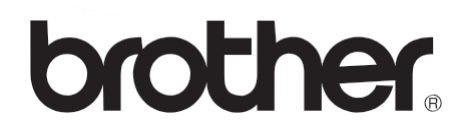

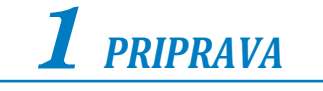

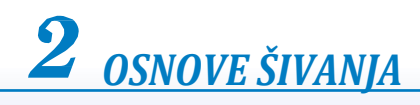

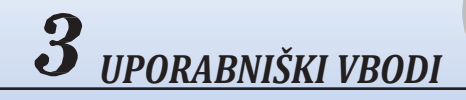

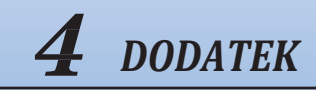

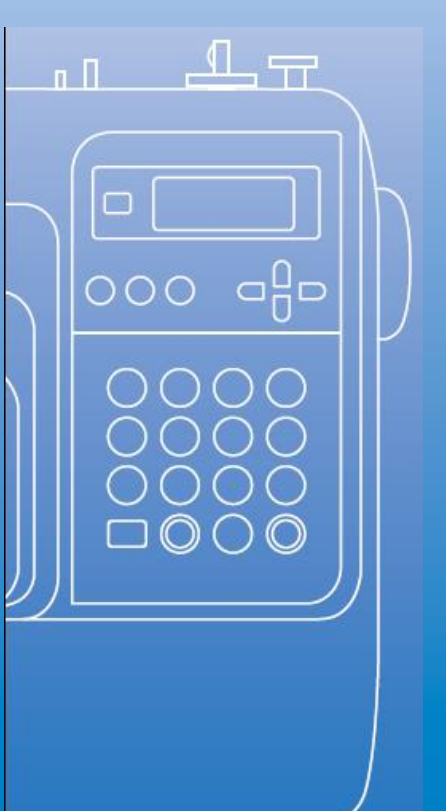

# Navodila za uporabo

Računalniški šivalni stroj Koda izdelka: 885-V14

Pred uporabo preberite navodila za uporabo. Priporočamo, da ta navodila shranite na lahko dostopno mesto, da jih boste lahko enostavno pogledali.

# POMEMBNA VARNOSTNA NAVODILA

Pred uporabo skrbno preberite varnostna navodila.

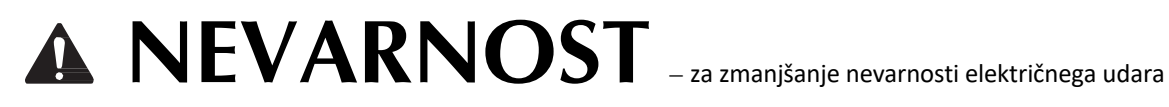

**1 Vedno** izključite napravo iz električnega omrežja takoj, ko jo prenehate uporabljati, pred čiščenjem, preden

začnete izvajati vzdrževalne posege, opisane v teh navodilih, ali če napravo puščate brez nadzora.

# A OPOZORILO – za zmanjšanje nevarnosti požara, električnega udara ali

poškodb oseb.

2 **Vedno** izključite napravo iz električnega omrežja, ko prilagajate nastavitve stroja (v skladu s temi navodili):

- Napravo izklopite tako, da glavno stikalo postavite v položaj "O". Nato primite vtič in ga izvlecite iz vtičnice. Ne vlecite kabla.
- Napravo priklopite neposredno v vtičnico. Ne uporabljajte razdelilnikov in podaljškov.
- Če pride do izpada električne energije, **obvezno** izvlecite vtič iz vtičnice.

 $3\,$  Nikoli ne uporabljajte naprave, če je poškodovan priključni kabel ali vtič, če ne deluje pravilno, je

poškodovana zaradi udarca ali je polita z vodo. Napravo odnesite na najbližji pooblaščeni servis, kjer jo bodo pregledali, popravili in ponovno nastavili.

Če med uporabo ali mirovanjem naprave opazite nenavadne pojave, kot so izrazit vonj, toplota, razbarvanje ali deformacije, nemudoma prenehajte z uporabo in izvlecite vtič iz električnega omrežja. Pri prenašanju naprave bodite pozorni, da jo držite za ročaj za prenašanje. Če napravo prenašate na drugačen način, tvegate telesne in mehanične poškodbe.

Ko dvigujete napravo, bodite previdni, da ne izvajate naglih gibov, sicer lahko poškodujete hrbet ali kolena.

**4** Delovno površino **vedno** pospravite.

- **Ne** poganjajte stroja, če so odprtine za zračenje zamašene. Ne dovolite nabiranja vlaken in prahu na odprtinah za zračenje šivalnega stroja in stopalke.
- Ne shranjujte predmetov na stopalki.
- **Ne** uporabljajte podaljškov. Stroj priklopite neposredno v električno vtičnico.
- **Ne** spuščajte in ne vstavljajte kakršnih koli predmetov v katero koli odprtino na stroju.
- Naprave ne uporabljajte v prostorih, kjer so v zraku aerosoli ali povečana količina kisika.
- Naprave ne uporabljajte v bližini virov toplote, kot sta štedilnik ali likalnik; v tem primeru se stroj, napajalni kabel ali obleka, ki jo šivate, lahko vžge in povzroči požar ali električni udar.
- Naprave ne postavljajte na nestabilne površine, kot je majava ali nagnjena miza. V nasprotnem primeru tvegate zdrs naprave in poškodbe.

# 5 Posebna skrb pri delu:

- Med delom vedno opazujte mesto šivanja in iglo. Ne uporabljajte zvitih ali poškodovanih igel.
- Ne dotikajte se gibajočih delov. Ne postavljajte prstov pod iglo.
- Ko prilagajate nastavitve v območju igle, stroj izklopite tako, da postavite glavno stikalo stroja v položaj "O".
- Ne uporabljajte poškodovane ali neustrezne vbodne plošče, saj se igla lahko zlomi.
- Med šivanjem ne vlecite blaga. Pri prostoročnem šivanju natančno sledite navodilom ter tako preprečite zdrs in morebitni zlom igle.

### **6** Ta stroj **ni** igrača.

- Napravo še posebej skrbno nadzorujte, če so v bližini otroci.
- Plastično vrečko, v kateri je stroj dobavljen, hranite zunaj dosega otrok ali jo zavrzite.
   Ne dovolite otrokom, da bi se igrali z vrečko, saj obstaja nevarnost zadušitve.
- Naprave ne uporabljajte na prostem.

# **7** Za daljšo življenjsko dobo izdelka:

- Napravo shranite na mestu, ki ni izpostavljeno neposredni sončni svetlobi in visoki vlažnosti.
   Naprave ne uporabljajte in ne shranjujte v bližini vročih predmetov, kot sta likalnik ali radiator.
- Za čiščenje ohišja uporabljajte nevtralna mila ali detergente. Ne uporabljajte benzena, razredčil in sredstev za drgnjenje, saj lahko poškodujete napravo oz. njeno ohišje.
- Vedno preberite navodila za uporabo, če menjate ali nameščate sklope, tačko, iglo ali druge dele, da preverite pravilnost namestitev.

# **8** Popravki in prilagoditve:

- Če je svetilo (svetleča dioda) poškodovano, ga mora zamenjati pooblaščeni distributer.
- Če prilagajate nastavitve ali v primeru okvare, najprej sledite navodilom iz preglednice na koncu teh navodil za uporabo ter sami preglejte in prilagodite nastavitve stroja. Če se težave nadaljujejo, prosimo, obrnite se na pooblaščenega Brother distributerja.

### Napravo uporabljajte skladno s temi navodili za uporabo.

Uporabljajte samo dodatke, ki jih priporoča proizvajalec in so opisani v teh navodilih.

Vsebina navodil za uporabo in specifikacije izdelka se lahko spremenijo brez opozorila.

Za dodatne informacije obiščite našo spletno stran: www.brother.com

# SKRBNO SHRANITE NAVODILA. Ta naprava je izdelana za gospodinjsko uporabo.

Ta naprava ni namenjena osebam (vključno z otroki), ki imajo omejene fizične, senzorične ali mentalne sposobnosti ali pa pomanjkanje izkušenj in znanja, razen v primeru, ko jih pri delu nadzirajo osebe s primernim znanjem in sposobnostjo, ki prevzamejo odgovornost za njihovo varnost. Otroci morajo biti nadzorovani, da se z napravo ne igrajo.

To napravo lahko uporabljajo tudi otroci, starejši od 8 let ter osebe z omejenimi fizičnimi, senzoričnimi ali mentalnimi sposobnostmi ali pa s pomanjkanjem izkušenj in znanja, če jih pri delu nadzirajo osebe s primernim znanjem o varni uporabi naprave, ki razumejo tveganje. Otroci se z napravo ne smejo igrati. Otroci ne smejo čistiti ali vzdrževati stroja brez nadzora odraslih.

# ZA UPORABNIKE V VELIKI BRITANIJI, NA IRSKEM, MALTI IN CIPRU

### POMEMBNO

- Pri menjavi varovalke vtiča uporabite tisto, odobreno s strani ASTA do BS 1362, t.j. tisto, ki ima na vtiču oznako
- Vedno zamenjajte pokrov varovalke. Ne uporabljajte varovalk, ki nimajo priloženega pokrova.
- Če dostopna vtičnica ne ustreza priloženemu vtiču, se obrnite na pooblaščenega distributerja, ki vam bo pomagal izbrati ustrezen električni vod.

# Kazalo

| Pomembna varnostna navodila      | 1  |
|----------------------------------|----|
| Uvod                             | 8  |
| Lastnosti šivalnega stroja       | 8  |
| Pribor                           | 9  |
| Standardni pribor                | 9  |
| Dodatni pribor                   |    |
| Nazivi delov in njihove funkcije |    |
| Stroj                            |    |
| Območje igle in tačke            |    |
| Tipke za upravljanje             | 12 |
| Kontrolna plošča                 | 13 |
| PRAVA                            | 15 |

### PRIPRAVA

| Vklop in izklop stroja                         | 16 |
|------------------------------------------------|----|
| Varnostni ukrepi                               | 16 |
| Vklop stroja                                   |    |
| Izklop stroja                                  |    |
| Razumevanje LCD zaslona                        |    |
| Prilagajanje nastavitev stroja                 |    |
| Prilagajanje nastavitev                        |    |
| Prilagajanje svetlosti LCD zaslona             |    |
| Navijanje/nameščanje tuljavice                 |    |
| Varnostni ukrepi                               |    |
| Navijanje tuljavice                            |    |
| Nameščanje tuljavice                           |    |
| Napeljevanje igelnega sukanca                  |    |
| Vdevanje/napeljevanje igelnega sukanca         |    |
| Uporaba vdevalca sukanca                       |    |
| Ročno vdevanje sukanca (brez uporabe vdevalca) |    |
| Uporaba dvojne igle                            |    |
| Izvlačenje sukanca čolnička                    |    |
| Menjava igle                                   |    |
| Varnostni ukrepi                               |    |
| Vrste igel in uporaba                          |    |
| Pravilna izbira igle                           |    |
| Menjava igle                                   |    |
| Menjava tačke                                  | 41 |
| Varnostni ukrepi                               |    |
| Menjava tačke                                  |    |
| Odstranjevanje nosilca tačke                   |    |
| Uporaba zgornjega transporta                   |    |
| Šivanje cevastih ali velikih izdelkov          |    |
| Šivanje cevastih kosov                         |    |
| Šivanje velikih kosov                          |    |

### OSNOVE ŠIVANJA

| Δ¢ | 2 |
|----|---|
| -  | , |

| Šivanie          |    |
|------------------|----|
| Splošni postopek |    |
| Nameščanje blaga |    |
| Začetek šivanja  | 52 |
| Utrjevanje šiva  | 54 |
| Odrez sukanca    |    |

| Napetost sukanca                                | 7 |
|-------------------------------------------------|---|
| Napetost igelnega sukanca                       | 7 |
| Prilagajanje širine in dolžine vboda            | B |
| Prilagajanje širine vboda                       | 8 |
| Prilagajanje dolžine vboda                      | Э |
| Uporabne funkcije6                              | 0 |
| Spreminjanje položaja ustavitve igle            | 0 |
| Avtomatsko šivanje vzvratnih/utrditvenih vbodov | 0 |
| Uporabni nasveti                                | 2 |
| Poskusno šivanje                                | 2 |
| Sprememba smeri šivanja6                        | 2 |
| Šivanje krivulj6                                | 2 |
| Šivanje debelih materialov6                     | 2 |
| Šivanje tankih materialov6                      | 3 |
| Šivanje raztegljivih materialov6                | 3 |
| Šivanje enakomernega dodatka za šiv64           | 4 |
| Všivanje zapenjalnih trakov                     | 4 |

### UPORABNIŠKI VBODI

### 

| Izbira vboda                               | 66  |
|--------------------------------------------|-----|
| Izbiranje med načini vbodov in vzorcev     |     |
| Izbira vboda                               |     |
| Obšivanje                                  |     |
| Obšivni vbodi s tačko za obšivanje »G«     |     |
| Obšivni vbodi s cikcak tačko »J«           |     |
| Obšivni vbodi z uporabo odrezovalca blaga  |     |
| Osnovni šivi                               |     |
| Osnovno šivanje                            |     |
| Slepi šiv                                  |     |
| Šivanje gumbnic in prišivanje gumbov       |     |
| Šivanje gumbnic                            |     |
| Prišivanje gumbov                          |     |
| Vstavljanje zadrge                         |     |
| Všivanje centrirane zadrge                 |     |
| Všivanje stranske zadrge                   |     |
| Šivanje raztegljivih materialov in elastik |     |
| Šivanje raztegljivih materialov            |     |
| Prišivanje elastik                         |     |
| Našitki, krpanke in prešivanje             |     |
| Prišivanje našitkov                        |     |
| Šivanje krpank                             |     |
| Sestavljanje                               |     |
| Prešivanje                                 |     |
| Prostoročno prešivanje                     |     |
| Satin šiv z uporabo drsnika za hitrost     |     |
| Utrditveni šivi                            | 100 |
| Trojni raztegljivi vbod                    |     |
| Mostiči                                    |     |
| Očesca                                     |     |
| Dekorativni vbodi                          |     |
| Sešivni vbod                               |     |
| Školjkasti vbod                            |     |
| Smok                                       | 105 |
| Školjkasti rob                             |     |
| Spojni šiv                                 |     |
| Tradicionalni vbodi                        |     |

| Šivanje z vgrajenimi dekorativnimi vzorci vbodov | 110 |
|--------------------------------------------------|-----|
| Šivanje lepih vzorcev                            | 110 |
| Šivanje vzorcev                                  | 110 |
| Kombiniranje vzorcev                             | 111 |
| Ponavljanje vzorcev                              | 112 |
| Preverjanje izbranega vzorca                     | 112 |
| Zrcaljenje vzorcev                               |     |
| Shranjevanje vzorcev                             | 114 |
| Priklic vzorca                                   | 115 |
| Poravnavanje vzorca                              | 116 |

### DODATEK

### 

| Nastavitve vbodov                                  | 120   |
|----------------------------------------------------|-------|
| Uporabniški vbodi                                  | 120   |
| Drugi vzorci vbodov                                | 124   |
| Vzdrževanje                                        | .126  |
| Omejeno oljenje                                    | 126   |
| Čiščenje površine stroja                           | . 126 |
| Čiščenje območja čolnička                          | 126   |
| Odstranitev vbodne plošče                          | 127   |
| Odpravljanje napak                                 | .128  |
| Pogoste težave                                     | 128   |
| Prevelika napetost igelnega sukanca                | . 128 |
| Sukanec zavozlan na hrbtni strani blaga            | 129   |
| Nepravilna napetost sukanca                        | 131   |
| Blago je ujeto v stroju in ga ne morete odstraniti | 132   |
| Sukanec zavozlan pod stojalom navijalca tuljavic   | 135   |
| Seznam simptomov                                   | 137   |
| Sporočila napak                                    | 142   |
| Na LCD zaslonu ni slike                            | 144   |
| Zvočni signal                                      | 144   |
| Izklop zvočnega signala                            | 144   |

# Uvod

Zahvaljujemo se vam, ker ste se odločili za nakup tega šivalnega stroja. Pred uporabo pozorno preberite »Pomembna varnostna navodila« (stran 1), potem pa proučite ta navodila za pravilno izvajanje različnih funkcij. Ko preberete ta navodila, jih shranite na lahko dostopno mesto, kjer vam bodo pri roki za poznejšo uporabo.

## Lastnosti šivalnega stroja

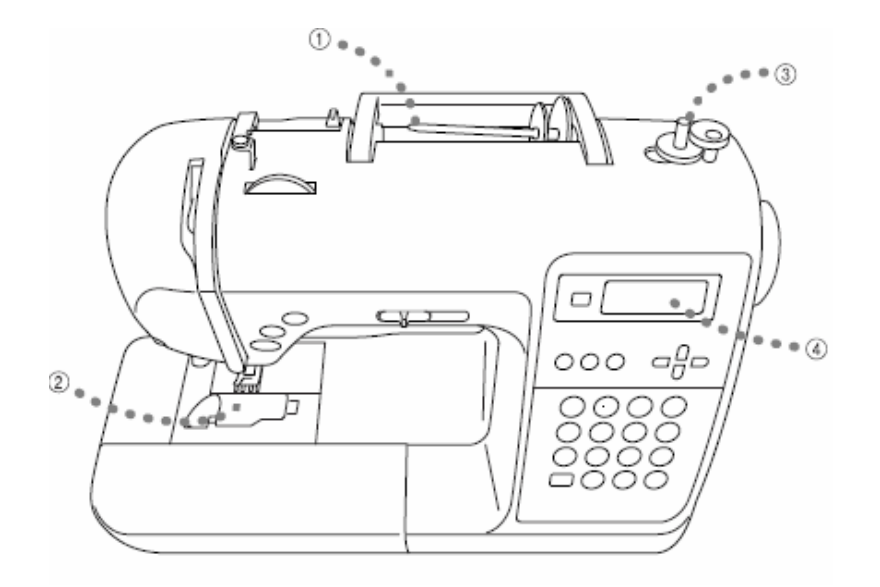

### 1) Enostavno napeljevanje igelnega sukanca

Tuljavico lahko namestite na sprednji del stroja, zato je napeljevanje igelnega sukanca enostavno, prav tako vdevanje sukanca v iglo (stran 28).

### 2 Napeljevanje sukanca čolnička z enim dotikom

Šivati lahko začnete, ne da bi predhodno izvlekli sukanec čolnička (stran 26).

### (3) Enostavno navijanje tuljavice

Navijanje sukanca na tuljavico je hitro in enostavno (stran 22).

### 4 Vgrajeni vbodi

Lahko izbirate med različnimi vgrajenimi vbodi, vključno z uporabniškimi, znakovnimi in dekorativnimi vbodi.

# Pribor

Odprite predal in preverite, ali je priložen ves spodaj naveden pribor. V primeru manjkajočih ali poškodovanih delov se obrnite na vašega dobavitelja.

### Standardni pribor

Pribor, ki mora biti priložen v predalu, je naveden spodaj.

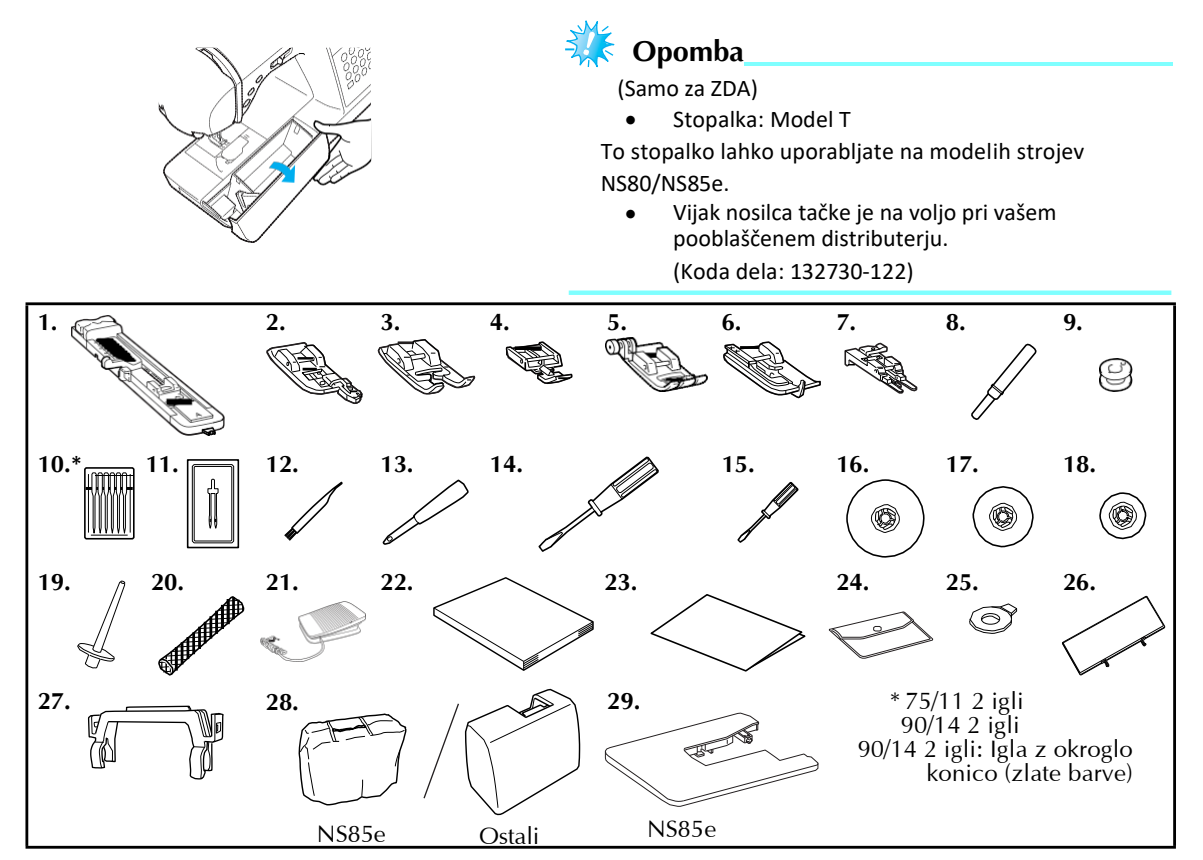

| Č+ | Naziv dola                | Koda dela             |                                                                                                    | Č+                             | Naziv dola                        |                         | Koda dela               |            |            |
|----|---------------------------|-----------------------|----------------------------------------------------------------------------------------------------|--------------------------------|-----------------------------------|-------------------------|-------------------------|------------|------------|
| ы. | INAZIV UCIA               | Amerika               | Ostale drž.                                                                                             | эι.                            |                                   | Amerika                 | Ostale drž.             |            |            |
| 1  | Tačka za gumbnice »A«     | >                     | <c2691-033< td=""><td>16</td><td>Pokrovček sukanca (vel.)</td><td>1</td><td>30012-024</td></c2691-033<> | 16                             | Pokrovček sukanca (vel.)          | 1                       | 30012-024               |            |            |
| 2  | Tačka za obšivanje »G«    | >                     | KE6305-101                                                                                              | 17                             | Pokrovček sukanca (sre.)          | X                       | (E1372-001              |            |            |
| 3  | Tačka za monograme N      | >                     | KD0810-031                                                                                              | 18                             | Pokrovček sukanca (mal)           | 1                       | 30013-124               |            |            |
| 4  | Tačka za zadrge »I«       | >                     | X59370-021                                                                                              | 19                             | Dodatni nosilec sukanca           | Х                       | (E2241-001              |            |            |
| 5  | Cikcak tačka J (vgrajena) | >                     | XZ5134-001                                                                                              | 20                             | Mrežica                           | Х                       | (A5523-020              |            |            |
| 6  | Tačka za slepi šiv R      | XE2650-001            |                                                                                                    | 21                             | Stopalka                          | XD                      | 0501-121 (EU)           |            |            |
| 7  | Tačka za gumbe M          | >                     | KE2643-001                                                                                              | 21                             | оторака                           | XC8816-071 (ostala obm. |                         |            |            |
| 8  | Nožek za paranje          | XZ5082-001            |                                                                                                    | 22                             | Navodila za uporabo               | XE2408-301              |                         |            |            |
| 9  | Tuljavice (4)             | SA156                 | SFB (XA5539-151)                                                                                        | 23                             | Hitra navodila                    | X                       | (E2416-001              |            |            |
| 10 | Komplet igel              | X58358-021            |                                                                                                    | 24                             | Torbica za pribor                 | X                       | (C4487-021              |            |            |
| 11 | Dvojna igla               | X59296-121            |                                                                                                    | 25                             | Izvijač v obliki diska            | X                       | (C1074-051              |            |            |
| 12 | Krtačka X59476-021        |                       | X59476-021                                                                                              |                                | Tablica vzorcev vbodov            | X                       | (E2441-001              |            |            |
| 13 | Luknjač                   | XZ5051-001            |                                                                                                    | 27                             | Nosilec tablice<br>vzorcev vbodov | >                       | (E2238-001              |            |            |
| 14 |                           |                       | Izvijač (veliki) XC8340-021                                                                             | Izvijač (veliki) XC8349-021 28 | YC8240 021                        |                         | Mehko pokrivalo (NS85e) | Х          | (C1103-022 |
| 14 |                           | C (VEIIKI) XC8349-021 |                                                                                                    |                                | 20                                | Kovček (Ostali)         | X                       | (E2446-001 |            |
| 15 | Izvijač (mali)            | )                     | X55468-021                                                                                              | 29                             | Široka mizica (NS85e)             | SA552                   | WT8 (XE2472-001)        |            |            |

### Namestitev tablice vzorcev vbodov

Tablica vzorcev vbodov prikazuje vzorce vbodove in pripadajoče številke. Črka (A, G, J, N ali R) označuje primerno tačko in je navedena pod številko vboda. Namestite tablico vzorcev vbodov na nosilec, nato nosilec pritrdite na ročaj šivalnega stroja, kot prikazuje spodnja ilustracija.

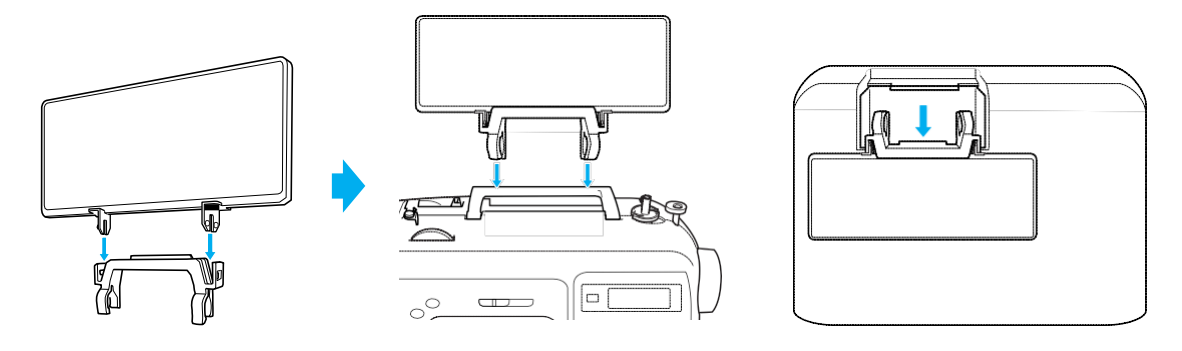

### Dodatni pribor

Spodaj naveden dodatni pribor kupite ločeno.

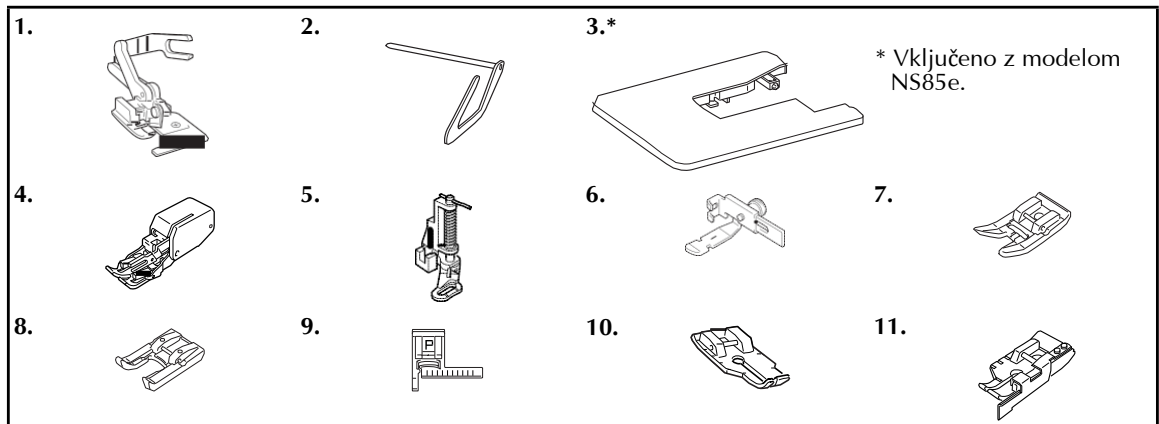

| Č+  | Naziv dola                                   | Koda dela |                       | Č+  | Naziv dala                               | Koda dela |                       |
|-----|----------------------------------------------|-----------|-----------------------|-----|------------------------------------------|-----------|-----------------------|
| эι. | Naziv dela                                   | Amerika   | Ostale drž.           | эι. |                                          | Amerika   | Ostale drž.           |
| 1   | Nož za odrez sukanca                         | SA177     | F054<br>(XC3879-152)  | 7   | Nelepljiva tačka                         | SA114     | F007N<br>(XC1949-052) |
| 2   | Vodilo za prešivanje                         | SA132     | F016N<br>(XC2215-052) | 8   | Odprta tačka                             | SA186     | F060<br>(XE1094-101)  |
| 3   | Široka mizica                                | SA552     | WT8<br>(XE2472-001)   | 0   |                                          | SA147     | F027N<br>(XC1964-052) |
| 4   | Tačka z zgornjim transportom                 | SA140     | F033N<br>(XC2214-052) | 9   | Tačka z vodilom za šiv »P«               | SA160     | F035N<br>(XC1969-052) |
| 5   | Tačka za prešivanje                          | SA129     | F005N<br>(XC1948-052) | 10  | ¼-inčna tačka za prešivanje              | SA125     | F001N<br>(XC1944-052) |
| 6   | Nastavljiva tačka za<br>zadrge/cevaste vbode | SA161     | F036N<br>(XC1970-052) | 11  | ¼-inčna tačka za<br>prešivanje z vodilom | SA185     | F057<br>(XC7416-252)  |

### Beležka

- Za nakup dodatnega pribora ali delov se obrnite na najbližjega pooblaščenega distributerja.
- Specifikacije veljajo v času tiska teh navodil. Kode delov se lahko spremenijo brez predhodnega obvestila.
- Za popoln seznam dodatnega pribora, ki je na voljo za vaš stroj, obiščite svojega Brother distributerja.

### Nazivi delov in njihove funkcije

Nazivi različnih delov stroja in njihove funkcije so opisane spodaj. Pred uporabo šivalnega stroja pozorno preberite opise in si zapomnite nazive delov.

### Stroj

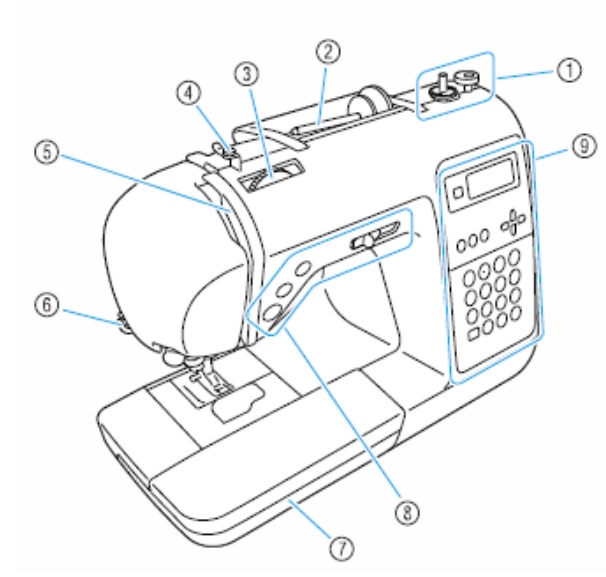

- (1) Vretence navijalca tuljavice (stran 22) Uporabite ga, ko navijate tuljavico.
- (2) Nosilec sukanca (stran 22, 28) Nanj namestite motek sukanca.
- (3) Gumb za nastavitev napetosti sukanca (stran 57) Uporabite za prilagajanje napetosti igelnega sukanca.
- **Vodilna reža navijalca in napenjalni disk (stran 22)** Ko navijate tuljavico, povlecite sukanec okoli vodilne reže in napenjalnega diska.
- (5) Predajnik sukanca (stran 30) Sukanec napeljite v predajnik z desne strani reže proti levi strani reže.
- (6) Nož za odrez sukanca (stran 56) Sukanca povlecite čez nož, ko ju želite prerezati.
- ⑦ Mizica (stran 46) Tačke in tuljavice shranjujte v mizici. Mizico odstranite, če želite šivati cevaste izdelke, kot so manšete na rokavih.
- (8) Tipke za upravljanje (stran 12) Tipke in drsnik uporabite za zagon stroja ter dvigovanje in spuščanje igle.
- (9) Kontrolna plošča (stran 13) Na kontrolni plošči izbirate vbode in prilagajate nastavitve.

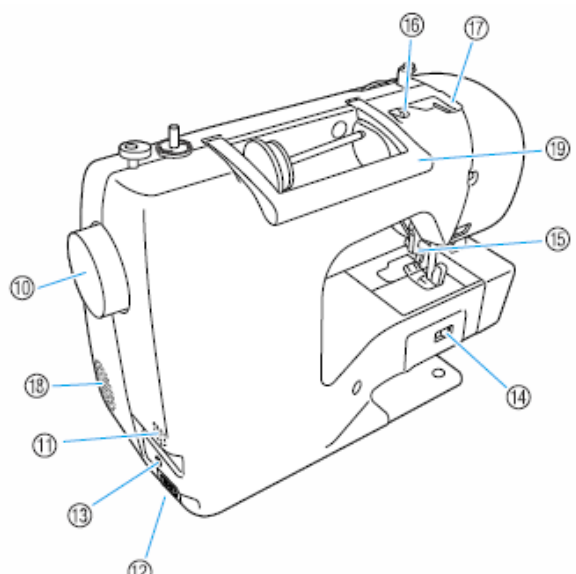

- (D) Pogonsko kolo Obračajte proti sebi, če želite zašiti en vbod ali dvigniti ali spustiti iglo.
- Glavno stikalo (stran 17) Uporabite za vklop in izklop stroja.
- (2) Vtičnica za priklop napajalnega kabla (stran 17) Vtič napajalnega kabla vstavite v vtičnico.
- (B) Vtičnica za priklop stopalke (stran 52) Vtič priključnega kabla stopalke vstavite v vtičnico.
- (H) Drsnik za izklop podajalnih grabljic (stran 85) Uporabite ga, če želite spustiti podajalne grabljice.
- (5) Ročica za dvig tačke (stran 28) Dvignite in spustite ročico, če želite dvigniti ali spustiti tačko.
- **Wodilo sukanca (stran 24)** Sukanec napeljite pod vodilo, ko navijate tuljavico in napeljujete sukanec v stroj.
- Dokrov vodila sukanca (stran 24) Sukanec napeljite pod vodilo, ko navijate tuljavico in napeljujete sukanec v stroj.
- (B) Odprtina za zračenje Omogoča kroženje zraka okrog motorja stroja.
- (9) Ročaj za prenašanje Stroj držite za ročaj, ko ga prenašate.

### Območje igle in tačke

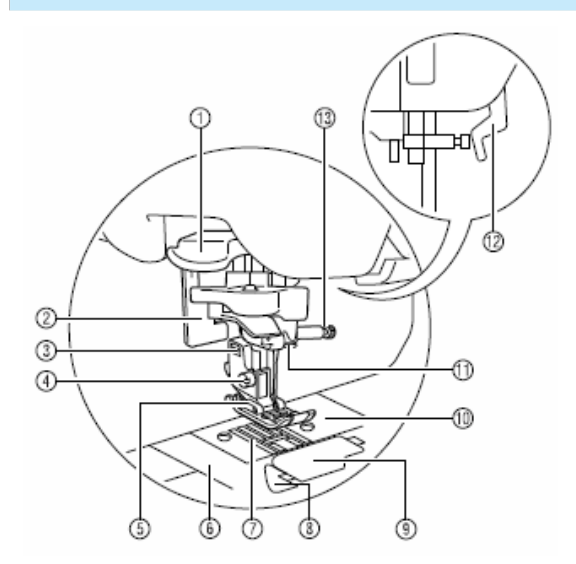

- Vdevalec sukanca Z vdevalcem napeljite sukanec v iglo.
- (2) Ročica za gumbnice Spustite jo, ko šivate gumbnice in mostiče.
- ③ Nosilec tačke Tačko pritrdite na nosilec.

### (4) Vijak nosilca tačke

S pomočjo vijaka nosilca fiksirajte tačko.

- (5) Tačka Ko šivate, tačka pritiska na blago. Namestite ustrezno tačko za izbrani vbod.
- (6) Pokrov vbodne plošče Pokrov odstranite, ko želite očistiti ohišje tuljavice in čolniček.
- Podajalne grabljice
   S podajalnimi grabljicami stroj podaja blago.
- (8) Hitro napeljevanje sukanca čolnička Šivati lahko začnete, ne da bi predhodno izvlekli sukanec.
- (9) Pokrov čolnička Pokrov odstranite, ko želite vstaviti tuljavico v ohišje.
- Wbodna plošča Na vbodni plošči so vrisane vodilne črte, ki vam pomagajo pri šivanju ravnih šivov.
- (1) Igelno vodilo sukanca Igelni sukanec napeljite skozi igelno vodilo sukanca.
- Ročica za dvig tačke Dvignite in spustite ročico, če želite dvigniti ali spustiti tačko.
- (3) Vijak za pritrditev igle S pomočjo vijaka fiksirajte iglo.

### Tipke za upravljanje

Tipke za upravljanje vam olajšujejo izvajanje osnovnih funkcij šivalnega stroja.

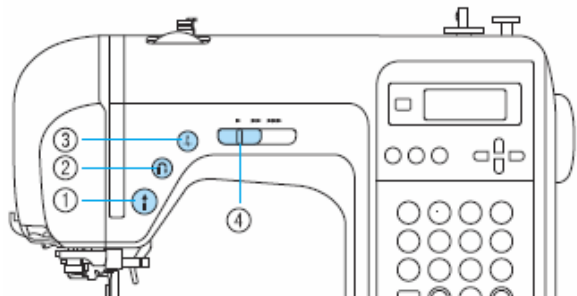

### 1) Tipka start/stop (1)

Tipko pritisnite, ko želite začeti ali ustaviti šivanje. Ko držite pritisk na tipko, stroj na začetku šiva z nizko hitrostjo. Ko šivanje ustavite, se igla spusti v blago. Za več podrobnosti preberite poglavje o začetku šivanja (stran 52).

2 Tipka za šivanje vzvratnih / utrditvenih vbodov ①

Tipko pritisnite, ko želite zašiti vzvratne ali utrditvene vbode. Vzvratne vbode šivate tako, da neprekinjeno pritiskate tipko. Utrditveni vbodi nastanejo, ko zašijete od 3 do 5 vbodov enega čez drugega. Za več podrobnosti preberite poglavje o utrjevanju vbodov (stran 54).

### 3 Tipka igla gor/dol 🕀

Tipko pritisnite, če želite dvigniti ali spustiti iglo. Če tipko pritisnete dvakrat, boste zašili en vbod.

### (4) Drsnik za nastavitev hitrosti

Drsnik premaknite v levo ali desno, če želite prilagoditi hitrost šivanja.

Če želite zmanjšati hitrost, drsnik premaknite v levo. Če želite povečati hitrost, drsnik premaknite v desno.

### Kontrolna plošča

Kontrolno ploščo na sprednji desni strani stroja sestavljajo LCD zaslon in različne funkcijske tipke.

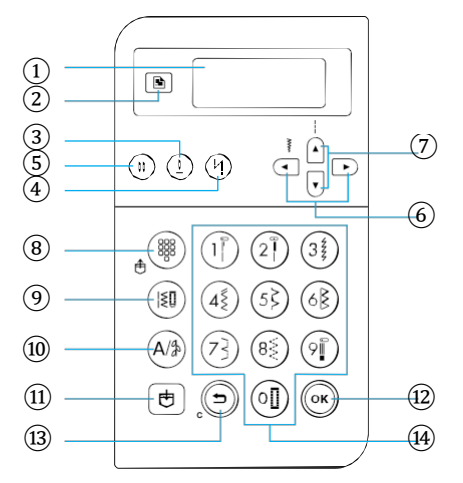

#### 1 LCD zaslon

Na zaslonu se prikažejo nastavitve izbranega vboda in sporočila napak pri nepravilnem delovanju. Tipke (2) in (6) do (14), ki so opisane spodaj, uporabite za prikaz različnih elementov in izbiro nastavitev. Več podrobnosti: »Razumevanje LCD zaslona« (stran 18).

### 2 Nastavitve

S pritiskom na to tipko določite nastavitve šivanja, kot je levo ali desno zrcaljenje motiva, ali druge nastavitve, kot je vklop ali izklop zvočnega signala.

③ Igla gor/dol

S pritiskom na to tipko dvigujete in spuščate iglo.

- Tipka za samoutrditveni vbod (<sup>1</sup>) S pritiskom na to tipko izberite možnost samodejnega utrjevanja vboda. Za preklic znova pritisnite tipko.
- (5) Tipka za izbiro igle (enojna/dvojna)

To tipko pritisnite za izbiro načina šivanja z dvojno iglo. Z vsakim pritiskom na tipko prehajate med načinom šivanja z enojno in načinom šivanja z dvojno iglo.

( 11 )

- (6) Tipki za nastavitev širine vboda Pritisnite(→ali →), če želite prilagoditi širino vboda.
- Tipki za nastavitev dolžine vboda
   Pritisnite ali, če želite prilagoditi dolžino vboda.

### Način uporabniških vbodov (8) Prednastavljeni uporabniški vbodi/shranjevanje vzorcev

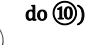

888

s pritiskom na to tipko izberite uporabniški vbod, ki ga dodelite posamični numerični tipki ali prikličete shranjeni vzorec. Z vsakim pritiskom na tipko stroj prehaja med načinom prednastavljenih vbodov in načinom shranjenih vbodov.

#### 9 Uporabniški vbodi (ISI)

S to tipko izberite ravni vbod, cikcak vbod, šivanje gumbnic, slepi šiv, dekorativne vbode, satin vbod ali križne vbode. S pomočjo numerične tipkovnice vtipkajte številko želenega vboda.

### 10 Tipka za preklop med znakovnimi in dekorativnimi uporzobničkimi ubodi

#### uporabniškimi vbodi

To tipko pritisnite, če želite izbrati način znakovnih vbodov ali dekorativnih uporabniških vbodov, kjer lahko kombinirate vzorce. Z vsakim pritiskom na tipko prehajate med načinom dekorativnih uporabniških vbodov in načinom znakovnih vbodov.

#### 🕕 Spominska 🛛 🛃 tipka

S pritiskom na to tipko v spomin naprave shranjujete različne vzorce, kot so npr. kombinacije vzorcev.

### 12 Tipka OK (ок)

To tipko pritisnite za potrditev izbire ali izvajanje funkcije.

### 🚯 Tipka za brisanje 🌔

S pritiskom na to tipko prekličete delovanje in se vrnete na predhodni zaslon. Dodatno, s pritiskom na to tipko brišete zadnji izbrani vbod v nizu kombinacij znakov in dekorativnih vbodov.

#### (14) Numerična tipkovnica

Uporabite jo za hitro izbiro enega izmed desetih najpogosteje uporabljenih vbodov. Za izbiro ostalih vbodov s pomočjo tipk vnesite številko želenega vboda.

### 

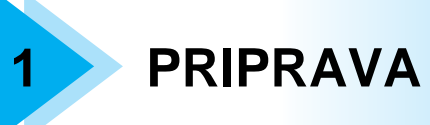

V tem poglavju so opisani postopki priprave, ki jih izvajate pred začetkom šivanja.

| Vklop in izklop stroja                |    |
|---------------------------------------|----|
| Varnostni ukrepi                      | 16 |
| Vklop stroja                          | 17 |
| Izklop stroja                         | 17 |
| Razumevanje LCD zaslonov              | 18 |
| Prilagajanje nastavitev stroja        | 19 |
| Prilagajanje nastavitev               | 19 |
| Prilagajanje svetlosti LCD zaslona    | 21 |
| Navijanje/nameščanje tuljavice        | 22 |
| Varnostni ukrepi                      | 22 |
| Navijanje tuljavice                   |    |
| Nameščanje tuljavice                  | 26 |
| Napeljevanje igelnega sukanca         | 28 |
| Napeljevanje igelnega sukanca         | 28 |
| Uporaba vdevalca sukanca              | 31 |
| Ročno vdevanje sukanca                | 33 |
| Uporaba dvojne igle                   |    |
| Izvlačenje sukanca čolnička           |    |
| Menjava igle                          |    |
| Varnostni ukrepi                      | 37 |
| Vrste igel in uporaba                 | 38 |
| Pravilna izbira igle                  | 39 |
| Menjava igle                          | 39 |
| Menjava tačke                         | 41 |
| Varnostni ukrepi                      | 41 |
| Menjava tačke                         | 41 |
| Odstranjevanje nosilca tačke          | 43 |
| Uporaba zgornjega transporta          | 44 |
| Šivanje cevastih ali velikih izdelkov | 46 |
| Šivanje cevastih kosov                |    |
| Šivanie velikih kosov                 |    |

# Vklop in izklop stroja

To poglavje opisuje, kako vklapljate in izklapljate šivalni stroj.

### Varnostni ukrepi

Upoštevajte spodaj navedene varnostne ukrepe glede napajanja.

### **OPOZORILO**

Stroj priklopite na navadno (gospodinjsko) električno omrežje. Priklop na drugačna omrežja lahko povzroči požar, električni udar ali poškodbe stroja.

• Prepričajte se, da sta vtiča napajalnega kabla trdno vstavljena v električno vtičnico in v vtičnico napajalnega kabla na stroju.

- Ne vstavljajte vtiča napajalnega kabla v električno vtičnico, ki je v slabem stanju.
- Izklopite glavno stikalo in izvlecite kabel iz vtičnice v naslednjih primerih:
  - ko stroj puščate brez nadzora
  - ko zaključite z delom
  - če pride do izpada elektrike med uporabo stroja
  - če stroj ne deluje pravilno zaradi slabe povezave ali odklopa
  - v času neviht

# POZOR

• Uporabljajte samo napajalni kabel, ki je dobavljen s to napravo.

• Ne uporabljajte podaljškov ali razdelilcev, na katere so priklopljene številne druge naprave. V nasprotnem primeru obstaja tveganje nastanka požara ali električnega udara.

- Vtiča se ne dotikajte z mokrimi rokami. Lahko povzročite električni udar.
- Ko izklapljate stroj, vedno najprej izklopite glavno stikalo. Vedno primite za vtič, ko vlečete napajalni kabel iz vtičnice. Ne vlecite samega kabla, saj ga lahko poškodujete ali povzročite požar ali električni udar.

• Kabel ne sme biti prerezan, poškodovan, predelan, upognjen ali zvit. Ne smete ga vleči s prekomerno uporabo sile. Ne postavljajte težkih predmetov na kabel. Kabla ne izpostavljajte toploti. S tovrstnim ravnanjem lahko poškodujete kabel in povzročite požar ali električni udar. Če je kabel ali vtič poškodovan, naprave ne uporabljajte, temveč jo odnesite na popravilo v najbližji pooblaščeni servis.

• Če stroja dlje časa ne boste uporabljali, obvezno izvlecite kabel iz vtičnice. V nasprotnem primeru obstaja tveganje nastanka požara.

### Vklop stroja

Pripravite priloženi napajalni kabel.

Prepričajte se, da šivalni stroj ni vklopljen (glavno stikalo je v položaju »O«) in priklopite napajalni kabel v vtičnico na desni strani naprave.

Vstavite vtič napajalnega kabla v električno vtičnico.

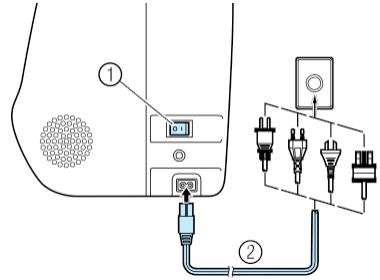

- 1 Glavno stikalo
- Napajalni kabel

Pritisnite desno stran glavnega stikala na desni strani stroja (postavite ga na "|").

# 01

 Ob vklopu stroja zasvetita žarnica in LCD zaslon.

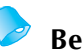

### Beležka

Ko je stroj vklopljen, ob gibanju igle in podajalnih grabljic nastaja zvok, ki je normalen pojav. Ne gre za okvaro.

### Izklop stroja

Ko zaključite šivanje, izklopite stroj. Stroj obvezno izklopite tudi, ko ga prestavljate na drugo mesto.

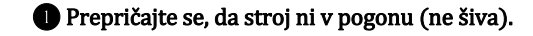

2 Pritisnite levo stran glavnega stikala na desni strani stroja (postavite jo na »O«).

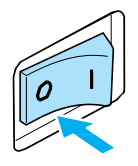

 Ob izklopu stroja žarnica in LCD zaslon ne svetita več.

**③Izvlecite napajalni kabel iz električne vtičnice.** Kabel izvlecite tako, da primete za vtič.

Izvlecite napajalni kabel iz vtičnice na stroju.

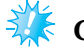

### Opomba

V primeru izpada elektrike med uporabo, stroj izklopite na glavnem stikalu in izvlecite napajalni kabel iz vtičnice. Ko ponovno zaženete stroj, sledite korakom za pravilno delovanje stroja.

### (Samo za ZDA:)

Polariziran vtikač (ena nožica širša od druge): Da bi zmanjšali nevarnost električnega udara, ta vtikač lahko vstavite v polarizirano vtičnico samo na en način. Če ne morete vstaviti vtikača v vtičnico, ga poskusite obrniti. Če ga še vedno ne morete vstaviti, obrnite se na kvalificiranega električarja, ki bo vgradil pravilno vtičnico. Vtiča ne poskušajte prilagajati.

# Razumevanje LCD zaslona

LCD zaslon na prednji desni strani šivalnega stroja prikazuje nastavitve izbranih vbodov in sporočila napak v primeru nepravilnega izvajanja funkcij. LCD zaslon prikazuje naslednje informacije.

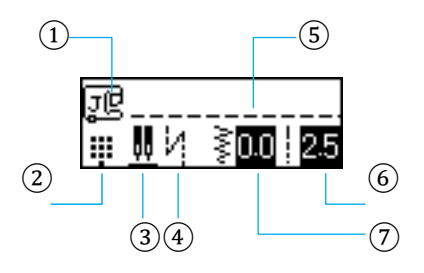

- 1) Ustrezna tačka Način uporabniških vbodov Dvojna igla / položaj ustavitve igle Samoutrditveni vbod / vzvratni vbod Izbrani vbod  $\overline{2}$ 4567 Dolžina vboda (mm) Širina vboda (mm)

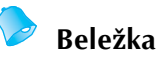

Več podrobnosti o sporočilih napak, ki se prikazujejo na zaslonu v primeru nepravilnega izvajanja funkcij, preberite v poglavju o sporočilih napak (stran 142).

# Prilagajanje nastavitev

Možno je prilagajanje nastavitev šivanja in različnih funkcij šivalnega stroja.

### Prilagajanje nastavitev

Splošni postopek prilagajanja nastavitev stroja je opisan spodaj.

### Uvklopite šivalni stroj.

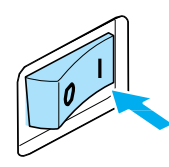

LCD zaslon bo zasvetil.

Pritisnite tipko en na kontrolni plošči.

Prikaže se nastavitveno okno.

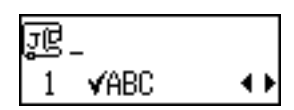

Tipko ali (za dolžino vboda) pritisnite tolikokrat, da se na zaslonu prikaže vbod ali lastnost, ki jo želite prilagoditi.

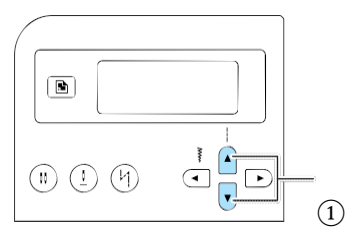

(1) Tipki za nastavitev dolžine vboda

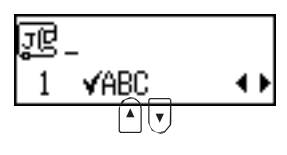

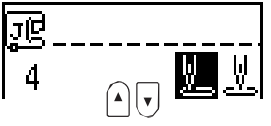

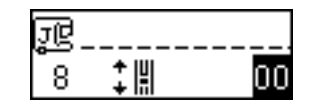

I S tipko ali (za nastavitev širine vboda) izberite želeno nastavitev.

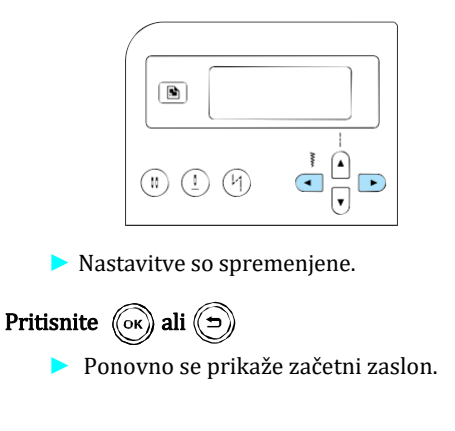

### Seznam lastnosti vbodov ali naprave

Lastnosti vbodov ali naprave, ki jih lahko prilagajate, so navedene v spodnji preglednici. Več podrobnosti o vsaki lastnosti preberite na referenčni strani.

| Lastnost                             | Ikona                | Podrobnosti                                                                       | Referenca |
|--------------------------------------|----------------------|-----------------------------------------------------------------------------------|-----------|
| Preverjanje<br>vzorca                | VABC                 | Omogoča preverjanje (kombinacij) vzorcev.                                         | stran 112 |
| Zrcaljenje motiva                    | ΔIΔ                  | Zrcaljenje motiva po navpični osi.                                                | stran 113 |
| Ponovitve motiva                     | 0 <b>000</b>         | Možnost enkratne ali večkratne ponovitve motiva.                                  | stran 112 |
| Začetni<br>položaj igle              | <u>V.</u> <u>V</u> . | Izbira ravnega šiva, ki je samodejno izbran ob vklopu<br>stroja.                  | -         |
| Kontrola<br>širine vboda             | •***                 | Možnost prilagajanja širine vboda z drsnikom za<br>prilagajanje hitrosti šivanja. | stran 98  |
| Brenčalo                             | <b>ي</b>             | Možnost vklopa ali izklopa zvočnega signala ob izvajanju<br>funkcij.              | stran 144 |
| Svetlost LCD<br>zaslona              | 0                    | Možnost prilagajanja svetlosti LCD zaslona.                                       | stran 21  |
| Vertikalno<br>prilagajanje<br>vzorca | +   <br>÷  ≣         | Možnost prilagajanja zgornje in spodnje točke vzorca.                             | stran 116 |

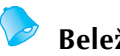

### Beležka

Izpostavljena ikona v zgornji preglednici označuje privzeto nastavitev.

# Prilagajanje svetlosti LCD zaslona

Svetlost LCD zaslona lahko prilagajate.

Pritisnite tipko za nastavitve en a kontrolni plošči.
 Pritisnite tipko ali (za dolžino vboda) tolikokrat, da se na zaslonu prikaže ikona ().

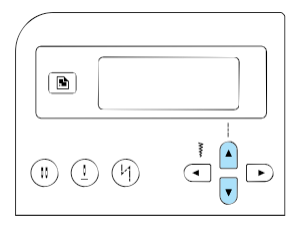

 Odprlo se bo okno za prilagajanje svetlosti LCD zaslona.

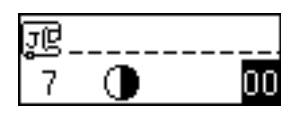

❸Za svetlejši LCD zaslon pritisnite (...
Za temnejši LCD zaslon pritisnite tipko
▶ (širina vboda).

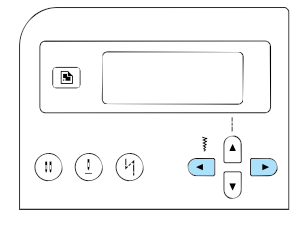

Svetlost LCD zaslona je spremenjena.

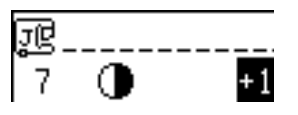

Pritisnite tipko 🕞 ali 🗩 (preklic/izbris).

Ponovno se prikaže začetni zaslon.

# Navijanje/nameščanje tuljavice

To poglavje opisuje, kako naviti sukanec na tuljavico in kako namestiti tuljavico.

### Varnostni ukrepi

Obvezno upoštevajte naslednje varnostne ukrepe.

### **POZOR**

• Uporabite samo tuljavico (koda dela: SA156, SFB(XA5539-151)), ki je oblikovana posebej za ta šivalni stroj. Z uporabo drugih tuljavic tvegate poškodbe vas ali stroja.

 Priložena tuljavica je oblikovana posebej za ta šivalni stroj. Če uporabite tuljavice drugih modelov strojev, naprava ne bo pravilno delovala. Uporabite samo priloženo tuljavico ali tuljavice istega tipa (koda dela: SA156, SFB(XA5539-151)).

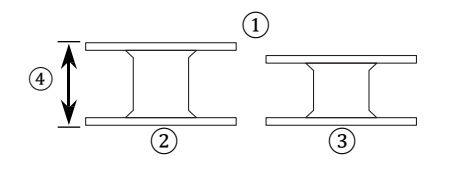

1 Dejanska velikost 2 Ta model ③ Drugi model  $(\overline{4})$  11,5 mm (7/16 inča)

### Navijanje tuljavice

Navijte motek sukanca na tuljavico in tako pripravite sukanec čolnička.

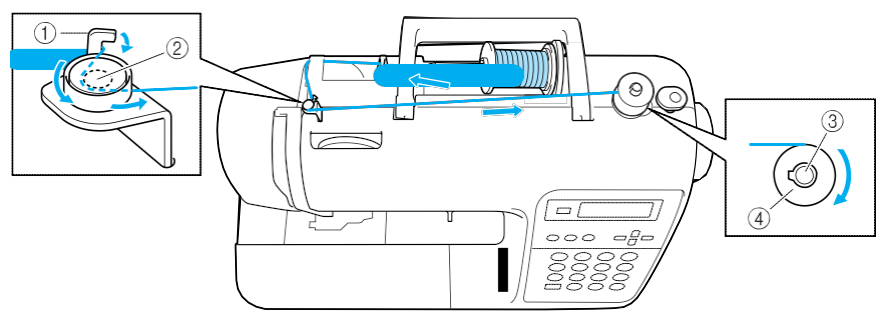

1) Kaveljček vodila navijalca tuljavic

2 3 Napenjalni disk

Vretence navijalca tuljavic

(4)Tuljavica

# Beležka

Vrstni red napeljevanja sukanca za navijanje tuljavic je označen s prekinjeno črto na ohišju šivalnega stroja. Upoštevajte prikazani vrstni red.

### Potisnite pokrovček sukanca čim bolj desno, kot prikazuje slika, z zaobljeno stranjo na

# POZOR

 Če je tuljavica ali pokrovček sukanca nameščen nepravilno, se sukanec lahko zavozla okoli nosilca sukanca, kar lahko povzroči zlom igle.

• Dostopne so tri velikosti pokrovčkov sukanca (veliki, srednji in mali), kar vam omogoča izbiro najbolj ustreznega pokrovčka glede na velikost motka sukanca, ki ga boste uporabili. Če je pokrovček premajhen za izbrani motek, se sukanec lahko zavozla v zarezi tuljavice, naprava pa se lahko poškoduje.

# nosilec sukanca.

Potisnite motek sukanca na nosilec tako, da motek leži vodoravno, sukanec pa se odvija spodaj, na sprednjo stran.

# S Namestite motek sukanca za tuljavico na

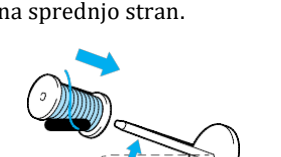

Če je motek nameščen tako, da se sukanec odvija v nepravilni smeri, se sukanec lahko zavozla okoli nosilca.

# **6** Potisnite pokrovček sukanca na nosilec.

levi.

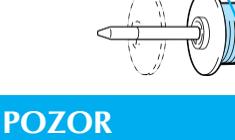

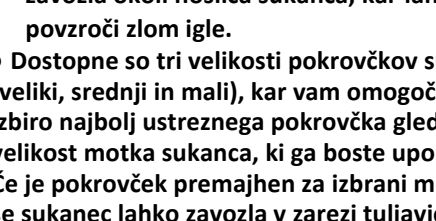

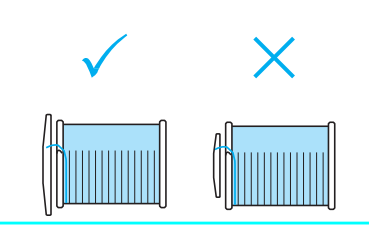

### Uvklopite šivalni stroj.

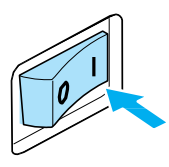

2 Namestite tuljavico na vretence navijalca tuljavic tako, da se vzmet na vretencu prilega zarezi na tuljavici.

Tuljavico na vretencu potisnite navzdol, da zaskoči.

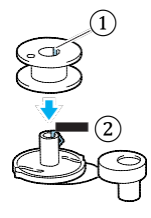

(1)Zareza 2)Vzmet na vretencu

BPotisnite vretence za navijanje tuljavic v desno, da zaskoči.

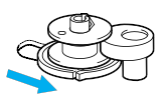

Odstranite pokrovček sukanca, ki je nameščen na nosilcu sukanca.

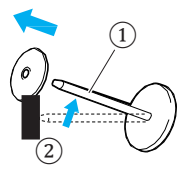

(1) Nosilec sukanca Pokrovček sukanca

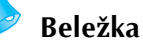

Ko šivate s tankim, križno navitim sukancem, uporabite mali pokrovček in pustite nekaj prostora med pokrovčkom in motkom

sukanca.

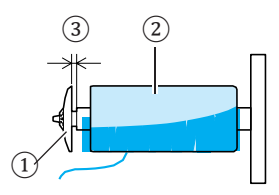

- (1) Pokrovček sukanca (mali)
- 2 Motek (križno navit sukanec)
- (3) Prostor

Ko uporabljate sukanec, ki se hitro odvija, kot je transparentni najlonski ali metalik sukanec, na motek namestite mrežico, preden motek sukanca namestite na nosilec sukanca.

Če je mrežica predolga, jo prepognite, da ustreza velikosti motka.

Pri uporabi mrežice bo napetost igelnega sukanca nekoliko večja. Napetost sukanca obvezno preverite. Več podrobnosti preberite v poglavju o prilagajanju napetosti (stran 57).

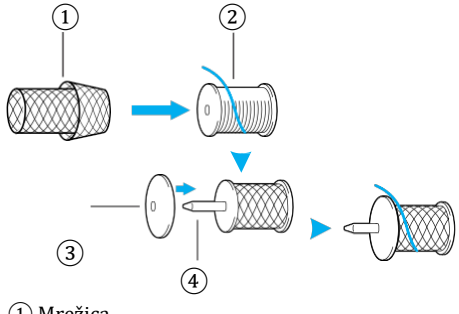

- 1 Mrežica
- 2 3 Motek sukanca
- Pokrovček sukanca
- (4) Nosilec sukanca

Motek držite z desno roko, sukanec izvlecite z levo roko in ga vpeljite v vodilo.

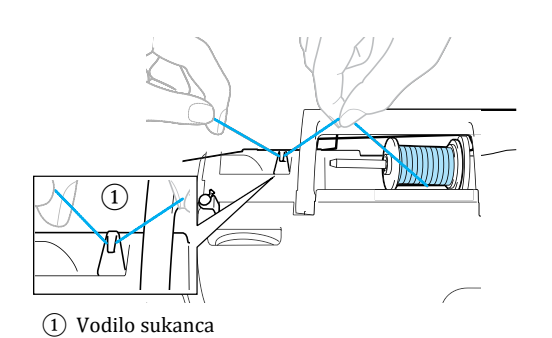

#### **8** Sukanec povlecite pod pokrovom vodila sukanca z zadnje strani proti sprednji.

Sukanec držite z desno roko tako, da izvlečena nit ne bo ohlapna, nato z levo roko povlecite sukanec pod pokrov vodila sukanca.

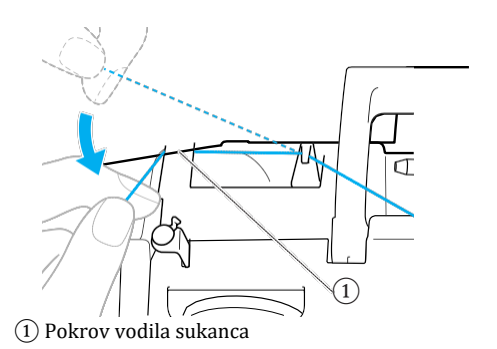

 Povlecite sukanec proti desni, povlecite ga pod kaveljček vodila sukanca navijalca tuljavic. Sukanec močno vlecite in ga navijte v nasprotni smeri urinega kazalca med diske.

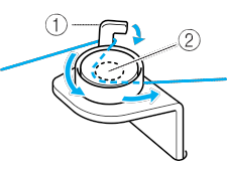

1) Kaveljček vodila sukanca navijalca tuljavic 2 Napenjalni disk

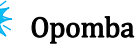

Sukanec obvezno povlecite pod napenjalnim diskom.

🔟 Z levo roko pridržite sukanec, ki ste ga vpeljali v vodilo sukanca navijalca tuljavic. Z desno roko v smeri urinega kazalca navijte konec sukanca okoli tuljavice pet- do šestkrat.

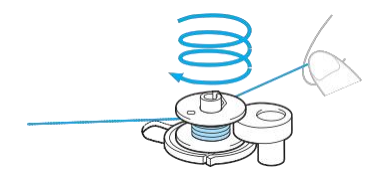

Povlecite konec sukanca skozi zarezo v stojalu navijalca tuljavic. Sukanec povlecite v desno in ga odrežite.

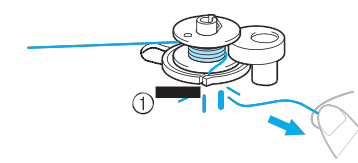

(1) Zareza v stojalu navijalca tuljavic (z vgrajenim rezilom)

Sukanec bo odrezan na ustrezno dolžino.

# **POZOR**

• Sukanec obvezno odrežite na zgoraj opisan način. Če tuljavico navijete, ne da bi sukanec odrezali s pomočjo vgrajenega rezila, se tuljavica morda ne bo pravilno navila. Sukanec se lahko zavozla v tuljavici, igla pa se lahko zvije ali zlomi, ko bo začelo zmanjkovati sukanca.

Drsnik za prilagajanje hitrosti premaknite v desno (za večjo hitrost šivanja).

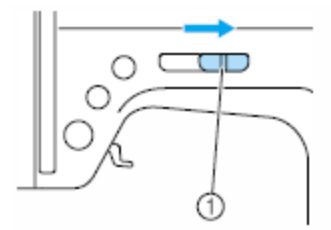

(1) Drsnik za prilagajanje hitrosti

### B Enkrat pritisnite tipko start/stop. (†)

Ko je na stroj priključena stopalka, pritisnite nanjo.

Tuljavica se začne obračati, sukanec pa se začne navijati nanjo.

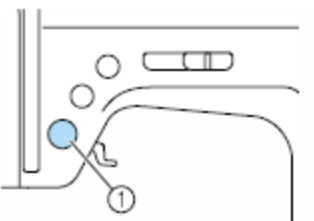

start/stop tipka

14 Ko se navijanje tuljavice upočasni, enkrat pritisnite tipko start/stop (1) in ustavite stroj.

Ko je priključena stopalka, umaknite nogo s stopalke.

### POZOR

• Ko se navijanje tuljavice upočasni, ustavite stroj. V nasprotnem primeru lahko poškodujete stroj.

**15** Odrežite sukanec, potisnite vretence navijalca tuljavic v levo in odstranite tuljavico z vretenca.

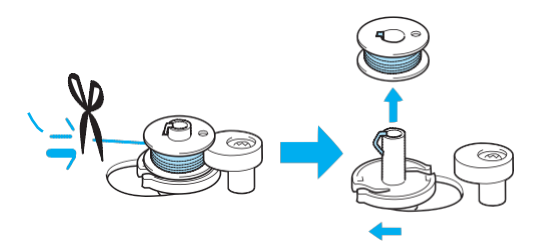

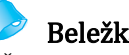

Beležka

Če je vretence navijalca tuljavic na desni strani, se igla ne bo premikala (šivanje bo onemogočeno).

Drsnik za prilagajanje hitrosti vrnite v začetni položaj.

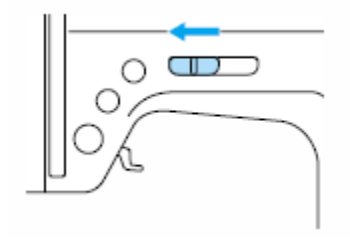

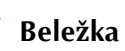

Ko zaženete stroj ali obrnete pogonsko kolo potem, ko ste že navili tuljavico, bo nastal klikajoč zvok, kar je normalno. Ne gre za okvaro.

### Nameščanje tuljavice

Namestite tuljavico z navitim sukancem.

### POZOR

 Uporabite tuljavico, na katero ste pravilno navili sukanec. V nasprotnem primeru se igla lahko zlomi, napetost sukanca pa ne bo pravilna.

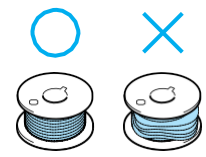

Priložena tuljavica je oblikovana posebej za ta šivalni stroj. Če uporabite tuljavice drugih modelov strojev, naprava ne bo pravilno delovala. Uporabite samo priloženo tuljavico ali tuljavice istega tipa (koda dela: SA156, SFB(XA5539-151)).

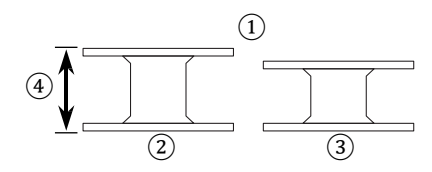

- Dejanska velikost
- 2 Ta model
- ③ Drugi model
- (4)11,5 mm (7/16 inča)
- Pred nameščanjem tuljavice ali menjavo igle izklopite šivalni stroj. V nasprotnem primeru se lahko poškodujete, če pomotoma pritisnete tipko start/stop in poženete stroj.

### Beležka

Vrstni red napeljevanja sukanca čolnička je prikazan z oznakami okoli ohišja tuljavice/čolnička. Upoštevajte prikazani vrstni red. Pritisnite tipko igla gor/dol (1) enkrat ali dvakrat in dvignite iglo, nato dvignite še ročico za dvig tačke.

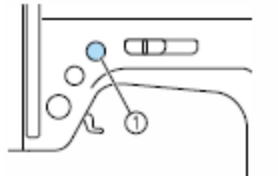

1) Tipka igla gor/dol

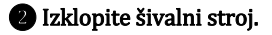

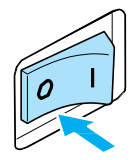

3 Premaknite zapah pokrova čolnička v desno.

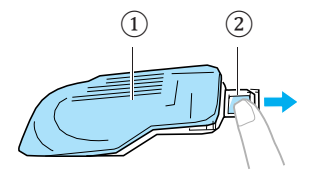

- Pokrov čolnička
   Zapah
- Pokrov čolnička se odpre.
- 4 Odstranite pokrov čolnička.

**6** Vstavite tuljavico v čolniček z desno roko tako, da je konec sukanca na levi. Nato z levo roko čvrsto povlecite sukanec okoli jezička, kot prikazuje slika. Sukanec rahlo povlecite in ga napeljite skozi režo.

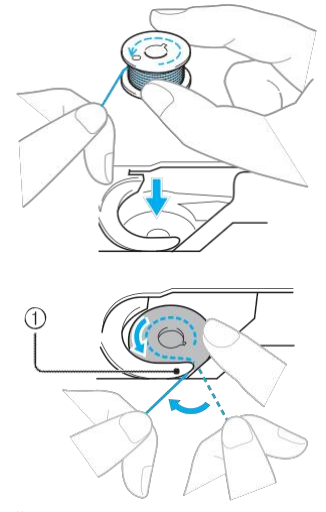

Jeziček

• Preverite, ali je tuljavica pravilno nameščena.

# 1

# POZOR

 Prepričajte se, da ste tuljavico vstavili v čolniček tako, da se sukanec odvija v pravilni smeri. V nasprotnem primeru se sukanec lahko strga, napetost sukanca pa ne bo pravilna.

### Beležka

Vrstni red napeljevanja sukanca čolnička je prikazan z oznakami okoli ohišja tuljavice/čolnička. Upoštevajte prikazani vrstni red.

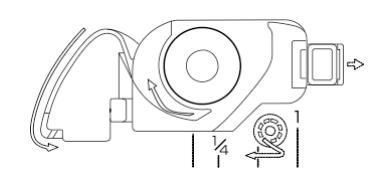

### Rahlo pridržite tuljavico z desno roko, kot prikazuje slika, in napeljite sukanec skozi režo (1) and (2).

• Prepričajte se, da se tuljavica odvija v nasprotni smeri urinega kazalca.

Povlecite sukanec proti sebi in ga odrežite z rezilom (3).

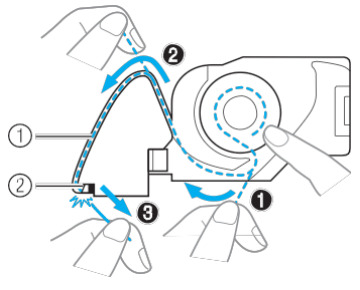

1 Reža

- 2 Rezilo (s katerim odrežete sukanec)
- Z rezilom odrežite sukanec.

Prepričajte se, da je sukanec pravilno napeljan skozi plosko vzmet čolnička. Če sukanec ni pravilno napeljan, ponovite postopek.

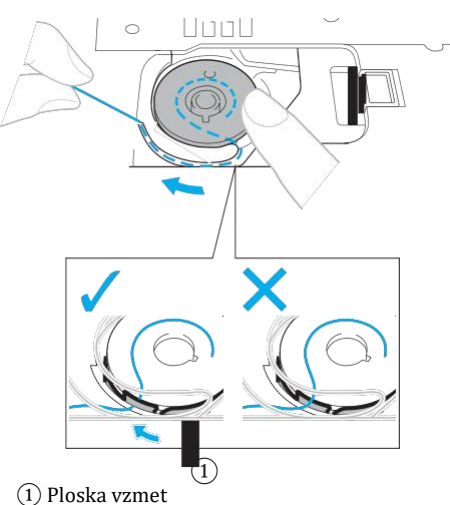

### **Ponovno namestite pokrov čolnička.** Vstavite jeziček v spodnjem levem kotu pokrova čolnička (A) in nato rahlo navzdol potisnite desno stran pokrova (B).

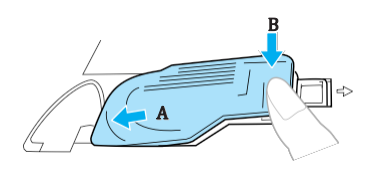

Napeljevanje sukanca čolnička je zaključeno.

Nadaljujte z napeljevanjem igelnega sukanca. Postopek je opisan v nadaljevanju (stran 28).

# Beležka

Šivanje lahko začnete, ne da bi izvlekli sukanec čolnička. Če želite izvleči sukanec čolnička pred začetkom šivanja, upoštevajte navodila na strani 36.

# Napeljevanje igelnega sukanca

V tem poglavju so opisani postopki za nameščanje tuljavice igelnega sukanca in napeljevanja sukanca v iglo.

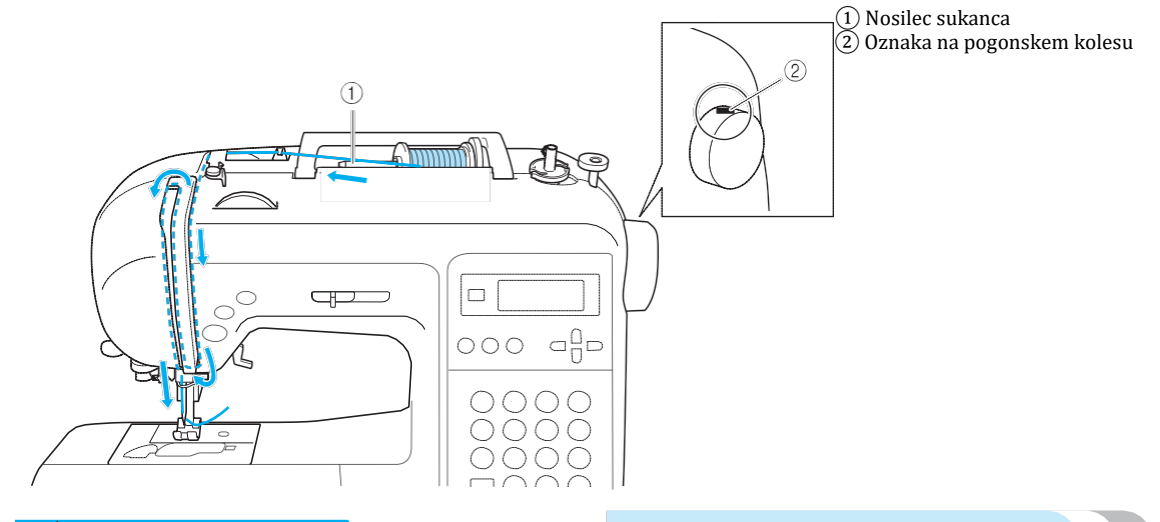

### **POZOR**

- Ko napeljujete igelni sukanec, natančno sledite navodilom. Če igelni sukanec ni pravilno napeljan, sukanec se lahko zavozla, igla pa se lahko zvije ali zlomi.
- Z vdevalcem sukanca lahko napeljujete sukanec v igle za šivalne stroje št. 75/11 do 100/16.
- Izberite ustrezne kombinacije sukancev in igel. Več podrobnosti preberite v poglavju o vrstah igel in njihovi uporabi (stran 38).
- Z vdevalcem sukanca ne morete napelievati sukancev debelosti 130/20 ali več.
- Z vdevalcem sukanca ne morete napeljevati sukanca v iglo wing in v dvojno iglo.
- Če ne morete uporabiti vdevalca sukanca, preberite navodila za ročno napeljevanje sukanca (stran 33).

### Napeljevanje igelnega sukanca

Namestite motek sukanca na nosilec sukanca in nato napeljite sukanec v stroj.

Izklopite šivalni stroj.

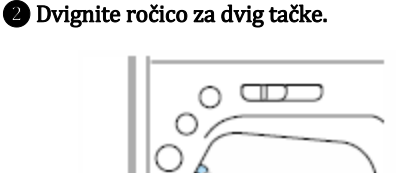

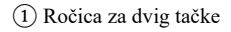

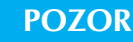

 Če ročica za dvig tačke ni v zgornjem položaju, napeljevanje sukanca ni mogoče.

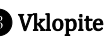

3 Vklopite šivalni stroj.

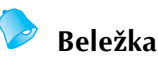

Vrstni red napeljevanja sukanca v stroj je označen z neprekinjeno črto na ohišju stroja. Upoštevajte prikazan vrstni red.

Pritisnite tipko igla gor/dol (1) enkrat ali dvakrat in dvignite iglo.

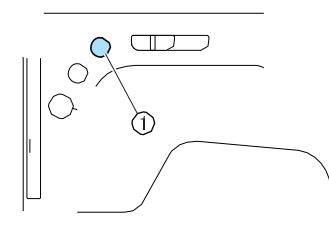

1 Tipka igla gor/dol

Igla je v pravilnem položaju, ko je oznaka na pogonskem kolesu na vrhu, kot prikazuje slika. Če oznaka ni na vrhu, pritisnite tipko igla gor/dol, dokler oznaka ne bo v pravilnem položaju.

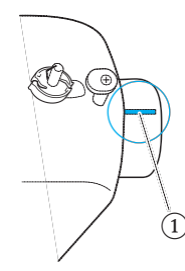

(1) Oznaka na pogonskem kolesu

### **6** Izklopite šivalni stroj.

**6** Odstranite pokrovček sukanca, ki je nameščen na nosilcu sukanca.

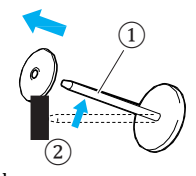

Nosilec sukanca
 Pokrovček sukanca

# **7** Namestite motek sukanca za tuljavico na nosilec sukanca.

Potisnite motek sukanca na nosilec tako, da motek leži vodoravno, sukanec pa se odvija spodaj, na sprednjo stran.

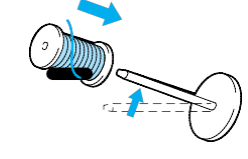

### **POZOR**

 Če je tuljavica ali pokrovček sukanca nameščen nepravilno, se sukanec lahko zavozla okoli nosilca sukanca, kar lahko povzroči zlom igle.

**Potisnite pokrovček sukanca na nosilec.** Potisnite pokrovček sukanca čim bolj desno, kot prikazuje slika, z zaobljeno stranjo na levi.

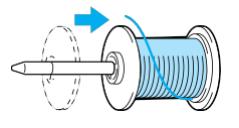

### **POZOR**

 Če je tuljavica ali pokrovček sukanca nameščen nepravilno, se sukanec lahko zavozla okoli nosilca sukanca, kar lahko povzroči zlom igle.

• Dostopne so tri velikosti pokrovčkov sukanca (veliki, srednji in mali), kar vam omogoča izbiro najbolj ustreznega pokrovčka glede na velikost motka sukanca, ki ga boste uporabili. Če je pokrovček premajhen za izbrani motek, se sukanec lahko zavozla v zarezi tuljavice, igla pa se lahko zlomi.

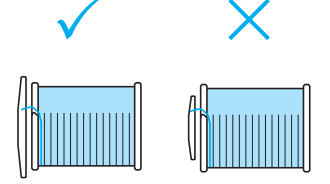

Motek pridržite z desno roko, sukanec izvlecite z levo roko in ga vpeljite v vodilo sukanca.

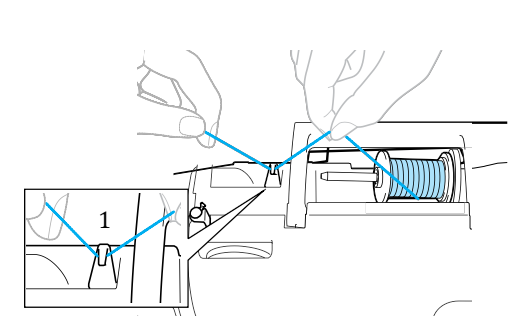

(1) Vodilo sukanca

O Sukanec povlecite pod pokrovom vodila sukanca z zadnje strani proti sprednji. Sukanec držite z desno roko tako, da izvlečena

nit ni ohlapna, nato z levo roko povlecite sukanec pod/pokrov vodila sukanca.

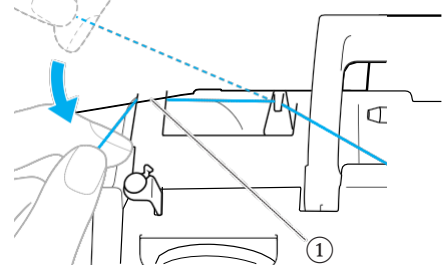

1 Pokrov vodila sukanca

Napeljite sukanec v stroj tako, da ga vodite po poti, ki je označena s številkami na ohišju stroja.

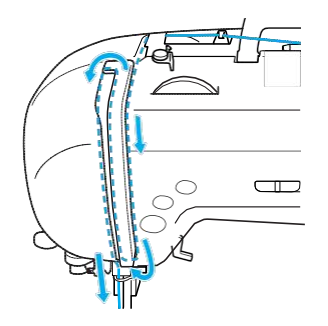

12 Napeljite sukanec v predajnik sukanca z desne strani proti levi.

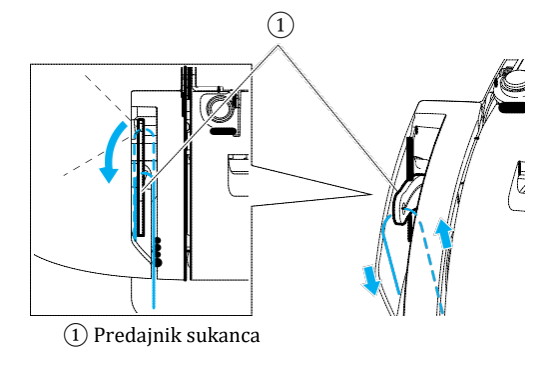

Beležka

Če igla ni v zgornjem položaju, sukanca ne morete napeljati v predajnik. Pritisnite tipko igla gor/dol in dvignite iglo, preden začnete napeljevati sukanec v predajnik.

# **B** Povlecite sukanec izza igelnega vodila sukanca.

Sukanec enostavno napeljete izza igelnega vodila tako, da z levo roko držite sukanec in vpeljete sukanec v vodilo z desne strani proti levi.

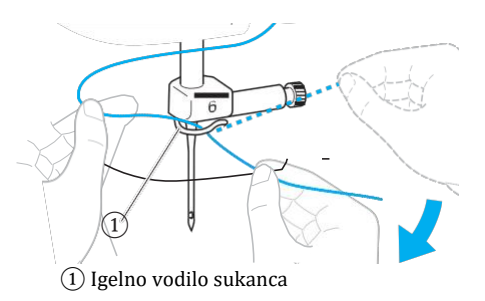

### I Spustite ročico za dvig tačke, da spustite tačko.

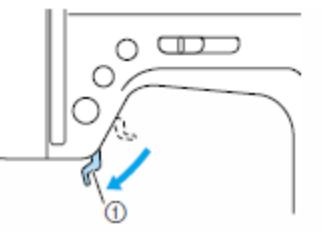

(1) Ročica za dvig tačke

# 1

### Uporaba vdevalca sukanca

V tem podpoglavju je opisano vdevanje sukanca v iglo.

# Beležka

- Z vdevalcem sukanca lahko napeljujete sukanec v igle za šivalne stroje št. 75/11 do 100/16.
- Z vdevalcem sukanca ne morete napeljevati sukancev debelosti 130/20 ali več.
- Z vdevalcem sukanca ne morete napeljevati sukanca v iglo wing ali dvojno iglo.
- Če uporaba vdevalca ni mogoča, preberite navodila za ročno vdevanje sukanca (stran 33).

Proti levi (A) povlecite konec sukanca, ki ste ga napeljali skozi igelno vodilo sukanca, nato ga s sprednje strani (B) čvrsto povlecite skozi režo v disku vodila sukanca.

Prepričajte se, da ste sukanec napeljali mimo zareze vodila sukanca.

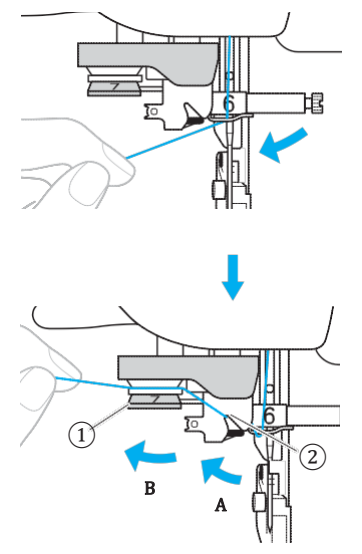

1 Disk vodila sukanca 2 Zareza vodila sukanca

2 Odrežite sukanec z nožem za odrez na levi strani stroja.

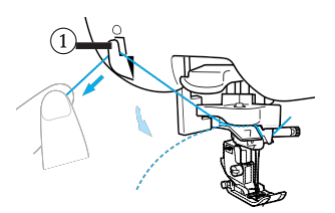

1 Nož za odrez sukanca

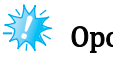

# Opomba

Ko uporabljate sukanec, ki se hitro odvija, kot je transparentni najlonski ali metalik sukanec, bo vdevanje sukanca v iglo morda otežano, če je sukanec odrezan. Namesto uporabe noža za odrez sukanca, povlecite približno 80 mm (pribl. 3 inče) sukanca, potem ko ste ga napeljali skozi diske vodila sukanca (označeni s 7).

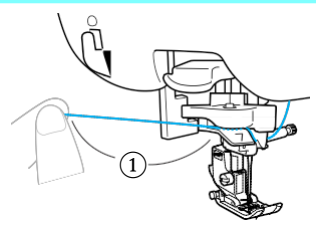

(1) 80 mm (3 inči) ali več

Spustite vzvod predajnika sukanca na levi strani stroja, nato ga počasi vrnite v začetni položaj.

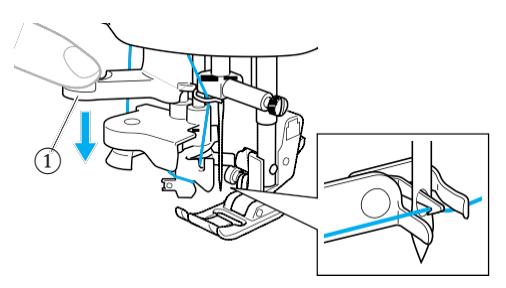

- 1) Vzvod predajnika sukanca
- Sukanec je napeljan skozi oko igle.

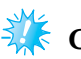

### 🗧 Opomba

Če sukanec ni popolnoma napeljan v iglo in je nastala zanka sukanca v očesu igle, pazljivo povlecite zanko skozi oko igle, da izvlečete konec sukanca.

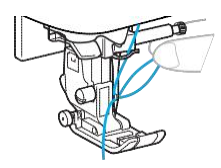

### POZOR

• Sukanca ne vlecite s prekomerno uporabo sile. V nasprotnem primeru se igla lahko zlomi ali zvije.

Dvignite ročko za dvig tačke, povlecite konec sukanca skozi tačko, nato izvlecite približno 5 cm (2 inča) sukanca proti zadnji strani stroja.

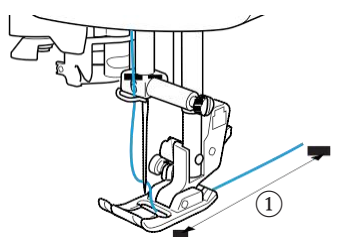

1) 5 cm (2 inča)

Napeljevanje igelnega sukanca je zaključeno. Po zaključenem napeljevanju igelnega sukanca in sukanca čolnička lahko začnete šivanje.

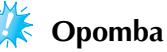

Če igla ni v zgornjem položaju, z vdevalcem ne boste mogli vpeljati sukanca v iglo. Pritisnite tipko ⊕ (igla gor/dol), da dvignete iglo, preden uporabite vdevalec sukanca.

# Ročno vdevanje sukanca (brez uporabe vdevalca)

Ko uporabljate posebni sukanec, kot je transparentni najlonski ali metalik sukanec, iglo wing ali dvojno iglo, in ne morete uporabiti vdevalca sukanca, sukanec napeljite po spodaj navedenih navodilih.

### Napeljite sukanec do igelnega vodila sukanca.

• Več podrobnosti preberite na strani 28.

### 2 Spustite ročico za dvig tačke.

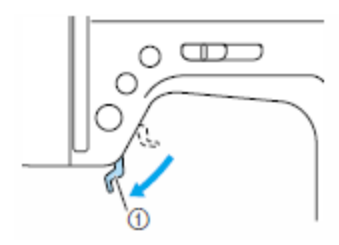

1 Ročica za dvig tačke

Napeljite sukanec skozi oko igle s sprednje strani proti zadnji.

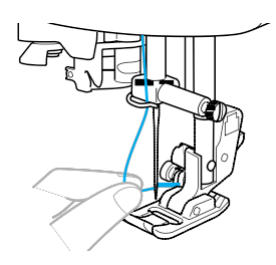

# POZOR

 Ne dotikajte se tipk start/stop, igla gor/dol ali tipke za avtomatsko šivanje vzvratnih / utrditvenih vbodov. Če pomotoma pritisnete katero izmed teh tipk, boste pognali stroj (začeli šivanje), zaradi česar lahko igla prebode vaš prst ali se zlomi.

Dvignite ročko za dvig tačke, povlecite konec sukanca skozi tačko, nato izvlecite približno 5 cm (2 inča) sukanca proti zadnji strani stroja.

### Uporaba dvojne igle

Z dvojno iglo lahko šivate dve vzporedni liniji enakega vboda z dvema različnima sukancema. Oba sukanca morata biti enake debelosti in kakovosti. Obvezno uporabite dvojno iglo, dodatni nosilec sukanca in pokrovček sukanca.

Več podrobnosti o vbodih, ki jih lahko šivate z dvojno iglo, preberite v poglavju o nastavitvah vbodov (stran 120).

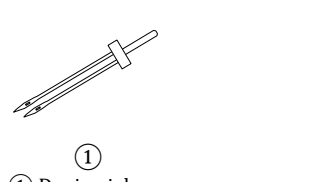

Dvojna igla
 Dodatni nosilec sukanca

# POZOR

 Uporabite samo dvojno iglo (koda dela: X59296-121). Uporaba katere koli druge igle lahko povzroči zlom igle ali poškodbe stroja.

(2)

- Ne uporabljajte zvitih igel. Te se lahko zlomijo in vas poškodujejo.
- V dvojno iglo sukanca ne morete napeljati z vdevalcem sukanca. Če z dvojno iglo poskusite uporabiti vdevalec, lahko poškodujete stroj.

### Ustavite dvojno iglo.

• Več podrobnosti o vstavljanju igle preberite v poglavju o menjavi igel (stran 39).

### 2 Napeljite igelni sukanec v levo oko igle.

• Več podrobnosti o napeljevanju igelnega sukanca preberite v poglavju na strani 28.

**B** Ročno napeljite igelni sukanec v levo oko igle. Povlecite sukanec skozi oko igle s sprednje strani.

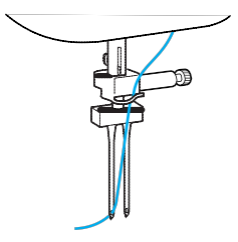

### Vstavite dodatni nosilec sukanca v vretence navijalca tuljavic.

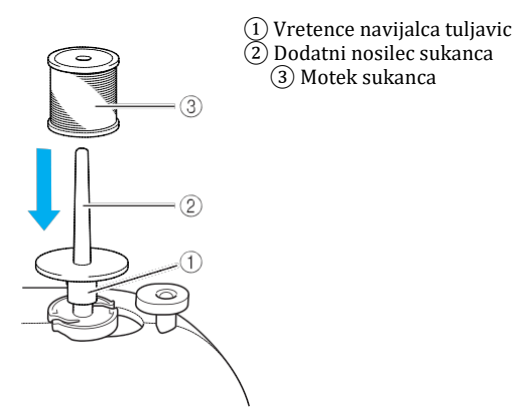

**5** Namestite motek sukanca in napeljite igelni sukanec.

# Beležka

Motek sukanca namestite tako, da se sukanec odvija s sprednje strani motka.

6 Napeljite igelni sukanec desne strani na ena način, kot ste napeljali igelni sukanec za levo stran.

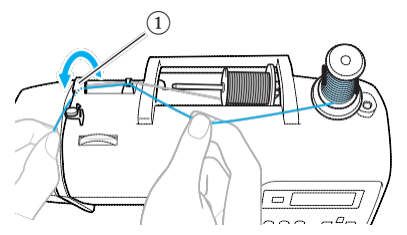

1 Pokrov vodila sukanca

 Več podrobnosti preberite v poglavju o napeljevanju igelnega sukanca (stran 28).

**7** Ročno napeljite sukanec v desno oko igle, ne da bi sukanec vpeljali v igelno vodilo sukanca.

Povlecite sukanec skozi oko igle s sprednje strani.

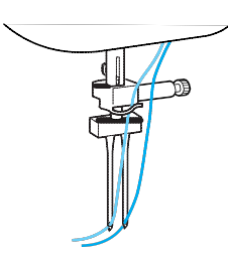

### 8 Namestite cikcak tačko "J".

• Več podrobnosti preberite v »Menjava tačke« (stran 41).

### A POZOR

 Ko šivate z dvojno iglo, obvezno namestite cikcak tačko »J«. V nasprotnem primeru se igla lahko zlomi, stroj pa se lahko poškoduje.

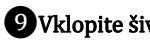

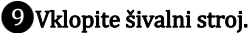

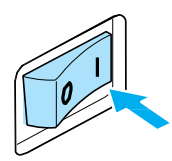

LCD zaslon bo zasvetil.
#### Izberite vbod.

• Več podrobnosti o preberite v »Izbira vboda« (stran 67).

 Več podrobnosti o vbodih, ki jih lahko šivate z dvojno iglo, preberite v poglavju o nastavitvah vbodov (stran 120).

### POZOR

 Ko prilagodite širino vboda, počasi obračajte pogonsko kolo proti sebi (v nasprotni smeri urinega kazalca) in preverite, ali se igla dotika tačke. V nasprotnem primeru se igla lahko zlomi ali zvije.

#### Pritisnite (n) (tipka za izbiro igle).

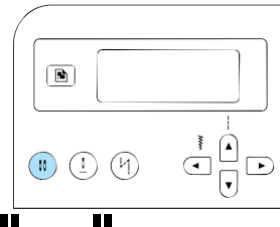

- m ali <u>n</u> (ikona za dvojno iglo) se prikaže na zaslonu. Omogočeno je šivanje z dvojno iglo.
- Za vrnitev v način šivanja z enojno iglo, (i) pritisnite tipko za izbiro igle, dokler se na

zaslonu ne prikaže ikona 🕇 ali 🖡

• Načina šivanja z dvojno iglo ne morete preklicati z izklopom stroja.

### POZOR

 Ko uporabljate dvojno iglo, med nastavitvami obvezno izberite način šivanja z dvojno iglo. V nasprotnem primeru se igla lahko zlomi, stroj pa se lahko poškoduje.

### 😰 Začnite šivati.

- Več podrobnosti o začetku šivanja preberite v »Začetek šivanja« (stran 52).
- Šivate dve vzporedni liniji vbodov.

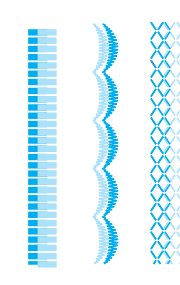

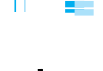

### Opomba

Ko uporabljate dvojno iglo, se vbodi lahko združijo, odvisno od uporabljene vrste blaga in sukanca. Če se vbodi začnejo kopičiti, povečajte dolžino vboda. Več podrobnosti preberite v »Prilagajanje dolžine vboda« (stran 59).

### **POZOR**

- Ko spreminjate smer šivanja, pritisnite tipko

   (igra gor/dol), da dvignete iglo
   nad blago, nato dvignite ročico za dvig
   tačke in obrnite blago. V nasprotnem
   primeru se igla lahko zlomi, stroj pa se
   lahko poškoduje.
- Ne poskušajte obračati blaga z dvojno iglo spuščeno v blago. V nasprotnem primeru se igla lahko zlomi, stroj pa se lahko poškoduje.

# Izvlačenje sukanca čolnička

Pri izdelavi naborkov ali pred začetkom prostoročnega prešivanja najprej izvlecite sukanec čolnička. Sledite spodnjim navodilom.

#### U Vstavite tuljavico v čolniček.

• Sledite korakom od 1 do 5 iz poglavja o vstavljanju tuljavice (stran 26).

#### 2 Povlecite sukanec čolnička skozi režo. Sukanca ne prerežite z rezilom.

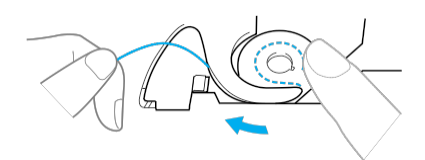

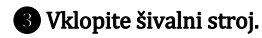

4 Ko je igla v zgornjem položaju, rahlo pridržite igelni sukanec z levo roko.

Pritisnite tipko  $\bigoplus$  (igla gor/dol) dvakrat, da spustite in dvignete iglo.

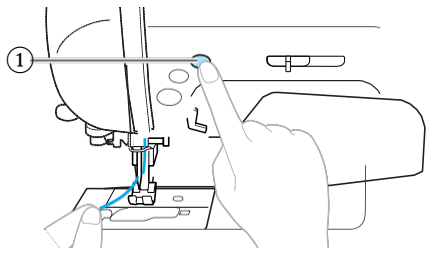

1 Tipka igla gor/dol

Sukanec čolnička je oblikoval zanko okoli igelnega sukanca in ga lahko izvlečete.

**5** Pazljivo potegnite igelni sukanec navzgor in tako izvlecite konec sukanca čolnička.

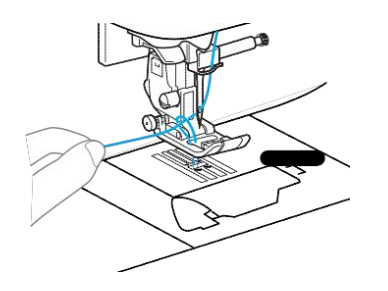

6 Izvlecite približno 10 cm (4 inče) sukanca čolnička izpod tačke proti zadnji strani stroja.

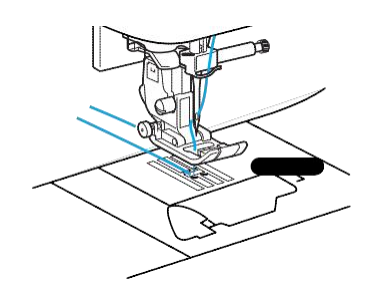

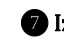

Izklopite šivalni stroj.

B Ponovno namestite pokrov čolnička. Vstavite jeziček v spodnjem levem kotu pokrova čolnička (A) in nato potisnite desno stran pokrova rahlo navzdol (B).

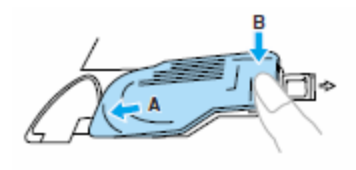

### Menjava igle

V tem poglavju so podane informacije o iglah za šivalne stroje.

### Varnostni ukrepi

Upoštevajte varnostne ukrepe glede uporabe igel. Neupoštevanje ukrepov je zelo nevarno. Lahko pride do zloma igle in razpršitve delcev. Pozorno preberite in dosledno sledite navodilom v nadaljevanju.

### POZOR

- Uporabljajte izključno igle za gospodinjske šivalne stroje. Uporaba drugih igel lahko povzroči zlom igle in poškodbe stroja.
- Ne uporabljajte zvitih igel. Te se lahko zlomijo in vas poškodujejo.

1

### Vrste igel in uporaba

Izbira igle za šivanje je pogojena z vrsto izbranega blaga in debelino izbranega sukanca. Upoštevajte priporočila v spodnji preglednici, ko izbirate primeren sukanec in iglo za blago, ki ga šivate.

| Vrsta blaga/Uporaba         |                   | Sukanec                               |                       | ¥7-131                       |
|-----------------------------|-------------------|---------------------------------------|-----------------------|------------------------------|
|                             |                   | Vrsta                                 | Debelina              | velikost igie                |
| Srednje debeli<br>materiali | Sukno             | Bombažni sukanec                      | 60-90                 | 75/11-90/14                  |
|                             | Taft              | Sintetični sukanec                    |                       |                              |
|                             | Flanela, Gabarden | Svileni sukanec                       | 50                    |                              |
| Tanki materiali             | Batist            | Bombažni sukanec                      | 60-90                 | 65/9-75/11                   |
|                             | Žoržet            | Sintetični sukanec                    |                       |                              |
|                             | Chaly, Saten      | Svileni sukanec                       | 50                    |                              |
|                             | Jeans             | Bombažni sukanec                      | 30                    | 100/16                       |
| Doholi                      |                   |                                       | 50                    |                              |
| materiali                   | Žamet             | Sintetični sukanec                    | 50-60                 | 90/14-100/16                 |
|                             | Tvid              | Svileni sukanec                       |                       |                              |
| Raztegljivi<br>materiali    | Jersey            | Colours and training 50, 60           | Igla z okroglo konico |                              |
|                             | Triko             | Sukanec za pletenine                  | e 50-60               | 75/11–90/14<br>(zlate barve) |
| Blago, ki se hitro obrabi   |                   | Bombažni sukanec                      | 50-90                 | 65/9-90/14                   |
|                             |                   | Sintetični sukanec                    |                       |                              |
|                             |                   | Svileni sukanec                       | 50                    |                              |
| Za povrhnje vbode           |                   | Sintetični sukanec<br>Svileni sukanec | 30                    | 100/16                       |
|                             |                   |                                       | 50-60                 | 90/11-90/14                  |

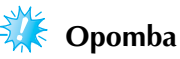

 Ne uporabljajte sukancev debeline 20 ali manj. S tovrstnim ravnanjem lahko povzročite okvaro stroja.

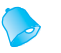

#### Beležka

- Manjša številka sukanca pomeni debelejši sukanec. Večja številka igle pomeni debelejšo iglo.
- Uporabite iglo z okroglo konico, ko šivate raztegljivo blago ali blago, kjer so pogosti preskoki vbodov.
- Uporabite 90/14 do 100/16 iglo, če šivate s prozornimi najlonskimi sukanci, ne glede na vrsto blaga, ki ga šivate.

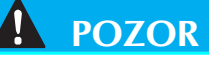

 Ustrezne kombinacije blaga, sukanca in igle so prikazane v zgornji preglednici. Če kombinacija blaga, sukanca in igle ni ustrezna, še posebej v primeru šivanja debelih materialov (npr. jeans) s tankimi iglami (npr. 65/9 do 75/11), se igla lahko zvije ali zlomi. Vbodi so lahko neenakomerni in nagubani. Lahko pride tudi do preskoka.

### Pravilna izbira igle

Uporaba zvite igle je zelo nevarna, ker se lahko zlomi med šivanjem. Pred nameščanjem igle na šivalni stroj preverite njeno ravnost tako, da ploščati del bata igle pritisnete na ravno podlago. Igle ne uporabite, če razmak med iglo in ravno podlago ni popolnoma enakomeren.

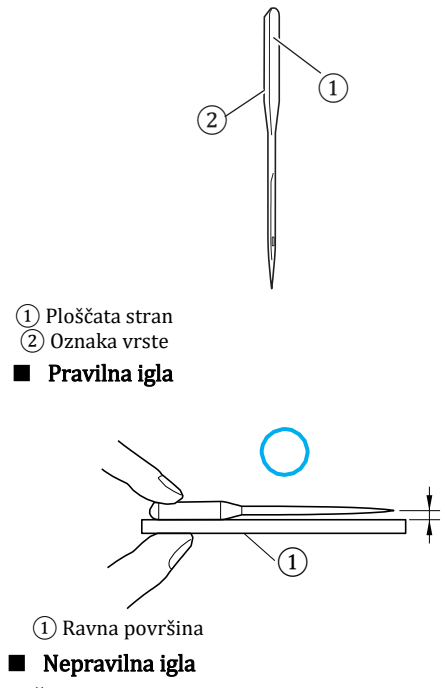

Če razmak med iglo in ravno površino ni enakomeren, je igla zvita. Zvite igle ne uporabite.

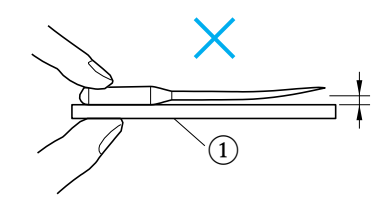

1 Ravna površina

### Menjava igle

Iglo zamenjajte na spodaj opisan način. Uporabite izvijač in iglo, za katero ste se skladno z navodili na levi strani prepričali, da je ravna.

Pritisnite tipko (1) (igla gor/dol) enkrat ali dvakrat, da dvignete iglo v zgornji položaj.

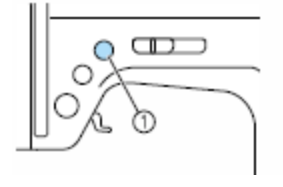

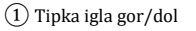

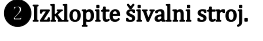

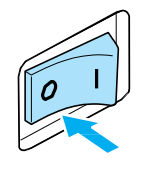

### **POZOR**

 Pred menjavo igle izklopite šivalni stroj. V nasprotnem primeru se lahko poškodujete, če pomotoma pritisnete tipko igla gor/dol (†) in stroj začne šivati.

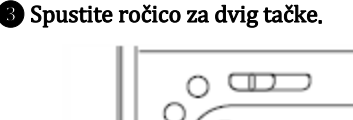

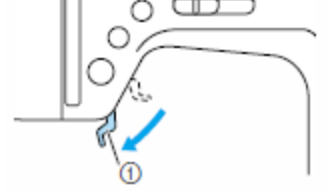

1 Ročica za dvig tačke

### **POZOR**

 Priporočamo, da pred menjavo igle prekrijete vbodno ploščo s kosom blaga ali papirja, da preprečite padec ostanka stare igle v katero od odprtin na vbodni plošči. Z levo roko primite iglo, s priloženim izvijačem obrnite vijak za pritrditev igle proti sebi (v nasprotni smeri urinega kazalca) in odstranite iglo.

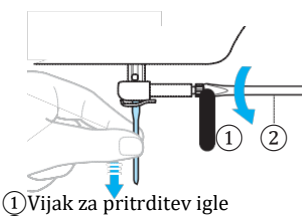

- 2 Izvijač
- Ne uporabljajte prekomerne sile, ko popuščate ali privijate vijak za pritrditev igle. V nasprotnem primeru lahko poškodujete določene dele šivalnega stroja.

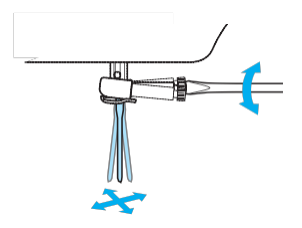

**6** Obrnite ploščati del bata igle proti zadnji strani stroja ter jo vstavite tako visoko, da se zgornji konec bata dotakne omejilca.

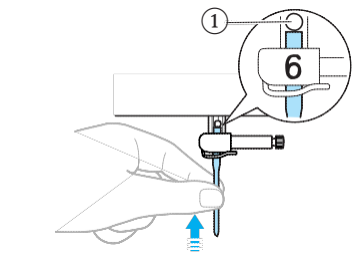

1 Omejilec

**6** Z levo roko primite iglo, s priloženim izvijačem zategnite vijak za pritrditev igle.

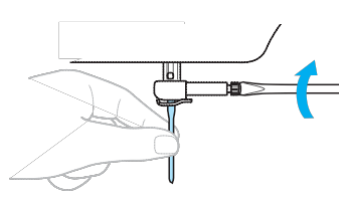

Na enak način vstavite dvojno iglo.

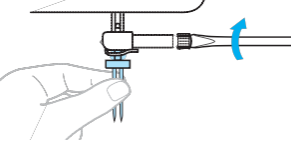

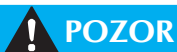

 Iglo obvezno vstavite tako visoko, da se dotakne omejilca in z izvijačem zategnite vijak za pritrditev igle. V nasprotnem primeru se igla lahko zlomi ali poškoduje.

### Menjava tačke

Tačka pritiska na blago.

### Varnostni ukrepi

Obvezno upoštevajte varnostne ukrepe glede uporabe tačke.

### **POZOR**

- Uporabite tačko, ki ustreza vrsti vboda, s katerim boste šivali. V nasprotnem primeru igla lahko udari v tačko, kar lahko povzroči zlom ali zvitje igle.
- Uporabljajte izključno tačke, ki so oblikovane posebej za ta model šivalnega stroja. Uporaba drugih tačk lahko povzroči poškodbe vas ali stroja.

### Menjava tačke

Zamenjajte tačko po spodnjih navodilih. Več podrobnosti o uporabi odrezovalca blaga "S" preberite v »Obšivanje z uporabo odrezovalca blaga« (stran 73).

 $\blacksquare$  Pritisnite (tipka igla gor/dol) enkrat ali dvakrat, da dvignete iglo.

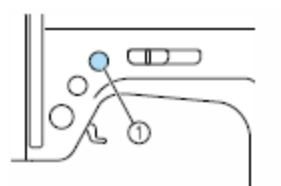

- 1 Tipka igla gor/dol
- Igla je v zgornjem položaju.

#### 2 Izklopite šivalni stroj.

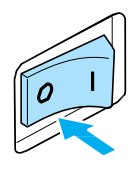

### **POZOR**

 Pred menjavo tačke obvezno izklopite šivalni stroj. V nasprotnem primeru se lahko poškodujete, če pomotoma pritisnete tipko (†) start/stop in poženete stroj.

**3** Dvignite ročico za dvig tačke.

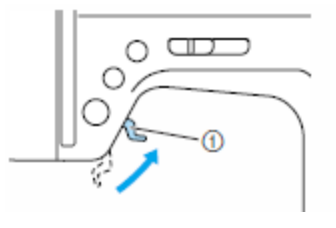

1) Ročica za dvig tačke

Tačka je v zgornjem položaju.

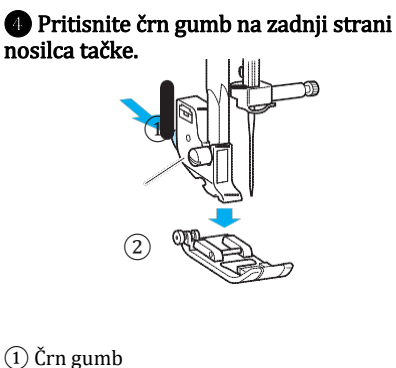

(2) Nosilec tačke

Tačka se bo odpela z nosilca.

5 Namestite drugo tačko pod nosilec tako, da bo osnik tačke točno pod žleb na nosilcu tačke.

Namestite tačko tako, da bo črka, ki označuje tip tačke (A, G, I, J, M, N or R) v položaju, v katerem jo lahko preberete.

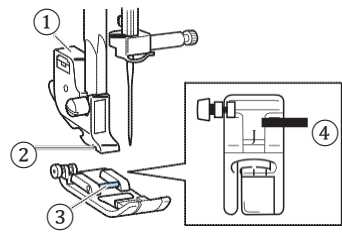

- Nosilec tačke
   Žleb
   Osnik

- (4) Tip tačke

6 Počasi spustite ročico za dvig tačke tako, da se tačka pripne na nosilec.

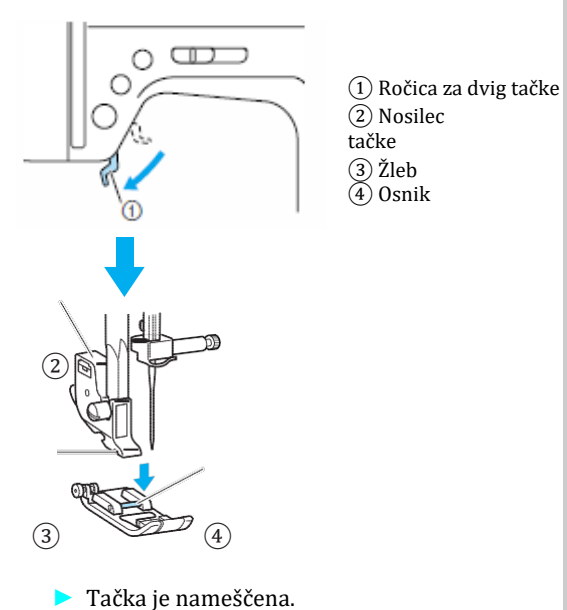

**7** Ponovno dvignite ročico za dvig tačke, da preverite, ali se je tačka pravilno pripela na nosilec.

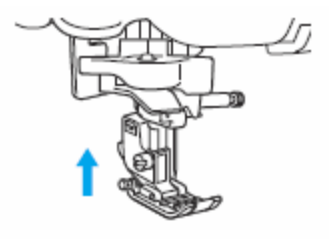

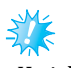

### Opomba

Ko izberete vbod, na zaslonu se prikaže ikona tačke, ki jo morate uporabiti. Preverite, ali ste namestili ustrezno tačko, preden začnete šivanje. Če je nameščena neustrezna tačka, izklopite stroj, namestite ustrezno tačko in ponovno izberite želeni vbod.

|    | Tačka za gumbnice "A"  |
|----|------------------------|
| ஞ  | Tačka za obšivanje "G" |
| JC | Cikcak tačka "J"       |
| MB | Tačka za gumbe "M"     |
|    | Tačka za monograme "N" |
| RG | Tačka za slepi šiv "R" |

Več podrobnosti o ustreznih tačkah preberite v »Nastavitve vbodov« (stran 120).

### Odstranjevanje nosilca tačke

Nosilec tačke odstranite, ko čistite šivalni stroj ali ko nameščate tačko, ki je ne pritrdite na nosilec, kot je tačka za prešivanje. Za odstranitev nosilca tačke uporabite izvijač.

Odstranjevanje nosilca tačke

#### Odstranite tačko.

• Več podrobnosti preberite v poglavju o menjavi tačke (stran 41).

#### **2**Z izvijačem popustite vijak nosilca tačke.

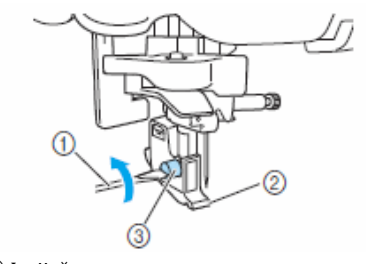

Izvijač
 Nosilec tačke
 Vijak nosilca tačke

#### Nameščanje nosilca tačke

# Poravnajte nosilec tačke s spodnjo levo stranjo tlačnega droga.

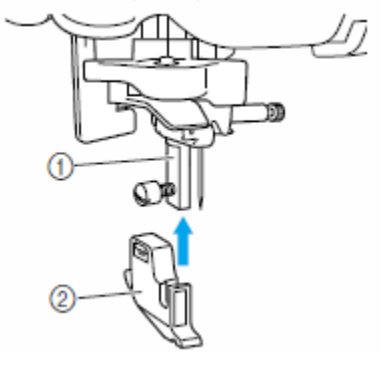

Tlačni drog
 Nosilec tačke

Pridržite nosilec tačke z desno roko, z izvijačem v levi roki pa privijte vijak.

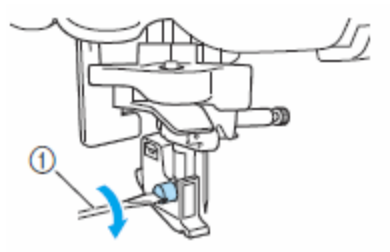

1) Izvijač

## 🧩 Opomba

Če nosilec tačke ni pravilno nameščen, napetost sukanca ne bo ustrezna.

### Uporaba zgornjega transporta

Tačka z zgornjim transportom omogoča, da podajalne grabljice in zobci na tački enakomerno podajajo blago. To je uporabno pri šivanju blaga, ki se stežka podaja, kot je vinil ali usnje, in pri šivanju materialov, ki zlahka zdrsnejo, kot je velvet, ali pri prešivanju. Tačko z zgornjim transportom pritrdite z izvijačem.

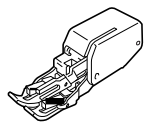

### **X**Opomba

Ročno napeljite sukanec v iglo, ko uporabljate tačko z zgornjim transportom ali tačko namestite šele potem, ko ste z vdevalcem igle napeljali sukanec v iglo.

#### ■ Namestitev tačke z zgornjim transportom

#### Odstranite nosilec tačke.

• Več podrobnosti preberite v »Odstranjevanje nosilca tačke« (stran 43).

Pripnite povezovalne vilice tačke z zgornjim transportom na vijak za pritrditev igle.

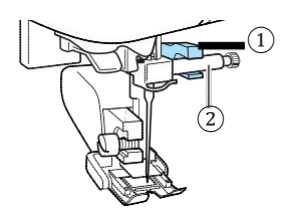

Povezovalne vilice
 Vijak za pritrditev igle

Spustite ročico za dvig tačke, vstavite vijak nosilca tačke in ga privijte z izvijačem

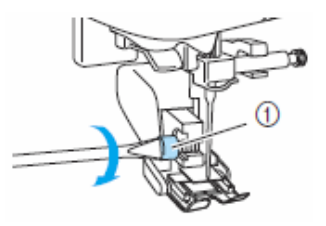

Vijak nosilca tačke

### **POZOR**

- Obvezno čvrsto pritegnite vijak s priloženim izvijačem. V nasprotnem primeru igla lahko udari v tačko ter se zvije ali zlomi.
- Pred začetkom šivanja počasi obračajte pogonsko kolo proti sebi (v nasprotni smeri urinega kazalca) in preverite, ali igla udarja v tačko. Če igla udari v tačko, se lahko zvije ali zlomi.

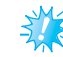

### Opomba

Ko šivate z zgornjim transportom, hitrost šivanja nastavite na počasno do srednje hitro.

Odstranitev tačke z zgornjim transportom

 $\blacksquare$ Pritisnite (1) (tipka igla gor/dol) enkrat ali dvakrat, da dvignete iglo.

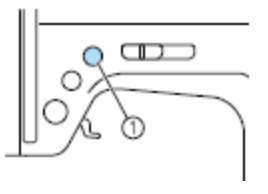

1) Tipka igla gor/dol

Igla je v zgornjem položaju.

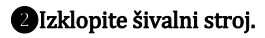

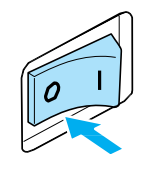

#### **3** Dvignite ročico za dvig tačke.

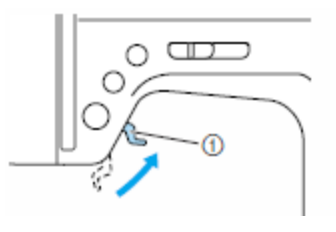

1 Ročica za dvig tačke

Tačka je v zgornjem položaju.

Z izvijačem popustite vijak nosilca tačke in nato odstranite tačko z zgornjim transportom.

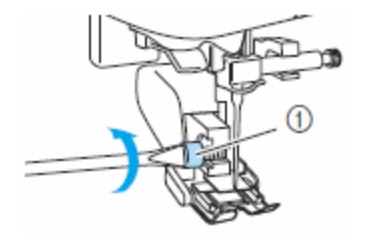

1 Vijak nosilca tačke

#### **5**Namestite nosilec tačke.

• Več podrobnosti preberite v »Odstranjevanje nosilca tačke« (stran 43).

### Beležka

Ko je nameščena tačka z zgornjim transportom, lahko šivate le z ravnim vbodom (z utrditvenimi vbodi) in s cikcak vbodi. Več podrobnosti o vbodih preberite v »Nastavitve vbodov« (stran 120). Tačka z zgornjim transportom (dodatni pribor) je na voljo pri vašem Brother distributerju.

### Šivanje cevastih ali velikih izdelkov

Ko šivate cevaste ali velike kose blaga, odstranite mizico (predal za pribor).

### Šivanje cevastih kosov

Odstranjevanje mizice olajšuje šivanje cevastih izdelkov, kot so manšete in hlačnic.

#### Mizico potisnite v levo in jo izvlecite.

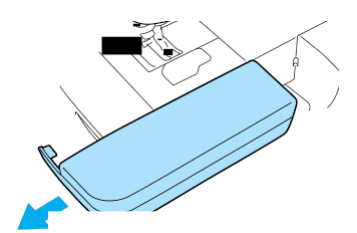

 Ko odstranite mizico, je omogočeno šivanje na rokavniku.

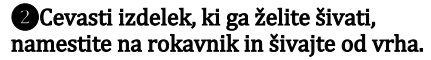

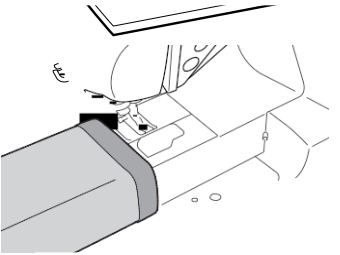

Sko zaključite šivanje na rokavniku, ponovno namestite mizico.

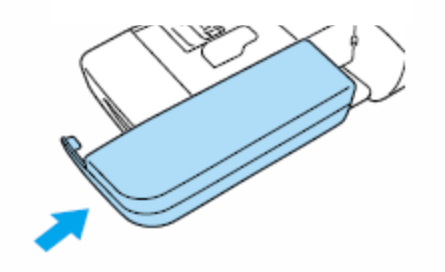

### Šivanje velikih kosov

Široka mizica olajšuje šivanje večjih kosov blaga. (Standardni pribor modela stroja NS85e, dodatni pribor ostalih modelov.)

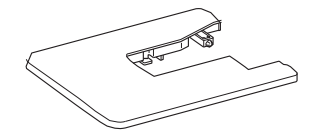

**Razprite nogice na spodnji strani široke mizice.** Izvlecite štiri nogice, da zaskočijo na mesto.

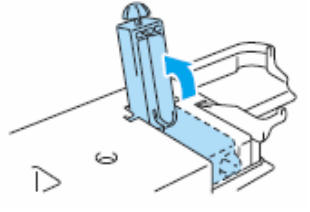

2 Mizico potisnite v levo in jo izvlecite.

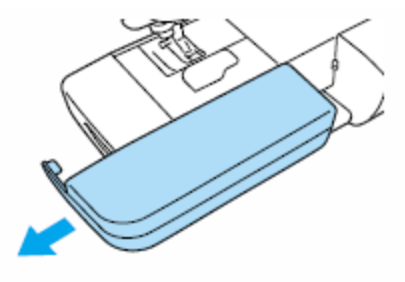

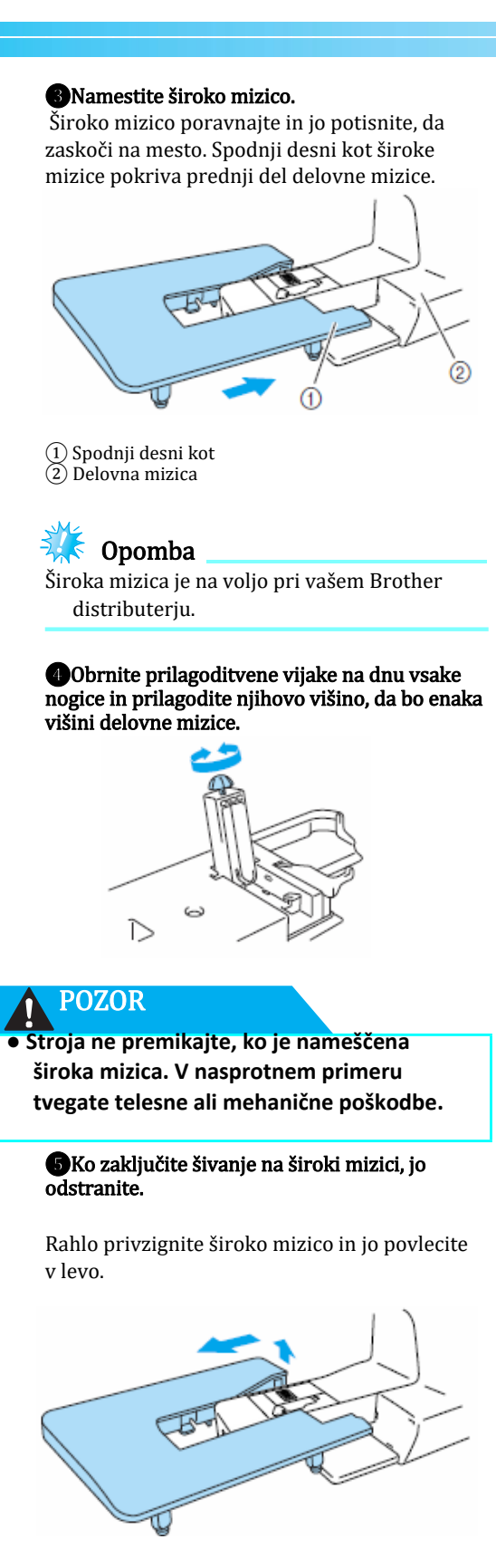

#### 6 Znova namestite mizico (predal za pribor).

# **OSNOVE ŠIVANJA**

Nujni postopki priprave na šivanje so opisani v tem poglavju.

| Šivanje                                         | 50 |
|-------------------------------------------------|----|
| Splošni postopek                                | 50 |
| Nameščanje blaga                                | 51 |
| Začetek šivanja                                 | 52 |
| Utrjevanje šiva                                 | 54 |
| Odrez sukanca                                   | 56 |
| Napetost sukanca                                | 57 |
| Napetost igelnega sukanca                       | 57 |
| Prilagajanje širine in dolžine vboda            | 58 |
| Prilagajanje širine vboda                       | 58 |
| Prilagajanje dolžine vboda                      | 59 |
| Uporabne funkcije                               | 60 |
| Spreminianie položaja ustavitve igle            | 60 |
| Avtomatsko šivanje vzvratnih/utrditvenih vbodov | 60 |
| Uporabni nasveti                                | 62 |
| Poskusno šivanje                                | 62 |
| Spreminjanje smeri šivanja                      | 62 |
| Šivanje krivulj                                 | 62 |
| Šivanje debelih materialov                      | 62 |
| Šivanje tankih materialov                       | 63 |
| Šivanje raztegljivih materialov                 | 63 |
| Šivanie enakomernega dodatka za šiv             |    |

2

## Šivanje

Spodaj so opisani osnovni postopki pri šivanju. Pred začetkom uporabe stroja preberite naslednje varnostne ukrepe.

### **POZOR**

- Ko stroj deluje, pozorno opazujte mesto igle. Ne dotikajte se gibajočih delov, kot sta igla ali pogonsko kolo. V nasprotnem primeru tvegate poškdobe.
- Blaga med šivanjem ne vlecite s prekomerno uporabo sile. V nasprotnem primeru tvegate poškodbe ali zlom igle.
- Ne uporabljajte zvitih igel. Te se lahko zlomijo in vas poškodujejo.
- Uporabite tačko, ki ustreza vrsti vboda, s katerim šivate. V nasprotnem primeru igla lahko udari v tačko in se zlomi ali zvije.
- Ko šivate, poskrbite, da igla ne udari v bucike. V nasprotnem primeru se igla lahko zlomi ali zvije.
- Pred menjavo tačke izklopite šivalni stroj. V nasprotnem primeru tvegate poškodbe, če pomotoma pritisnete tipko start/stop in zaženete stroj.

### Splošni postopek

Sledite splošnim navodilom, ki so opisana spodaj.

| 1 | Vklopite šivalni stroj. | Vklopite šivalni stroj. Več podrobnosti preberite na strani 17.                                                                                |  |  |
|---|-------------------------|----------------------------------------------------------------------------------------------------|--|--|
|   |                         |                                                                                                    |  |  |
| 2 | Izberite vbod.          | Izberite vbod, ki ustreza površini, ki jo boste šivali. Več<br>podrobnosti preberite v »Izbira vbodov« (stran 67).                             |  |  |
|   |                         | $\downarrow$                                                                                                    |  |  |
| 3 | Namestite tačko.        | Namestite tačko, ki ustreza izbranemu vbodu. Več podrobnosti o menjavi<br>tačke preberite na strani 41.                                        |  |  |
|   |                         |                                                                                                    |  |  |
|   |                         | Namestite blago pod tačko. Preverite, ali kose blaga šivate v pravilnem<br>zaporedju in da sta hrbtna in prava stran blaga pravilno poravnani. |  |  |
| 4 | Namestite blago.        | Več podrobnosti preberite v "Nameščanje blaga" (stran 51).                                                                                     |  |  |
| ↓ |                         |                                                                                                    |  |  |
| 5 | Začnite šivati.         | Začnite šivati. Več podrobnosti o začetku šivanja preberite na strani 52<br>(stran 52). ↓                                                      |  |  |
| 6 | Odrežite sukanec.       | Na koncu šivanja odrežite sukanec. Več podrobnosti o tem preberite v<br>poglavju o rezanju sukanca (stran 56).                                 |  |  |

### Nameščanje blaga

Preverite, ali kose blaga šivate v pravilnem zaporedju ter ali sta hrbtna in prava stran blaga pravilno poravnani.

#### Vklopite šivalni stroj.

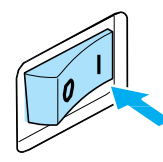

Ob vklopu je samodejno izbran ravni vbod (levi položaj igle).

Pritisnite tipko ( $\oplus$  (igla gor/dol) enkrat ali dvakrat, da dvignete iglo.

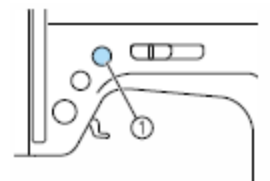

#### 1 Tipka igla gor/dol

#### BNamestite blago pod tačko.

 Če je dodatek za šiv na desni strani, šivanje v ravni liniji je olajšano, saj odvečno blago ni v napoto.

Pridržite konec sukanca in blago z levo roko. Z desno roko obračajte pogonsko kolo proti sebi (v nasprotni smeri urinega kazalca), da spustite iglo v začetno točko.

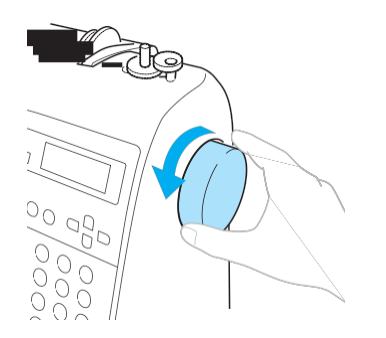

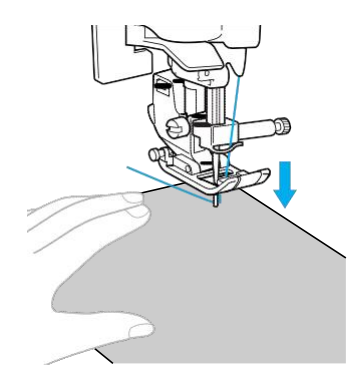

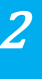

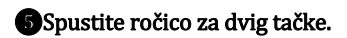

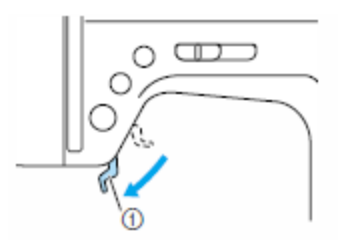

#### 1) Ročica za dvig tačke

Blago je nameščeno.

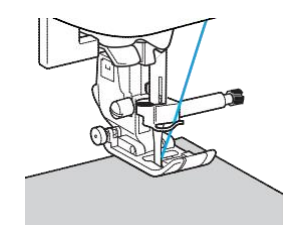

### Začetek šivanja

Ko zaključite s pripravami na šivanje, zaženite stroj. Hitrost šivanja lahko prilagajate z drsnikom za prilagajanje hitrosti ali s stopalko.

# 🗱 Opomba

#### Pomembno:

Ko je priključena stopalka, tipke start/stop

#### Uporaba tipk za upravljanje

Šivalni stroj lahko zaženete s pritiskom na tipko start/stop. (†)

Potisnite drsnik za prilagajanje hitrosti v levo ali desno, da nastavite želeno hitrost šivanja. Za manjšo hitrost drsnik potisnite v levo. Za večjo hitrost šivanja drsnik potisnite v desno.

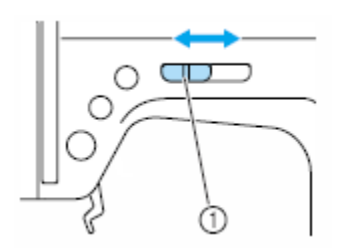

1 Drsnik za prilagajanje hitrosti

**2** Tipko (†)(start/stop) pritisnite samo enkrat.

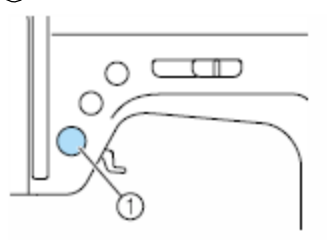

- 1) Tipka start/stop
- Stroj začne šivati.

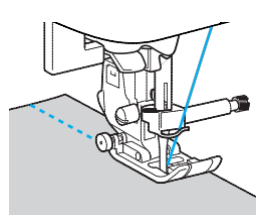

 Če neprekinjeno držite (†) tipko start/stop takoj po začetku šivanja, bo stroj šival počasneje.

Sko dosežete konec šiva, pritisnite tipko start/stop samo enkrat.

 Stroj se ustavi z iglo v spuščenem položaju (igla v blagu).

•Ko zaključite šivanje, dvignite iglo in odrežite sukanca.

Več podrobnosti preberite v »Odrez sukanca« (stran 56).

#### Uporaba stopalke

Šivanje lahko začnete in ustavite s pritiskom na stopalko.

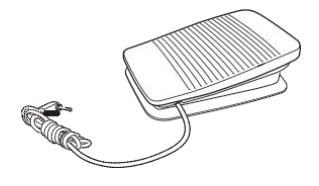

#### Izklopite šivalni stroj.

Pri priklopu stopalke obvezno izklopite šivalni stroj, da preprečite nenameren zagon stroja.

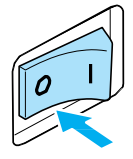

2

# Vstavite vtič priključnega kabla stopalke v pripadajočo vtičnico na boku šivalnega stroja.

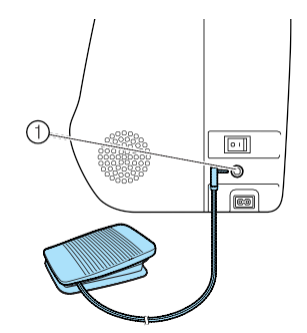

(1) Vtičnica za priklop stopalke

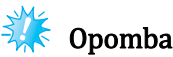

(Samo za ZDA) Stopalka: Model T Ta model stopalke je primeren za uporabo z modelom stroja NS80.

#### **B**Vklopite šivalni stroj.

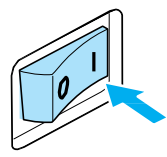

Potisnite drsnik za prilagajanje hitrosti v levo ali desno, da nastavite želeno hitrost šivanja. Za manjšo hitrost drsnik potisnite v levo. Za

večjo hitrost šivanja drsnik potisnite v desno.

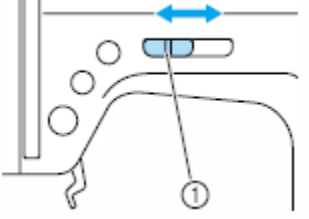

1 Drsnik za prilagajanje hitrosti

 Hitrost, nastavljena z drsnikom, bo najvišja možna hitrost v načinu šivanja s stopalko.

### **5** Ko želite začeti šivati, počasi pritisnite stopalko.

Z močnejšim pritiskom na stopalko dosežete večjo hitrost šivanja, s popuščanjem pritiska pa manjšo hitrost šivanja.

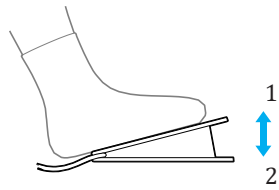

Počasneje
 Hitreje

- Počasi pritisnite stopalko. Če stopalko premočno pritisnete, je začetek šivanja prehiter.
- Stroj bo začel šivati.

# **6** Ko dosežete konec šiva, popolnoma popustite pritisk na stopalko oz. umaknite nogo.

 Stroj se ustavi z iglo v spuščenem položaju (igla v blagu).

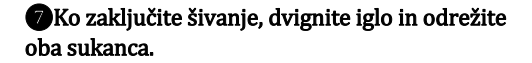

• Več podrobnosti preberite v »Odrez sukanca« (stran 56).

### Beležka

Ko je priključena stopalka, tipke start/stop (‡) ne morete uporabiti za zagon stroja.

Po zaključku šivanja, igla ostane v spodnjem položaju (v blagu). V nastavitvah stroja lahko izberete možnost, da igla po zaključku šivanja ostane v zgornjem položaju. Več podrobnosti o tem preberite v poglavju o spreminjanju končnega položaja igle (stran 60).

### **POZOR**

- Ne dovolite nabiranja vlaken ali prahu na stopalki. V nasprotnem primeru tvegate nastanek požara ali električni udar.
- Ne postavljajte kakršnih koli predmetov na stopalko. V nasprotnem primeru tvegate telesne ali mehanične poškodbe.
- Če stroja dlje časa ne boste uporabljali, odklopite stopalko. V nasprotnem primeru tvegate nastanek požara ali električni udar.

### Utrjevanje šiva

Ko šivate z ravnim vbodom, na primer na robu odprtine ali na mestu, kjer se šivi ne prekrivajo, konec sukanca zavarujte z vzvratnim ali zatrditvenim vbodom.

Spustite iglo v blago na začetku šivanja. Nato spustite ročico za dvig tačke.

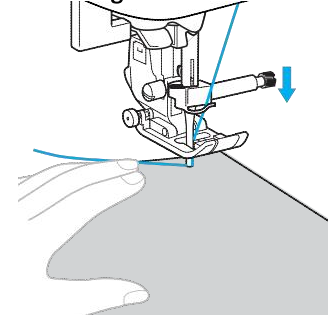

### 2Pritisnite tipko start/stop (†) ali stopalko.

Če držite pritisk na tipko start/stop (), stroj šiva z manjšo hitrostjo.

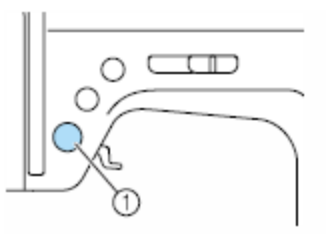

1 Tipka start/stop

• Več podrobnosti preberite v poglavju o začetku šivanja (stran 52).

Stroj začne šivati.

**B**Ko zašijete 3 do 5 vbodov, pritisnite (i) tipko za šivanje utrditvenih vbodov). Tipko (ii) za šivanje utrditvenih vbodov pritiskajte, dokler ne dosežete začetka šiva.

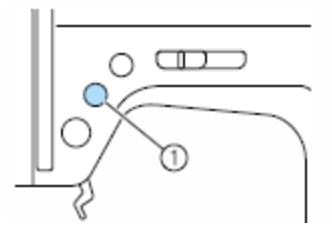

1) Tipka za šivanje vzvratnih / utrditvenih vbodov

Ko je pritisnjena tipka<sup>(i)</sup> za šivanje vzvratnih / utrditvenih vbodov, bo stroj šival vzvratne vbode.

Ko dosežete začetek šiva, sprostite pritisk na tipko za šivanje vzvratnih / utrditvenih vbodov.

 $(\widehat{n})$ 

Stroj se bo ustavil.

**6** Pritisnite tipko start / stop (†) ali pritisnite stopalko.

Stroj bo šival v običajni smeri.

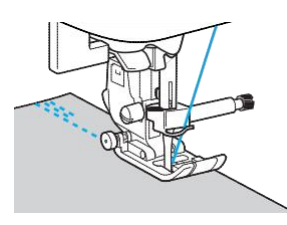

## **6**Ko dosežete zaključek šiva, pritisnite tipko za šivanje vzvratnih / utrditvenih vbodov.

Tipko (i) za šivanje vzvratnih / utrditvenih vbodov pritiskajte, dokler stroj ne zašije 3 do 5 vbodov.

Ko je pritisnjena tipka (i) za šivanje vzvratnih / utrditvenih vbodov, stroj šiva vzvratne vbode.

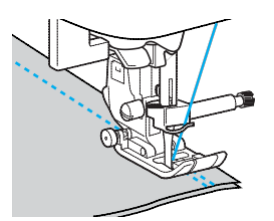

**7** Ko zašijete 3 do 5 vzvratnih vbodov, sprostite pritisk na tipko (i)za šivanje vzvratnih / utrditvenih vbodov.

Stroj se bo ustavil.

(1) ali pritisnite tipko start/stop

V tem trenutku, če držite pritisk na tipko start/stop(‡), stroj šiva z manjšo hitrostjo.

Stroj bo šival v običajni smeri.

**O**Ko dosežete zaključek šiva, se bo šivalni stroj ustavil.

Pritisnite tipko start/stop() ali sprostite pritisk na stopalko.

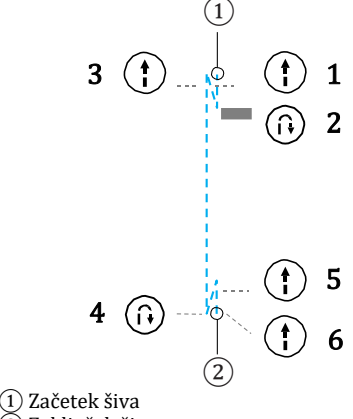

2 Zaključek šiva

Šivanje utrditvenih vbodov

Če ne šivate z ravnim ali cikcak vbodom, pri katerih je prednastavljeno šivanje vzvratnih vbodov, pritisnite tipko za šivanje vzvratnih / utrditvenih vbodov (1), da zašijete 3 do 5 utrditvenih vbodov enega čez drugega.

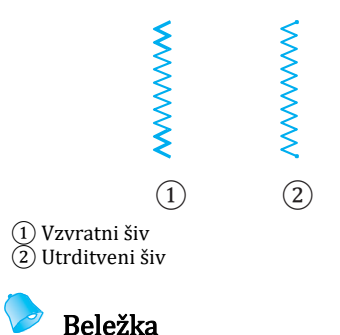

Od izbranega vzorca vboda je odvisno, katero vrsto vboda bo stroj šival – vzvratni ali utrditveni. Več podrobnosti preberite v »Nastavitve vbodov« (stran 120).

### **Odrez sukanca**

Po zaključku šivanja odrežite sukanca z nožem za odrez sukanca na stranskem delu stroja.

•Ko želite zaključiti šiv, ustavite stroj. Če igla ni v zgornjem položaju, enkrat pritisnite tipko (1) (igla gor/dol), da dvignete iglo.

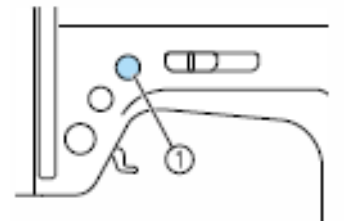

- 1 Tipka igla gor/dol
- Igla je v zgornjem položaju.

#### **2** Dvignite ročico za dvig tačke.

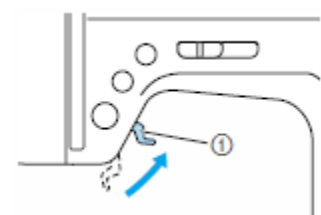

1 Ročica za dvig tačke

Blago povlecite na levo stran stroja in nato potegnite sukanca na nož za odrez sukanca ter ju prerežite.

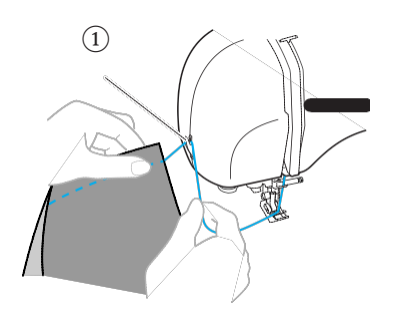

1 Nož za odrez sukanca

### Napetost sukanca

Napetost igelnega sukanca in sukanca čolnička morata biti usklajeni.

### Napetost igelnega sukanca

Napetost sukanca prilagajate izbrani vrsti blaga in sukanca.

#### Pravilna napetost sukanca

Igelni sukanec in sukanec čolnička bi se morala prekrižati v bližini središča blaga. Samo igelni sukanec naj bo viden na pravi strani (licu) baga, samo sukanec čolnička pa naj bo viden na hrbtni strani blaga.

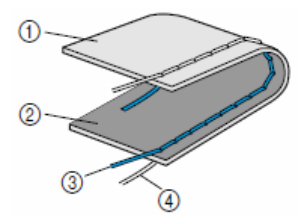

- (1) Hrbtna stran blaga
- 2 Prava stran blaga
- (3) Igelni sukanec
- (4) Sukanec čolnička
- Napetost igelnega sukanca je prevelika.

Opomba

Če sukanec čolnička ni pravilno napeljan, napetost igelnega sukanca je lahko prevelika. V tem primeru preberite poglavje »Nameščanje tuljavice« (stran 26) in znova napeljite sukanec čolnička.

Če je sukanec čolnička viden na pravi strani blaga, napetost igelnega sukanca je prevelika.

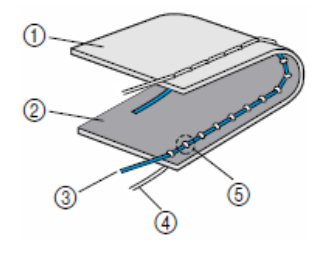

- (1) Hrbtna stran blaga
- (2) Prava stran blaga
- 3 Igelni sukanec
- (4) Sukanec čolnička
- (5) Sukanec čolnička je viden na pravi strani blaga.

Obrnite gumb za napetost sukanca proti levi, da zmanjšate napetost igelnega sukanca.

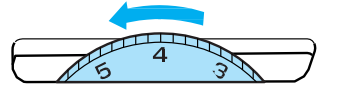

Napetost igelnega sukanca je premajhna.

### Opomba

Če igelni sukanec ni pravilno napeljan, napetost igelnega sukanca je lahko premajhna. V tem primeru preberite poglavje »Igelni sukanec« na strani 28 in znova napeljite igelni sukanec.

Če je igelni sukanec viden na hrbtni strani blaga, napetost igelnega sukanca je premajhna.

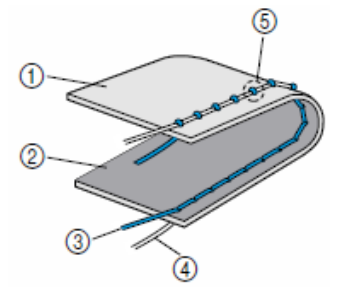

- 1) Hrbtna stran blaga
- 2 Prava stran blaga
- 3 Igelni sukanec
- (4) Sukanec čolnička

(5) Igelni sukanec je viden na hrbtni strani blaga.

Obrnite gumb za napetost sukanca proti desni, da povečate napetost igelnega sukanca.

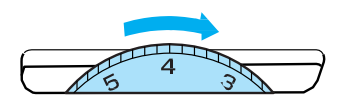

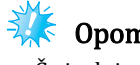

### Opomba

Če igelni sukanec ni pravilno napeljan ali tuljavica ni pravilno nameščena, ne boste mogli nastaviti napetosti sukanca.

Če ne morete nastaviti pravilne napetosti, znova napeljite igelni sukanec in pravilno namestite tuljavico.

### Prilagajanje širine in dolžine vboda

Širino cikcak vboda (širino vzorca) in dolžino uporabniških vbodov lahko prilagajate. Praviloma bosta ob izbiri vboda samodejno nastavljeni primerna širina in dolžina vboda. Več podrobnosti o razponu vrednosti, znotraj katerih lahko nastavljate širino in dolžino vboda, preberite v »Nastavitve vboda« (stran 120).

# Prilagajanje širine vboda Širino vboda (širino cikcaka) lahko prilagajate tako, da je vbod širši ali ožji. UVklopite šivalni stroj. LCD zaslon bo zasvetil. 2 Izberite vbod. Na zaslonu bodo prikazane nastavitve za izbrani vbod. Več podrobnosti o izbiri vboda preberite v »Izbira vboda« (stran 67). Takoj po izbiri vboda se prikažejo standardne nastavitve (izpostavljene). 🚯 Za manjšo širino vboda pritisnite tipko 💽 (levi kazalec). Za večjo širino vboda pritisnite tipko 🕒 (desni kazalec). Širina vboda je spremenjena.

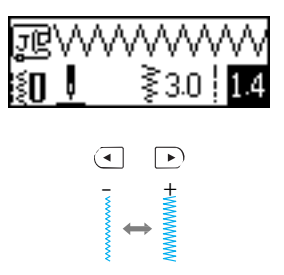

• Ko je nastavitev spremenjena, na zaslonu ni več prikazana izpostavljena vrednost.

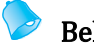

### Beležka

Za povrnitev standardnih nastavitev širine vboda, znova izberite isti vbod ali širino nastavite na izpostavljeno vrednost. Če ste izbrali ravni vbod (levi položaj igle ali trojni raztegljivi vbod), boste s spreminjanjem širine vboda spremenili tudi položaj igle. S povečanjem širine vboda se bo igla premaknila v desno; z zmanjšanjem širine vboda se bo igla premaknila v levo. Širino vboda zlahka spreminjate tudi s pomočjo gumba za nastavitev hitrosti. Več podrobnosti preberite v poglavju "Satin vbodi z uporabo drsnika za hitrost" (stran 98).

Ikona pomeni, da nastavitve ne morete prilagajati.

### **POZOR**

 Ko ste nastavili širino vboda, počasi obračajte pogonsko kolo proti sebi in Preverite, ali igla udarja v tačko. Če igla udari v tačko, se lahko zvije ali zlomi.

### Prilagajanje dolžine vboda

Dolžino vboda lahko prilagajate in tako dobite daljši ali krajši vbod.

#### Uklopite šivalni stroj.

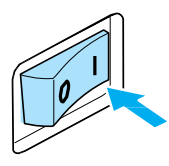

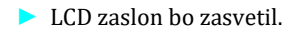

#### **2**Izberite vbod.

Na zaslonu bodo prikazane nastavitve za izbrani vbod.

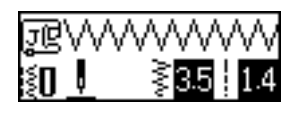

• Več podrobnosti o izbiri vboda preberite v »Izbira vboda« (stran 67).

 Takoj po izbiri vboda se prikažejo standardne nastavitve (izpostavljene). Za krajši vbod pritisnite tipko v
 (puščica dol). Za daljši vbod pritisnite tipko
 (puščica gor).

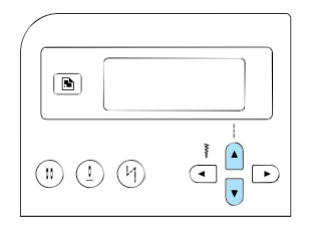

Dolžina vboda je spremenjena.

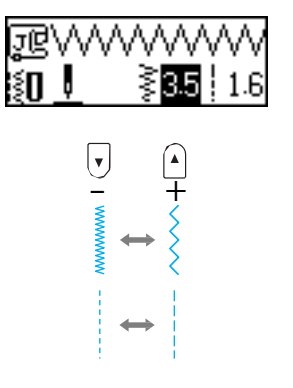

 Ko je nastavitev spremenjena, na zaslonu ni več prikazana izpostavljena vrednost.

#### Beležka

Za povrnitev standardnih nastavitev dolžine vboda znova izberite isti vbod ali dolžino nastavite na izpostavljeno vrednost

Ikona pomeni, da nastavitve ne morete prilagajati.

### **POZOR**

 Če so vbodi zbiti, povečajte dolžino vboda.
 Če nadaljujete šivanje, ko so vbodi zbiti, tvegate zlom ali zvitje igle.

### Uporabne funkcije

V nadaljevanju so opisane funkcije, ki prispevajo k večji učinkovitosti šivanja.

### Spreminjanje položaja ustavitve igle

Šivalni stroj je ob nakupu nastavljen tako, da igla ostane v spodnjem položaju (v materialu), ko nehate šivati. Stroj lahko nastavite tako, da igla ostane v zgornjem položaju, ko nehate šivati.

#### Uvklopite šivalni stroj.

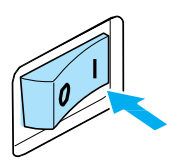

LCD zaslon bo zasvetil.

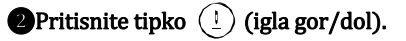

▲ ali Щ (ikona za položaj ustavitve igle) se pojavi na zaslonu. Stroj je nastavljen tako, da igla po ustavitvi šivanja ostane v zgornjem položaju.

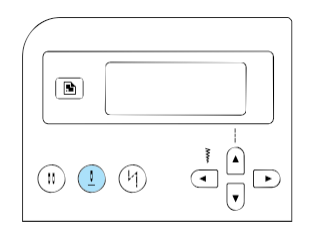

 Za povrnitev prvotnih nastavitev, kjer igla ostane v spodnjem položaju, pritiskajte tipko

(igla gor/dol), dokler se na

zaslonu ne pojavi ikona 🕂 ali 🚻 .

 Nastavitev položaja igle ostane nespremenjena tudi po izklopu stroja.

### Avtomatsko šivanje vzvratnih / utrditvenih vbodov

Šivalni stroj lahko nastavite tako, da bo samodejno šival vzvratne ali utrditvene vbode na začetku in koncu vsakega šiva. Od izbranega vzorca vboda je odvisno, katero vrsto vboda bo stroj šival – vzvratni ali utrditveni. Več podrobnosti preberite v »Nastavitve vbodov«(stran 120).

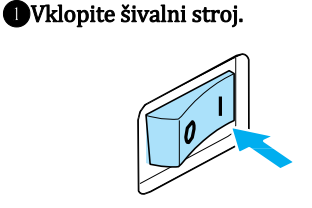

LCD zaslon bo zasvetil.

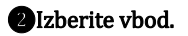

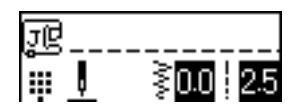

• Več podrobnosti o izbiri vboda preberite v »Izbira vboda« (stran 67).

 $(\underline{1})$ 

# Pritisnite tipko<sup>(1)</sup> (avtomatsko šivanje vzvratnih / utrditvenih vbodov).

Ta korak ni potreben, če je izbran vbod, pri katerem je šivanje utrditvenih vbodov prednastavljeno, npr. gumbnice ali mostiči.

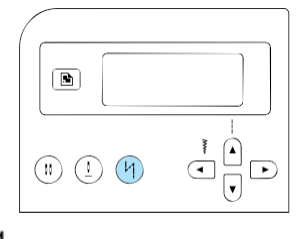

- (Ikona za avtomatski vzvratni / utrditveni vbod) se prikaže na zaslonu. Stroj je pripravljen za samodejno šivanje vzvratnih / utrditvenih vbodov.
- Za izklop avtomatskega šivanja vzvratnih / utrditvenih vbodov, pritisnite tipko (1) tolikokrat, da z zaslona izgine zgoraj prikazana ikona.
- Nastavitev samodejnega šivanja vzvratnih / utrditvenih vbodov je po izklopu stroja preklicana.

# Namestite blago pod tačko in nato enkrat pritisnite tipko (†) (start / stop).

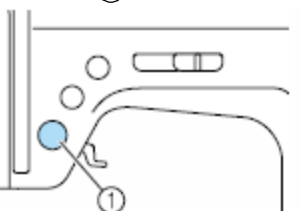

1 Tipka start / stop

Stroj najprej zašije nekaj vzvratnih / utrditvenih vbodov in nato nadaljuje šivanje z izbranim vbodom. **S**Ko dosežete konec šiva, enkrat pritisnite tipko a šivanje vzvratnih / utrditvenih vbodov. Ta korak ni potreben, če je izbran vbod, pri katerem je šivanje utrditvenih vbodov prednastavljeno, npr. gumbnice ali mostiči.

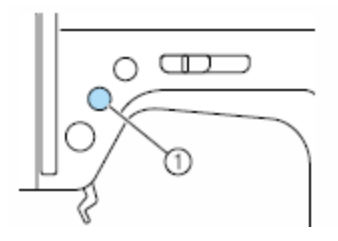

- (1) Tipka za šivanje vzvratnih / utrditvenih vbodov
- Stroj zašije nekaj vzvratnih / utrditvenih vbodov in se nato ustavi.

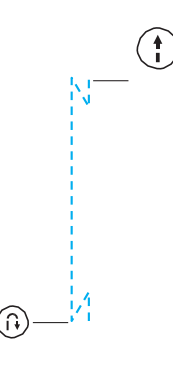

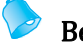

### Beležka

Stroj ne bo zašil vzvratnih / utrditvenih vbodov, dokler ne pritisnete tipke (i) za šivanje vzvratnih / utrditvenih vbodov. Tipko (i) start / stop lahko pritisnete, če želite ustaviti šivanje, npr. pri nagibanju kotov.

### Uporabni nasveti

Različni načini za doseganje boljših rezultatov vaših projektov so opisani v nadaljevanju. Pred šivanjem preberite nasvete.

### Poskusno šivanje

Ko izberete določeni vbod, stroj samodejno nastavi primerno širino in dolžino vboda za izbrani vbod. Kljub temu je priporočljivo poskusno šivanje na kosu blaga, da preverite, ali boste z izbranim vbodom res dosegli želene rezultate na izbrani vrsti blaga. Za poskusno šivanje uporabite kos blaga in sukanec, ki ju boste uporabili pri šivanju izdelka, ter preverite napetost sukanca, dolžino in širino vboda. Ker se rezultati lahko razlikujejo glede na vrsto šiva in število plasti blaga, šivanje preizkusite v enakih pogojih, v katerih boste šivali vaš izdelek.

### Sprememba smeri šivanja

#### Ko šiv doseže kot, ustavite šivalni stroj.

Pustite iglo v spodnjem položaju (v materialu). Če iglo pustite v zgornjem položaju, ko stroj ne deluje, pritisnite tipko (1) za položaj igle, da spustite iglo.

# Dvignite ročico za dvig tačke in zasukajte blago.

Pri obračanju blaga iglo uporabite kot obračalno os.

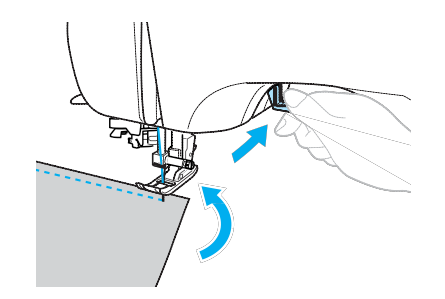

Spustite ročico za dvig tačke in nadaljujte šivanje.

### Šivanje krivulj

Ustavite šivanje in rahlo spremenite smer šivanja tako, da šivate okoli krivulje. Več podrobnosti o šivanju z enakomernim dodatkom za šiv preberite v »Šivanje enakomernega dodatka za šiv« (stran 64).

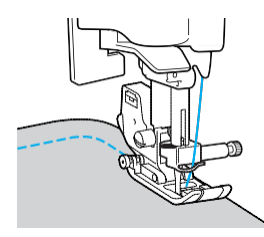

Ko s cikcak vbodom šivate ob krivulji, nastavite krajšo dolžino vboda, da dobite lepši vbod.

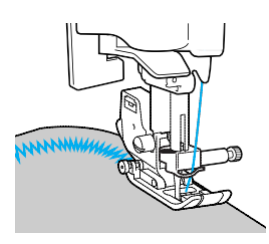

### Šivanje debelih materialov

Če blaga ne morete namestiti pod tačko Če blaga ne morete zlahka namestiti pod tačko, dvignite ročico za dvig tačke še višje, da tačko postavite v najvišji položaj.

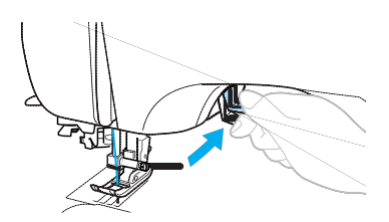

# Če so šivi debeli, blago pa se ne podaja na začetku šiva

Stroj ne bo podajal blaga, če so šivi debeli in če tačka ni ravna, kot prikazuje spodnja ilustracija. V tem primeru uporabite gumb za zaklepanje tačke (črn gumb na levi strani cikcak tačke »J«), da tačka pri šivanju ostane poravnana in omogoči tekoče podajanje blaga.

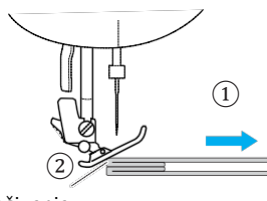

Smer šivanja
 Nagib

Dvignite ročico za dvig tačke.

Poravnajte začetek šiva in namestite blago.

Pridržite cikcak tačko »J« v vodoravnem položaju in pritisnite gumb za zaklepanje tačke (črn gumb na levi strani) ter spustite ročico za dvig tačke.

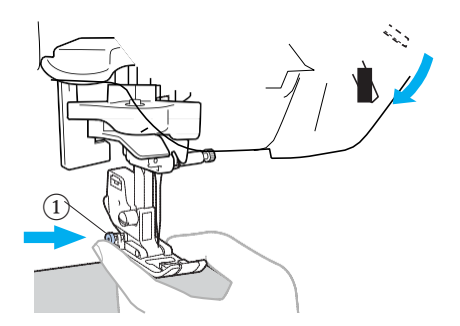

① Gumb za zaklepanje tačke (črn gumb)

#### Popustite gumb za zaklepanje tačke (črn gumb).

 Tačka ostane poravnana, blago pa se gladko podaja.

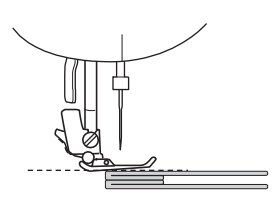

Ko zaključite šiv, se bo tačka vrnila v začetni kot.

### POZOR

• Če šivate blago debelosti najmanj 6 mm (15/64 inča) ali če blago vlečete s prekomerno silo, tvegate zlom ali zvitje igle.

### Šivanje tankih materialov

Ko šivate tanke materiale, šivi lahko postanejo neporavnani, stroj pa blaga ne podaja tekoče. V tem primeru pod blago namestite tanek papir ali stabilizator in ga zašijte skupaj z blagom. Ko dokončate šivanje, odtrgajte odvečni papir.

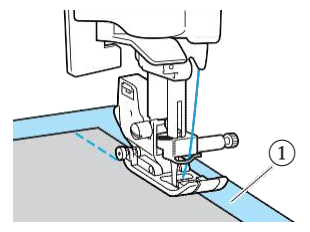

(1) Stabilizator ali papir

### Šivanje raztegljivih materialov

Najprej z naudarnim vbodom spnite kose blaga skupaj in šivajte, ne da bi raztegovali blago.

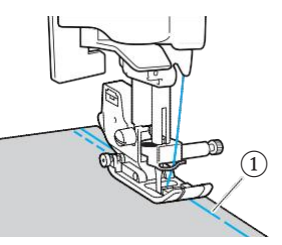

1 Naudarni vbod

### Šivanje enakomernega dodatka za šiv

Za enakomerni šiv začnite šivati tako, da bo dodatek za šiv na desni strani tačke, rob blaga pa naj bo poravnan z desnim robom tačke ali z oznako na vbodni plošči.

#### Poravnavanje blaga s tačko

1) Šiv

(2) Tačka

Šivajte tako, da je razdalja med desnim robom tačke in robom blaga fiksna.

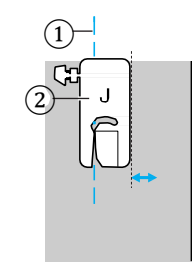

Poravnavanje blaga z oznako na vbodni plošči Oznake na vbodni plošči kažejo razdaljo od položaja igle, ko šivate z ravnim vbodom (igla v levem položaju) Šivajte tako, da poravnate rob blaga z oznako na vbodni plošči. Razdalja med oznakami v zgornji lestvici je 1/8 inča (3 mm). Razdalja med oznakami v mreži je 5 mm (3/16 inča).

### Všivanje zapenjalnih trakov

### **POZOR**

- Uporabljajte le prišivne zapenjalne trakove, ne uporabljajte samolepilnih trakov. Če lepilo pride v stik z iglo ali čolničkom, tvegate okvaro stroja.
- Če zapenjalni trak šivate s tanko iglo (65/9-75/11), tvegate zlom ali zvitje igle.

### 🗧 Opomba

Pred začetkom šivanja, z naudarnim vbodom spnite blago in zapenjalni trak.

Preverite, ali igla prodira skozi zapenjalni trak tako, da obrnete pogonsko kolo in spustite iglo v trak pred začetkom šivanja. Nato počasi zašijte rob traka. Če igla ne prodira skozi trak, zamenjajte iglo s tisto za debele materiale (stran 38).

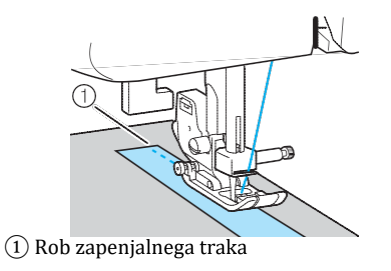

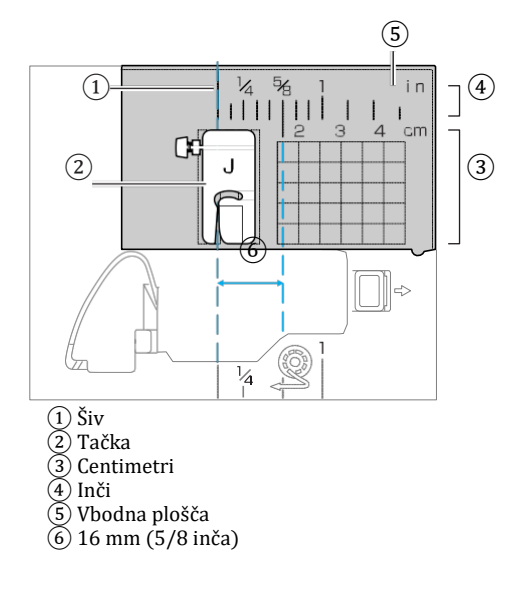

# UPORABNIŠKI VBODI

V tem poglavju so opisani različni vbodi in njihova uporaba.

| Izbira vboda                            | 66        |
|-----------------------------------------|-----------|
| Izbira med načini vbodov in vzorcev     | .66       |
| Izbira vboda                            | 67        |
| Obšivanje                               | 71        |
| Obšivni vbodi s tačko za obšivanje »G«  | 71        |
| Obšivni vbodi s cikcak tačko »J«        | 72        |
| Obšivni vbodi z uporabo odrezovalca bla | ga.<br>72 |
| Osnovni šivi                            | 75        |
| Osnovno šivanje                         | 75        |
| Slepi šiv                               | 77        |
| Šivanie gumbnic in prišivanie gumbov    | 79        |
| Šivanje gumbnic                         | 20        |
| Prišivanje gumbov                       | 84        |
| Vstavljanje zadrge                      | 86        |
| Všivanje centrirane zadrge              | 86        |
| Všivanje stranske zadrge                | 88        |
| Šivanje raztegljivih materialov in      |           |
| elastik                                 | 91        |
| Šivanie razteglijvih materialov         | 91        |
| Prišivanie elastik                      | 91        |
| Našitki, krpanke in prešivanje          |           |
|                                         | 93        |
| Prišivanje našitkov                     | 94        |
| Šivanje krpank                          | 95        |
| Sestavljanje                            | 95        |
| Prešivanje                              | 96        |
| Prostoročno prešivanje                  | 97        |
| Satin šiv z uporabo drsnika za hitrost  |           |
|                                         | 98        |

| Utrditveni šivi                      | 100   |
|--------------------------------------|-------|
| Trojni raztegljivi vbod              | 100   |
| Mostiči                              | . 100 |
| Očesca                               | . 102 |
| Dekorativni vbodi                    | 103   |
| Sešivni vbod                         | 104   |
| Školjkasti vbod                      | 105   |
| Smok                                 | 105   |
| Školjkasti rob                       | 106   |
| Spojni šiv                           | 107   |
| Tradicionalni vbodi                  | 107   |
| Šivanje z vgrajenimi dekorativnimi v | zorci |
| vbodov                               | 110   |
| Šivanje lepih vzorcev                | 110   |
| Šivanje vzorcev                      | 110   |
| Kombiniranje vzorcev                 | 111   |
| Ponavljanje vzorcev                  | 112   |
| Preverjanje izbranega vzorca         | 112   |
| Zrcaljenje vzorca                    | 113   |
| Priklic vzorca                       | 115   |
| Poravnavanje vzorca                  | 116   |

### **IZBIRA VBODA**

Izbirate lahko med različnimi načini vbodov.

### Izbiranje med načini vbodov in vzorcev

Izbirate lahko med spodaj navedenimi načini vbodov. Različne vzorce šivov lahko izberete z neposredno izbiro (s pritiskom na tipko za določen tip) ali z izbiro številke (z vnosom številke vzorca šiva). Za podrobnosti o vseh načinih vbodov, ki so vam na voljo, preberite "Nastavitev vboda" (stran 120).

### Neposredna izbira

Po pritisku na tipko 🖤 (Prednastavljen uporabniški vbod/tipka za shranjen vzorec) za izbiro tipa vboda, pritisnite številko dodeljeno želenemu vbodu. Pri neposredni izbiri sta na voljo dva načina vbodov: prednastavljen uporabniški vbod 🎹 in shranjen vzorec Ů. Ko je naprava vklopljena ali ko pritisnete na tipko 🖤 (Prednastavljen uporabniški vbod/tipka za shranjen vzorec), šivalni stroj začne delovati v načinu prednastavljenega načina šivanja, kar je razvidno iz ikone , ki je prikazana v spodnjem levem kotu zaslona. Če želite vstopiti v način shranjenega vzorca, ki je v spodnjem levem kotu zaslona prikazan z ikono Ü, ponovno pritisnite na tipko 🖤 (Prednastavljen uporabniški vbod/tipka za shranjen vzorec). Z vsakim pritiskom na tipko 🖤 (Prednastavljen uporabniški vbod/tipka za shranjen vzorec) se zamenja način šivanja med enim in drugim načinom šivanja.

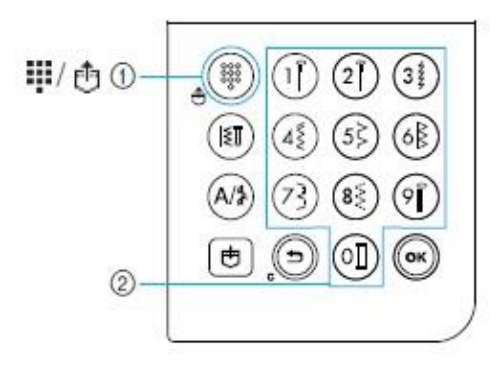

① Prednastavljen uporabniški vbod/tipka za shranjen vzorec

② Tipke s številkami

#### Prednastavljen uporabniški vbod

Najpogosteje uporabljenim uporabniškim vbodom so bile dodeljene tipke s številkami. Te vbode lahko izberete z enostavnim pritiskom na želeno tipko.

#### Shranjen vzorec

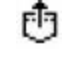

Pogosto uporabljene in kombinirane vzorce lahko shranite v spomin naprave in jih kasneje zlahka prikličete s pritiskom na

tipko (Prednastavljen uporabniški vbod/tipka za shranjen vzorec). Več podrobnosti preberite v "Shranjevanje vzorcev" (stran 114).

### Izbira številke

Po pritisku na tipko 💷 (Uporabniški vbod) ali

(Fridding)

(Znak/uporabniški dekorativni vbod) za izbiro načina vboda, pritisnite na tipko za želen način vboda.

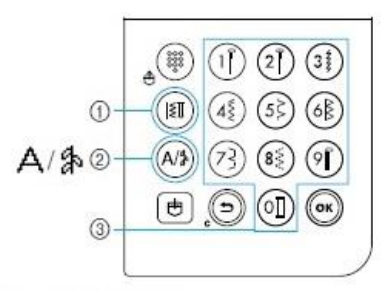

① Tipka za uporabniški vbod

Znak/tipka za uporabniški dekorativni vbod
 Tipke s številkami

#### Uporabniški vbodi (Št. 01-80)

Na voljo je 80 uporabniških vbodov, vključno z ravnim šivom, obšivanjem, vbodom za gumbnice, dekorativnim šivom, satin vbodom ter cikcak vbodom.

### 🗆 Znakovni vbodi (Št. 01-55)

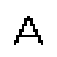

Na voljo je 55 znakov, vključno s črkami, simboli in številkami (v gotski pisavi).

Če pritisnete tipko (Znak/uporabniški dekorativni vbod) enkrat, je izbran način znakovni način šivanja. Znakovni vbod je zašit v gotski pisavi.

#### □ Uporabniški dekorativni vbod (Št. 01-62)

Nekatere uporabniške vbode lahko uporabimo kot dekorativne šive. Teh je 62.

V načinu za uporabniški dekorativni šiv lahko kombinirate številne vzorce. Če enkrat pritisnemo tipko (Znak/uporabniški dekorativni vbod), je izbran znakovni način vboda A. Če pritisnete tipko ( (Znak/uporabniški dekorativni vbod) dvakrat, je izbran uporabniški dekorativni način šivanja . Z vsakim pritiskom na tipko ( (Znak/uporabniški dekorativni vbod) preklopite med znakovnim načinom vboda A in

uporabniškim dekorativnim šivom 🏄 .

### Izbira vboda

Izberite želeni vbod s pritiskom na eno izmed tipk na zaslonu vzorcev vbodov. Deset izmed najbolj uporabljenih uporabniških vbodov, lahko zlahka izberete s pritiskom na tipke s številkami. Takoj ko vklopite napravo, je izbran ravni šiv (leva postavitev igle). Napravo lahko nastavite tako, da bo ob vklopu zmeraj izbran ravni šiv (sredinska postavitev igle). Več podrobnosti preberite v "Sprememba nastavitev" (stran 19).

#### Določanje želenega vboda

Za številke različnih vbodov, se obrnite na razpredelnico vzorcev vbodov in "Nastavitev vboda" (stran 120).

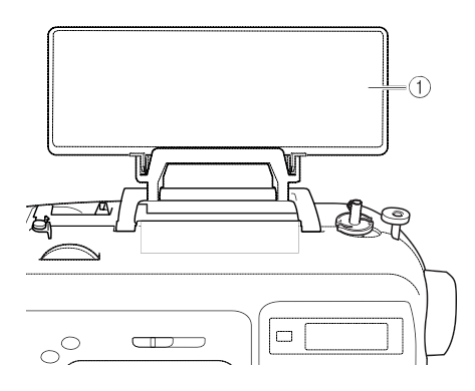

① Tablica vzorcev vbodov

#### 2 Izbira tačke za določen vbod.

Tačke so shranjene v predalu z dodatki.

 Za podrobnosti o vbodu z dvojno iglo, se obrnite na "Nastavitev vboda" (stran 120).

#### 3 Namestite tačko.

• Več podrobnosti preberite v "Menjava tačke" (stran 41).

#### Vklopite šivalni stroj.

Ravni vbod (levi položaj igle) je prikazan na LCD zaslonu.

**6** Po tem, ko ste izbrali način vboda, izberite vzorec vboda.

#### Z neposredno izbiro

Pri neposredni izbiri se lahko odločate med dvema načinoma vbodov: prednastavljen uporabniški vbod in shranjen vzorec [1].

Pritisnite tipko 🕙 (prednastavljen

uporabniški vbod / tipka za shranjen vzorec) in

izberite način vboda.

**Prednastavljen uporabniški vbod** Deset vzorcev vbodov, ki so prikazani na

tipkah s številkami, lahko izberete

neposredno.

Ikona se prikaže v spodnjem levem kotu zaslona, ko je stroj vklopljen ali ko pritisnete na tipko vbod (prednastavljen uporabniški / tipka za shranjen vzorec).

### 🙂 : Shranjen vzorec

Tri vzorce, ki ste jih shranili in dodelili numeričnim tipkam lahko izberete neposredno. Ikona se prikaže v spodnjem Jee m kotu

zaslona, ko pritisnete na tipko

(prednastavljen uporabniški vbod / tipka za shranjen vzorec).

Ko je izbran način neposredne izbire, na zaslonu se prikaže ikona .

Ko se ikona za izbrani vzorec prikaže v središču zaslona, se odpre okno za izbiro vzorca vboda z ikono za način vboda v spodnjem levem kotu. Ko

je stroj vklopljen, ikona se prikaže samo v spodnjem levem kotu zaslona in se ne prikaže v središču zaslona.

Primer: prednastavljen uporabniški vbod

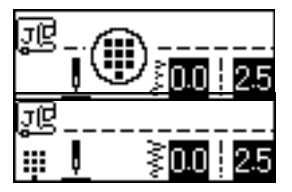

# Pritisnite tipko, ki je dodeljena vbodu, da izberete vzorec.

• Nadaljujte s korakom, opisanim na strani 69.

#### Z izbiro številke

S številkami lahko izbirate med tremi načini vbodov: uporabniški vbodi 🗐, znakovni vbodi 🍐 in uporabniški dekorativni vbodi 🎝.

Pritisnite tipko za način vboda, ki ga želite uporabiti.

### 🗄 🛛 Uporabniški vbodi

Na voljo je 80 uporabniških vbodov, vključno z dekorativnimi, satin in križnimi vbodi.

### А Znakovni vbodi

55 črk, simbolov in številk je na voljo v gotski pisavi, ko enkrat pritisnete tipko (znak / uporabniški dekorativni vbod).

瀞 Uporabniški dekorativni vbodi

62 uporabniških dekorativnih vbodov je na voljo, ko dvakrat pritisnete tipko (A/\$) (znak / uporabniški dekorativni vbod).

Ko se ikona za izbrani način vboda prikaže v središču zaslona, se odpre okno za izbiro vzorca vboda z ikono za način vboda v spodnjem levem kotu.

Primer: uporabniški dekorativni vbod

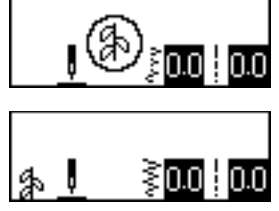

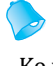

### Beležka

Ko večkrat pritisnete na tipko za način vboda, tipko pritiskajte tudi, ko se ikona za način vboda prikaže v spodnjem levem kotu zaslona.

# Z numerično tipkovnico vnesite dvomestno številko želenega vboda.

Za vbode od 01 do 09, vzorec lahko izberete tudi s pritiskom na le eno numerično tipko in nato pritiskom na tipko OK.

Ko se vnešena številka prikaže v središču zaslona, je vzorec izbran.

Primer

?

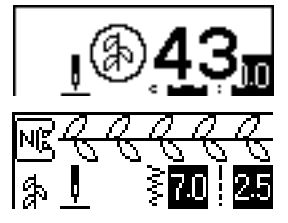

- Številke različnih vzorcev poiščite na tablici vzorcev vbodov in v "Nastavitve vbodov" (stran 120).
- Če prvi znak številke, (desetica, ko vnašate dvomestne številke, enica, ko vnašate enomestne številke) ni pravilna, pritisnite
   tipko (preklic / izbris), da izbrišete vnešeno številko.
- Če ste vnesli nepravilno dvomestno številko, slišali boste zvočni signal za napako, vnešena številka pa bo izbrisana.

#### Po potrebi nastavite avtomatsko šivanje vzvratnih / utrditvenih vbodov in dolžino, širino vboda ...

• Več podrobnosti o šivanju z uporabniškimi vbodi preberite od strani 71 naprej.

# 🇱 Opomba

Ko izberete vzorec, na zaslonu se prikaže ikona tačke, ki ustreza izbranemu vzorcu. Preverite, ali ste namestili primerno tačko še pred začetkom šivanja. Če ste namestili neprimerno tačko, izklopite stroj, namestite primerno tačko in znova izberite želeni vzorec.

## Beležka

Več podrobnosti o prilagajanju dolžine in širine vboda preberite v "Prilagajanje širine in dolžine vboda" (stran 58).

### Za izbiro drugačnega vzorca

Preverite ikono v spodnjem levem kotu zaslona za trenutni način šivanja.

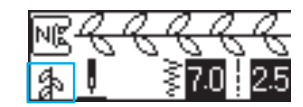

Označen je trenutni način.

- 🖸 Za izbiro vzorca znotraj istega načina
  - V načinu uporabniških vbodov, preprosto vtipkajte številko želenega vboda.
    - V načinu dekorativnih vbodov in znakovnih vbodov, pritisnite tipko () (preklic / izbris), da prekličete trenutno izbiro in nato vtipkajte številko želenega vboda.
  - Vendar: če je bil trenutno izbrani vbod zašit vsaj enkrat, bo po vnosu številke drugega vboda izbran slednji, četudi prejšnjega vboda niste preklicali.

### Beležka

Vzorce lahko kombinirate z izbiranjem drugega dekorativnega vboda medtem, ko je en dekorativni vbod že izbran. Več podrobnosti preberite v "Shranjevanje vzorcev" (stran 114).

- 🖸 Za izbiro vzorca v drugem načinu
  - Po tem, ko ste izbrali drug način, vnesite številko želenega vzorca (sledite korakom
    b, ki so opisani na straneh 67–69).

Pri prehajanju iz načina uporabniških vbodov v način dekorativnih ali znakovnih vbodov (ali obratno), so preklicani vsi vzorci, ki so bili predhodno izbrani. To omogoča izbiro novega vzorca. Na zaslonu se prikaže okno, podobno spodnji ilustraciji, v katerem lahko potrdite ali prekličete izbris predhodno izbranega vzorca.

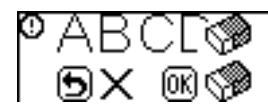

- Za izbris trenutnega vzorca in izbiro novega, pritisnite tipko OK () in izberite drugi način vbodov.
- Za preklic izbrisa trenutnega vzorca, pritisnite tipko () (preklic / izbris). Na zaslonu bo prikazano predhodno okno.

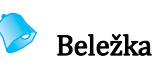

Ko spremenite nastavitve vbodov, kot sta dolžina in širina vboda ali ko kombinirate vzorce, vzorec lahko shranite v spomin naprave s trenutnimi vrednostmi nastavitev. Več podrobnosti preberite v "Shranjevanje vzorcev" (stran 114).
## Obšivanje

Zašijte obšivne vbode ob robu odrezanega blaga in tako preprečite paranje blaga. Na voljo je petnajst različnih vbodov za obšivanje. Postopek obšivanja je opisan v nadaljevanju glede na tačko, ki jo boste uporabili.

## Obšivni vbodi s tačko za obšivanje »G«

Za šivanje obšivnih vbodov s tačko za obšivanje »G« so na voljo trije vzorci vbodov.

| Naziv vboda  | Vzorec          | Tipka /<br>št. | Uporaba                                                                                   | Širina vboda<br>[mm (inč)] |                        | Dolžina vboda<br>[mm (inč)] |                        | Tačka |
|--------------|-----------------|----------------|-------------------------------------------------------------------------------------------|----------------------------|------------------------|-----------------------------|------------------------|-------|
|              |                 |                |                                                                                           | Avto                       | Ročno                  | Avto                        | Ročno                  |       |
| Obšivni vbod | <sup>08</sup> ≥ | <b>(5</b> )    | Preprečevanje paranja<br>srednje debelih in tankih<br>materialov                          | 3.5<br>(1/8)               | 2.5–5.0<br>(3/32–3/16) | 2.0<br>(1/16)               | 1.0–4.0<br>(1/16–3/16) |       |
|              | <sup>09</sup> 🚫 | (6 <u>)</u>    | Preprečevanje paranja<br>debelih materialov in<br>materialov, ki so nagnjeni<br>k paranju | 5.0<br>(3/16)              | 2.5–5.0<br>(3/32–3/16) | 2.5<br>(3/32)               | 1.0–4.0<br>(1/16–3/16) | G     |
|              | 10              | _              |                                                                                           | 5.0<br>(3/16)              | 3.5–5.0<br>(1/8–3/16)  | 2.5<br>(3/32)               | 1.0–4.0<br>(1/16–3/16) |       |

Uklopite šivalni stroj.

#### 2 Izberite vbod.

• Več podrobnosti preberite v »Izbira vboda« (stran 67).

#### BNamestite tačko za obšivanje »G«.

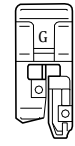

• Več podrobnosti preberite v »Menjava tačke« (stran 41).

Namestite blago tako, da bo rob poravnan z vodilom tačke in nato spustite ročico za dvig tačke.

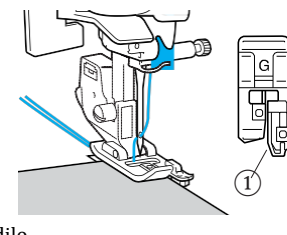

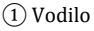

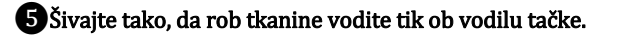

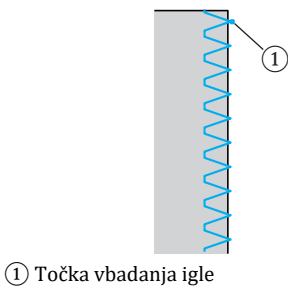

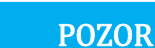

 Ko nastavite širino vboda, počasi obračajte pogonsko kolo proti sebi (v nasprotni smeri urinega kazalca) in preverite, ali igla udarja v tačko. Če igla udarja v tačko, tvegate zlom ali zvitje igle.

## Obšivni vbodi s cikcak tačko »J«

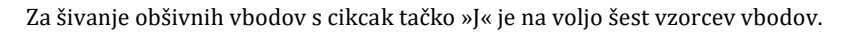

| Naziv vboda                                | Vzorec          | Tipka /<br>št. | Uporaba                                                          | Širina vboda<br>[mm (inč)] |                       | Dolžina vboda<br>[mm (inč)] |                        | Tačka |
|--------------------------------------------|-----------------|----------------|------------------------------------------------------------------|----------------------------|-----------------------|-----------------------------|------------------------|-------|
|                                            |                 |                |                                                                  | Avto                       | Ročno                 | Avto                        | Ročno                  |       |
| Cikcak vbod<br>(središčni<br>položaj igle) | <sup>05</sup> § | 43             | Preprečevanje paranja<br>(središčna linija/<br>vzvratno šivanje) | 3.5<br>(1/8)               | 0.0–7.0<br>(0–1/4)    | 1.4<br>(1/16)               | 0.0–4.0<br>(0–3/16)    |       |
| Dvotočkovni<br>cikcak vbod                 | 06              | -              | Preprečevanje paranja<br>debelih in raztegljivih<br>materialov   | 5.0<br>(3/16)              | 1.5–7.0<br>(1/16–1/4) | 1.0<br>(1/16)               | 0.2–4.0<br>(1/64–3/16) |       |
| Tritočkovni<br>cikcak vbod                 | 07 <            | (8š)           |                                                                  | 5.0<br>(3/16)              | 1.5–7.0<br>(1/16–1/4) | 1.0<br>(1/16)               | 0.2–4.0<br>(1/64–3/16) | J     |
|                                            |                 | -              | Preprečevanje paranja<br>raztegljivih materialov                 | 5.0<br>(3/16)              | 0.0–7.0<br>(0–1/4)    | 2.5<br>(3/32)               | 0.5–4.0<br>(1/32–3/16) |       |
| Obšivni vbod                               | 12              | _              | Preprečevanje paranja<br>debelih in raztegljivih<br>materialov   | 5.0<br>(3/16)              | 0.0–7.0<br>(0–1/4)    | 2.5<br>(3/32)               | 0.5–4.0<br>(1/32–3/16) |       |
|                                            | 13 X            | -              | Preprečevanje paranja<br>raztegljivih materialov                 | 4.0<br>(3/16)              | 0.0–7.0<br>(0–1/4)    | 4.0<br>(3/16)               | 1.0-4.0<br>(1/16-3/16) |       |

#### Uklopite šivalni stroj.

#### 2 Izberite vbod.

• Več podrobnosti preberite v »Izbira vboda« (stran 67).

#### BNamestite cikcak tačko »J«.

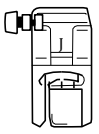

• Več podrobnosti preberite v »Menjava tačke« (stran 41).

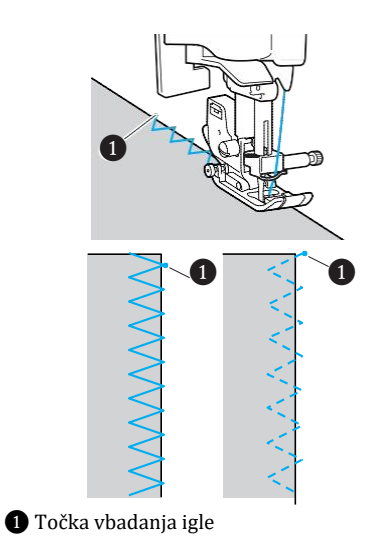

**4** Šivajte ob robu blaga tako, da bo točka

vbadanja igle desno čez rob.

## Obšivni vbodi z uporabo odrezovalca blaga

Če uporabite odrezovalec blaga, dodatke za šiv lahko zaključite, ko je rob blaga odrezan. Za obšivanje z uporabo odrezovalca so na voljo štirje vzorci vbodov.

| Naziv vboda  | Vzorec               | Uporaba                                                                          | Širina vboda<br>[mm (inč)] |                       | Dolžina vboda<br>[mm (inč)] |                        | Tačka |
|--------------|----------------------|----------------------------------------------------------------------------------|----------------------------|-----------------------|-----------------------------|------------------------|-------|
|              |                      |                                                                                  | Avto                       | Ročno                 | Avto                        | Ročno                  |       |
|              | 01 <b>□</b><br> <br> | Šivanje ravnih vbodov z odrezom<br>blaga                                         | 0.0<br>(0)                 | 0.0–2.5<br>(0–3/32)   | 2.5<br>(3/32)               | 0.2–5.0<br>(1/64–3/16) |       |
| Obšivni vbod | <sup>08</sup> >      | Preprečevanje paranja tankih in<br>srednje debelih materialov z<br>odrezom blaga | 3.5<br>(1/8)               | 3.5–5.0<br>(1/8–3/16) | 2.0<br>(1/16)               | 1.0–4.0<br>(1/16–3/16) | S     |
|              | <sup>09</sup>        | Preprečevanje paranja debelih<br>materialov z odrezom blaga                      | 5.0<br>(3/16)              | 3.5–5.0<br>(1/8–3/16) | 2.5<br>(3/32)               | 1.0–4.0<br>(1/16–3/16) |       |
|              | <sup>21</sup> \$     | Šivanje cikcak vbodov z odrezom<br>blaga                                         | 3.5<br>(1/8)               | 0.0–7.0<br>(0–1/4)    | 1.4<br>(1/16)               | 0.0–4.0<br>(0–3/16)    |       |

Ko uporabljate odrezovalec blaga, širino vboda nastavite na vrednost znotraj razpona, ki je naveden v zgornji preglednici.

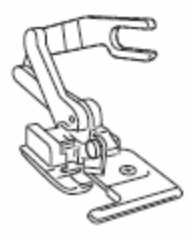

#### Odstranite tačko.

• Več podrobnosti preberite v »Menjava tačke« (stran 41).

Spustite ročico za dvig tačke in ročno napeljite sukanec v iglo.

 Uporaba vdevalca sukanca ni možna. Če poskusite uporabiti vdevalec sukanca, ko uporabljate odrezovalec blaga, tvegate poškodobo stroja.

#### BDvignite ročico za dvig tačke.

#### Pripnite povezovalne vilice odrezovalca blaga na vijak za pritrditev igle.

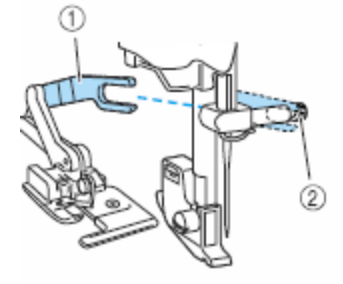

1 Povezovalne vilice

2 Vijak za pritrditev igle

SNamestite odrezovalec blaga tako, da bo osnik odrezovalca blaga poravnan z utorom na nosilcu tačke, nato počasi spustite ročico za dvig tačke.

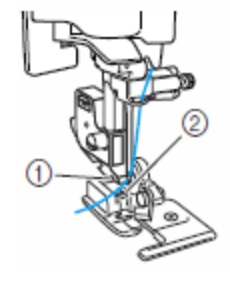

Utor na nosilcu tačke
 Osnik

Odrezovalec blaga je nameščen.

ODvignite ročico za dvig tačke, da preverite, ali je odrezovalec blaga varno pritrjen.

Povlecite igelni sukanec pod odrezovalec in ga izvlecite proti zadnji strani stroja.

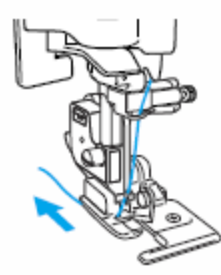

#### BIzberite vbod.

• Več podrobnosti preberite v »Izbira vboda« (stran 67).

## **POZOR**

 Ko nastavite širino vboda, počasi obračajte pogonsko kolo proti sebi (v nasprotni smeri urinega kazalca) in preverite, ali igla udarja v tačko. Če igla udarja v tačko, tvegate zlom ali zvitje igle.

•Naredite približno 2 cm (3/4 inča) dolgo zarezo v materialu na začetku šiva.

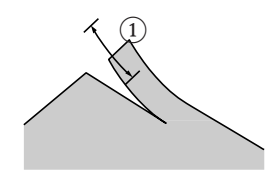

1 2 cm (3/4 inča)

#### **1** Namestite blago v odrezovalec.

Zareza v materialu mora biti nameščena čez vodilno ploščo odrezovalca blaga.

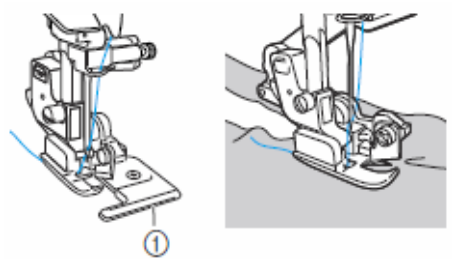

1 Vodilna plošča

 Blago ne bo odrezano, če ni pravilno nameščeno.

#### Spustite ročico za dvig tačke in začnite šivati.

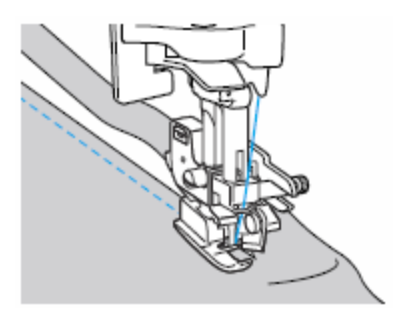

- Ko šivate, stroj reže dodatek za šiv.
- Če je šiv v ravni liniji, bo dodatek za šiv širok približno 5 mm (3/16 inča).

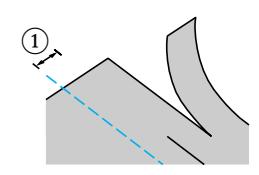

1 5 mm (3/16 inča)

## Beležka

- Z odrezovalcem lahko režete največ eno plast 13-oz. jeansa.
- Odrezovalec po uporabi očistite ter odstranite vlakna in prah.
- Če odrezovalec ne reže blaga, s krpo nanesite manjšo količino olja na rezilo odrezovalca.
- Odrezovalec blaga (dodatni pribor) je na voljo pri vašem Brother distributerju.

## Osnovni šivi

| Naziv vboda                                | Vzorec                | Tipka /<br>št. | Uporaba                                                                                    | Širina vboda<br>[mm (inč)] |                    | Dolžina vboda<br>[mm (inč)] |                        | Tačka |
|--------------------------------------------|-----------------------|----------------|--------------------------------------------------------------------------------------------|----------------------------|--------------------|-----------------------------|------------------------|-------|
|                                            |                       |                |                                                                                            | Avto                       | Ročno              | Avto                        | Ročno                  |       |
| Ravni vbod (levi<br>položaj igle)          | 01                    |                | Osnovno šivanje in šivanje<br>naborkov ali gubic (leva<br>linija / vzvratno šivanje)       | 0.0<br>(0)                 | 0.0–7.0<br>(0–1/4) | 2.5<br>(3/32)               | 0.2-5.0<br>(1/64–3/16) |       |
| Ravni vbod<br>(središčni<br>položaj igle)  | 02                    | 2              | Osnovno šivanje in<br>šivanje naborkov ali<br>gubic (središčna<br>linija/vzvratno šivanje) | 3.5<br>(1/8)               | 0.0–7.0<br>(0–1/4) | 2.5<br>(3/32)               | 0.2-5.0<br>(1/64–3/16) | J     |
| Trojni vbod za<br>raztegljive<br>materiale | 03 <u>-</u><br>-<br>- | 9              | Ojačanje šivov in<br>šivanje raztegljivih<br>materialov                                    | 0.0<br>(0)                 | 0.0–7.0<br>(0–1/4) | 2.5<br>(3/32)               | 1.5–4.0<br>(1/16–3/16) |       |

Za izdelavo navadnih šivov uporabljamo ravne vbode. Na voljo so trije vzorci vbodov.

### Osnovno šivanje

**D**Z naudarnim vbodom ali bucikami spnite kose blaga.

2Vklopite šivalni stroj.

#### 3 Izberite vbod.

• Več podrobnosti preberite v »Izbira vboda« (stran 67).

And the second second secon

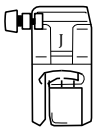

• Več podrobnosti preberite v »Menjava tačke« (stran 41).

**5** Spustite iglo v blago na začetku šiva.

#### 6 Začnite šivati.

- Več podrobnosti preberite v »Začetek šivanja« (stran 52).
- Več podrobnosti o vzvratnem šivanju in šivanju utrditvenih vbodov preberite v "Utrjevanje šivov" (stran 54).

### 7 Po zaključku šivanja odrežite sukanec.

• Več podrobnosti preberite v »Odrez sukanca« (stran 56).

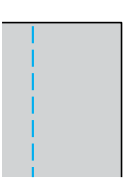

3

#### Spreminjanje položaja igle

Pri ravnem vbodu sta možna dva različna izhodiščna položaja igle, in sicer levi položaj in središčni položaj.

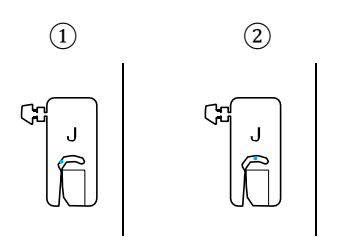

Ravni vbod (levi položaj igle)
 Ravni vbod (središčni položaj igle)

Ko je širina vboda pri ravnem vbodu (levi položaj igle) nastavljena na standardno vrednost (0,0 mm), je razdalja od igle do desnega roba tačke 12 mm (1/2 inča). Če širino vboda spremenite (od 0 do 7,0 mm (1/4 inča)), se bo položaj igle prav tako spremenil. Če nastavite širino vboda in šivate tako, da bo desni rob račke poravnan z robom blaga, bo širina dodatka za šiv enakomerna.

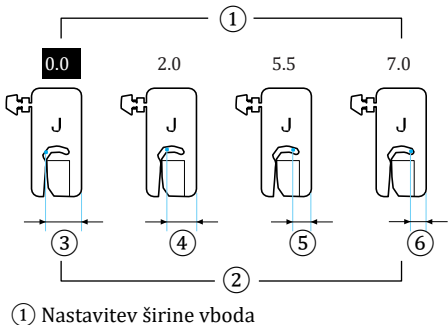

(2) Razdavitev sinile volua
(2) Razdalja od igle do desnega roba tačke
(3) 12,0 mm (1/2 inča)
(4) 10,0 mm (3/8 inča)
(5) 6,5 mm (1/4 inča)
(6) 5,0 mm (3/16 inča)

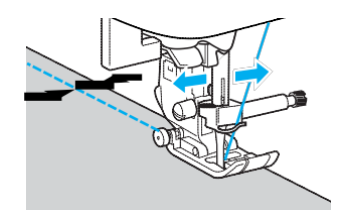

• Več podrobnosti preberite v »Prilagajanje širine vboda« (stran 58).

## Slepi šiv

| Naziv vboda | Vzorec | Tipka /<br>št. | Uporaba                                                | Širina vboda<br>[mm (inč)] |       | Dolžina vboda<br>[mm (inč)] |                       | Tačka |
|-------------|--------|----------------|--------------------------------------------------------|----------------------------|-------|-----------------------------|-----------------------|-------|
|             |        |                |                                                        | Avto                       | Ročno | Avto                        | Ročno                 |       |
| Slepi šiv   | 14 ]   |                | Robovi s slepim šivom na<br>srednje debelih materialih | 00<br>(0)                  | -3←→3 | 2.0<br>(1/16)               | 1.0–3.5<br>(1/16–1/8) | R     |
|             | 15     | -              | Robovi s slepim šivom na<br>raztegljivih materialih    | 00<br>(0)                  | -3←→3 | 2.0<br>(1/16)               | 1.0–3.5<br>(1/16–1/8) |       |

S slepim šivom zaključite spodnje robove kril in hlačnic. Na voljo sta dva vzorca vbodov.

Za izdelavo slepega šiva sledite navodilom v nadaljevanju.

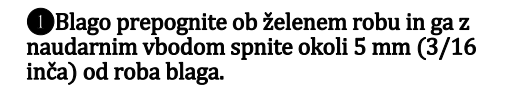

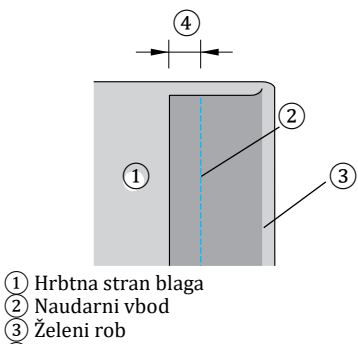

- $(\overline{4})$ 5 mm (3/16 inča)

2 Prepognite blago ob naudarnem šivu in namestite blago tako, da bo hrbtna stran zgoraj.

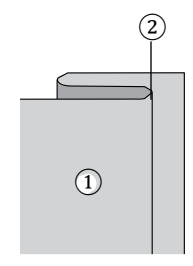

1 Hrbtna stran blaga (2) Naudarni vbod

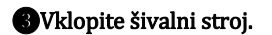

#### Izberite vbod.

 Več podrobnosti preberite v »Izbira vboda« (stran 67).

## 6 Namestite tačko za slepi šiv »R«.

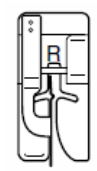

• Več podrobnosti preberite v »Menjava tačke« (stran 41).

6 Namestite blago tako, da se konec prepognjenega roba dotika vodila tačke in nato spustite ročico za dvig tačke.

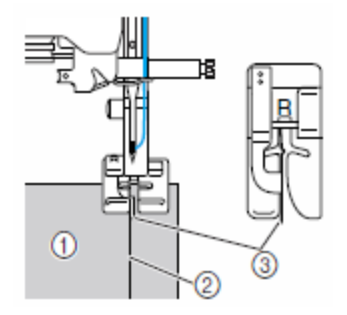

1 Hrbtna stran blaga 2 Pregib3 Vodilo

## Prilagodite širino vboda tako, da igla rahlo zajema zgib roba.

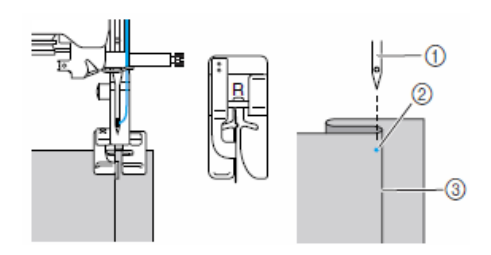

Igla
 Točka vbadanja igle
 Zgib

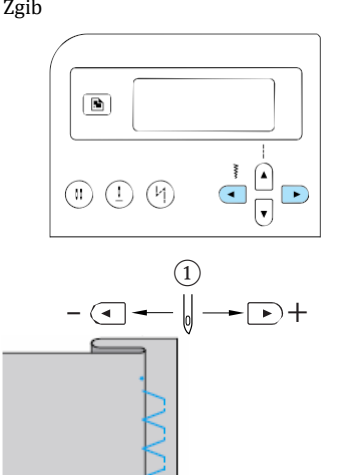

#### 1 Širina vboda

Če je igla zajela preveč vlaken v pregibu Igla je postavljena preveč v levo. Pritisnite tipko ), da zmanjšate širino vboda tako, da igla le rahlo zajema pregib roba.

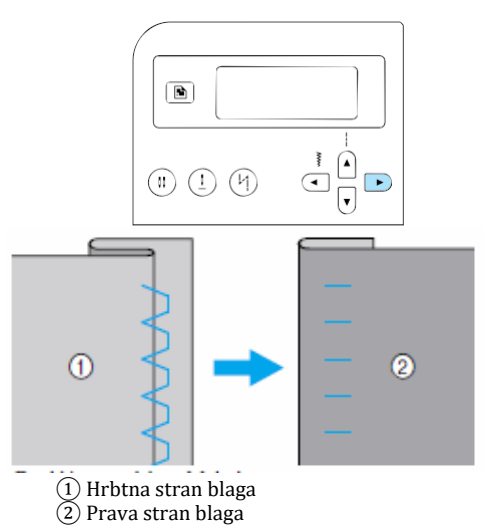

#### Če igla ni dosegla pregiba roba

Igla je postavljena preveč v desno. Pritisnite tipko ( ), da povečate širino vboda tako, da igla le rahlo zajema pregib roba.

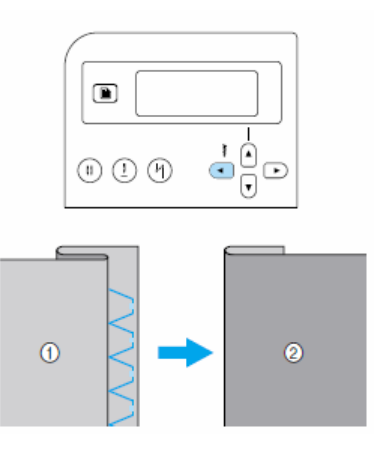

1 Hrbtna stran blaga

2 Prava stran blaga

• Več podrobnosti o prilagajanju širine vboda preberite v »Prilagajanje širine in dolžine vboda« (stran 58).

#### **B**Šivajte tako, da se pregib roba dotika vodila tačke.

#### **9**Odstranite naudarne vbode.

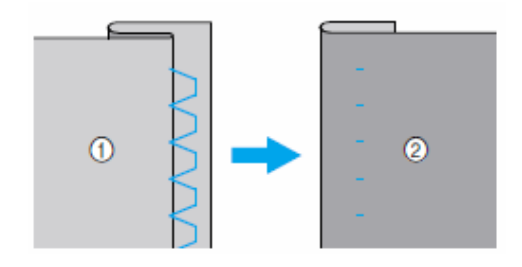

Hrbtna stran blaga
 Prava stran blaga

## Šivanje gumbnic in prišivanje gumbov

Lahko šivate gumbnice in prišivate gumbe. Na voljo je deset vzorcev vbodov za šivanje gumbnic v enem koraku in en vzorec vboda za prišivanje gumbov.

| Naziv vboda               | Vzorec          | Tipka /<br>št. | Uporaba                                                          | Širin<br>(mr   | a vboda<br>ı (inč)]    | Dolž<br>[mr   | íina vboda<br>m (inč)] | Tačka |
|---------------------------|-----------------|----------------|------------------------------------------------------------------|----------------|------------------------|---------------|------------------------|-------|
|                           |                 |                |                                                                  | Avto           | Ročno                  | Avto          | Ročno                  |       |
|                           | 42              | -              | Vodoravne gumbnice na<br>tankih in srednje debelih<br>materialih | 5.0<br>(3/16)  | 3.0–5.0<br>(1/8–3/16)  | 0.5<br>(1/32) | 0.2–1.0<br>(1/64–1/16) |       |
| Gumbnica                  | 43 👖            | -              | Vodoravne gumbnice na<br>obremenjenih delih<br>oblačila          | 5.0<br>(3/16)  | 3.0–5.0<br>(1/8–3/16)  | 0.5<br>(1/32) | 0.2–1.0<br>(1/64–1/16) |       |
|                           | 44              | -              | Vodoravne gumbnice na<br>debelih materialih                      | 5.0<br>(3/16)  | 3.0–5.0<br>(1/8–3/16)  | 0.5<br>(1/32) | 0.2–1.0<br>(1/64–1/16) |       |
|                           | 45              | ( <b>)</b>     | Gumbnice z mostiči na<br>obeh koncih za<br>stabilizirano blago   | 5.0<br>(3/16)  | 3.0–5.0<br>(1/8–3/16)  | 0.5<br>(1/32) | 0.2–1.0<br>(1/64–1/16) |       |
|                           | 46              | -              | Gumbnice za raztegljive<br>materiale ali pletenine               | 6.0<br>(15/64) | 3.0–6.0<br>(1/8–15/64) | 1.0<br>(1/16) | 0.5–2.0<br>(1/32–1/16) | А     |
|                           | 47              | -              | Gumbnice za raztegljive<br>materiale                             | 6.0<br>(15/64) | 3.0–6.0<br>(1/8–15/64) | 1.5<br>(1/16) | 1.0–3.0<br>(1/16–1/8)  |       |
|                           | 48              | -              | Paspulirane gumbnice                                             | 5.0<br>(3/16)  | 0.0–6.0<br>(0–15/64)   | 2.0<br>(1/16) | 0.2–4.0<br>(1/64–3/16) |       |
|                           | 49              | -              | Krojaške gumbnice za<br>debele ali plišaste<br>materiale         | 7.0<br>(1/4)   | 3.0–7.0<br>(1/8–1/4)   | 0.5<br>(1/32) | 0.3–1.0<br>(1/64–1/16) |       |
|                           | 50 -            | -              | Krojaške gumbnice za<br>srednje debele in debele<br>materiale    | 7.0<br>(1/4)   | 3.0–7.0<br>(1/8–1/4)   | 0.5<br>(1/32) | 0.3–1.0<br>(1/64–1/16) |       |
|                           | 51              | -              | Vodoravne gumbnice za<br>debele ali plišaste<br>materiale        | 7.0<br>(1/4)   | 3.0–7.0<br>(1/8–1/4)   | 0.5<br>(1/32) | 0.3–1.0<br>(1/64–1/16) |       |
| Vbod za<br>šivanje gumbov | <sup>53</sup> 😔 | -              | Prišivanje gumbov                                                | 3.5<br>(1/8)   | 2.5–4.5<br>(3/32–3/16) | -             | -                      | М     |

## Šivanje gumbnic

Maksimalna dolžina gumbnice je približno 28 mm (1-1/8 inča) (premer + debelina gumba). Gumbnice šivate od sprednje strani tačke proti zadnji, kot prikazuje spodnja ilustracija.

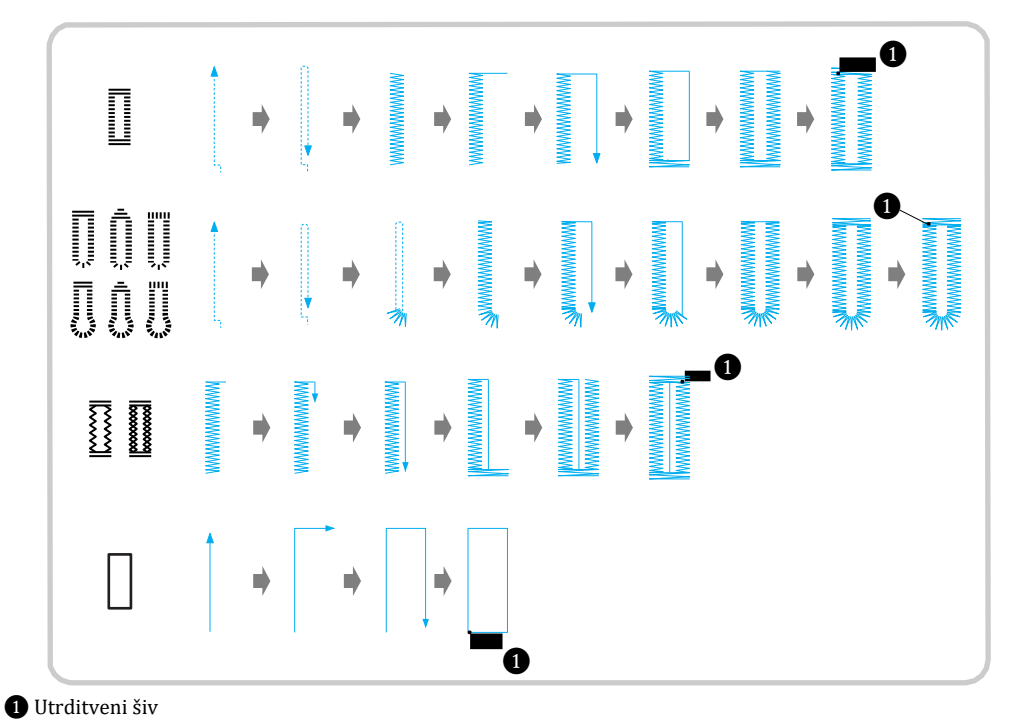

Nazivi delov tačke za gumbnice »A« so navedeni

spodaj.

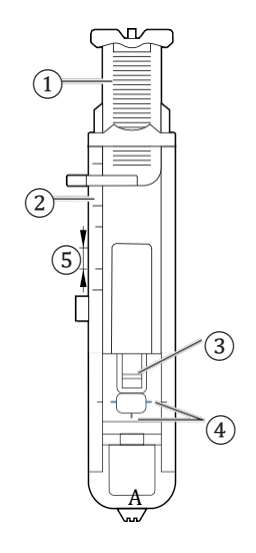

Nosilec gumba na tački
 Lestvica na tački
 Osnik

4 Označbe na gumbnici
 5 5 mm (3/16 inča)

OS krojaško kredo na materialu označite položaj in dolžino gumbnice.

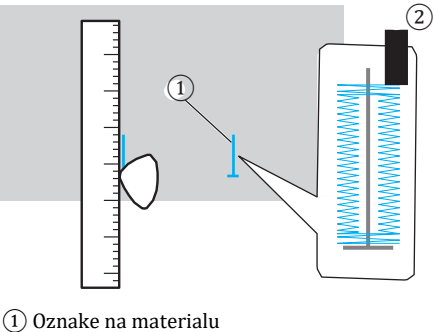

Ž Šivanje gumbnice

2 Izvlecite nosilec gumba na tački in vanj vstavite gumb, ki ga boste uporabili.

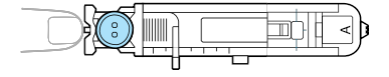

Če se gumb ne prilega nosilcu na tački Seštejte premer in debelino gumba in nastavite nosilec tačke na izračunano vrednost. (Razdalja med oznakami na lestvici je 5 mm (3/16 inča).)

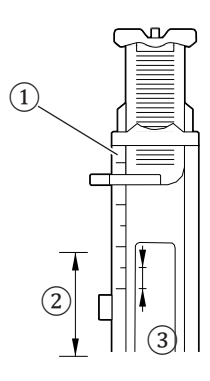

1 Lestvica na tački

2 Dolžina gumbnice (premer + debelina gumba)
 3 5 mm (3/16 inča)

Primer: Za gumb premera 15 mm (9/16 inča) in debeline 10 mm (3/8 inča) nosilec tačke morate nastaviti na vrednost 25 mm (1 inč) na lestvici.

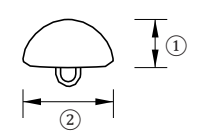

10 mm (3/8 inča)
 15 mm (9/16 inča)

Velikost gumbnice je nastavljena.

#### ③Namestite tačko za gumbnice »A«.

• Več podrobnosti preberite v »Menjava tačke« (stran 41).

#### 4 Izberite vbod.

• Več podrobnosti preberite v »Izbira vboda« (stran 67).

S Namestite blago tako, da bo sprednji del oznake za gumbnico poravnan z rdečimi oznakami na straneh tačke za gumbnice in nato spustite ročico za dvig tačke.

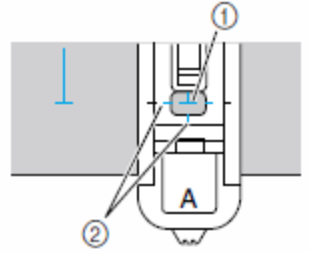

Oznaka na blagu
 Rdeče oznake na tački za gumbnice

Povlecite igelni sukanec navzdol skozi luknjo v tački.

• Ko spuščate tačko, ne potiskajte sprednjega

dela tačke, sicer gumbnica ne bo zašita v pravilni velikosti.

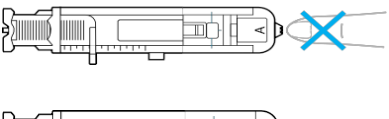

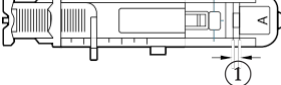

1 Reže ne zmanjšujte.

**6** Ročico za gumbnice izvlecite kolikor je mogoče navzdol.

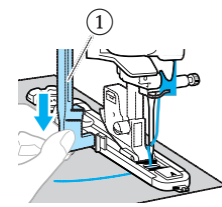

1 Ročica za gumbnice

Ročica za gumbnice se ujame za jeziček na tački za gumbnice.

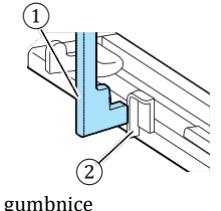

Ročica za gumbnice
 Jeziček

## **O**Z levo roko rahlo pridržite konec igelnega sukanca in začnite šivati.

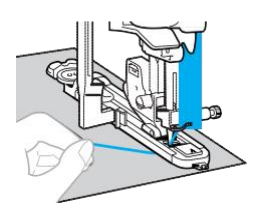

Ko zaključite šivanje, bo stroj samodejno zašil utrditvene vbode in se ustavil.

BDvignite iglo in ročico za dvig tačke, odstranite blago in odrežite sukanec.

Dvignite ročico za gumbnice v njen izhodiščni položaj.

**W**Vstavite buciko v mostič na koncu gumbnice, da preprečite nenamerno rezanje šiva.

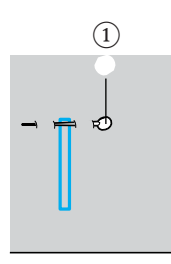

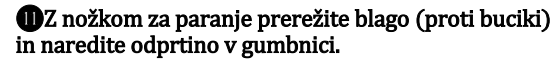

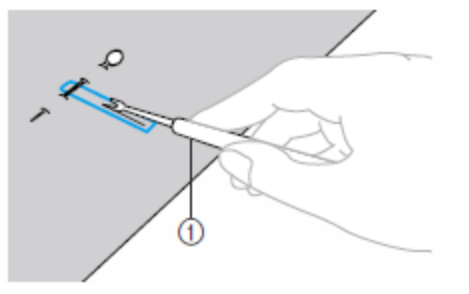

1 Nožek za paranje

1) Bucika

Za krojaške gumbnice uporabite luknjač, da izdelate luknjo v okroglem delu gumbnice, in nato z nožkom za paranje naredite odprtino gumbnice.

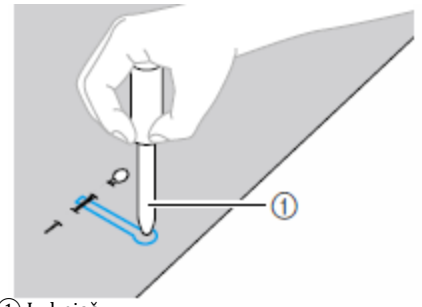

- 1 Luknjač
- Ko uporabljate luknjač, namestite debeli papir ali drugo zaščitno plast pod blago, preden v blagu naredite luknjo.

### **POZOR**

- Ko z nožkom za paranje režete odprtino gumbnice, ne polagajte dlani pred nožek, sicer se lahko poškodujete, če nožek za paranje zdrsne.
- Nožek za paranje uporabite samo v namene, opisane v teh navodilih.
  - Spreminjanje gostote šiva Nastavite dolžino vboda.

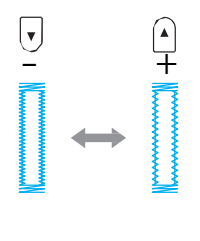

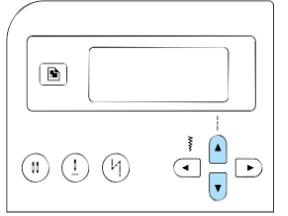

- Več podrobnosti preberite v »Prilagajanje dolžine vboda« (stran 59).
- Če stroj ne podaja blaga (npr. če je predebelo), zmanjšajte gostoto šiva.

■ Spreminjanje širine vboda Nastavite širino vboda.

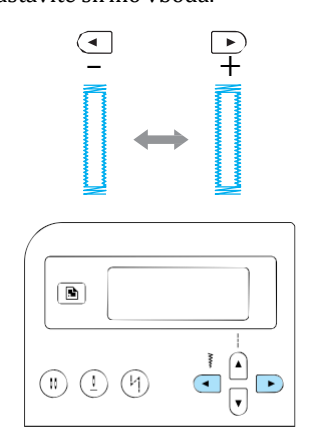

 Več podrobnosti preberite v »Prilagajanje širine vboda« (stran 58).

| Beležka |
|---------|
| Delezka |

Pred šivanjem gumbnic preverite dolžino in širino vboda tako, da zašijete poskusno gumbnico na odpadnem kosu blaga.

### Šivanje gumbnic na raztegljivih materialih

Za šivanje gumbnic na raztegljivih materialih uporabite vloženo vrvico (gimpo).

Zapnite vrvico (gimpo) na del tačke za gumbnice »A«, kot prikazuje ilustracija, in sicer tako, da se prilega v utore. Nato jo rahlo zvežite.

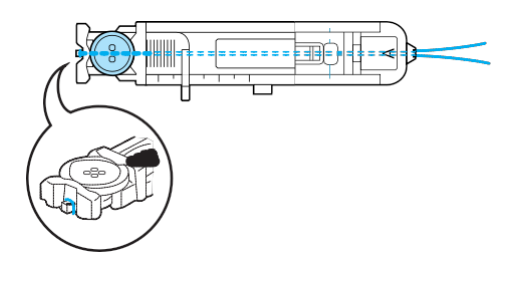

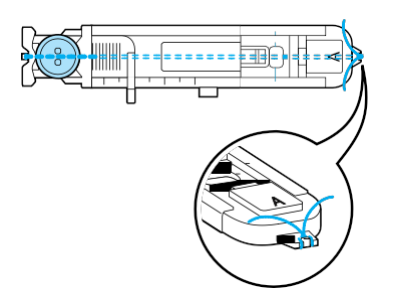

**2** Vklopite šivalni stroj.

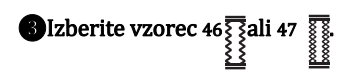

Mamestite tačko za gumbnice »A«.

 Več podrobnosti preberite v »Menjava tačke« (stran 41).

**G**Širino vboda prilagodite debelini vložene vrvice.

**6** Spustite ročico za dvig tačke in ročico za gumbnice ter nato začnite šivati.

**7**Ko zaključite šivanje, rahlo povlecite vrvico in jo napnite.

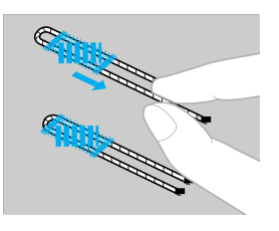

**B**Z iglo za ročno šivanje povlecite vrvico na hrbtno stran blaga ter jo zvežite.

I nožkom za paranje prerežite srednji del preostale vrvice na zgornjem koncu gumbnice.

Odrežite odvečno vrvico.

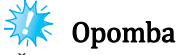

Če vložena vrvica (gimpa) ni na voljo, uporabite sukanec ali vrv debeline 12 ali več.

## Prišivanje gumbov

S šivalnim strojem lahko prišivate gumbe z dvema ali štirimi luknjicami.

DIzmerite razdaljo med luknjami v gumbu, ki ga boste prišili.

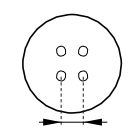

**2** Dvignite ročico za dvig tačke in nato proti **A**(v levo) premaknite drsnik za izklop podajalnih grabljic, ki se nahaja na zadnji strani ohišja stroja.

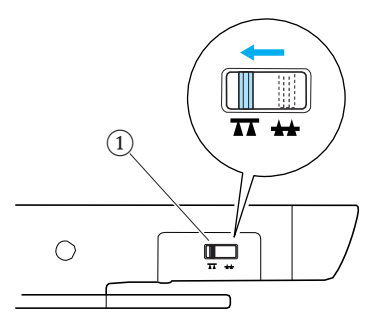

- Drsnik za izklop podajalnih grabljic (na zadnji strani stroja)
- Podajalne grabljice so izklopljene/spuščene.

BVklopite šivalni stroj.

Izberite vzorec 53 .

• Več podrobnosti preberite v »Izbira vboda« (stran 67).

**5**Namestite tačko za gumbe »M«.

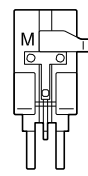

• Več podrobnosti preberite v »Menjava tačke« (stran 41).

6 Nastavite širino vboda tako, da ustreza razdalji med luknjama v gumbu.

**7**Vstavite gumb v tačko za gumbe »M«.

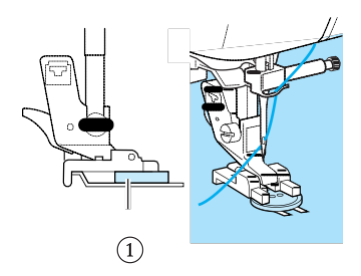

1) Gumb

- Gumb je pritrjen na mestu.
- Ko prišivate gumbe s štirimi luknjicami, najprej zašijte luknji, ki sta vam najbližje. Nato podrsnite gumb tako, da igla prebada dve zadnji luknji. Zašijte jih po enakem postopku.

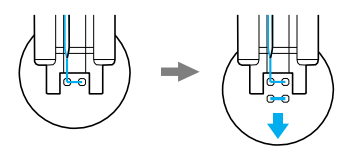

#### 8 Obračajte pogonsko kolo proti sebi (v nasprotni smeri urinega kazalca) in preverite, ali igla pravilno prebada dve luknji v gumbu.

Če opazite, da bi igla lahko udarila v gumb, znova izmerite razdaljo med luknjama gumba. Znova nastavite širino vboda – na vrednost, ki ustreza razdalji med luknjama.

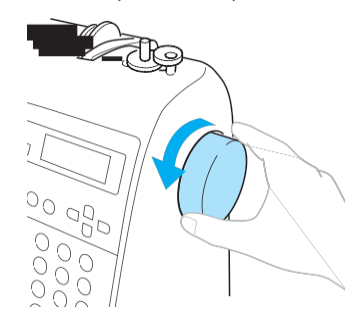

## **POZOR**

 Pred šivanjem preverite, ali se igla dotika gumba. Če se igla dotika gumba, tvegate zlom ali zvitje igle.

#### 9 Začnite šivati.

Drsnik za nastavitev hitrosti šivanja premaknite v levo in tako zmanjšajte hitrost šivanja.

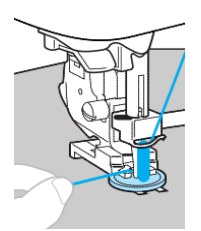

- Stroj se samodejno ustavi potem, ko izdela utrditvene vbode.
- Če je potrebno dodatno zavarovanje gumba, postopek za šivanje gumba izvedite dvakrat.

## OS škarjami prerežite igelni sukanec in sukanec čolnička na začetku šiva.

Povlecite igelni sukanec na zaključku šiva na hrbtno stran blaga in ga zvežite s sukancem čolnička.

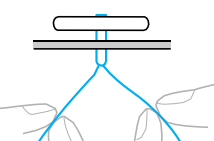

**(b)**Ko pritrdite gumb, premaknite drsnik za izklop podajalnih grabljic proti 44 (v desno) in obrnite pogonsko kolo, da dvignete podajalne grabljice.

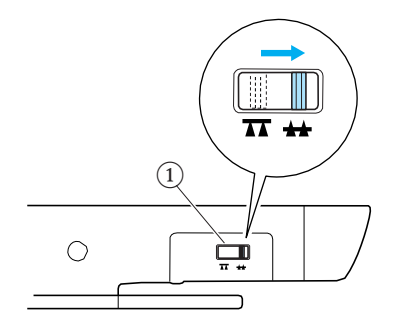

 Drsnik za izklop podajalnih grabljic (na zadnji strani stroja)

### Beležka

Drsnik za izklop podajalnih grabljic je običajno postavljen v desni položaj (gledano z zadnje strani stroja). Podajalne grabljice se dvignejo, ko znova

začnete šivati.

#### Gumbi z vratkom

Za šivanje gumbov z vratkom, prišijte gumb tako, da pustite nekaj prostora med gumbom in blagom. Nato ročno ovijte sukanec. Tako boste varno pritrdili gumb.

## Ustavite gumb v tačko za gumbe »M« in povlecite vzvod za vratek proti sebi.

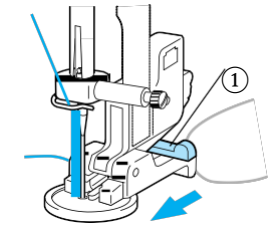

1 Vzvod za vratek

Po zaključku šivanja odrežite igelni sukanec tako, da ostane dovolj presežka, ki ga nato navijete okrog sukanca med gumbom in blagom. Zvežite ga z igelnim sukancem na začetku šiva.

Skupaj zvežite konce sukanca čolnička na koncu in na začetku šiva na hrbtni strani blaga.

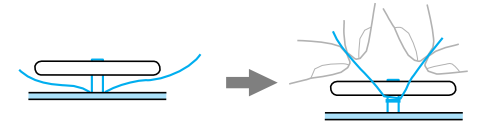

**3**Odrežite odvečni sukanec.

## Vstavljanje zadrge

S šivalnim strojem lahko všivate zadrge.

| Naziv vboda                               | Vzorec | Tipka /<br>št. | Uporaba                                             | Širir<br>[mr | na vboda<br>n (inč)] | Dolž<br>[mr   | ina vboda<br>n (inč)]  | Tačka |
|-------------------------------------------|--------|----------------|-----------------------------------------------------|--------------|----------------------|---------------|------------------------|-------|
|                                           |        |                |                                                     | Avto         | Ročno                | Avto          | Ročno                  |       |
| Ravni vbod<br>(središčni<br>položaj igle) | 02 🔒   | 2              | Všivanje zadrg<br>Šivanje skritih šivov in<br>gubic | 3.5<br>(1/8) | 0.0–7.0<br>(0–1/4)   | 2.5<br>(3/32) | 0.2–5.0<br>(1/64–3/16) |       |

Načinov za všivanje zadrg je veliko. Postopki za všivanje centrirane zadrge in stranske zadrge so opisani v nadaljevanju.

## Všivanje centrirane zadrge

Šiv je izdelan na dveh kosih blaga, položenih drug ob drugega.

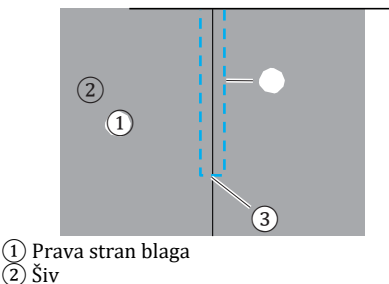

(3) Konec odprtine za zadrgo

#### Uklopite šivalni stroj.

Namestite cikcak tačko »J« in zašijte ravne vbode vse do odprtine za zadrgo.

Blago položite tako, da bosta pravi strani blaga skupaj in zašijte vzvratne vbode, ko dosežete odprtino za zadrgo.

• Več podrobnosti preberite v »Osnovno šivanje« (stran 75).

**3**Z naudarnim vbodom sešijte dva kosa blaga vse do roba blaga.

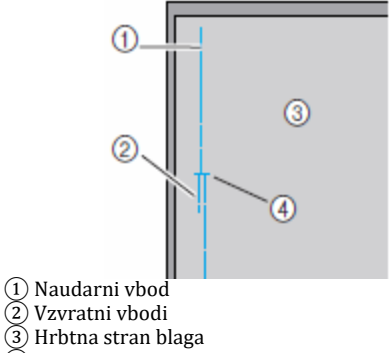

(4) Konec odprtine za zadrgo

#### Odvijte dodatek za šiv na hrbtni strani blaga.

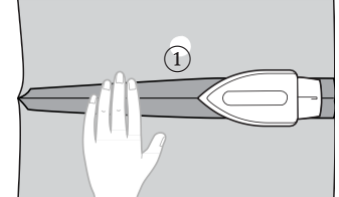

1 Hrbtna stran blaga

**⑤**Poravnajte šiv s središčem zadrge in z naudarnim vbodom pritrdite zadrgo.

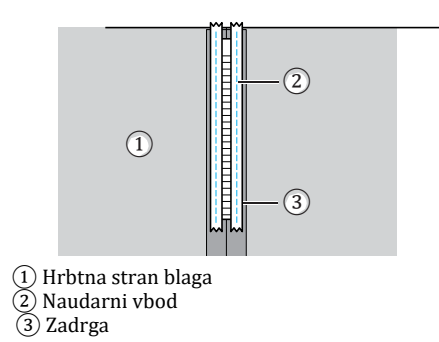

### 6 Izberite vzorec 02

• Več podrobnosti preberite v »Izbira vboda« (stran 67).

## **POZOR**

 Ko uporabljate tačko za zadrge »I«, obvezno izberite ravni vbod (središčni položaj igle) in počasi obračajte pogonsko kolo proti sebi (v nasprotni smeri urinega kazalca), da preverite, ali igla udarja v tačko. Če izberete drugi vzorec vboda ali igla udarja v tačko, se igla lahko zlomi ali zvije.

Pripnite tačko na nosilec z desnim osnikom tačke za zadrge »I«.

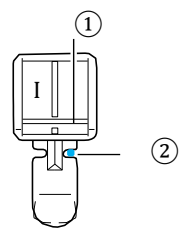

- Desni osnik
   Točka vbadanja igle
- Več podrobnosti preberite v »Menjava tačke« (stran 41).

**8** Zašijte povrhnje vbode okrog zadrge.

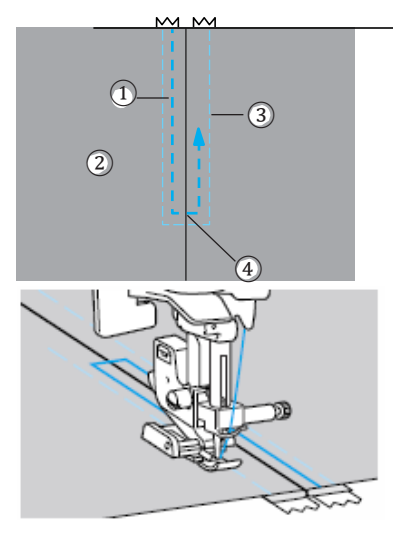

Šiv
 Prava stran blaga
 Naudarni šiv
 Konec odprtine za zadrgo

## POZOR

• Pri šivanju preverite, ali igla udarja v zadrgo. Če igla udarja v zadrgo, tvegate zlom ali zvitje igle.

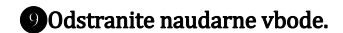

### Všivanje stranske zadrge

Šiv je izdelan na enem kosu blaga. Ta način vstavljanja zadrg je primeren za stranske ali hrbtne odprtine.

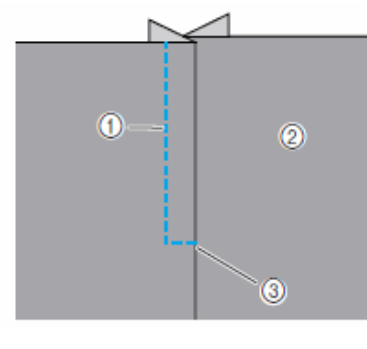

Šiv
 Prava stran blaga
 Konec odprtine za zadrgo

V nadaljevanju bo opisan postopek všivanja zadrge na levi strani, kot prikazuje ilustracija.

#### Uvklopite šivalni stroj.

**2**Z naudarnim vbodom sešijte dva kosa blaga vse do roba blaga.

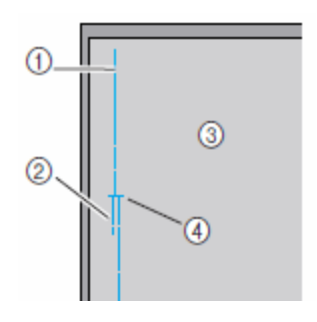

- Naudarni šiv
- 2 Vzvratni vbodi
- (3) Hrbtna stran blaga
- ④ Konec odprtine za zadrgo

## Namestite cikcak tačko »J« in zašijte ravne vbode vse do odprtine za zadrgo.

Blago položite tako, da bosta pravi strani blaga skupaj in zašijte vzvratne vbode, ko dosežete odprtino za zadrgo.

• Več podrobnosti preberite v »Osnovno šivanje« (stran 75).

4 Odvijte dodatek za šiv s hrbtne strani blaga.

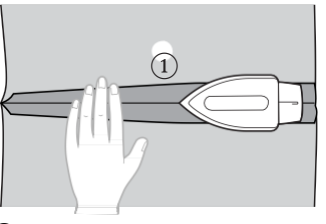

#### 1) Hrbtna stran blaga

© Prepognite dodatek za šiv tako, da ostane na desni strani (ki je ne boste šivali) za 3 mm (1/8 inča) blaga.

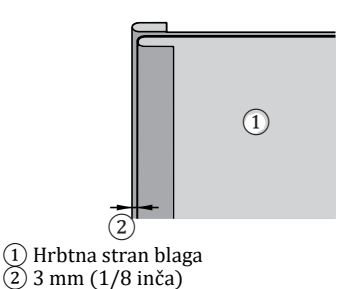

6 Poravnajte zobe zadrge z robom pregiba dodatka za šiv (3 mm (1/8 inča)) in nato z naudarnim vbodom zašijte ali z buciko pritrdite zadrgo.

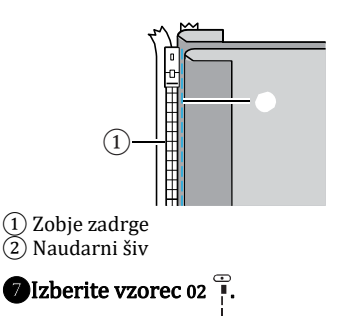

• Več podrobnosti preberite v »Izbira vboda« (stran 67).

## **POZOR**

 Ko uporabljate tačko za zadrge »I«, obvezno izberite ravni vbod (središčni položaj igle) in počasi obračajte pogonsko kolo proti sebi (v nasprotni smeri urinega kazalca), da preverite, ali igla udarja v tačko. Če izberete drugi vzorec vboda ali igla udari v tačko, se igla lahko zlomi ali zvije.

# BPripnite tačko na nosilec z desnim osnikom tačke za zadrge »I«.

Če boste šiv izdelovali na desni strani, tačko pripnite na nosilec tačke z levim osnikom tačke za zadrge.

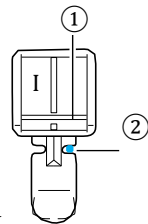

Desni osnik
 Točka vbadanja igle

• Več podrobnosti preberite v »Menjava tačke« (stran 41).

Prišijte zadrgo na kos blaga z dodatkom 3 mm (1/8 inča), gledano od sredine zadrge.

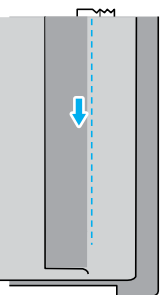

## **POZOR**

• Pri šivanju preverite, ali igla udarja v zadrgo. Če igla udarja v zadrgo, tvegate zlom ali zvitje igle.

**(D**Ko se koncu zadrge približate na cca 5 cm (2 inča), ustavite stroj z iglo v blagu, dvignite ročico za dvig tačke in odprite zadrgo ter nadaljujte šivanje.

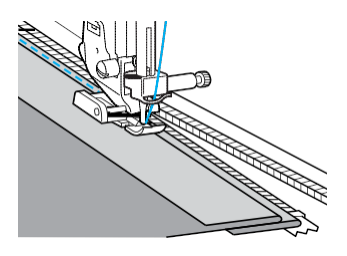

**U**Zaprite zadrgo, obrnite blago in z naudarnim vbodom prišijte drugo stran zadrge na blago.

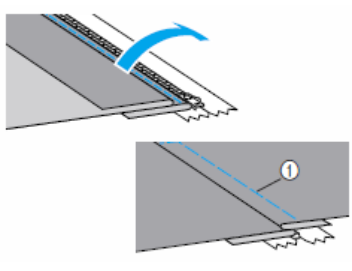

Naudarni šiv

Tačko pripnite na nosilec z drugim osnikom tačke za zadrge »I«.

Če je bila tačka v koraku (8) pripeta z desnim osnikom, jo sedaj pripnite z levim osnikom.

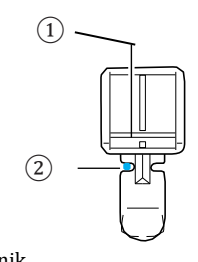

Levi osnik
 Točka vbadanja igle

**B** Okoli zadrge zašijte povrhnje vbode.

Zašijte vzvratne vbode na koncu odprtine na zadrgo in poravnajte zobe zadrge z robom tačke.

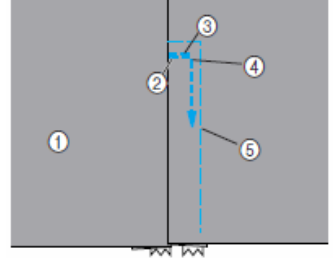

1 Prava stran blaga

(2) Konec odprtine za zadrgo

- ③ Vzvratni vbodi
- 4 Začetek šiva
  (5) Naudarni šiv

## **POZOR**

• Pri šivanju preverite, ali igla udarja v zadrgo. Če igla udarja v zadrgo, tvegate zlom ali zvitje igle.

Ko se koncu zadrge približate na cca 5 cm (2 inča), ustavite stroj z iglo v blagu, dvignite ročico za dvig tačke in odprite zadrgo ter nadaljujte šivanje.

**B**Odstranite naudarne vbode.

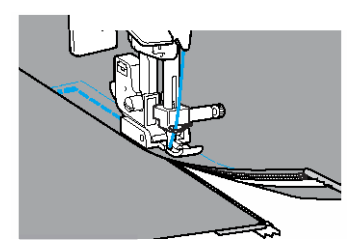

## Šivanje raztegljivih materialov in elastik

| Naziv vboda                         | Vzorec                                      | Tipka /<br>št. | Uporaba                                         | Širina vboda<br>[mm (inč)] |                       | Dolžina vboda<br>[mm (inč)] |                        | Tačka |
|-------------------------------------|---------------------------------------------|----------------|-------------------------------------------------|----------------------------|-----------------------|-----------------------------|------------------------|-------|
|                                     |                                             |                |                                                 | Avto                       | Ročno                 | Avto                        | Ročno                  |       |
| Vbod za<br>raztegljive<br>materiale | 04 <u></u><br><u></u><br><u></u><br><u></u> | $3\frac{1}{2}$ | Raztegljivi materiali                           | 1.0<br>(1/16)              | 1.0–3.0<br>(1/16–1/8) | 2.5<br>(3/32)               | 1.0–4.0<br>(1/16–3/16) |       |
| Dvotočkovni<br>cikcak vbod          | 06 关                                        | -              | Prišivanje elastike                             | 5.0<br>(3/16)              | 1.5–7.0<br>(1/16–1/4) | 1.0<br>(1/16)               | 0.2–4.0<br>(1/64–3/16) |       |
| Tritočkovni<br>cikcak vbod          | 07                                          | 83             |                                                 | 5.0<br>(3/16)              | 1.5–7.0<br>(1/16–1/4) | 1.0<br>(1/16)               | 0.2–4.0<br>(1/64–3/16) | J     |
| Vbod za<br>elastike                 | 31                                          | _              | Prišivanje elastike na<br>raztegljive materiale | 4.0<br>(3/16)              | 0.0–7.0<br>(0–1/4)    | 1.0<br>(1/16)               | 0.2–4.0<br>(1/64–3/16) |       |

S tem strojem lahko šivate raztegljive materiale in prišivate elastike.

Upoštevajte ustrezne varnostne ukrepe, ko izvajate naslednje postopke.

## Šivanje raztegljivih materialov

#### Vklopite šivalni stroj.

2 Izberite vbod 04 ½.

• Več podrobnosti preberite v »Izbira vboda« (stran 67).

#### 3 Namestite cikcak tačko »J«.

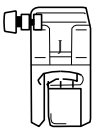

• Več podrobnosti preberite v »Menjava tačke« (stran 41).

#### Blago šivajte, ne da bi ga raztezali.

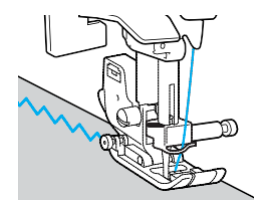

## Prišivanje elastik

Ko prišijete elastiko na manšete ali pas oblačila, končne dimenzije bodo takšne, kot so dimenzije elastike. Zato morate uporabiti elastiko primerne dolžine.

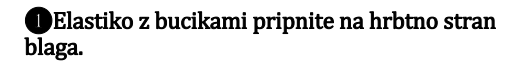

Elastiko pripnite na več mestih, da fiksirate položaj elastike na blagu.

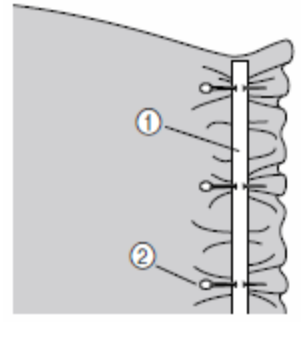

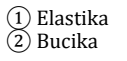

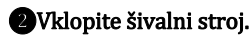

3 Izberite vbod.

• Več podrobnosti preberite v »Izbira vboda« (stran 67).

#### And the second second secon

| 00 |     |
|----|-----|
|    |     |
|    | P   |
|    | ULU |

• Več podrobnosti preberite v »Menjava tačke« (stran 41).

Selastiko prišijte na blago tako, da jo istočasno raztegujete. S tem zagotovite, da je elastika enake dolžine kot blago.

Z levo roko vlecite blago za tačko, z desno pa povlecite blago pri buciki, ki je najbližje sprednjem delu tačke.

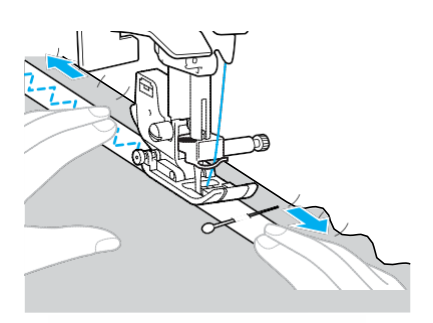

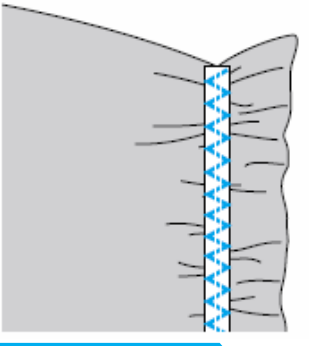

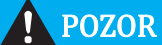

 Pri šivanju preverite, ali se igla dotika bucik. Če se igla dotika bucik, se lahko zlomi ali zvije.

## Našitki, krpanke in prešivanje

| V nadaljevanju so ( | opisani vzorci vbo | lov, s katerimi lahk | o šivate našitke in | krpanke ter prešivate. |
|---------------------|--------------------|----------------------|---------------------|------------------------|
|---------------------|--------------------|----------------------|---------------------|------------------------|

| Naziv vboda                   | Vzorec Tipka /<br>št. | Uporaba   | Širir<br>[mr                                                                                                | na vboda<br>n (inč)] | Dolžina vboda<br>[mm (inč)] |               | Tačka                  |   |
|-------------------------------|-----------------------|-----------|----------------------------------------------------------------------------------------------------|----------------------|-----------------------------|---------------|------------------------|---|
|                               |                       |           |                                                                                                    | Avto                 | Ročno                       | Avto          | Ročno                  |   |
| Cikcak ybod                   | <sup>05</sup> §       | (4)<br>\$ | Prišivanje našitkov<br>(središčna linija/<br>vzvratno šivanje)                                              | 3.5<br>(1/8)         | 0.0–7.0<br>(0–1/4)          | 1.4<br>(1/16) | 0.0–4.0<br>(0–3/16)    |   |
|                               | <sup>21</sup> \$      | -         | Prišivanje našitkov,<br>prostoročno prešivanje,<br>satin vbodi                                              | 3.5<br>(1/8)         | 0.0–7.0<br>(0–1/4)          | 1.4<br>(1/16) | 0.0–4.0<br>(0–3/16)    |   |
|                               | <sup>16</sup>         | -         | Prišivanje našitkov                                                                                         | 3.5<br>(1/8)         | 2.5–7.0<br>(3/32–1/4)       | 2.5<br>(3/32) | 1.6–4.0<br>(1/16–3/16) |   |
| Vbod za<br>našitke            | 22 _<br>              | -         | Prišivanje našitkov in povezovanje                                                                          | 1.5<br>(1/16)        | 0.5–3.5<br>(1/32–1/8)       | 1.8<br>(1/16) | 1.0–4.0<br>(1/16–3/16) |   |
|                               | 23 <u>-</u> Q         | -         | Prišivanje našitkov in<br>povezovanje                                                                       | 1.5<br>(1/16)        | 0.5–3.5<br>(1/32–1/8)       | 1.8<br>(1/16) | 1.0–4.0<br>(1/16–3/16) |   |
| Ravni vbod<br>za sestavljanje | 18 🔍                  | _         | Šivanje z ravnim vbodom<br>za sestavljanje (s 6,5 mm<br>dodatka za šiv (1/4 inča)<br>od desnega roba tačke) | 5.5<br>(7/32)        | 0.0–7.0<br>(0–1/4)          | 2.0<br>(1/16) | 0.2–5.0<br>(1/64–3/16) |   |
|                               | 19 i<br>i<br>p        | _         | Šivanje z ravnim vbodom<br>za sestavljanje (s 6,5 mm<br>dodatka za šiv (1/4 inča)<br>od levega roba tačke)  | 1.5<br>(1/16)        | 0.0–7.0<br>(0–1/4)          | 2.0<br>(1/16) | 0.2–5.0<br>(1/64–3/16) | J |
|                               | 26 >                  | -         |                                                                                                    | 4.0<br>(3/16)        | 0.0–7.0<br>(0–1/4)          | 1.2<br>(1/16) | 0.2–4.0<br>(1/64–3/16) |   |
| Spojni šiv                    | 27                    | -         | Šivanje krpank                                                                                              | 5.0<br>(3/16)        | 2.5–7.0<br>(3/32–1/4)       | 2.5<br>(3/32) | 1.0–4.0<br>(1/16–3/16) |   |
|                               | 28 }                  | -         |                                                                                                    | 5.0<br>(3/16)        | 0.0–7.0<br>(0–1/4)          | 1.2<br>(1/16) | 0.2–4.0<br>(1/64–3/16) |   |
| Navidezno<br>ročno prešivanje | 20 🖡                  | -         | Prešivanje z ravnim<br>vbodom, ki je videti kot<br>ročno prešivanje                                         | 0.0<br>(0)           | 0.0-7.0<br>(0-1/4)          | 2.5<br>(3/32) | 1.0–4.0<br>(1/16–3/16) |   |
| Točkasti<br>vbod              | 24 Syste              | -         | Prešivanje po točkah                                                                                        | 7.0<br>(1/4)         | 1.0–7.0<br>(1/16–1/4)       | 1.6<br>(1/16) | 1.0–4.0<br>(1/16–3/16) |   |

3

### Prišivanje našitkov

Izrežite našitek tako, da pustite dodatek za šiv v širini 3 do 5 mm (1/8 do 3/16 inča).

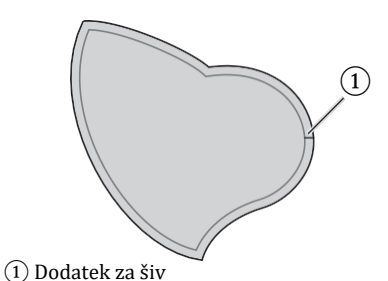

Namestite vzorec, izdelan iz debelega papirja ali stabilizatorja na hrbtno stran našitka in čez rob zalikajte dodatek za šiv.

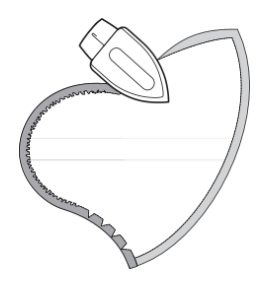

Ko zalikate dodatek za šiv, odstranite papir.

**3**Obrnite našitek in ga z naudarnimi vbodi ali bucikami pritrdite na blago.

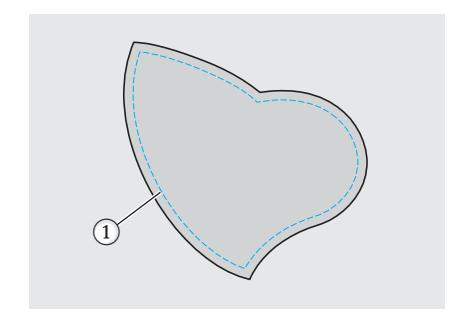

1 Naudarni vbod

Vklopite šivalni stroj.

#### 5 Izberite vbod.

• Več podrobnosti preberite v »Izbira vboda« (stran 67).

6 Namestite cikcak tačko "J".

| ()0 |  |
|-----|--|
|     |  |

 Več podrobnosti preberite v »Menjava tačke« (stran 41).

Obračajte pogonsko kolo proti sebi (v nasprotni smeri urinega kazalca) in začnite šivati ob robu našitka. Preverite, ali je točka vbadanja igle tik ob robu našitka.

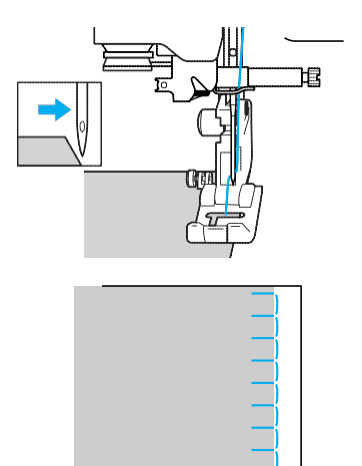

Ko šivate kote, ustavite stroj z iglo v blagu (ob robu našitka), dvignite ročico za dvig tačke in zasukajte blago v želeni smeri, da spremenite smer šivanja.

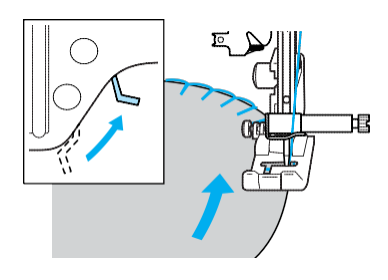

## Šivanje krpank

Prepognite rob zgornjega kosa blaga in ga namestite na spodnji kos blaga.

Dva kosa blaga sešijte skupaj tako, da se vzorec razteza čez oba kosa.

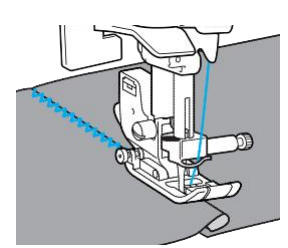

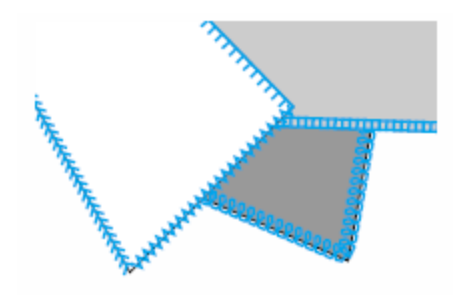

## Sestavljanje

Sešivanje dveh kosov blaga imenujemo sestavljanje. Kose tkanine izrežite tako, da pustite 6,5 mm (1/4inča) dodatka za šiv.

Zašijte ravni vbod za sestavljanje 6,5 mm (1/4 inča) od desnega ali levega roba tačke.

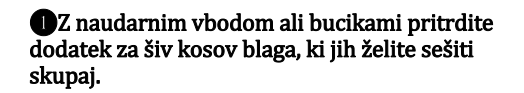

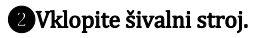

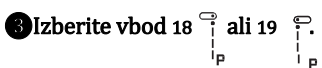

• Več podrobnosti preberite v »Izbira vboda«

(stran 67).

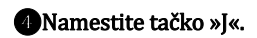

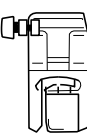

• Več podrobnosti preberite v »Menjava tačke« (stran 41).

Sivajte tako, da se rob blaga dotika roba tačke.

Dodatek za šiv na desni strani
 Poravnajte desni rob tačke z robom blaga
 in šivajte z vbodom is

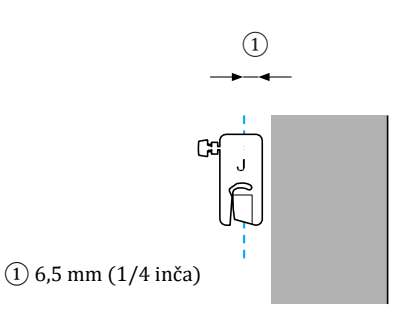

#### Dodatek za šiv na levi strani

Poravnajte levi rob tačke z robom blaga in

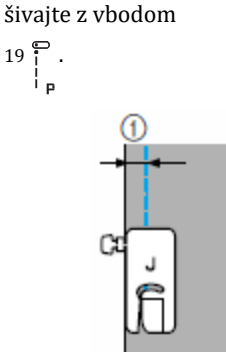

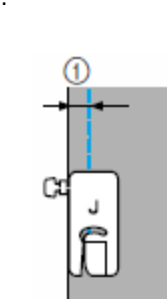

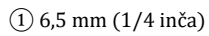

## Beležka

Če želite spremeniti širino dodatka za šiv (položaj igle), prilagodite širino vboda.

### Prešivanje

Stiskanje polnila med dvema plastema blaga (zgornjim in spodnjim) imenujemo prešivanje. Za enostavno prešivanje uporabite tačko z zgornjim transportom in vodilo za prešivanje.

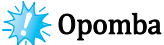

Ko uporabljate tačko z zgornjim transportom, ročno napeljite sukanec v iglo ali tačko z zgornjim transportom namestite potem, ko ste sukanec napeljali z vdevalcem.

Za prešivanje uporabite igle za gospodinjske šivalne stroje 90/14.

Tačko z zgornjim transportom lahko uporabite samo pri šivanju z ravnimi ali cikcak vzorci vbodov. S to tačko ne morete šivati vzvratnih vbodov. Izberite samo ravne ali cikcak vzorce vbodov z utrditvenimi vbodi. Več podrobnosti preberite v »Nastavitve vbodov« (stran 120).

Ko šivate s tačko z zgornjim transportom, hitrost šivanja nastavite na počasno do srednjo.

**D**Z naudarnim vbodom spnite blago, ki ga boste prešivali.

2Vklopite šivalni stroj.

#### 3 Izberite vbod.

 Več podrobnosti preberite v »Izbira vboda« (stran 66).

Anamestite tačko z zgornjim transportom.

 Več podrobnosti preberite v »Uporaba tačke z zgornjim transportom« (stran 44).

**B**Položite obe roki na blago, eno levo, drugo desno od tačke, in napnite blago.

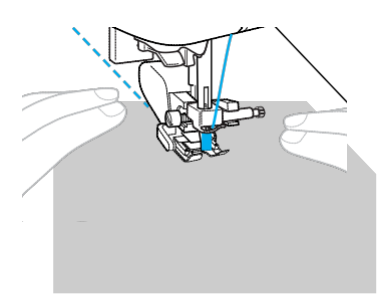

#### Uporaba vodila za prešivanje

Vodilo za prešivanje uporabite za šivanje vzporednih šivov z enakomerno razdaljo.

Uvstavite steblo vodila za prešivanje v luknjo na zadnji strani tačke z zgornjim ? transportom ali nosilca tačke.

Tačka z zgornjim transportom

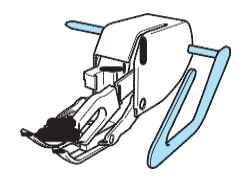

?

Nosilec tačke

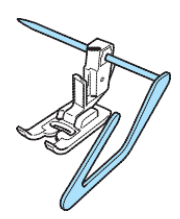

2 Nastavite steblo vodila za prešivanje tako, da bo poravnano s šivom, ki ste ga že zašili.

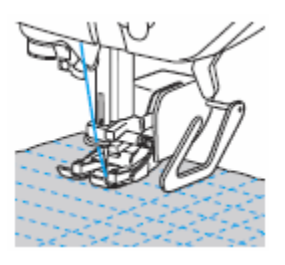

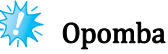

Vodilo za prešivanje je na voljo pri vašem Brother distributerju.

## Prostoročno prešivanje

Pri prostoročnem prešivanju spustite podajalne grabljice (z drsnikom za izklop grabljic), da lahko blago premikate v katero koli smer. Za prostoročno prešivanje potrebujete vodilo za prešivanje (dodatni pribor).

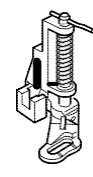

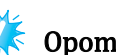

#### Opomba

Ko uporabljate tačko za prešivanje, ročno napeljite sukanec v iglo ali tačko za prešivanje namestite potem, ko ste sukanec napeljali z vdevalcem.

#### Izklopite šivalni stroj.

#### 20dstranite tačko in nosilec tačke.

 Preberite »Odstranjevanje nosilca tačke« (stran 43).

<sup>3</sup>Pritrdite tačko za prešivanje z vijakom nosilca tačke.

Klin tačke za prešivanje mora biti nad vijakom za pritrditev igle.

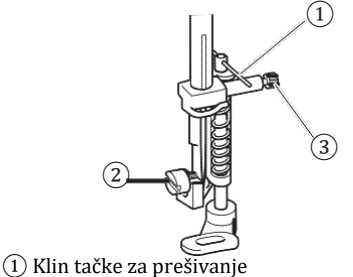

2 Vijak nosilca tačke (3) Vijak za pritrditev igle Z desno roko pridržite tačko za prešivanje in zategnite vijak nosilca tačke z izvijačem (z levo roko).

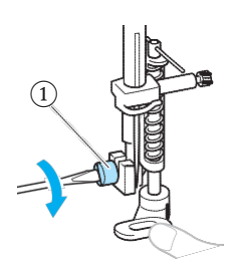

1 Vijak nosilca tačke

## **POZOR**

 Vijake obvezno trdno privijte z izvijačem. V nasprotnem primeru igla lahko udari v tačko in se zvije ali zlomi.

Premaknite drsnik za izklop podajalnih grabljic, ki se nahaja na zadnji strani ohišja stroja, proti

T (v levo).

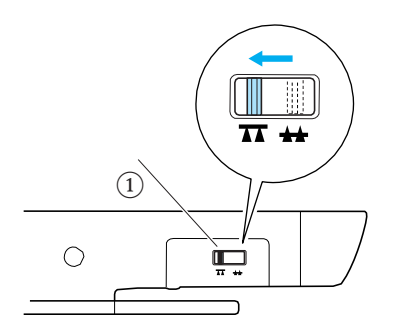

- Drsnik za izklop podajalnih grabljic (na zadnji strani stroja)
- Podajalne grabljice so spuščene.

6 Vklopite stroj in izberite vzorec vboda.

• Več podrobnosti preberite v »Izbira vboda« (stran 67).

Z obema rokama napnite blago in ga premikajte tako, da sledite vzorcu.

Na začetku in koncu šiva bo stroj zašil utrditvene vbode.

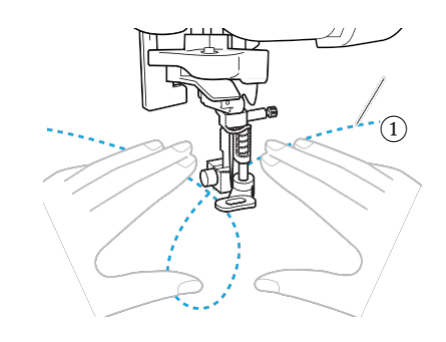

#### 1 Vzorec

⑧Ko zaključite šivanje, premaknite drsnik za izklop podajalnih grabljic proti ▲▲(v desno) in obrnite pogonsko kolo, da dvignete podajalne grabljice.

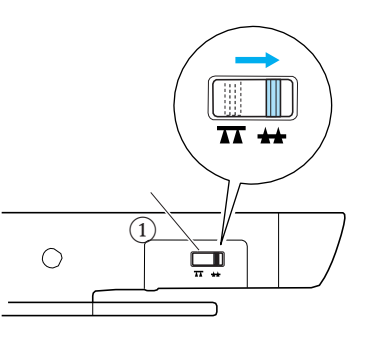

① Drsnik za izklop podajalnih grabljic (na zadnji strani stroja)

• Drsnik za izklop podajalnih grabljic je običajno postavljen v desni položaj (gledano z zadnje strani stroja).

### Satin šiv z uporabo drsnika za hitrost

Če spremenite širino vboda satin šiva, lahko zašijete dekorativni šiv. Če stroj nastavite tako, da širino vboda lahko prilagajate z drsnikom za nastavljanje hitrosti, širino vboda lahko hitro in zlahka spreminjate. V tem primeru hitrost šivanja prilagajate s stopalko.

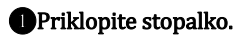

• Več podrobnosti preberite v »Začetek šivanja« (stran 52).

2 Vklopite šivalni stroj.

BNamestite tačko »J«.

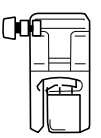

Več podrobnosti preberite v »Menjava tačke« (stran 41).

Pritisnite (tipka za nastavitve) na kontrolni plošči.

Na zaslonu se bo prikazalo nastavitveno okno.

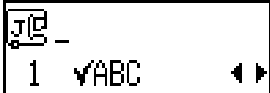

SPritisnite ▲ali ↓ (tipke za dolžino vboda) tolikokrat, da se prikaže ikona + ₩₩.

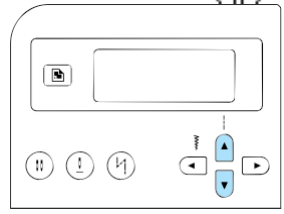

Na zaslonu se prikaže sporočilo, da širino vboda lahko prilagajate z drsnikom za nastavitev hitrost šivanja.

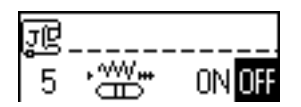

**6** Pritisnite ali (tipke za širino vboda) in izberite  $\mathbb{N}$ .

Za povrnitev na III pritisnit € ali → (tipke za širino vboda).

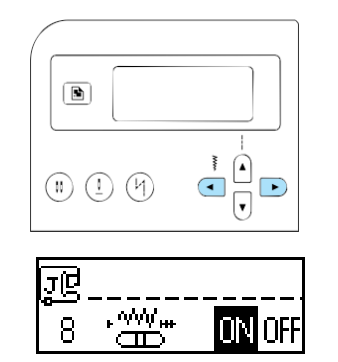

Stroj je sedaj nastavljen tako, da širino vboda lahko spreminjate z drsnikom za nastavitev hitrosti šivanja.

Pritisnite (K) (tipka OK) ali (D) (preklic/izbris).
 Prikaže se začetni zaslon.

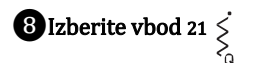

• Več podrobnosti preberite v »Izbira vboda« (stran 67).

## WKo šivate, premaknite drsnik za hitrost, da prilagodite širino vboda.

Drsnik premaknite v levo, če želite ožji vbod. Drsnik premaknite v desno, če želite širši vbod.

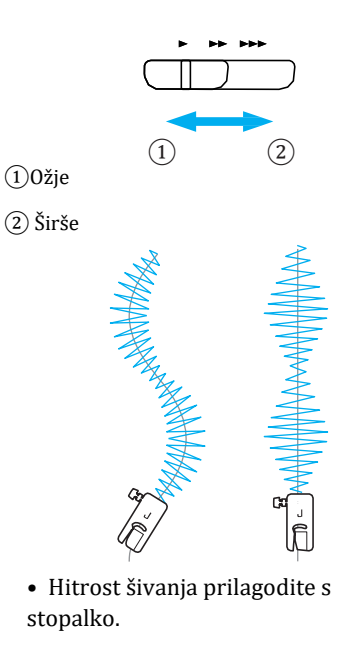

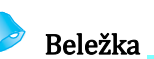

Ko je priklopljena stopalka, s tipko (†) start/stop ne morete začeti šivanja.

**O**Ko zaključite šivanje, nastavite širino vboda nazaj na OFF.

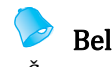

### Beležka

Čeprav se rezultati šivanja razlikujejo glede na vrsto blaga in debelino sukanca, svetujemo, da za najboljše rezultate dolžino vboda nastavite na vrednost med 0,3 in 0,5 mm (1/64 in 1/32 inča).

## Utrditveni šivi

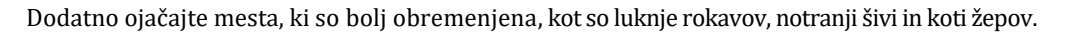

| Naziv vboda                | Vzorec         | Tipka<br>/ št. | ta<br>:. Uporaba                             |               | Širina vboda<br>[mm (inč)] |               | Dolžina vboda<br>[mm (inč)] |   |
|----------------------------|----------------|----------------|----------------------------------------------|---------------|----------------------------|---------------|-----------------------------|---|
|                            |                |                |                                              | Avto          | Ročno                      | Avto          | Ročno                       |   |
| Trojni raztegljivi<br>vbod | 03 ©<br>-<br>- | 9 <b>°</b>     | Ojačenje šivov rokavov in<br>razkorakov      | 0.0<br>(0)    | 0.0–7.0<br>(0–1/4)         | 2.5<br>(3/32) | 1.5–4.0<br>(1/16–3/16)      | J |
| Mostič                     | 52             | -              | Ojačenje robov odprtin,<br>kot so koti žepov | 2.0<br>(1/16) | 1.0–3.0<br>(1/16–1/8)      | 0.4<br>(1/64) | 0.3–1.0<br>(1/64–1/16)      | A |

## Trojni raztegljivi vbod

Trojni raztegljivi vbod uporabite za ojačenje lukenj rokavov in razkorakov.

#### Uklopite šivalni stroj.

2 Izberite vbod  $\stackrel{\frown}{_{-}}$  03.

• Več podrobnosti preberite v »Izbira vboda« (stran 67).

#### ③Namestite tačko »J«.

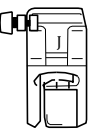

• Več podrobnosti preberite v »Menjava tačke« (stran 41).

### Začnite šivati.

• Več podrobnosti preberite v »Začetek šivanja« (stran 52).

### Mostiči

Mostiče uporabite za ojačenje mest, ki so bolj obremenjena, kot so koti žepov in odprtine. V nadaljevanju opisujemo postopek šivanja mostičev na primeru kotov žepov.

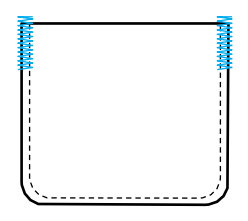

**Določite želeno dolžino mostiča.** Nastavite nosilec gumba na tački za gumbe A na želeno vrednost. (Razdalja med oznakami na lestvici je 5 mm (3/16 inča).)

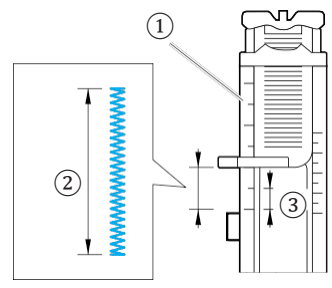

1 Lestvica

- 2 Dolžina mostiča
- ③ 5 mm (3/16 inča)
- Maksimalna dolžina mostiča je približno 28 mm (1–1/8 inča).

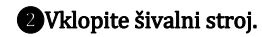

### 3 Izberite vbod

• Več podrobnosti preberite v »Izbira vboda« (stran 67).

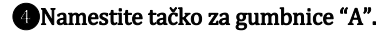

 Več podrobnosti preberite v »Menjava tačke« (stran 41).

• Povlecite igelni sukanec navzdol skozi luknjo v tački in pod tačko, kot prikazuje ilustracija.

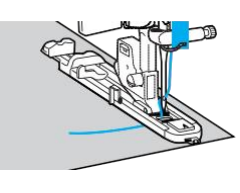

**O**Odprtino žepa obrnite proti sebi, namestite blago tako, da je točka vbadanja igle 2 mm (1/16 inča) pred odprtino žepa, in spustite ročico za dvig tačke.

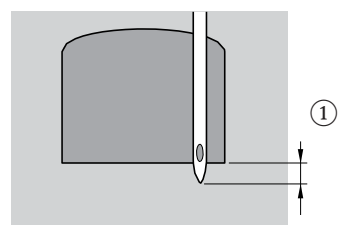

1 2 mm (1/16 inča)

## 🗱 Opomba

Ko spuščate tačko, ne potiskajte sprednjega dela tačke, sicer mostič ne bo zašit v pravilni velikosti.

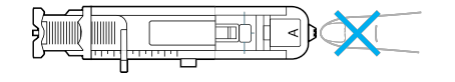

**7** Izvlecite ročico za gumbnice kolikor je mogoče navzdol.

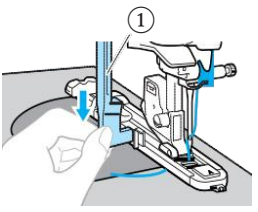

(1) Ročica za gumbnice

Ročica za gumbnice se ujame za jeziček na tački za gumbnice.

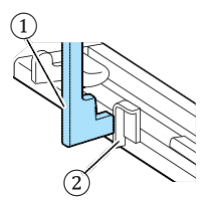

Ročica za gumbnice
 Jeziček

BZ levo roko rahlo pridržite konec igelnega sukanca in začnite šivati.

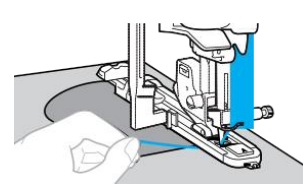

Po zaključku šivanja bo stroj samodejno zašil utrditvene vbode in se ustavil.

**9** Odrežite sukance, dvignite ročico za dvig tačke in odstranite blago.

Dvignite ročico za gumbnice v njen izhodiščni položaj.

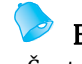

### Beležka

Če stroj ne podaja blaga, na primer, ker je predebelo, povečajte dolžino vboda. Več podrobnosti preberite v »Prilagajanje dolžine vboda« (stran 59).

## Očesca

S tem strojem lahko šivate očesca, npr. na pasovih. Na voljo so tri velikosti ošesc: 7 mm, 6 mm in 5 mm (1/4, 15/64 in 3/16 inča).

| Vzore<br>Naziv vboda |    | Vzorec Uporaba                          |              | Širina vboda<br>[mm (inč)]                     |      | Dolžina vboda<br>[mm (inč)] |   |
|----------------------|----|-----------------------------------------|--------------|------------------------------------------------|------|-----------------------------|---|
|                      |    |                                         | Avto         | Ročno                                          | Avto | Ročno                       |   |
| Očesce               | 54 | Šivanje očesc, na primer, na<br>pasovih | 7.0<br>(1/4) | 7.0, 6.0 ali<br>5.0<br>(1/4, 15/64<br>or 3/16) | _    | -                           | N |

Vklopite šivalni stroj.

• Več podrobnosti preberite v »Izbira vboda« (stran 67).

#### 3 Namestite tačko za monograme "N".

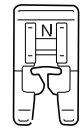

• Več podrobnosti preberite v »Menjava tačke« (stran 41).

Želeno velikost očesca določite s prilagajanjem dolžine ali širine vboda.

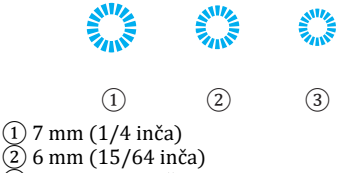

- 2 6 mm (15/64 inča) 3 5 mm (3/16 inča)
- Več podrobnosti preberite v »Prilagajanje širine vboda« (stran 58).

**6** Spustite iglo v blago na začetku šiva in spustite ročico za dvig tačke.

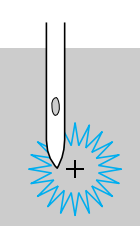

### 6 Začnite šivati.

Po zaključku šivanja bo stroj samodejno zašil utrditvene vbode in se ustavil.

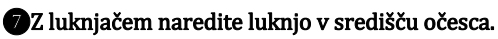

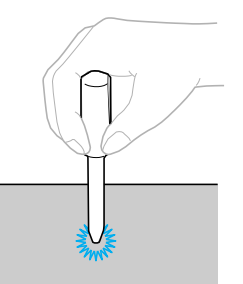

 Ko uporabljate luknjač, namestite debeli papir ali drugo vrsto zaščitne plasti pod blago, preden ga preluknjate.

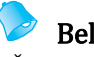

### Beležka

Če uporabite lahek sukanec, je možno, da bodo šivi redki. V tem primeru očesce na istem mestu zašijte dvakrat, preden odstranite blago.

## Dekorativni vbodi

S tem strojem lahko šivate različne dekorativne šive.

| Naziv vboda                            | Vzorec<br>oda Uporaba |                                                                 | Širina vboda<br>[mm (inč)] |                       | Dolžina vboda<br>[mm (inč)] |                        | Tačka |
|----------------------------------------|-----------------------|-----------------------------------------------------------------|----------------------------|-----------------------|-----------------------------|------------------------|-------|
|                                        |                       |                                                                 | Avto                       | Ročno                 | Avto                        | Ročno                  |       |
| Sešivni                                | 29                    | Sešivanje dveh kosov blaga,                                     | 5.0<br>(3/16)              | 0.0–7.0<br>(0–1/4)    | 2.5<br>(3/32)               | 1.0–4.0<br>(1/16–3/16) |       |
| vbod                                   | 30                    | med katerima je razmak                                          | 5.0<br>(3/16)              | 2.5–7.0<br>(3/25–1/4) | 2.5<br>(3/32)               | 1.0–4.0<br>(1/16–3/16) |       |
|                                        | 26                    |                                                                 | 4.0<br>(3/16)              | 0.0–7.0<br>(0–1/4)    | 1.2<br>(1/16)               | 0.2–4.0<br>(1/64–3/16) |       |
| Spojni vbod                            | 27                    | Dekorativno mostičenje                                          | 5.0<br>(3/16)              | 2.5–7.0<br>(3/32–1/4) | 2.5<br>(3/32)               | 1.0–4.0<br>(1/16–3/16) |       |
|                                        | <sup>28</sup> }       |                                                                 | 5.0<br>(3/16)              | 0.0–7.0<br>(0–1/4)    | 1.2<br>(1/16)               | 0.2–4.0<br>(1/64–3/16) | J     |
| Školjkasti<br>rob                      | 17                    | Šivanje školjkastih robov na<br>ovratnikih in krivuljah         | 4.0<br>(3/16)              | 0.0–7.0<br>(0–1/4)    | 2.5<br>(3/32)               | 0.2–4.0<br>(1/64–3/16) |       |
| Smok                                   | 29                    |                                                                 | 5.0<br>(3/16)              | 0.0–7.0<br>(0–1/4)    | 2.5<br>(3/32)               | 1.0–4.0<br>(1/16–3/16) |       |
|                                        | 30                    | Dodatna tekstura in raztegljivost                               | 5.0<br>(3/16)              | 2.5–7.0<br>(3/32–1/4) | 2.5<br>(3/32)               | 1.0–4.0<br>(1/16–3/16) |       |
|                                        | 40                    |                                                                 | 5.0<br>(3/16)              | 0.0–7.0<br>(0–1/4)    | 1.6<br>(1/16)               | 1.0–4.0<br>(1/16–3/16) |       |
| Školjkasti vbod                        | بالاربيالية.          | Satin školjkasti šivi                                           | 5.0<br>(3/16)              | 2.5–7.0<br>(3/32–1/4) | 0.5<br>(1/32)               | 0.1–1.0<br>(1/64–1/16) |       |
|                                        | <sup>36</sup> E       | Šivanje čipke, dekorativni                                      | 3.5<br>(1/8)               | 1.5–7.0<br>(1/16–1/4) | 2.5<br>(3/32)               | 1.6–4.0<br>(1/16–3/16) |       |
| Dekorativni<br>robovi<br>(luknjičasti) | <sup>37</sup> **      | vbodi                                                           | 6.0<br>(15/64)             | 1.5–7.0<br>(1/16–1/4) | 3.0<br>(1/8)                | 1.5–4.0<br>(1/16–3/16) |       |
|                                        | 38                    |                                                                 | 5.0<br>(3/16)              | 1.5–7.0<br>(1/16–1/4) | 3.5<br>(1/8)                | 1.5–4.0<br>(1/16–3/16) | N     |
|                                        | <sup>39</sup>         | Dekorativni spodnji robovi,<br>tradicionalni vbodi na tankih in | 5.0<br>(3/16)              | 1.5–7.0<br>(1/16–1/4) | 4.0<br>(3/16)               | 1.5–4.0<br>(1/16–3/16) |       |
|                                        | 40                    | srednje debelih, normalno tkanih<br>materialih                  | 5.0<br>(3/16)              | 1.5–7.0<br>(1/16–1/4) | 2.5<br>(3/32)               | 1.5–4.0<br>(1/16–3/16) |       |
|                                        |                       |                                                                 | 5.0<br>(3/16)              | 1.5–7.0<br>(1/16–1/4) | 2.0<br>(1/16)               | 1.5–4.0<br>(1/16–3/16) |       |
| Lestev                                 | 32                    | Dekorativni šivi                                                | 4.0<br>(3/16)              | 0.0–7.0<br>(0–1/4)    | 3.0<br>(1/8)                | 2.0–4.0<br>(1/16–3/16) | J     |

#### uporabniški vbodi

| Naziv vboda           | Vzorec    | Uporaba          | Širin<br>[mn  | a vboda<br>n (inč)]   | Dolž<br>[mi   | žina vboda<br>m (inč)] | Tačka |
|-----------------------|-----------|------------------|---------------|-----------------------|---------------|------------------------|-------|
|                       |           |                  | Avto          | Ročno                 | Avto          | Ročno                  |       |
| Trojni cikcak<br>vbod | 33        |                  | 4.0<br>(3/16) | 0.0–7.0<br>(0–1/4)    | 2.5<br>(3/32) | 1.0–4.0<br>(1/16–3/16) |       |
| Dekorativni<br>vbod   | 34 300000 | Dekorativni šivi | 5.5<br>(7/32) | 0.0–7.0<br>(0–1/4)    | 1.6<br>(1/16) | 1.0–4.0<br>(1/16–3/16) | J     |
| Serpentina            | 35        |                  | 5.0<br>(3/16) | 1.5–7.0<br>(1/16–1/4) | 1.0<br>(1/16) | 0.2–4.0<br>(1/64–3/16) | N     |

### Sešivni vbod

Šivanje z vmesnim razmakom je sešivanje. Uporabite ga na bluzah in otroških oblačilih. Za izrazitejši dekorativni učinek uporabite debelejši sukanec.

Prepognite in zalikajte dva kosa blaga čez šive.

Grobo prešijte dva kosa blaga, ki naj bosta razmaknjena približno 4 mm (3/16 inča), na tanek papir ali plast vodotopnega stabilizatorja.

Šivanje si olajšajte tako, da narišete črto na sredini tankega papirja ali vodotopnega stabilizatorja.

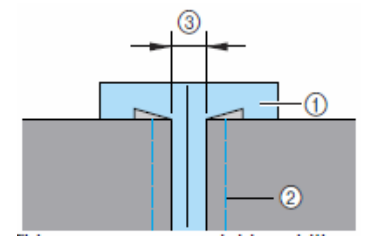

Tanek papir ali vodotopni stabilizator
 Naudarni vbod
 4 mm (3/16 inča)

#### **B**Vklopite šivalni stroj.

Izberite vbod 29 ali 30

• Več podrobnosti preberite v »Izbira vboda« (stran 67).

#### 5 Namestite tačko »J«.

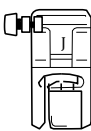

• Več podrobnosti preberite v »Menjava tačke« (stran 41).

#### 6 Nastavite širino vboda na 7,0 mm (1/4 inča).

- Več podrobnosti preberite v
- »Prilagajanje širine vboda« (stran 58).

#### Šivajte tako, da je središče tačke poravnano s središčem dveh kosov blaga.

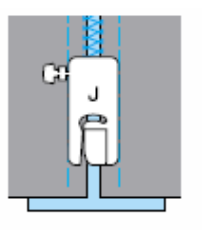

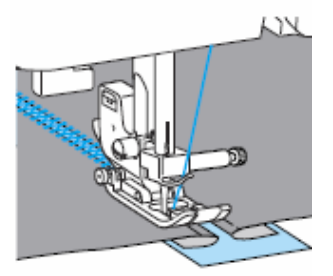

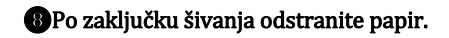

## Školjkasti vbod

Vzorec v obliki valov, katerega videz je podoben školjkam, imenujemo »školjkasti vbod«. Uporabite ga za šivanje ovratnikov bluz in za okraševanje robov robčkov.

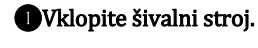

2 Izberite vbod 25 \].

 Več podrobnosti preberite v »Izbira vboda« (stran 67).

③Namestite tačko za monograme "N".

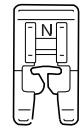

• Več podrobnosti preberite v »Menjava tačke« (stran 41).

Šivajte ob robu blaga in bodite previdni, da ne šivate neposredno po robu blaga.

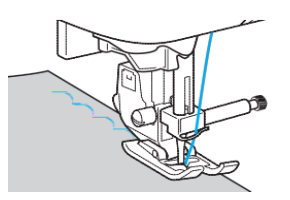

• Za boljše rezultate tkanino poškropite s škrobom v spreju in jo zlikajte pred začetkom šivanja.

#### **5**Odrežite blago ob robovih.

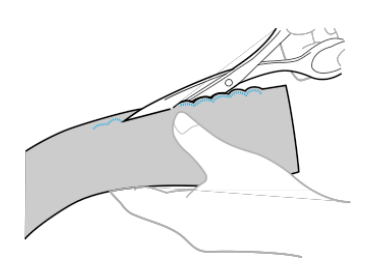

• Bodite previdni, da ne prerežete šivov.

### Smok

Dekorativni vbod, ki nastane s šivanjem ali vezenjem čez naborke, imenujemo smok. Uporabite ga za okraševanje sprednjih delov bluz ali manšet. Smok daje teksturo in elastičnost blagu.

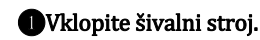

**2** Izberite ravni vbod in nastavite dolžino vboda na 4,0 mm (3/16 inča) ter zmanjšajte napetost sukanca.

 Več podrobnosti preberite v »Prilagajanje dolžine vboda« (stran 59) in »Prilagajanje napetosti igelnega sukanca«

(stran 57).

BNamestite cikcak tačko »J«.

| ()0 |  |
|-----|--|
|     |  |

• Več podrobnosti preberite v »Menjava tačke« (stran 41).

**4** Zašijte vzporedne šive na razdalji 1 cm (3/8 inča).

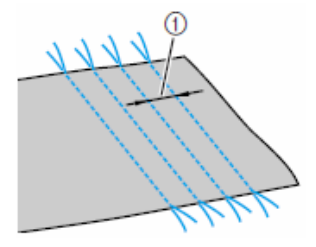

- (1) 1 cm (3/8 inča)
- Ni potrebno šivanje vzvratnih ali utrditvenih vbodov in rezanje sukanca.
- Na koncu šiva izvlecite približno 5 cm sukanca (2 inča).

**6 Povlecite sukance čolnička, da naredite naborke.** Naborke zalikajte.

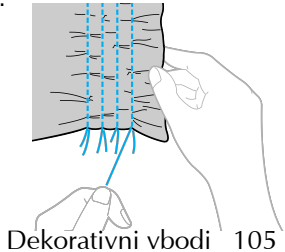

**6** Izberite vbod 29, 30 ali 40

 Več podrobnosti preberite v »Izbira vboda« (stran 67).

#### Živajte v prostoru med ravnimi šivi.

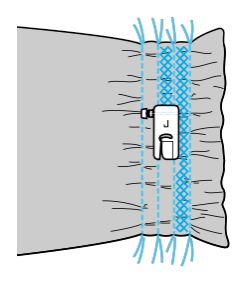

#### BIzvlecite sukance ravnih šivov.

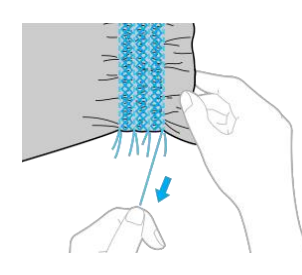

## Školjkasti rob

Ko šivate s školjkastim robom, dobite naborke, ki so videti kot školjke. Uporabite jih za okraševanje izrezov, sprednjih delov bluz ali manšet iz tankega blaga.

#### Blago prepognite po diagonali.

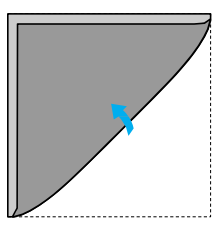

2 Vklopite šivalni stroj.

❸Izberite vbod [ 17 in povečajte napetost sukanca.

 Več podrobnosti preberite v »Izbira vboda« (stran 67).

4 Namestite cikcak tačko »J«.

| ()0 |   |
|-----|---|
|     | Ĩ |

· Več podrobnosti preberite v »Menjava tačke« (stran 41).

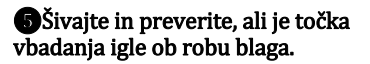

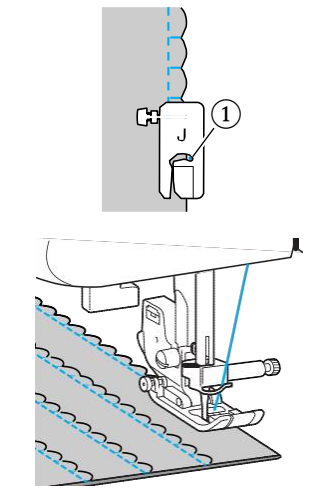

1 Točka vbadanja igle

**6**Odvijte blago in zalikajte naborke na eno stran.

|   | TTTTT |   | TTTTT |   | T                 | TTTTTTT |
|---|-------|---|-------|---|-------------------|---------|
| К | К     | К | К     | К | $\left\{ \right.$ | К       |
# Spojni šiv

Dekorativne mostične šive lahko šivate čez dodatek za šiv obeh združenih kosov blaga.

Uvklopite šivalni stroj.

Skupaj zašijte prave strani obeh kosov blaga in odvijte dodatka za šiv.

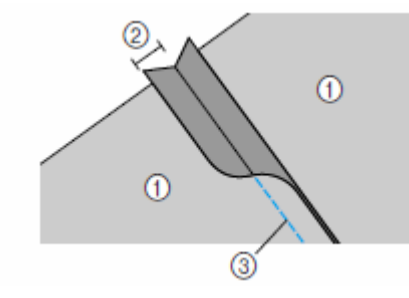

Hrbtna stran blaga
 6, mm (1/4 inča) dodatka za šiv
 Ravni vbod

BNamestite cikcak tačko »J«.

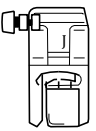

• Več podrobnosti preberite v »Menjava tačke« (stran 41).

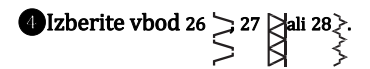

• Več podrobnosti preberite v »Izbira vboda« (stran 67).

**S**Obrnite blago tako, da bo prava stran zgoraj in šivajte čez šiv tako, da bo sredina tačke poravnana s šivom.

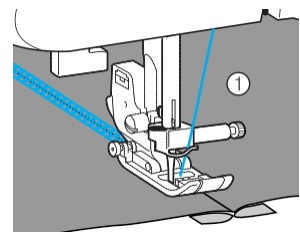

1 Prava stran blaga (lice)

## Tradicionalni vbodi

Ko šivate z iglo wing, so luknje na mestih prebadanja igle večje in tako ustvarjajo dekorativni šiv v videzu čipke. Uporabite ga za okraševanje robov in prtov iz tankih ali srednje debelih materialov, kot tudi iz normalno tkanih materialov.

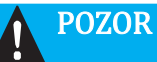

 Z iglo wing ni možna uporaba vdevalca sukanca. V nasprotnem primeru tvegate poškodbe stroja. Sukanec ročno napeljite v iglo skozi oko igle, s sprednje strani proti zadnji. Več podrobnosti preberite v »Napeljevanje igelnega sukanca« (stran 28).

Uvstavite iglo wing.

- Uporabite 130/705H 100/16 iglo wing.
- Več podrobnosti preberite v »Menjava igle« (stran 39).

**2** Vklopite šivalni stroj.

Solution (Section 2) (Section 2) (Sect

Anamestite tačko za monograme "N".

**POZOR** 

- Nastavite širino vboda 6,0 mm (15/64 inča) ali manj. V nasprotnem primeru se lahko igla zvije ali zlomi.
- Ko ste nastavili širino vboda, počasi obračajte pogonsko kolo proti sebi in preverite, ali igla udarja v tačko. Če igla udari v tačko, se lahko zvije ali zlomi.

#### UPORABNIŠKI VBOD

#### 5 Začnite šivati.

| * * *    |
|----------|
|          |
| x x x    |
| * * *    |
| * * *    |
| se se se |
| x x x    |
| * * *    |
| * * *    |
| se se se |
|          |

Izvlačenje nekaterih niti iz blaga imenujemo »ažuriranje«. Z ažuriranjem dobimo lepe rezultate na ohlapno tkanih materialih.

Dva načina ustvarjanja ažurov sta opisana v nadaljevanju.

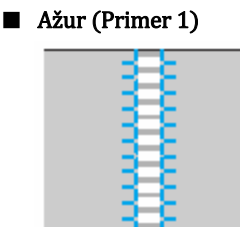

Izvlecite nekatere niti iz blaga.

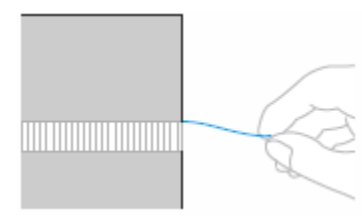

**2**Vklopite šivalni stroj.

Solution  $\mathbb{B}^{36}$  .

| NCULL |                        |
|-------|------------------------|
| i 0   | ≩ <mark>3.5</mark> 2.5 |

• Več podrobnosti preberite v »Izbira vboda« (stran 67).

• Namestite tačko za monograme "N".

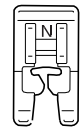

• Več podrobnosti preberite v »Menjava tačke« (stran 41).

**5** Blago namestite tako, da bo prava stran zgoraj. Šivajte ob desnem robu natrganega dela blaga.

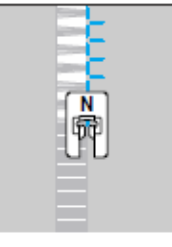

# ⑥Pritisnite ⊨ (tipka za nastavitve) na kontrolni plošči.

Prikaže se nastavitveno okno.

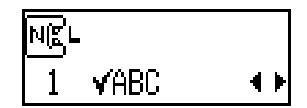

Pritisnite A ali () (tipke za dolžino vboda) tolikokrat, da se prikaže ikona

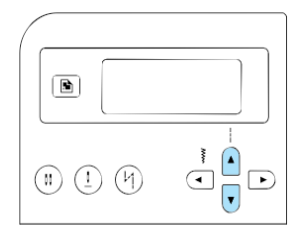

Prikaže se okno za zrcaljenje vzorcev.

| N₿⊔ |                  |                     |
|-----|------------------|---------------------|
| 2   | $\Delta \Delta $ | on <mark>off</mark> |

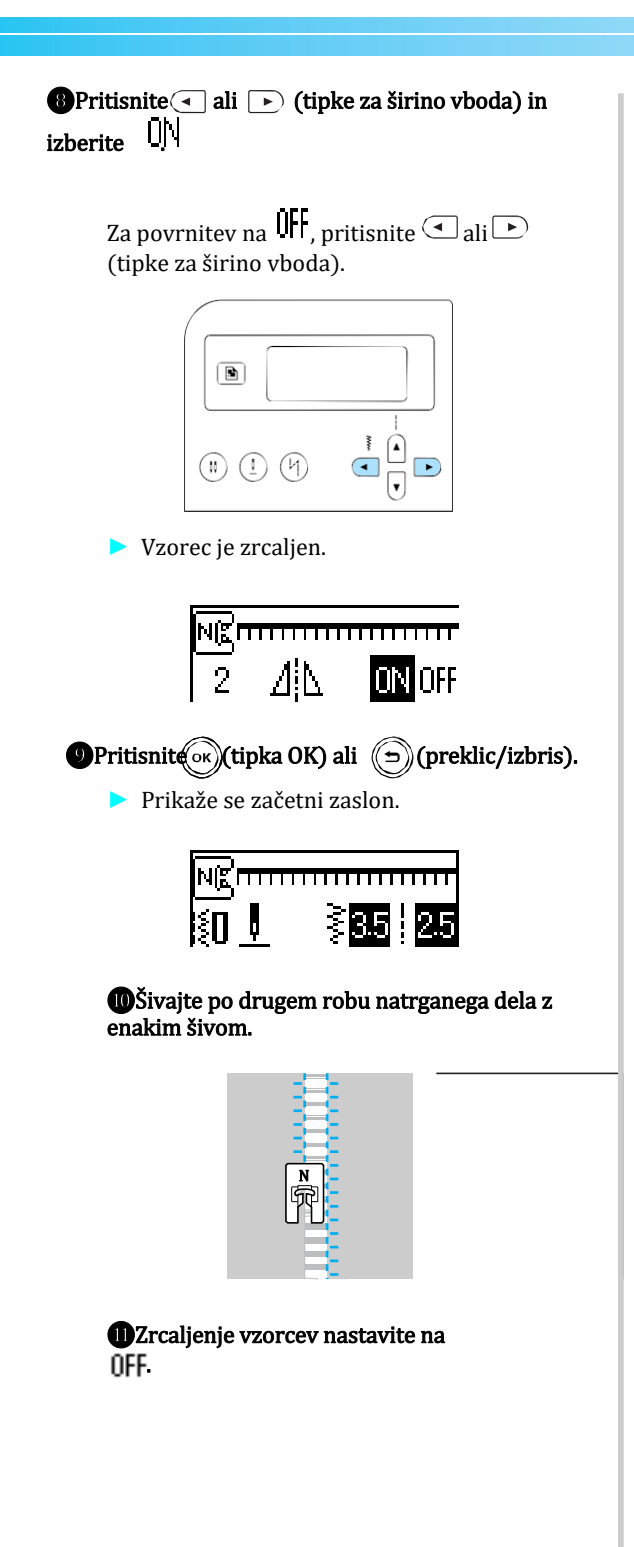

Ažur (Primer 2)

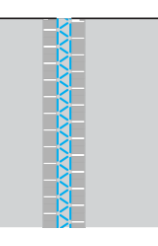

Izvlecite nekatere niti iz dveh delov blaga, med katerima naj bo približno 4 mm (3/16 inča) nenatrganega prostora.

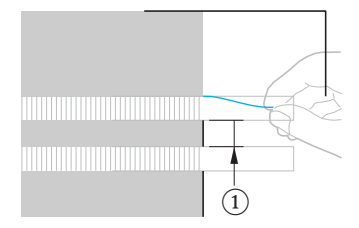

1) 4 mm (3/16 inča)

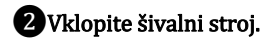

**③**Izberite vbod 39.

• Več podrobnosti preberite v »Izbira vboda« (stran 67).

• Namestite tačko za monograme "N".

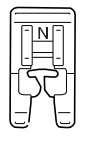

• Več podrobnosti preberite v »Menjava tačke« (stran 41).

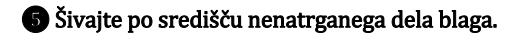

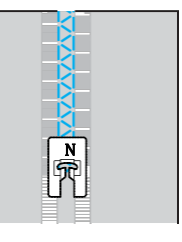

# Šivanje z vgrajenimi dekorativnimi vzorci vbodov

S tem strojem lahko šivate satin vbode, križne in dekorativne satin vbode. Pri vseh vbodih uporabite tačko za monograme »N«.

# Šivanje lepih vzorcev

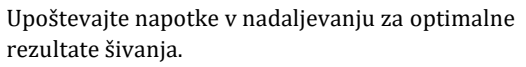

#### Blago

Pred šivanjem raztegljivih ali tankih materialov ali grobo tkanih materialov, pritrdite stabilizator na hrbtno stran blaga ali pod blago namestite tanko plast papirja, kot je pavs papir. Pri šivanju s satin vbodi je možno gubanje materiala in kopičenje vbodov, zato obvezno pritrdite stabilizator na blago.

#### Igle in sukanci

Pri šivanju tankih, srednje debelih ali raztegljivih materialov uporabite iglo z okroglo konico. Pri šivanju debelih materialov uporabite 90/14 igle za gospodinjske šivalne stroje. Uporabite sukance od #50 do #60.

#### Poskusno šivanje

Rezultati šivanja so odvisni od vrste in debeline materiala ter uporabe stabilizatorja. Pred začetkom šivanja obvezno naredite preizkus na kosu blaga. Med šivanjem blago vodite z rokami, da preprečite zdrs blaga.

# Šivanje vzorcev

Vklopite šivalni stroj.

#### 2 Izberite vbod.

• Več podrobnosti preberite v »Izbira vboda« (stran 67).

#### 3Namestite tačko za monograme "N".

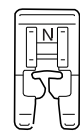

• Več podrobnosti preberite v »Menjava tačke« (stran 41).

#### 4 Začnite šivati.

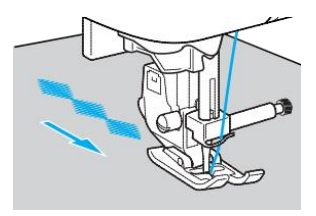

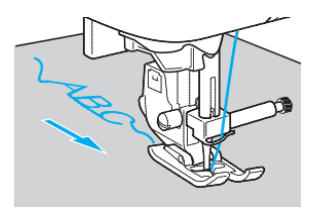

 Stroj bo zašil šiv v smeri, prikazani s puščico (na ilustraciji).

#### **5**Zašijte utrditvene vbode

Ko šivate z znakovnimi vbodi, bo stroj zašil samoutrditvene vbode po izdelavi vsakega posameznega znaka.

 Ko šivate z drugimi vzorci, najprej nastavite samodejno šivanje vzvratnih/ utrditvenih vbodov. Več podrobnosti preberite v »Avtomatsko šivanje vzvratnih / utrditvenih vbodov« (stran 60).

Ko zaključite šivanje, s škarjami odrežite odvečne sukance na začetku šiva in med vzorci.

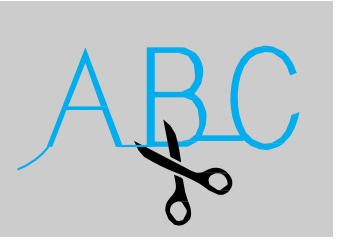

# Kombiniranje vzorcev

Številne vzorce vbodov lahko kombinirate in

skupaj zašijete.

Kombinirate lahko znakovne vbode in uporabniške dekorativne vbode (vbode, ki jih izberete s pritiskom na tipko (A/3)).

Kombiniranje uporabniških vbodov (tistih, ki jih izberete s pritiskom na tipko (🔊 ali ) ni možno.

#### Izberite prvi vzorec.

Prvi vzorec je izbran in se prikaže na LCD zaslonu.

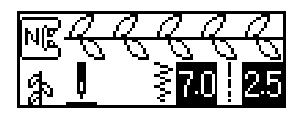

 Ko začnete šivati, šivanje izbranega vzorca se bo ponavljalo, dokler stroja ne ustavite.

#### Izberite naslednji vzorec.

Z numerično tipkovnico vnesite številko želenega vzorca vboda.

Za spremembo tipa vboda pritisnite tipko (A/\$) (tipka za znakovne/uporabniške dekorativne vbode). Ko se ikona želenega načina vbodov prikaže v spodnjem levem kotu zaslona, vnesite številko želenega vboda.

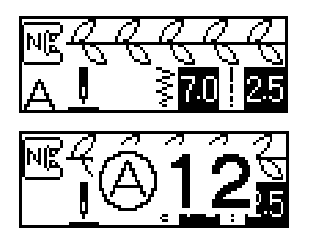

Na zaslonu se prikaže kombinacija vzorcev.

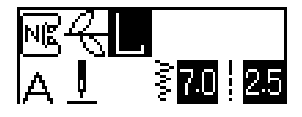

• Za izbris določenega vzorca, pritisnite tipko 🗲 (preklic / izbris) na kontrolni plošči. Zadnji dodan vzorec bo izbrisan.

**3** Ponovite korak **2**.

|             | EAF                  | R   |
|-------------|----------------------|-----|
| \$ <u>∎</u> | ≩ <mark>7.0</mark> § | 2.5 |

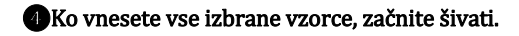

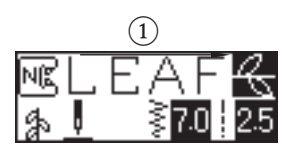

(1) Smer šivanja

Vrstni red, v katerem se vzorci prikažejo na zaslonu, je tudi vrstni red, v katerem bodo zašiti.

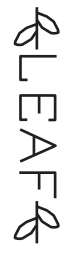

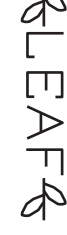

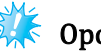

Opomba

- Ko kombinacijo vzorcev zašijete vsaj enkrat, šivanje kombinacije bo začasno ustavljeno. Z vnosom številke vzorca vboda po šivanju boste izbrisali trenutno kombinacijo in izbrali nov vbod. Nov vzorec vboda ne bo dodan obstoječi kombinaciji.
- Če ne želite izbrisati kombinacije, shranite jo, preden vnesete številko novega vzorca vboda. Več podrobnosti o shranjevanju vzorcev preberite v »Shranjevanje vzorcev« (stran 114).

# Beležka

Lahko kombinirate do 35 vzorcev vbodov.

Če je v kombinaciji več izbranih vzorcev, se bo

stroj ustavil po končanem šivanju vseh

vzorcev vbodov, ki se prikažejo na LCD

zaslonu. Več podrobnosti o večkratnem

šivanju kombinacije vzorcev preberite v »Ponavljanje vzorcev«.

Kombinacijo vzorcev lahko shranite v spomin naprave za poznejšo uporabo. Več podrobnosti preberite v »Shranjevanje vzorcev« (stran 114).

# Ponavljanje vzorcev

Če želite večkrat zašiti isto kombinacijo vzorcev, sledite korakom, opisanim v nadaljevanju.

#### Izberite vzorec.

• Več podrobnosti preberite v »Kombiniranje vzorcev« (stran 111).

Pritisnite Etipko za nastavitve na kontrolni plošči.

Prikaže se nastavitveno okno.

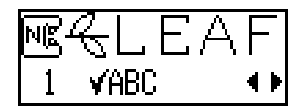

Pritisnite Ali (tipke za dolžino vboda) tolikokrat, da se na zaslonu prikaže ikona (1997).

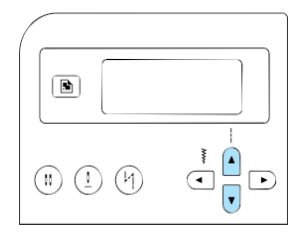

Prikaže se okno za izbiro ponavljanja šivanja.

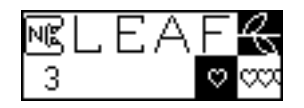

#### Pritisnite ali (tipke za širino vboda) tolikokrat, da se na zaslonu prikaže ikona

#### 🚥 (večkratno šivanje).

Za povrnitev na ♡ (enkratno šivanje, pritisnite tipko ( ali ).

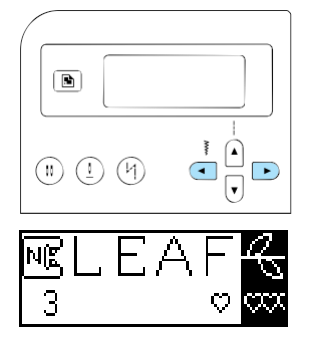

#### 5 Pritisnite tipko 🕞 ali

() (preklic/izbris).

Prikaže se začetni zaslon vbodov. Stroj je pripravljen za večkratno šivanje izbranega vzorca.

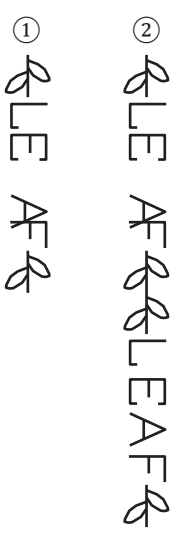

Enkratna ponovitev
 Večkrat / ponavljajoči

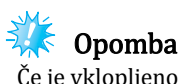

Če je vklopljeno ponavljanje vzorca, bo stroj šival izbran vzorec, dokler stroja ne ustavite. Ko stroj izklopite, izbira večkratnega/enkratnega šivanja se povrne na privzeto nastavitev.

## Preverjanje izbranega vzorca

Kombinirate lahko do 35 različnih vzorcev. Če vsi izbrani vzorci ne morejo biti prikazani na zaslonu istočasno, novonastali vzorec lahko preverite tako, da sledite navodilom v nadaljevanju.

#### 🕕 Pritisnite 🖹 (tipka za nastavitve) na kontrolni plošči.

Prikaže se nastavitveno okno.

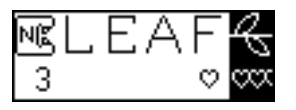

Pritisnite ali (tipke za dolžino vboda) tolikokrat, da se na zaslonu prikaže ikona VARI.

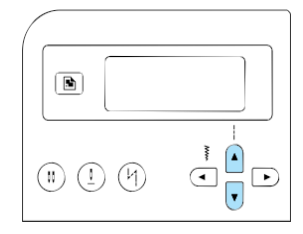

 Prikaže se okno za preverjanje (kombinacije) vzorca.

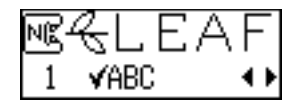

Pritisnite 🗨 ali 🕞 (tipke za širino vboda), da začnete pomikanje po kombinaciji vzorcev in jo preverite.

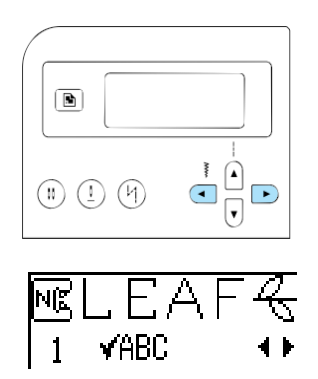

- S tipko se po kombinaciji vzorcev pomikajte v levo. Če tipko pritisnete, ko je na zaslonu prikazan skrajno levi (prvi) vzorec, stroj zapiska.
- S tipko > se po kombinaciji vzorcev pomikajte v desno. Če tipko pritisnete, ko je na zaslonu prikazan samo skrajno desni (zadnji) vzorec, stroj zapiska.

```
Pritisnite (k) (tipka OK) ali () (preklic/izbris).
```

Prikaže se začetni zaslon vbodov.

# Zrcaljenje vzorcev Vzorec lahko zrcalite po navpični osi. Izberite vbod. Pritisnite (tipka za nastavitve) na komandni plošči. Prikaže se nastavitveno okno.

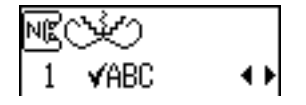

BPritisnite Ali (tipke za dolžino vboč) tolikokrat, da se na zaslonu prikaže ikona ().

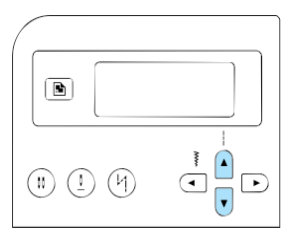

Prikaže se okno za zrcaljenje vzorcev.

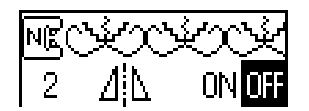

Pritis  $\ddot{\Box}$  ali  $\blacktriangleright$  (tipke za širino vboda) in izberite

Za povrnitev na III pritisnite tipko 🗨 ali 🕨.

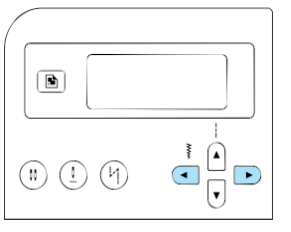

Vzorec bo zrcaljen.

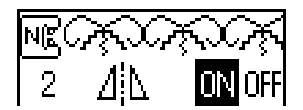

## ⑤Pritisnite (○ĸ) (tipka OK) ali ⊃(preklic/izbris).

Prikaže se začetni zaslon vbodov.

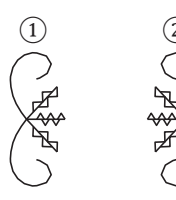

# Originalni vzorec Zrcalna slika vzorca

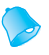

## Beležka

Zrcalite lahko nekatere uporabniške vbode, večino dekorativnih vbodov in vse znakovne vbode. Zrcalne slike vzorcev lahko kombinirate z drugimi vzorci.

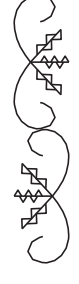

## Shranjevanje vzorcev

Kombinacije vzorcev lahko shranite za poznejšo rabo. Shranjeni motivi se ne izbrišejo po izklopu stroja in jih lahko po potrebi prikličete. Ta funkcija je še posebej uporabna za shranjevanje pogosto uporabljenih kombinacij, npr. imen. Lahko shranjujete tudi uporabniške vzorce. Lahko shranite do tri motive.

Ustvarite kombinacijo vzorcev, ki jo želite shraniti. Če želite shraniti vzorec, ga poiščite na zaslonu.

 Več podrobnosti preberite v »Kombiniranje vzorcev« (stran 111).

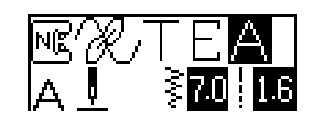

#### Pritisnite 🔁 (tipka za spomin) na komandni plošči.

 Stroj preide v način shranjenih vzorcev, v zgornjem levem kotu zaslona se prikaže ikona

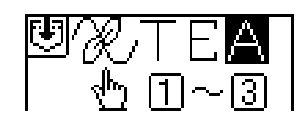

Pritisnite numerično tipko (od 1 do 3) za izbiro žepa, v katerega boste shranili kombinacijo vzorcev.

- Na zaslonu se prikaže vsebina, shranjena v žepu za izbrano numerično tipko.
- Če v žepu ni shranjenih vzorcev, na dnu zaslona bo praznina.

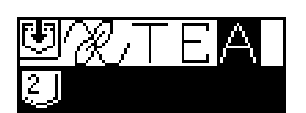

 Če je v žepu shranjen vzorec ali kombinacija, bo ta prikazana na zaslonu. Če ne želite spremeniti vsebine žepa, izberite drugi žep.

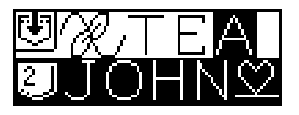

Preverite vsebino in pritisnite tipko (ok) Vsebina, shranjena v izbranem žepu, bo prepisana.

- Na zaslonu se prikaže okno, ki kaže, da poteka shranjevanje vzorca v žep.
- Ko je shranjevanje vzorca končano, stroj zapiska. Prikaže se začetni zaslon.

## 🌾 Opomba

Ne izklapljajte stroja, ko shranjujete vzorec ali kombinacijo. V nasprotnem primeru lahko izgubite podatke vzorca.

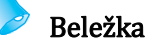

Vzorec, shranjen v žepu, lahko izbrišete tako, da izvedete postopek shranjevanja, ne da bi izbrali kateri koli vzorec.

#### Priklic vzorca

DPritisnite tipko 🕬 🖤 (prednastavljeni

uporabniški vbodi/shranjeni vzorci) na

#### komandni plošči.

Ko se v središču zaslona prikaže ikona , stroj preide v način prednastavljenih vzorcev, v spodnjem levem kotu zaslona se prikaže ikona

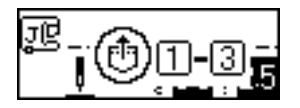

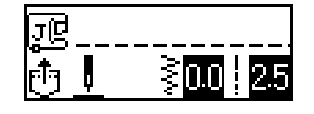

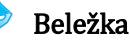

Z vsakim pritiskom na tipko do shranjeni (prednastavljeni uporabniški vbod/shranjeni vzorec), stroj prehaja iz načina

888

prednastavljenih uporabniških vbodov in načina shranjenih vzorcev.

(Več podrobnosti o načinu prednastavljenih uporabniških vbodov preberite v »Izbiranje med načini vbodov in vzorcev« (stran 66).

Pritisnite numerično tipko (od 1 do 3), da prikličete žep, v katerega boste shranili vzorec.

Prikaže se vsebina, shranjena v žepu, ki mu je dodeljena izbrana številka.

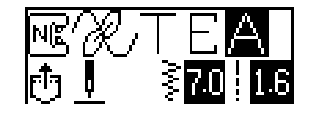

- Če v izbranem žepu ni shranjenih vzorcev, stroj zapiska, na zaslonu pa se znova prikaže okno, ki je bilo aktivno pred pritiskom na tipko.
- Za izbiro drugega žepa s pritiskom na numerične tipke vnesite številko drugega žepa.

# Beležka

- Ko prikličete dekorativni vbod ali znakovni vbod, pritisnite tipko (znakovni/uporabniški dekorativni vbod), da z izbranim vbodom kombinirate druge
  - vbode ali ga uredite.

## Poravnavanje vzorca

Vzorec morda ne bo pravilno zašit, kar je odvisno od vrste blaga, ki ga šivate, ali hitrosti šivanja. V tem primeru poravnajte vzorec. Vzorec prilagodite na odpadnem kosu izbranega blaga.

#### Uvklopite šivalni stroj.

Pritisnite (A/3) (znakovni/uporabniški dekorativni vbod) in z numeričnimi tipkami vnesite "62".

Izbran je vzorec za poravnavanje.

#### 3Namestite tačko za monograme "N".

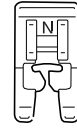

• Več podrobnosti preberite v »Menjava tačke« (stran 41).

#### 4 Začnite šivati.

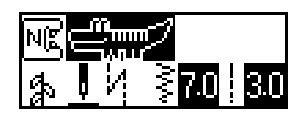

- Poteka šivanje vzorca za poravnavanje.
- Po zaključku šivanja vzorca se bo šivalni stroj ustavil.

#### **5**Preverite šiv.

Če je del šiva, prikazan na ilustraciji, zašit enakomerno, vzorec je pravilno poravnan.

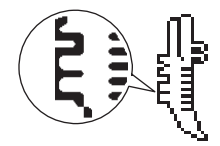

Če vzorec ni pravilno zašit, sledite navodilom v nadaljevanju, da korigirate šivanje.

# 6 Pritisnite 🖹 (tipka za nastavitve) na komandni plošči.

Prikaže se nastavitveno okno.

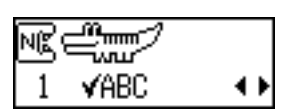

Pritisnite ali (tipke za dolžino vbo‡) tolikokrat, da se na zaslonu prikaže ikona + II.

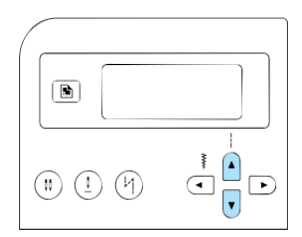

Prikaže se okno za prilagajanje vzorca.

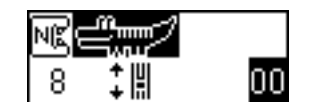

8) Pritisnite 🔳 ali 🕨 (tipke za širino vboda).

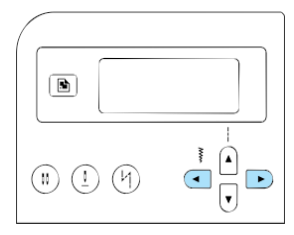

 Prilagodite nastavitve glede na rezultat šivanja.

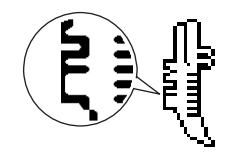

Pritisnite tipko ), da povečate vrednost poravnave.

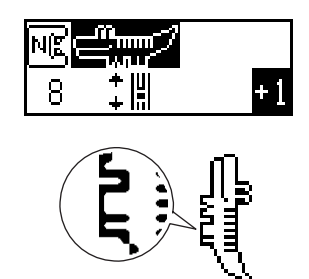

Pritisnite tipko da zmanjšate vrednost poravnave.

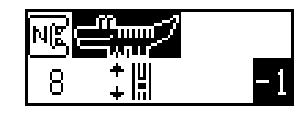

#### • Začnite šivati in preverite vzorec.

Postopek poravnavanja nadaljujte, dokler vzorec ne bo pravilno zašit.

●Ko dobite pravilen vzorec, pritisnite tipko () ali (⊃)(preklic/izbris).

Prikaže se začetni zaslon.

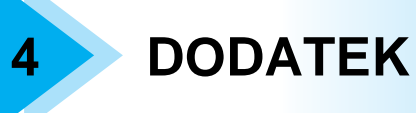

Različni postopki vzdrževanja in odpravljanja napak so opisani v tem poglavju.

| Nastavitve vbodov                                  | 120 |
|----------------------------------------------------|-----|
| Uporabniški vbodi                                  | 120 |
| Drugi vzorci vbodov                                |     |
| Vzdrževanje                                        | 126 |
| Omejeno oljenje                                    | 126 |
| Čiščenje površine stroja                           |     |
| Čiščenje območja čolnička                          | 126 |
| Odstranitev vbodne plošče                          |     |
| Odpravljanje napak                                 | 128 |
| Pogoste težave                                     |     |
| Prevelika napetost igelnega sukanca                |     |
| Sukanec zavozlan na hrbtni strani blaga            |     |
| Nepravilna napetost sukanca                        |     |
| Blago je ujeto v stroju in ga ne morete odstraniti |     |
| Sukanec zavozlan pod stojalom navijalca tuljavic   |     |
| Seznam simptomov                                   | 137 |
| Sporočila napak                                    |     |
| Na LCD zaslonu ni slike                            |     |
| Zvočni signal                                      |     |
| Izklop zvočnega signala                            |     |

# Nastavitve vbodov

V spodnji preglednici navajamo možne namene uporabe uporabniških vbodov, podatke o širini in dolžini vbodov ter možnost uporabe dvojne igle.

# Uporabniški vbodi

| Naziv vbo                      | oda              |    | Vzorec           | a    | Uporaba                                                                                                   | Širin<br>[mn  | na vboda<br>n (inč)]   | Dolž<br>[mn   | ina vboda<br>n (inč)]             | na igla   | Vzvratni /<br>utrditveni vbodi | i transport |
|--------------------------------|------------------|----|------------------|------|----------------------------------------------------------------------------------------------------|---------------|------------------------|---------------|-----------------------------------|-----------|--------------------------------|-------------|
|                                |                  |    |                  | Tačk |                                                                                                    | Avto          | Ročno                  | Avto          | Ročno                             | Dvoj      |                                | Zgornj      |
| Ravni                          | Levo             | 01 |                  | J    | Osnovno šivanje, šivanje<br>naborkov ali gubic                                                            | 0.0<br>(0)    | 0.0–7.0<br>(0–1/4)     | 2.5<br>(3/32) | 2.5 0.2–5.0<br>(3/32) (1/64–3/16) |           | Vzvratni                       | Ne          |
| vbod                           | Center           | 02 | <b>⊡</b><br>     | J/I  | Všivanje zadrg, osnovno<br>šivanje, šivanje naborkov<br>ali gubic                                         | 3.5<br>(1/8)  | 0.0–7.0<br>(0–1/4)     | 2.5<br>(3/32) | 0.2–5.0<br>(1/64–3/16)            | Da<br>(J) | Vzvratni                       | Ne          |
| Trojni<br>raztegljiv<br>vbod   | /i               | 03 | 0                | J    | Prišivanje rokavov,<br>šivanje notranjih šivov,<br>šivanje raztegljivih<br>materialov. dekorativni šivi   | 0.0<br>(0)    | 0.0–7.0<br>(0–1/4)     | 2.5<br>(3/32) | 1.5–4.0<br>(1/16–3/16)            | Da<br>(J) | Utrditveni                     | Ne          |
| Vbod z<br>razteglji<br>materia | za<br>ive<br>ale | 04 | YVY              | J    | Šivanje raztegljivih<br>materialov in<br>dekorativnih šivov                                               | 1.0<br>(1/16) | 1.0–3.0<br>(1/16–1/8)  | 2.5<br>(3/32) | 1.0–4.0<br>(1/16–3/16)            | Da<br>(J) | Utrditveni                     | Ne          |
| Cikcak<br>vbod                 | Center           | 05 | Ş                | J    | Obšivanje in<br>prišivanje našitkov                                                                       | 3.5<br>(1/8)  | 0.0–7.0<br>(0–1/4)     | 1.4<br>(1/16) | 0.0–4.0<br>(0–3/16)               | Da<br>(J) | Vzvratni                       | Ne          |
| Dvotočko<br>cikcak vb          | ovni<br>ood      | 06 | $\sim$           | J    | Obšivanje na srednje<br>debelih materialih ali<br>raztegljivih materialih,<br>prišivanje elastik, krpanje | 5.0<br>(3/16) | 1.5–7.0<br>(1/16–1/4)  | 1.0<br>(1/16) | 0.2–4.0<br>(1/64–3/16)            | Da<br>(J) | Utrditveni                     | Da          |
| Tritočkov<br>cikcak vb         | ni<br>od         | 07 | $\sim \sim \sim$ | J    | Obšivanje na srednje<br>debelih materialih ali<br>raztegljivih materialih,<br>prišivanje elastik, krpanje | 5.0<br>(3/16) | 1.5–7.0<br>(1/16–1/4)  | 1.0<br>(1/16) | 0.2–4.0<br>(1/64–3/16)            | Da<br>(J) | Utrditveni                     | Ne          |
|                                |                  | 08 | ζ                | G    | Obšivanje na tankih ali<br>srednje debelih<br>materialih                                                  | 3.5<br>(1/8)  | 2.5–5.0<br>(3/32–3/16) | 2.0<br>(1/16) | <b>1.0–4.0</b><br>(1/16–3/16)     | Ne        | Utrditveni                     | Ne          |
|                                |                  | 09 | $\overline{M}$   | G    | Obšivanje na debelih<br>materialih                                                                        | 5.0<br>(3/16) | 2.5–5.0<br>(3/32–3/16) | 2.5<br>(3/32) | <b>1.0–4.0</b><br>(1/16–3/16)     | Ne        | Utrditveni                     | Ne          |
| Obšivni v                      | bod              | 10 |                  | G    | Preprečevanje obrabe debelih<br>materialov in materialov, ki se<br>hitro obrabijo                         | 5.0<br>(3/16) | 3.5–5.0<br>(1/8–3/16)  | 2.5<br>(3/32) | 1.0–4.0<br>(1/16–3/16)            | Ne        | Utrditveni                     | Ne          |
|                                |                  | 11 | [[]              | J    | Obšivanje na raztegljivih<br>materialih                                                                   | 5.0<br>(3/16) | 0.0–7.0<br>(0–1/4)     | 2.5<br>(3/32) | 0.5–4.0<br>(1/32–3/16)            | Da<br>(J) | Utrditveni                     | Ne          |
|                                |                  | 12 |                  | J    | Obšivanje na debelih ali<br>raztegljivih materialih                                                       | 5.0<br>(3/16) | 0.0–7.0<br>(0–1/4)     | 2.5<br>(3/32) | 0.5–4.0<br>(1/32–3/16)            | Da<br>(J) | Utrditveni                     | Ne          |
| Obšivni v                      | bod              | 13 | XXX              | J    | Obšivanje na raztegljivih<br>materialih in dekorativni<br>šivi                                            | 4.0<br>(3/16) | 0.0–7.0<br>(0–1/4)     | 4.0<br>(3/16) | 1.0–4.0<br>(1/16–3/16)            | Da<br>(J) | Utrditveni                     | Ne          |
| Slepi vb                       | od               | 14 | \_\_\            | R    | Nevidni šivi na srednje<br>debelih materialih                                                             | 00<br>(0)     | -3←→3                  | 2.0<br>(1/16) | 2.0 1.0–3.5<br>(1/16) (1/16–1/8)  |           | Utrditveni                     | Ne          |
|                                |                  | 15 | /ww/ww/          | R    | Nevidni šivi na<br>raztegljivih materialih                                                                | 00<br>(0)     | -3←→3                  | 2.0<br>(1/16) | <b>1.0–3.5</b><br>(1/16–1/8)      | Ne        | Utrditveni                     | Ne          |

| Naziv vboda                                         |    | Vzorec                  | a    | Uporaba                                                                        | Širin<br>[mn  | na vboda<br>n (inč]   | Dolž<br>[mr   | ina vboda<br>n (inč]          | na igla   | Vzvratni /<br>utrditveni vbodi | i transport |
|-----------------------------------------------------|----|-------------------------|------|--------------------------------------------------------------------------------|---------------|-----------------------|---------------|-------------------------------|-----------|--------------------------------|-------------|
|                                                     |    |                         | Tačk |                                                                                | Avto          | Ročno                 | Avto          | Ročno                         | Dvoj      |                                | Zgornj      |
| Našitki                                             | 16 | Т                       | J    | Prišivanje našitkov                                                            | 3.5<br>(1/8)  | 2.5–7.0<br>(3/32–1/4) | 2.5<br>(3/32) | 1.6–4.0<br>(1/16–3/16)        | Da<br>(J) | Utrditveni                     | Ne          |
| Školjkasti<br>rob                                   | 17 |                         | J    | Šivanje školjkastega roba                                                      | 4.0<br>(3/16) | 0.0–7.0<br>(0–1/4)    | 2.5<br>(3/32) | 0.2–4.0<br>(1/64–3/16)        | Da<br>(J) | Utrditveni                     | Ne          |
| Sestavljalni                                        | 18 | ()•₽                    | J    | Sestavljanje (s 6,5 mm<br>dodatka za šiv (1/4 inča)<br>od desnega roba tačke)  | 5.5<br>(7/32) | 0.0–7.0<br>(0–1/4)    | 2.0<br>(1/16) | 0.2–5.0<br>(1/64–3/16)        | Ne        | Utrditveni                     | Ne          |
| VIOU                                                | 19 | 0 P                     | J    | Sestavljanje (s 6,5 mm<br>dodatka za šiv (1/4 inča)<br>od levega roba tačke)   | 1.5<br>(1/16) | 0.0–7.0<br>(0–1/4)    | 2.0<br>(1/16) | 0.2–5.0<br>(1/64–3/16)        | Ne        | Utrditveni                     | Da          |
| Navidezni<br>ročni ravni<br>vbod (za<br>prešivanje) | 20 | 0<br>                   | J    | Prešivanje z ravnim<br>vbodom, ki je videti kot<br>ročno prešivanje            | 0.0<br>(0)    | 0.0–7.0<br>(0–1/4)    | 2.5<br>(3/32) | 1.0–4.0<br>(1/16–3/16)        | Ne        | Utrditveni                     | Ne          |
| Cikcak vbod<br>(za<br>prešivanje)                   | 21 | Ś                       | J    | Prešivanje našitkov,<br>prostoročno prešivanje,<br>satin vbodi                 | 3.5<br>(1/8)  | 0.0–7.0<br>(0–1/4)    | 1.4<br>(1/16) | 0.0–4.0<br>(0–3/16)           | Ne        | Utrditveni                     | Da          |
| Našitki (za                                         | 22 |                         | J    | Prišivanje našitkov in<br>povezovanje                                          | 1.5<br>(1/16) | 0.5–3.5<br>(1/32–1/8) | 1.8<br>(1/16) | <b>1.0–4.0</b><br>(1/16–3/16) | Ne        | Utrditveni                     | Ne          |
| presivanjej                                         | 23 |                         | J    | Prišivanje našitkov in<br>povezovanje                                          | 1.5<br>(1/16) | 0.5–3.5<br>(1/32–1/8) | 1.8<br>(1/16) | <b>1.0–4.0</b><br>(1/16–3/16) | Ne        | Utrditveni                     | Ne          |
| Točkasti<br>vbod                                    | 24 |                         | J    | Prešivanje po točkah                                                           | 7.0<br>(1/4)  | 1.07.0<br>(1/16-1/4)  | 1.6<br>(1/16) | 1.0–4.0<br>(1/16–3/16)        | Ne        | Utrditveni                     | Ne          |
| Školjkasti<br>vbod                                  | 25 | , and the second second | N    | Školjkasti šivi                                                                | 5.0<br>(3/16) | 2.5–7.0<br>(3/32–1/4) | 0.5<br>(1/32) | 0.1–1.0<br>(1/64–1/16)        | Da<br>(J) | Utrditveni                     | Ne          |
|                                                     | 26 | $\geq$                  | J    | Krpanke in dekorativni šiv                                                     | 4.0<br>(3/16) | 0.0–7.0<br>(0–1/4)    | 1.2<br>(1/16) | 0.2–4.0<br>(1/64–3/16)        | Da<br>(J) | Utrditveni                     | Ne          |
| Spojni<br>šiv                                       | 27 |                         | J    | Krpanke, dekorativni šiv,<br>obšivanje na obeh kosih<br>blaga, npr. na trikoju | 5.0<br>(3/16) | 2.5–7.0<br>(3/32–1/4) | 2.5<br>(3/32) | 1.0–4.0<br>(1/16–3/16)        | Da<br>(J) | Utrditveni                     | Ne          |
|                                                     | 28 | $\rightarrow$           | J    | Krpanke in dekorativni šiv                                                     | 5.0<br>(3/16) | 0.0–7.0<br>(0–1/4)    | 1.2<br>(1/16) | 0.2–4.0<br>(1/64–3/16)        | Da<br>(J) | Utrditveni                     | Ne          |
| Sešivni                                             | 29 | $\hat{\mathbf{x}}$      | J    | Sešivanje in dekorativni<br>šivi                                               | 5.0<br>(3/16) | 0.0–7.0<br>(0–1/4)    | 2.5<br>(3/32) | 1.0–4.0<br>(1/16–3/16)        | Da<br>(J) | Utrditveni                     | Ne          |
| vbod                                                | 30 | XXXX                    | J    | Sešivanje in dekorativni<br>šivi                                               | 5.0<br>(3/16) | 2.5–7.0<br>(3/32–1/4) | 2.5<br>(3/32) | 1.0–4.0<br>(1/16–3/16)        | Da<br>(J) | Utrditveni                     | Ne          |
| Vbod za<br>elastike                                 | 31 |                         | J    | Prišivanje elastike<br>na raztegljive<br>materiale                             | 4.0<br>(3/16) | 0.0–7.0<br>(0–1/4)    | 1.0<br>(1/16) | 0.2–4.0<br>(1/64–3/16)        | Da<br>(J) | Utrditveni                     | Ne          |
| Lestev                                              | 32 | B                       | J    | Dekorativni šivi                                                               | 4.0<br>(3/16) | 0.0–7.0<br>(0–1/4)    | 3.0<br>(1/8)  | 2.0–4.0<br>(1/16–3/16)        | Ne        | Utrditveni                     | Ne          |

| Naziv vboda           |                                          | Vzorec                                                                                                    | a    | Uporaba                                                                                                   | Širin<br>[mn          | a vboda<br>n (inč)]                                             | Dolž<br>[mr                          | ina vboda<br>n (inč)]         | na igla    | Vzvratni /<br>utrditveni vbodi | ji transport |
|-----------------------|------------------------------------------|----------------------------------------------------------------------------------------------------|------|----------------------------------------------------------------------------------------------------|-----------------------|-----------------------------------------------------------------|--------------------------------------|-------------------------------|------------|--------------------------------|--------------|
|                       |                                          |                                                                                                    | Tačk |                                                                                                    | Avto                  | Ročno                                                           | Avto                                 | Ročno                         | Dvoj       |                                | Zgornj       |
| Trojni cikcak<br>vbod | 33                                       |                                                                                                    | J    | Dekorativni šivi                                                                                          | 4.0<br>(3/16)         | 0.0–7.0<br>(0–1/4)                                              | 2.5<br>(3/32)                        | 1.0–4.0<br>(1/16–3/16)        | Da<br>(J)  | Utrditveni                     | Ne           |
| Dekorativni<br>vbod   | 34                                       | KKKKKK                                                                                                    | J    | Dekorativni šivi                                                                                          | 5.5<br>(7/32)         | 0.0–7.0<br>(0–1/4)                                              | 1.6<br>(1/16) 1.0-4.0<br>(1/16-3/16) |                               | Da<br>(J)  | Utrditveni                     | Ne           |
| Serpentina            | 35                                       | ζ                                                                                                    | N    | Dekorativni šivi in<br>prišivanje elastik                                                                 | 5.0<br>(3/16)         | 5.0 1.5–7.0 1.0 0.2–4.0<br>(1/16) (1/16–1/4) (1/16) (1/64–3/16) |                                      | 0.2–4.0<br>(1/64–3/16)        | Da<br>(J)  | Utrditveni                     | Ne           |
|                       | 36                                       | E                                                                                                    | N    | Šivanje čipke, dekorativno<br>robljenje, tradicionalni<br>vbodi                                           | 3.5<br>(1/8)          | 1.5–7.0<br>(1/16–1/4)                                           | 2.5<br>(3/32)                        | 1.6–4.0<br>(1/16–3/16)        | Ne         | Utrditveni                     | Ne           |
|                       | <sup>37</sup> <sup>*</sup> N Del<br>trac |                                                                                                    | N    | Dekorativno robljenje,<br>tradicionalni vbodi                                                             | 6.0<br>(15/64)        | 1.5–7.0<br>(1/16–1/4)                                           | 3.0<br>(1/8)                         | <b>1.5–4.0</b><br>(1/16–3/16) | Ne         | Utrditveni                     | Ne           |
| Dekorativni<br>robovi | 38                                       | *                                                                                                    | N    | Dekorativno robljenje tankih in<br>srednje debelih navadno<br>tkanih materialov,<br>tradicionalni vbodi   | 5.0<br>(3/16)         | 1.5–7.0<br>(1/16–1/4)                                           | 3.5<br>(1/8)                         | <b>1.5–4.0</b><br>(1/16–3/16) | Ne         | Utrditveni                     | Ne           |
| (luknjicasti)         | asti)<br><sup>39</sup> N                 |                                                                                                    | N    | Dekorativno robljenje tankih in<br>srednje debelih navadno tkanih<br>materialov, tradicionalni vbodi<br>  | 5.0<br>(3/16)         | 1.5–7.0<br>(1/16–1/4)                                           | 4.0<br>(3/16)                        | 1.5–4.0<br>1/16–3/16)         | Ne         | Utrditveni                     | Ne           |
|                       | 40                                       | 0 N N Dekorativno robljenje tankih i<br>srednje debelih, navadno<br>tkanih materialov,<br>tradicionalni vbodi   |      | 5.0<br>(3/16)                                                                                             | 1.5–7.0<br>(1/16–1/4) | 2.5<br>(3/32)                                                   | 1.5–4.0<br>(1/16–3/16)               | Ne                            | Utrditveni | Ne                             |              |
| Robni<br>šiv          | 41                                       |                                                                                                    | N    | Dekorativno robljenje tankih in<br>srednje debelih , navadno<br>tkanih materialov,<br>tradicionalni vbodi | 5.0<br>(3/16)         | 1.5–7.0<br>(1/16–1/4)                                           | 2.0<br>(1/16)                        | 1.5–4.0<br>(1/16–3/16)        | Ne         | Utrditveni                     | Ne           |
|                       | 42                                       | 1                                                                                                    | A    | Vodoravne gumbnice na<br>tankih in srednje debelih<br>materialih                                          | 5.0<br>(3/16)         | 3.0–5.0<br>(1/8–3/16)                                           | 0.5<br>(1/32)                        | 0.2–1.0<br>(1/64–1/16)        | Ne         | Samoutrditveni<br>šiv          | Ne           |
|                       | 43                                       | 705                                                                                                    | A    | Vodoravna gumbnica na<br>obremenjenih delih                                                               | 5.0<br>(3/16)         | 3.0–5.0<br>(1/8–3/16)                                           | 0.5<br>(1/32)                        | 0.2–1.0<br>(1/64–1/16)        | Ne         | Samoutrditveni<br>šiv          | Ne           |
|                       | 44                                       | <i>w</i>                                                                                                    | A    | Vodoravna gumbnica na<br>debelih materialih                                                               | 5.0<br>(3/16)         | 3.0–5.0<br>(1/8–3/16)                                           | 0.5<br>(1/32)                        | 0.2–1.0<br>(1/64–1/16)        | Ne         | Samoutrditveni<br>šiv          | Ne           |
|                       | 45                                       | Ī                                                                                                    | A    | Zavarovana gumbnica za<br>blago s podlogo                                                                 | 5.0<br>(3/16)         | 3.0–5.0<br>(1/8–3/16)                                           | 0.5<br>(1/32)                        | 0.2–1.0<br>(1/64–1/16)        | Ne         | Samoutrditveni<br>šiv          | Ne           |
| Gumbnica              | 46                                       |                                                                                                    | A    | Gumbnica na raztegljivih<br>materialih ali pleteninah                                                     | 6.0<br>(15/54)        | 3.0–6.0<br>(1/8– 15/64)                                         | 1.0<br>(1/16)                        | 0.5–2.0<br>(1/32–1/16)        | Ne         | Samoutrditveni<br>šiv          | Ne           |
|                       | 47                                       | 0000000                                                                                                    | А    | Gumbnica na raztegljivih<br>materialih                                                                    | 6.0<br>(15/54)        | 3.0–6.0<br>(1/8– 15/64)                                         | 1.5<br>(1/16)                        | 1.0–3.0<br>(1/16–1/8)         | Ne         | Samoutrditveni<br>šiv          | Ne           |
|                       | 48                                       |                                                                                                    | A    | Paspulirana gumbnica                                                                                      | 5.0<br>(3/16)         | 0.0–6.0<br>(0–15/64)                                            | 2.0<br>(1/16)                        | 0.2–4.0<br>(1/64–3/16)        | Ne         | Samoutrditveni<br>šiv          | Ne           |
|                       | 49                                       | The second second second second second second second second second second second second second second second se | А    | Krojaška gumbnica na<br>debelih ali plišastih<br>materialih                                               | 7.0<br>(1/4)          | 3.0–7.0<br>(1/8–1/4)                                            | 0.5<br>(1/32)                        | 0.3–1.0<br>(1/64–1/16)        | Ne         | Samoutrditveni<br>šiv          | Ne           |
|                       | 50                                       |                                                                                                    | A    | Krojaška gumbnica na<br>srednje debelih in debelih<br>materialih                                          | 7.0<br>(1/4)          | 3.0–7.0<br>(1/8–1/4)                                            | 0.5<br>(1/32)                        | 0.3–1.0<br>(1/64–1/16)        | Ne         | Samoutrditveni<br>šiv          | Ne           |
|                       | 51                                       | The second second second second second second second second second second second second second second second s  | A    | Vodoravna gumbnica na<br>debelih ali plišastih<br>materialih                                              | 7.0<br>(1/4)          | 3.0–7.0<br>(1/8–1/4)                                            | 0.5<br>(1/32)                        | 0.3–1.0<br>(1/64–1/16)        | Ne         | Samoutrditveni<br>šiv          | Ne           |

| Naziv vboda          |    | /zorec                                  | a    | Uporaba                                                 | Širir<br>[mr  | na vboda<br>n (inč)]                   | Dolž<br>[mn   | ina vboda<br>n (inč)]                  | na igla   | Vzvratni /<br>utrditveni vbodi | i transport |
|----------------------|----|-----------------------------------------|------|---------------------------------------------------------|---------------|----------------------------------------|---------------|----------------------------------------|-----------|--------------------------------|-------------|
|                      |    |                                         | Tačk |                                                         | Avto          | Ročno                                  | Avto          | Ročno                                  | Dvoj      |                                | Zgornj      |
| Mostiči              | 52 |                                         | А    | Ojačenje odprtin in delov,<br>kjer se šiv hitro razpara | 2.0<br>(1/16) | 1.0–3.0<br>(1/16–1/8)                  | 0.4<br>(1/64) | 0.3–1.0<br>(1/64–1/16)                 | Ne        | Samoutrditveni<br>šiv          | Ne          |
| Vbod za<br>gumbe     | 53 | Θ                                       | м    | Prišivanje gumbov                                       | 3.5<br>(1/8)  | 2.5–4.5<br>(3/32–3/16)                 | -             | -                                      | Ne        | Samoutrditveni<br>šiv          | Ne          |
| Očesce               | 54 | ANN ANN ANN ANN ANN ANN ANN ANN ANN ANN | N    | Šivanje očesc, npr.<br>na pasovih                       | 7.0<br>(1/4)  | 7.0, 6.0, 5.0<br>(1/4, 15/64,<br>3/16) | 7.0<br>(1/4)  | 7.0, 6.0, 5.0<br>(1/4, 15/64,<br>3/16) | Ne        | Samoutrditveni<br>šiv          | Ne          |
|                      | 55 | ¢<br>€<br>€<br>€                        | N    | Za okrasitev ipd.                                       | 7.0<br>(1/4)  | 0.0–7.0<br>(0–1/4)                     | 2.5<br>(3/32) | 0.2–4.0<br>(1/64–3/16)                 | Ne        | Utrditveni                     | Ne          |
|                      | 56 | Ś                                       | N    | Za okrasitev ipd.                                       | 7.0<br>(1/4)  | 0.0–7.0<br>(0–1/4)                     | 2.0<br>(1/16) | 0.2–4.0<br>(1/64–3/16)                 | Ne        | Utrditveni                     | Ne          |
|                      | 57 | لم<br>ال                                | N    | Za okrasitev ipd.                                       | 7.0<br>(1/4)  | 0.0–7.0<br>(0–1/4)                     | 2.5<br>(3/32) | 0.2–4.0<br>(1/64–3/16)                 | Ne        | Utrditveni                     | Ne          |
|                      | 58 | (<br>森                                  | N    | Za okrasitev ipd.                                       | 7.0<br>(1/4)  | 0.0–7.0<br>(0–1/4)                     | 2.5<br>(3/32) | 0.2–4.0<br>(1/64–3/16)                 | Ne        | Utrditveni                     | Ne          |
|                      | 59 |                                         | N    | Za okrasitev ipd.                                       | 7.0<br>(1/4)  | 0.0–7.0<br>(0–1/4)                     | 2.0<br>(1/16) | 0.2–4.0<br>(1/64–3/16)                 | Ne        | Utrditveni                     | Ne          |
|                      | 60 | J.H.King                                | N    | Za okrasitev ipd.                                       | 7.0<br>(1/4)  | 0.0–7.0<br>(0–1/4)                     | 2.0<br>(1/16) | <b>0.2–4.0</b><br>(1/64–3/16)          | Ne        | Utrditveni                     | Ne          |
| Dekorativni<br>vbodi | 61 | ୫୦୫                                     | N    | Za okrasitev ipd.                                       | 7.0<br>(1/4)  | 0.0–7.0<br>(0–1/4)                     | 1.6<br>(1/16) | 0.2–4.0<br>(1/64–3/16)                 | Ne        | Utrditveni                     | Ne          |
|                      | 62 | ego<br>Bo                               | N    | Za okrasitev ipd.                                       | 7.0<br>(1/4)  | 0.0–7.0<br>(0–1/4)                     | 2.5<br>(3/32) | <b>0.2–4.0</b><br>(1/64–3/16)          | Ne        | Utrditveni                     | Ne          |
|                      | 63 | 畲                                       | N    | Za okrasitev ipd.                                       | 7.0<br>(1/4)  | 0.0–7.0<br>(0–1/4)                     | 2.0<br>(1/16) | 0.2–4.0<br>(1/64–3/16)                 | Ne        | Utrditveni                     | Ne          |
|                      | 64 | 0<br>0                                  | N    | Za okrasitev ipd.                                       | 5.0<br>(3/16) | 0.0–7.0<br>(0–1/4)                     | 2.0<br>(1/16) | <b>0.2–4.0</b><br>(1/64–3/16)          | Ne        | Utrditveni                     | Ne          |
|                      | 65 |                                         | N    | Za okrasitev ipd.                                       | 7.0<br>(1/4)  | 0.0–7.0<br>(0–1/4)                     | 2.5<br>(3/32) | 0.2–4.0<br>(1/64–3/16)                 | Ne        | Utrditveni                     | Ne          |
|                      | 66 | 200                                     | N    | Za okrasitev ipd.                                       | 7.0<br>(1/4)  | 0.0–7.0<br>(0–1/4)                     | 1.6<br>(1/16) | <b>0.2–4.0</b><br>(1/64–3/16)          | Ne        | Utrditveni                     | Ne          |
|                      | 67 | ນທ                                      | N    | Za okrasitev ipd.                                       | 7.0<br>(1/4)  | 0.0–7.0<br>(0–1/4)                     | 1.4<br>(1/16) | <b>0.2–4.0</b><br>(1/64–3/16)          | Ne        | Utrditveni                     | Ne          |
|                      | 68 |                                         | N    | Za okrasitev ipd.                                       | 7.0<br>(1/4)  | 2.5–7.0<br>(3/32–1/4)                  | 0.4<br>(1/64) | 0.1–1.0<br>(1/64–1/16)                 | Da<br>(J) | Utrditveni                     | Ne          |
| Satin<br>vbodi       | 69 |                                         | N    | Za okrasitev ipd.                                       | 7.0<br>(1/4)  | 2.5–7.0<br>(3/32–1/4)                  | 0.4<br>(1/64) | 0.1–1.0<br>(1/64–1/16)                 | Da<br>(J) | Utrditveni                     | Ne          |
|                      | 70 |                                         | N    | Za okrasitev ipd.                                       | 7.0<br>(1/4)  | 2.5–7.0<br>(3/32–1/4)                  | 0.4<br>(1/64) | 0.1–1.0<br>(1/64–1/16)                 | Da<br>(J) | Utrditveni                     | Ne          |

| Naziv vboda     | Vzorec                     | a     | Uporaba           | Širin<br>[mn   | a vboda<br>n (inč)]   | Dolž<br>[mn   | ina vboda<br>n (inč)]         | jna igla  | Vzvratni /<br>utrditveni vbodi | i trasnport |
|-----------------|----------------------------|-------|-------------------|----------------|-----------------------|---------------|-------------------------------|-----------|--------------------------------|-------------|
|                 |                            | Tačka |                   | Avto           | Ročno                 | Avto          | Ročno                         | Dvojr     |                                | Zgornji     |
|                 | <sup>71</sup>              | N     | Za okrasitev ipd. | 7.0<br>(1/4)   | 2.5–7.0<br>(3/32–1/4) | 0.4<br>(1/64) | 0.1–1.0<br>(1/64–1/16)        | Da<br>(J) | Utrditveni                     | Ne          |
|                 | <sup>72</sup>              | N     | Za okrasitev ipd. | 7.0<br>(1/4)   | 2.5–7.0<br>(3/32–1/4) | 0.4<br>(1/64) | 0.1–1.0<br>(1/64–1/16)        | Da<br>(J) | Utrditveni                     | Ne          |
| Satin<br>vbodi  |                            | N     | Za okrasitev ipd. | 7.0<br>(1/4)   | 2.5–7.0<br>(3/32–1/4) | 0.4<br>(1/64) | 0.1–1.0<br>(1/64–1/16)        | Da<br>(J) | Utrditveni                     | Ne          |
|                 | <sup>74</sup>              | N     | Za okrasitev ipd. | 7.0<br>(1/4)   | 2.5–7.0<br>(3/32–1/4) | 0.4<br>(1/64) | 0.1–1.0<br>(1/64–1/16)        | Da<br>(J) | Utrditveni                     | Ne          |
|                 | 75 <sub>1111</sub> 1111111 | N     | Za okrasitev ipd. | 7.0<br>(1/4)   | 2.5–7.0<br>(3/32–1/4) | 0.4<br>(1/64) | 0.1–1.0<br>(1/64–1/16)        | Da<br>(J) | Utrditveni                     | Ne          |
|                 | <sup>76</sup> ×            | N     | Za okrasitev ipd. | 7.0<br>(1/4)   | 0.0–7.0<br>(0–1/4)    | 1.6<br>(1/16) | <b>0.2–4.0</b><br>(1/64–3/16) | Ne        | Utrditveni                     | Ne          |
|                 | 77                         | N     | Za okrasitev ipd. | 6.0<br>(15/64) | 0.0–7.0<br>(0–1/4)    | 1.4<br>(1/16) | <b>0.2–4.0</b><br>(1/64–3/16) | Ne        | Utrditveni                     | Ne          |
| Križni<br>vbodi | <sup>78</sup> X            | N     | Za okrasitev ipd. | 6.0<br>(15/64) | 0.0–7.0<br>(0–1/4)    | 2.5<br>(3/32) | 0.2–4.0<br>(1/64–3/16)        | Ne        | Utrditveni                     | Ne          |
|                 | 79                         | N     | Za okrasitev ipd. | 6.0<br>(15/64) | 0.0–7.0<br>(0–1/4)    | 1.4<br>(1/16) | 0.2–4.0<br>(1/64–3/16)        | Ne        | Utrditveni                     | Ne          |
|                 | 80                         | N     | Za okrasitev ipd. | 6.0<br>(15/64) | 0.0–7.0<br>(0–1/4)    | 1.4<br>(1/16) | 0.2–4.0<br>(1/64–3/16)        | Ne        | Utrditveni                     | Ne          |

# Drugi vzorci vbodov

| Tip vboda |    |    |    |    | Vze | orec |    |    |    |    | Tačka | Dvojna igla | Nastavljiva<br>Širina/dolžina | Zrcaljenje |
|-----------|----|----|----|----|-----|------|----|----|----|----|-------|-------------|-------------------------------|------------|
|           | 01 | 02 | 03 | 04 | 05  | 06   | 07 | 08 | 09 | 10 |       |             |                               |            |
|           | A  | B  | C  | D  | E   | F    | G  | н  | I  | J  |       |             |                               |            |
|           | 11 | 12 | 13 | 14 | 15  | 16   | 17 | 18 | 19 | 20 |       |             |                               |            |
|           | K  | L  | M  | N  | 0   | P    | Q  | R  | S  | T  |       |             |                               |            |
|           | 21 | 22 | 23 | 24 | 25  | 26   | 27 | 28 | 29 | 30 |       |             |                               |            |
| 7         | U  | V  | W  | X  | Y   | Z    | &  | ?  | !  | -  |       |             |                               |            |
|           | 31 | 32 | 33 | 34 | 35  | 36   | 37 | 38 | 39 | 40 | N     | Ne          | Ne                            | Da         |
|           | 0  | 1  | 2  | 3  | 4   | 5    | 6  | 7  | 8  | 9  |       |             |                               |            |
|           | 41 | 42 | 43 | 44 | 45  | 46   | 47 | 48 | 49 | 50 |       |             |                               |            |
|           | ,  | ,  | .  | (- | )   | -    | Ä  | Å  | Æ  | Ñ  |       |             |                               |            |
|           | 51 | 52 | 53 | 54 | 55  |      |    |    |    |    |       |             |                               |            |
|           | Ö  | Ø  | Ç  | Ŭ  | β   |      |    |    |    |    |       |             |                               |            |

# Beležka

Za izbiro znakovnega načina vbodov enkrat pritisnite tipko (A)\*)(prehajanje med znakovnimi in uporabniškimi dekorativnimi vbodi).

|                   |                                                      |                                            |              | Vz             | orec          |    |    |        |                   | <u>n</u>                             | a                        |        |
|-------------------|------------------------------------------------------|--------------------------------------------|--------------|----------------|---------------|----|----|--------|-------------------|--------------------------------------|--------------------------|--------|
| Tip vboda         |                                                      |                                            |              |                |               |    |    |        | čka               | ojna igl                             | Nastavljiv<br>rina/dolži | jenje  |
|                   |                                                      | _                                          |              |                |               |    |    |        | Tač               | Dve                                  | Si                       | Zrcalj |
|                   |                                                      |                                            |              | 04<br><b>X</b> | 5             | 06 | 07 |        |                   |                                      |                          |        |
|                   | 12                                                   |                                            | 16           | 17             | 18*           | 20 | 21 | 22     | J(*2)             | Da<br>(*Možna<br>uporaba<br>mrežice) |                          | Da     |
|                   | 23                                                   | 24                                         | 25           | 26*            | 27            | 28 |    |        |                   | (J)                                  |                          |        |
|                   |                                                      | 09                                         |              |                |               |    |    |        | G <sup>(*2)</sup> | Ne                                   |                          | Ne     |
| Dekorativni       |                                                      | 15<br>//////////////////////////////////// |              |                |               |    |    |        | R <sup>(*2)</sup> | Ne                                   | D.                       | Ne     |
| uporabniški vbodi | 19*                                                  | 29*                                        | 30<br>E      | 31<br>**<br>** | 32            | 33 | 34 | 35<br> | N                 | Ne<br>(*Ni možna<br>uporaba mrežice) | Da                       | Da     |
|                   | 36                                                   | 37                                         | 38<br>5<br>5 | 39<br>C        | 40            | 41 |    |        |                   | Ne                                   |                          | D      |
|                   | $\begin{array}{cccccccccccccccccccccccccccccccccccc$ | Ne                                         |              | Da             |               |    |    |        |                   |                                      |                          |        |
|                   | 49                                                   | 50                                         | 51           | 52             | 53            | 54 | 55 | 56     | N                 | Da<br>(J)                            |                          | Da     |
|                   | 57                                                   | 58                                         | 59<br>***    | 60             | <sup>61</sup> |    |    |        | N                 | Ne                                   |                          | Da     |

(\*1) Vzorec za poravnavanje

(\*2) Uporabite tačko za monograme "N", ko kombinirate z drugimi vzorci

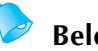

Beležka

Za izbiro načina uporabniških dekorativnih vbodov, dvakrat pritisnite tipko 🖄 (za prehajanje med znakovnimi in uporabniškimi dekorativnimi vbodi).

4

# Vzdrževanje

Enostavni postopki vzdrževanja šivalnega stroja so opisani v nadaljevanju.

#### Omejeno oljenje

Ne poskušajte oljiti stroja. V nasprotnem primeru lahko povzročite okvaro.

Stroju je bila ob izdelavi dodatna zadostna količina olja za zagotovitev pravilnega delovanja, kar pomeni, da je dodatno oljenje nepotrebno.

Če se pojavijo težave, kot so težavno obračanje pogonskega kolesa ali nanavaden zvok, nemudoma prenehajte z uporabo stroja in se obrnite na vašega pooblaščenega distributerja ali servisni center.

# Čiščenje površine stroja

Če je površina stroja umazana, rahlo navlažite krpo v nevtralnem detergentu, dobro jo ožemite in pobrišite površino stroja. Po čiščenju z vlažno krpo, stroj dodatno obrišite še s suho krpo.

# **POZOR**

 Pred čiščenjem obvezno izvlecite kabel iz vtičnice. V nasprotnem primeru tvegate poškodbe ali električni udar.

# Čiščenje območja čolnička

Rezultati šivanja ne bodo optimalni, če se okoli čolnička nabira prah. Zato je nujno redno čiščenje.

#### Izklopite šivalni stroj.

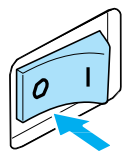

Izvlecite napajalni kabel iz vtičnice na desni strani stroja.

# POZOR

 Pred čiščenjem obvezno izvlecite kabel iz vtičnice. V nasprotnem primeru tvegate poškodbe ali električni udar.

30dstranite mizico.

Odvijte vijak nosilca tačke in odstranite nosilec tačke. Nato odvijte vijak za pritrditev igle in odstranite iglo.

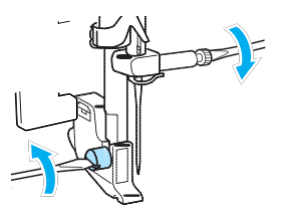

**6** Primite obe strani pokrova vbodne plošče in ga podrsnite proti sebi.

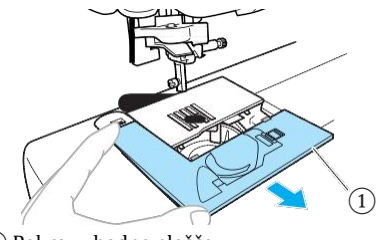

1 Pokrov v<br/>bodne plošče

Pokrov vbodne plošče je odstranjen.

## 60dstranite čolniček.

Primite čolniček in ga izvlecite.

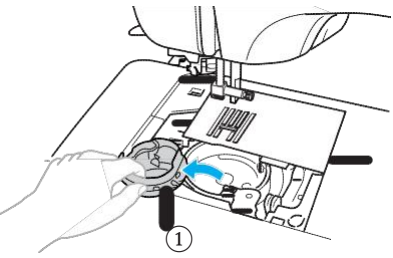

1) Čolniček

**7**Za odstranjevanje vlaken in prahu iz čolnička in okolnih območij uporabite krtačko ali sesalnik.

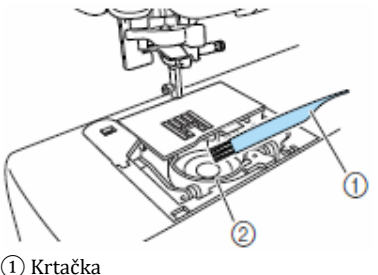

- Ž Čolniček
- Čolnička ne oljite.

BVstavite čolniček v ležišče tako, da je oznaka
 ▲ na čolničku poravnana z oznako ●na
 stroju, kot prikazuje ilustracija.

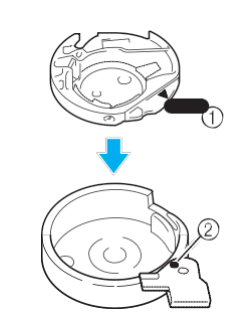

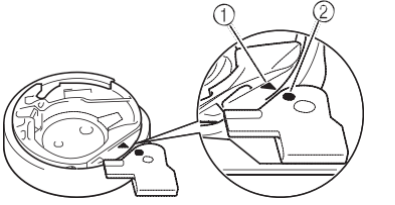

in

• Poravnajte oznaki

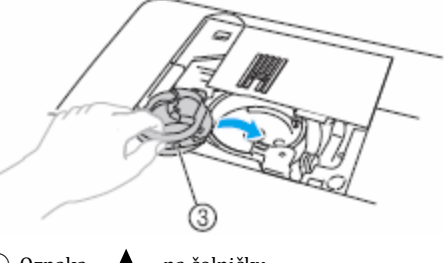

- Oznaka ▲ na čolničku
   Oznaka na stroju
- 2) Oznaka 

   (3) Čolniček
- Pred vstavljanjem čolnička preverite, ali sta navedeni oznaki poravnani.

# POZOR

- Ne uporabljajte čolničkov, ki so opraskani. V nasprotnem primeru se igelni sukanec lahko zavozla, igla zlomi, rezultati šivanja pa so lahko nezadovoljivi. Za nabavo novega čolnička (koda dela: XE7560-001) se obrnite na najbližjega pooblaščenega serviserja.
- Preverite, ali je čolniček pravilno vstavljen. V nasprotnem primeru se igla lahko zlomi.

**9** Vstavite jezičke na pokrovu vbodne plošče v vbodno pločo in vrnite pokrov na mesto.

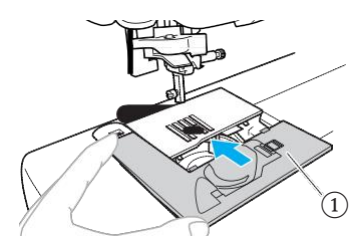

(1) Pokrov vbodne plošče

Mizico vrnite na mesto.

# Odstranitev vbodne plošče

Ko je sukanec zavozlan in ga ne morete odstraniti s čiščenjem čolnička, odstranite vbodno ploščo.

Sledite korakom od **O** do **G**, opisanim na predhodni strani (126).

Odstranite vbodno ploščo tako, da s priloženim izvijačem odvijete vijake vbodne plošče.

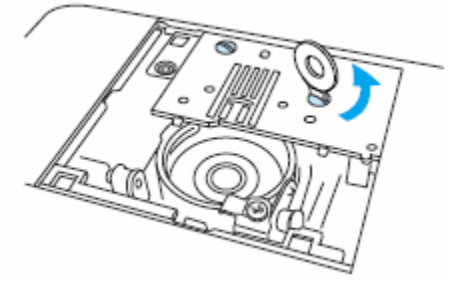

**B**Odstranite zavozlan sukanec iz vbodne plošče.

**O**Vbodno ploščo namestite v njen prvotni položaj in zategnite vijake s priloženim izvijačem.

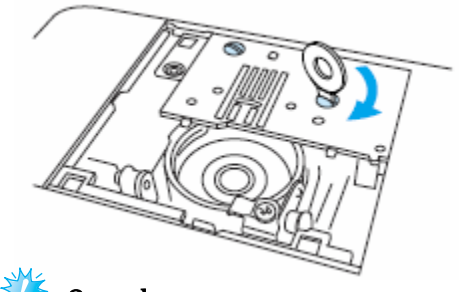

< Opomba 🔄

Poravnajte luknjici za vijake na vbodni plošči z luknjicama na stroju.

**5**Sledite korakom od 🕜 do 🕕 (stran 126-127).

# Odpravljanje napak

Če stroj ne deluje pravilno, pred odpravo na servis preverite možne vzroke, ki jih navajamo v nadaljevanju. Večino težav lahko odpravite sami. Za dodatno pomoč vam je na voljo Brotherjev center reštev, ki ponuja odgovore na pogosta vprašanja in nasvete za odpravljanje napak. Obiščite nas na <u>http://solutions.brother.com</u>.

Če se težave nadaljujejo, obrnite se na pooblaščenega distributerja ali na najbližji pooblaščeni servisni center.

#### Pogoste težave

Podrobne opise vzrokov in ukrepov za pogoste težave navajamo v nadaljevanju. Obvezno preberite besedilo, preden se obrnete na nas.

| <ul> <li>Igelni sukanec je prenapet</li> </ul>                         | stran 128 |
|------------------------------------------------------------------------|-----------|
| <ul> <li>Zavozlan sukanec na hrbtni strani blaga</li> </ul>            | stran 129 |
| Nepravilna napetost sukanca                                            | stran 131 |
| <ul> <li>Blago je ujeto v stroju in ga ne morete odstraniti</li> </ul> | stran 132 |
| <ul> <li>Sukanec zavozlan pod stojalom navijalca tuljavic</li> </ul>   | stran 135 |

### Prevelika napetost igelnega sukanca

#### Simptom

- Igelni sukanec je videti kot ena neprekinjena linija.
- Sukanec čolnička je viden na pravi strani blaga (glej ilustracijo spodaj).
- Igelni sukanec je prenapet in uhaja, ko ga potegnete.
- Igelni sukanec je prenapet in blago se guba.

• Napetost igelnega sukanca je prevelika, rezultati šivanja pa se ne spremenijo tudi po spreminjanju nastavitev napetosti sukanca.

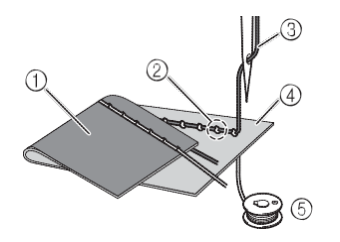

- 1 Hrbtna stran blaga
- 2 Sukanec čolnička viden na pravi strani blaga
- 3 Igelni sukanec
- 4 Prava stran blaga
- 5 Sukanec čolnička

#### Vzrok

#### Nepravilno napeljan sukanec čolnička

Če sukanec čolnička ni pravilno napeljan, napetost sukanca čolnička ne bo primerna. Ko povlečete igelni sukanec, bo sukanec čolnička prehajal skozi blago. Zato je sukanec čolnička viden na pravi strani blaga.

Ukrep/preverite podrobnosti
 Pravilno napeljite sukanec čolnička.

Izklopite šivalni stroj.

2 Odstranite tuljavico iz čolnička.

# **8** Namestite tuljavico v čolniček tako, da se sukanec odvija v pravilni smeri.

• Z desno roko pridržite tuljavico tako, da se sukanec odvija v levo. Z levo roko pridržite konec sukanca.

Z desno roko vstavite tuljavico v čolniček.

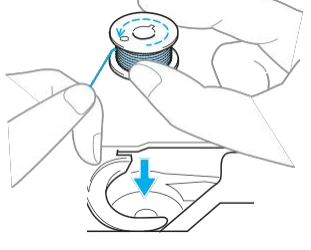

Če tuljavico vstavite tako, da se sukanec odvija v napačni smeri, šivanje bo izvedeno z nepravilno napetostjo sukanca.

# S prstom pridržite tuljavico na mestu in povlecite sukanec skozi režo v vbodni plošči.

• Pridržite tuljavico z desno roko, z levo pa izvlecite konec sukanca okrog jezička.

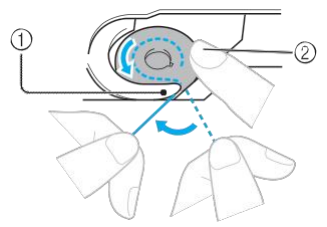

#### 1 Jeziček

2 Z desno roko pridržite tuljavico

Povlecite sukanec skozi režo v vbodni plošči in ga odrežite z nožem za odrez sukanca.

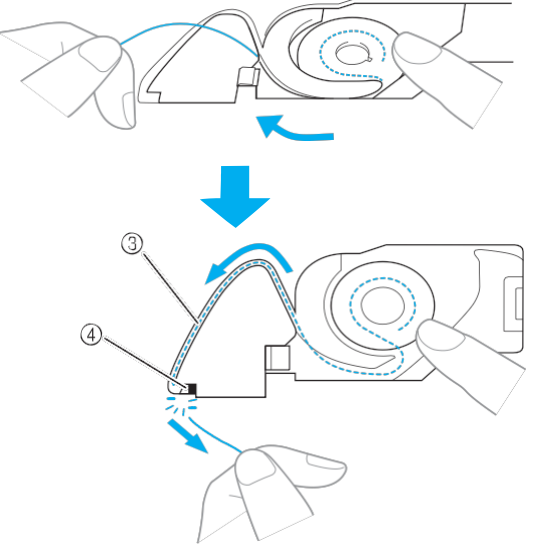

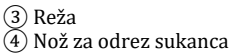

Šivanje s pravilno napetostjo sukanca je možno šele, ko je tuljavica pravilno nameščena v čolničku.

#### Sukanec zavozlan na hrbtni strani blaga

#### Simptom

• Sukanec je zavozlan na hrbtni strani blaga.

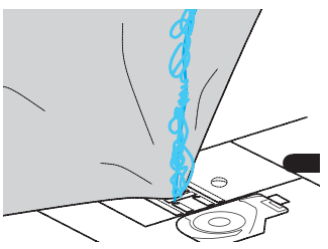

- Po začetku šivanja stroj zaropota. Nadaljevanje šivanja ni možno.
- Ko dvignete blago, je viden zavozlan sukanec v čolničku.

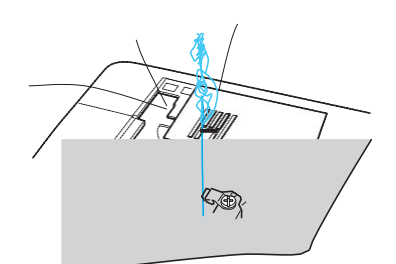

#### Vzrok

#### Nepravilno napeljan igelni sukanec

Če igelni sukanec ni pravilno napeljan, sukanca, ki prehaja skozi blago ne morete čvrsto potegniti in se zavozla v čolničku, kar povzroča ropotanje stroja.

#### Ukrep

Odstranite zavozlan sukanec in pravilno napeljite igelni sukanec.

# Odstranite zavozlan sukanec. Če ga ne morete odstraniti, ga odrežite s škarjami.

 Več podrobnosti preberite v »Čiščenje čolnička« na strani 126.

#### 2 Odstranite igelni sukanec s stroja.

# **8** Sledite korakom v nadaljevanju, da pravilno napeljete igelni sukanec.

 Če ste odstranili tuljavico iz čolnička, preberite »Nameščanje tuljavice« (stran 26) in "Ukrep" v poglavju »Prevelika napetost igelnega sukanca« (stran 128), da pravilno vstavite tuljavico.

Dvignite tačko z ročico za dvig tačke.

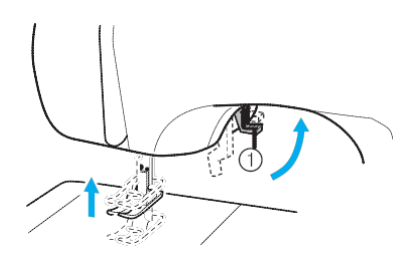

1 Ročica za dvig tačke

• Če tačka ni dvignjena, ne morete pravilno napeljati sukanca v stroj.

**6** Pritisnite tipko igla gor/dol (1) enkrat ali dvakrat, da dvignete iglo.

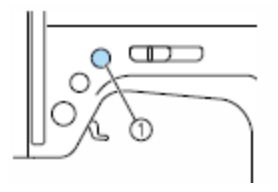

- 1 Tipka igla gor/dol
- Igla je na pravilni višini, ko je oznaka na pogonskem kolesu na vrhu, kot prikazuje spodnja ilustracija. Preverite pogonsko kolo in če oznaka ni na tem položaju, pritisnite tipko igla gor/dol ④ tolikokrat, da bo oznaka na vrhu kolesa.

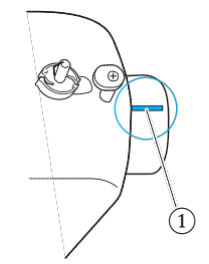

1) Oznaka na pogonskem kolesu

**6** Z desno roko pridržite motek sukanca, z levo pa izvlecite sukanec in ga povlecite pod vodilo sukanca.

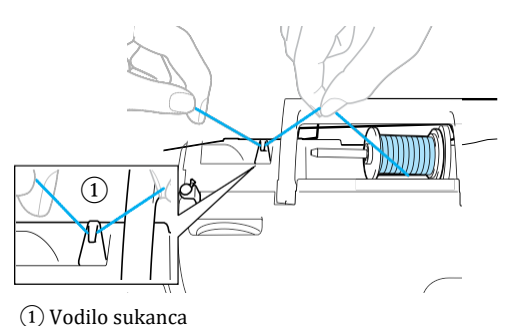

Povlecite sukanec pod pokrov vbodne plošče z zadnje strani proti sprednji. Sukanec pridržite z desno roko tako, da izvlečeni sukanec ne bo ohlapen. Nato z levo roko povlecite sukanec pod pokrov vodila sukanca.

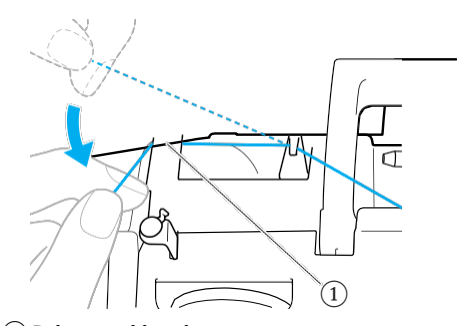

 Pokrov vodila sukanca
 Napeljite sukanec v stroj tako, da vodite sukanec po poti, označeni s številkami na ohišju stroja.

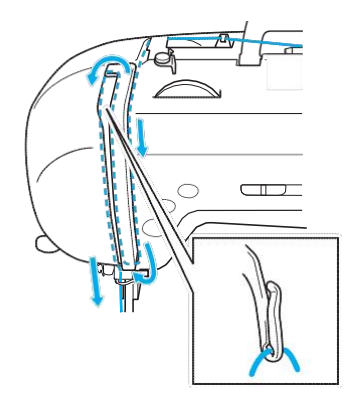

**Povlecite sukanec izza igelnega vodila sukanca** Sukanec zlahka povlečete izza igelnega vodila sukanca tako, da ga držite v levi roki, z desno pa napeljujete sukanec v vodilo z desne strani proti levi.

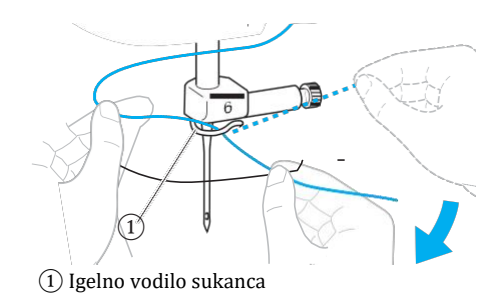

**D** Z vdevalcem sukanca napeljite sukanec v iglo. Nadaljujte postopek po korakih, opisanih v »Napeljevanje igelnega sukanca« na strani 30.

# Nepravilna napetost sukanca

#### Simptomi

- Simptom 1: Sukanec čolnička je viden na pravi strani blaga.
- Simptom 2: Igelni sukanec je videti kot neprekinjena linija na pravi strani blaga.
- Simptom 3: Igelni sukanec je viden na hrbtni strani blaga.
- Simptom 4: Sukanec čolnička je videti kot neprekinjena linija na hrbtni strani blaga.
- Simptom 5: Šiv na hrbtni strani blaga je ohlapen.

□ Simptom 1

□ Simptom 3

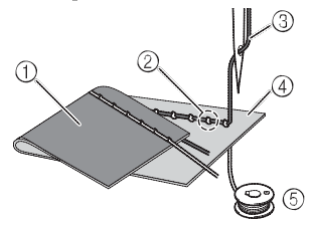

- Hrbtna stran blaga
   Sukanec čolnička viden na pravi strani blaga
   Igelni sukanec
   Prava stran blaga
   Sukanec čolnička
- 6 Igelni sukanec viden na hrbtni

#### strani blaga

#### ■ Vzrok/ukrep/preverite

🗆 Vzrok 1

#### Sukanec ni pravilno napeljan v stroj.

<Simptoma 1 in 2 opisana zgoraj> Sukanec čolnička ni pravilno napeljan.

Vrednost napetosti sukanca nastavite na »4« in preberite »Prevelika napetost igelnega sukanca« (stran 128), da pravilno napeljete sukanec.

<Simptomi 3 do 5 opisani zgoraj> Igelni sukanec ni pravilno napeljan.

Vrednost napetosti sukanca nastavite na »4« in preberite »Sukanec zavozlan na hrbtni strani blaga« (stran 129), da pravilno napeljete sukanec.

#### 🗆 Vzrok 2

#### Niste uporabili igle in sukanca, ki ustrezata vrsti blaga, ki ga šivate.

Izbira igle je odvisna od vrste blaga, ki ga šivate in debelosti sukanca.

Če niste uporabili igle in sukanca, ki ustrezata vrsti blaga, napetost sukanca ne bo pravilno nastavljena, kar bo povzročilo gubanje blaga ali preskakovanje šivov.

• Preberite »Vrste igel in uporaba« (stran 38), da preverite, ali ste uporabili ustrezno iglo in sukanec.

#### Vzrok 3

# Niste nastavili primerne vrednosti na gumbu za nastavitev napetosti sukanca.

Obrnite gumb za napetost sukanca, da nastavite primerno vrednost.

Primerna vrednost napetosti sukanca se razlikuje glede na vrsto blaga in sukanca, ki ga boste uporabili.

\* Napetost sukanca nastavite, ko poskusno šivate kos odpadnega blaga (istega, kot ga boste uporabili za svoj izdelek).

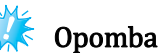

Če sukanca nista pravilno napeljana, napetosti sukanca ne boste mogli pravilno nastaviti, četudi obračate tipko za nastavljanje napetosti. Najprej preverite, ali sta sukanca pravilno napeljana in šele nato nastavljajte napetost sukanca.

 Ko je sukanec čolnička viden na pravi strani blaga, obrnite gumb za napetost sukanca na nižjo vrednost (v levo). Tako boste zmanjšali napetost sukanca.

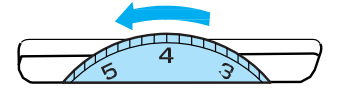

 Ko je igelni sukanec viden na hrbtni strani blaga, obrnite gumb za napetost sukanca na večjo vrednost (v desno). Tako boste povečali napetost sukanca.

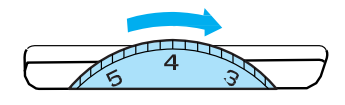

# Blago je ujeto v stroju in ga ne morete odstraniti

Če je blago ujeto v stroju in ga ne morete odstraniti, je možno, da se je sukanec zavozlal pod vbodno ploščo. Sledite korakom, opisanim v nadaljevanju, da odstranite blago iz stroja. Če blaga kljub temu ne morete odstraniti, ga ne poskušajte izvleči s prekomerno uporabo sile. Obrnite se na najbližjega pooblaščenega serviserja.

Odstranjevanje blaga iz stroja

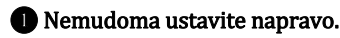

2 Izklopite šivalni stroj.

#### **3** Odstranite iglo.

Če je igla ostala v spuščenem položaju(v blagu), obrnite pogonsko kolo od sebe v smeri urinega kazalca, da dvignete iglo iz blaga in jo nato odstranite.

• Preberite »Menjava igle« (stran 39).

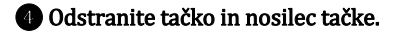

Preberite »Menjava tačke« (stran 41) in »Odstranjevanje nosilca tačke« (stran 43).

# **(5)** Dvignite blago in odrežite sukance pod blagom.

Če je možno, odstranite blago. Sledite korakom, ki so opisani v nadaljevanju, da očistite čolniček.

#### 6 Odstranite pokrov vbodne plošče.

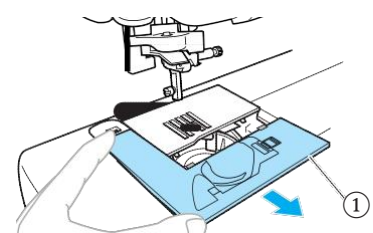

1 Pokrov vbodne plošče

• Preberite »Čiščenje čolnička« (stran 126).

**7** Odrežite zavozlane sukance in odstranite tuljavico.

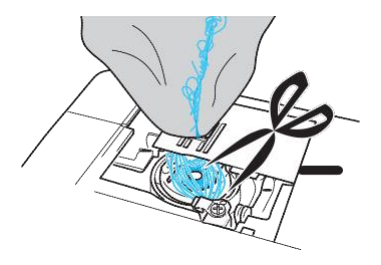

#### **BOdstranite čolniček.** Če sukanci ostanejo v čolničku, jih odstranite.

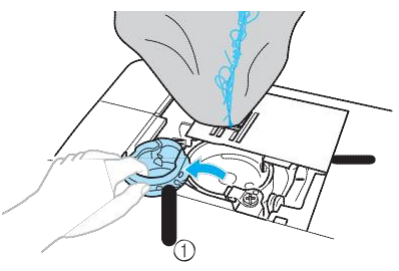

1) Čolniček

#### S krtačko ali sesalnikom odstranite vlakna in prah iz čolnička in okolnih območij.

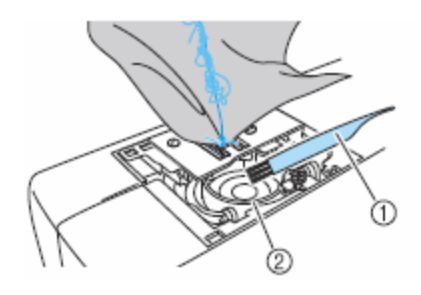

1 Krtačka Ž Čolniček

| Če ste blago odstranili.         | Nadaljujte s<br>korakom 🚯. |  |
|----------------------------------|----------------------------|--|
| Če blaga niste mogli odstraniti. | Nadaljujte s<br>korakom 🕕. |  |

S priloženim izvijačem v obliki diska odvijte vijaka vbodne plošče.

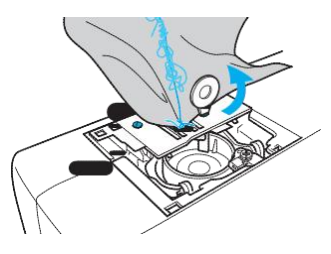

🐺 Opomba

Bodite previdni, da vijakov ne izpustite iz rok v šivalni stroj.

Rahlo dvignite vbodno ploščo, odrežite zavozlan sukanec in nato vbodno ploščo odstranite.

Odstranite blago in sukance iz vbodne plošče.

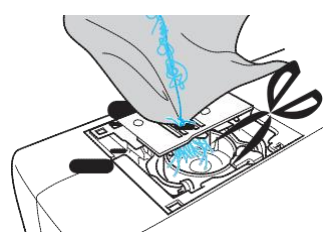

Če blaga kljub temu ne morete odstraniti, obrnite se na najbližjega pooblaščenega serviserja.

**1** Odstranite sukance v ležišču čolnička in okoli podajalnih grabljic.

**B** Obrnite pogonsko kolo, da dvignete podajalne grabljice.

Poravnajte dve luknjici za vijake vbodne plošče z luknjicama na osnovi in nato namestite vbodno ploščo na stroj.

S prsti rahlo zategnite vijak na desni strani vbodne plošče. S priloženim izvijačem v obliki diska trdno zategnite vijak na levi strani. Trdno zategnite tudi vijak na desni strani.

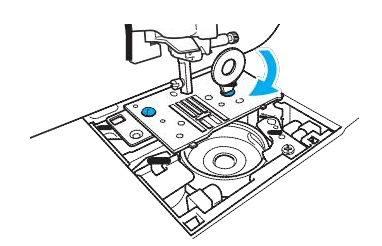

Obrnite pogonsko kolo, da preverite, ali se podajalne grabljice gibajo gladko in se ne dotikajo robov v režah vbodne plošče.

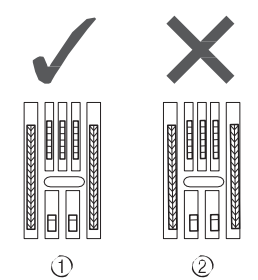

Pravilen položaj grabljic
 Nepravilen položaj grabljic

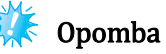

Bodite previdni, da vijakov ne izpustite iz rok v šivalni stroj.

Image: Stavite čolniček tako, da bo oznaka ▲ na čolničku poravnana z oznako • na stroju, kot prikazuje ilustracija.

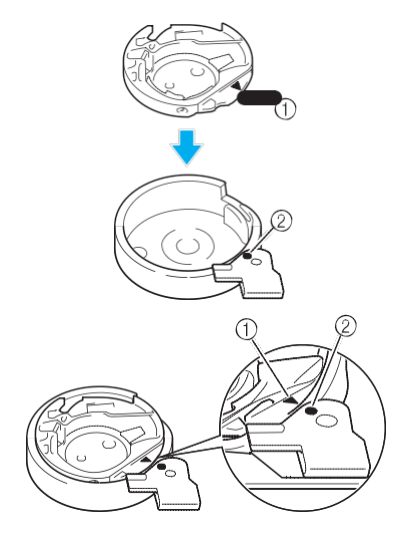

Poravnajte oznaki • in ▲.

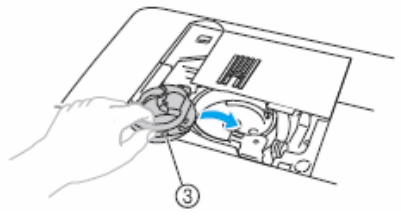

- 1) Oznaka ▲
   2) Oznaka •
   3) Čolniček
- Pred vstavljanjem čolnička obvezno preverite, ali sta oznaki poravnani.

#### DODATEK

# POZOR

- Ne uporabljajte opraskanih čolničkov. V nasprotnem primeru se igelni sukanec lahko zavozla, igla zlomi, rezultati šivanja pa so lahko nezadovoljivi. Za nabavo novega čolnička (koda dela: XE7560-001) se obrnite na najbližjega pooblaščenega serviserja.
- Preverite, ali je čolniček pravilno vstavljen. V nasprotnem primeru se igla lahko zlomi.

Namestite pokrov vbodne plošče po korakih, opisanih v »Čiščenje čolnička« (stran 127).

**(B) Preverite stanje igle in jo vstavite.** Če igla ni v dobrem stanju, če je npr. zvita, obvezno vstavite novo iglo.

• Preberite »Preverjanje igle« (stran 39) in »Menjava igle« (stran 39).

# **POZOR**

 Ne uporabljajte zvitih igel. Zvite igle se zlahka zlomijo in vas lahko poškodujejo.

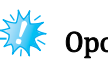

# Opomba

Ko dokončate postopek, nadaljujte s koraki, navedenimi v »Preverjanje delovanja stroja«, da preverite, ali stroj pravilno deluje.

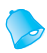

#### Beležka

Ko je blago ujeto v stroju, se igla lahko poškoduje. Zato priporočamo menjavo in uporabo nove igle.

#### Preverjanje delovanja stroja

Če ste odstranili vbodno ploščo, preverite delovanje stroja in se prepričajte, da ste postopek izvedli pravilno.

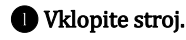

😢 Izberite vzorec 02 🖡 (igla v središčnem položaju).

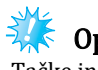

#### Opomba

Tačke in sukanca še **ne** namestite.

Počasi obračajte pogonsko kolo proti sebi (v nasprotni smeri urinega kazalca) in z vseh strani preverite, ali igla prebada središče luknje v vbodni plošči.

Če igla udari v vbodno ploščo, ploščo odstranite in jo znova namestite, začenši s korakom **B** v »Odstranjevanje blaga iz stroja« (stran 133).

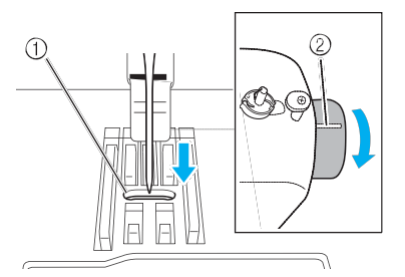

Luknja v vbodni plošči
 Pogonsko kolo

# 

vboda na njihove maksimalne vrednosti.

 Več podrobnosti o spreminjanju nastavitev preberite v »Prilagajanje širine in dolžine vboda« (stran 58).

Počasi obračajte pogonsko kolo proti sebi (v nasprotni smeri urinega kazalca) in preverite, ali tlačni drog in podajalne grabljice delujejo pravilno.

Če se igla ali podajalne grabljice dotaknejo vbodne plošče, je možno, da je stroj v okvari. V tem primeru se obrnite na najbližjega pooblaščenega serviserja.

#### 6 Izklopite stroj ter namestite tuljavico in tačko.

• Preberite »Vstavljanje tuljavice« (stran 26) in »Menjava tačke« (stran 41).

#### Pravilno napeljite sukanec v stroj.

• Več podrobnosti preberite v »Napeljevanje igelnega sukanca« (stran 28).

# 🧱 Opomba

Posledica nepravilno napeljanega sukanca je lahko zavozlan sukanec. Preverite, ali je sukanec pravilno napeljan v stroj.

Opravite poskusno šivanje z normalnim blagom.

# 🌾 Opomba

Nepravilni rezultati šivanja so lahko posledica nepravilno napeljanega igelnega sukanca ali šivanja tankih materialov. Če so rezultati poskusnega šivanja nezadovoljivi, preverite, ali je igelni sukanec pravilno napeljan in ali ste uporabili primerno vrsto blaga.

#### Sukanec zavozlan pod stojalom navijalca tuljavic

Če se navijanje sukanca začne, ko sukanca niste pravilno napeljali pod napenjalne diske vodila navijalca tuljavic, sukanec se lahko zavozla pod stojalom navijalca tuljavic.

V tem primeru odvijte sukanec po naslednjih korakih.

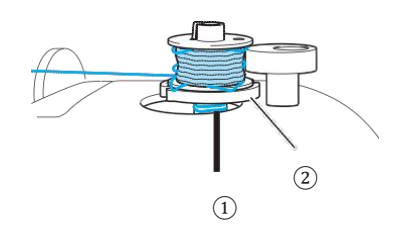

Sukanec
 Stojalo navijalca tuljavic

#### POZOR

 Stojala navijalca tuljavic ne odstranite, četudi je sukanec zavozlan pod stojalom. Če poskusite odstraniti stojalo, se lahko poškodujete.

• Ne odstranite vijaka pritiskača navijalca tuljavic, sicer lahko poškodujete stroj. Sukanca ne morete odviti z odstranjevanjem vijaka.

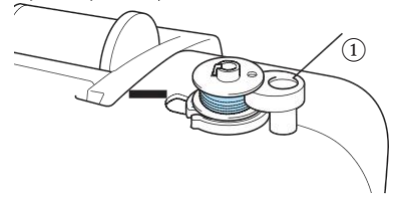

(1) Vijak pritiskača navijalca tuljavic

Ce se je sukanec zavozlal pod stojalom navijalca tuljavic, enkrat pritisnite tipko start/stop (†), da ustavite navijanje tuljavice.

Ko je priključena stopalka, umaknite stopalo s stopalke.

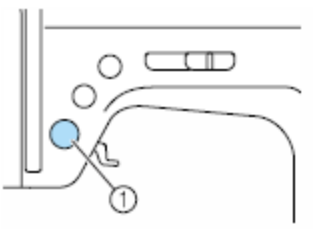

1 Tipka start/stop

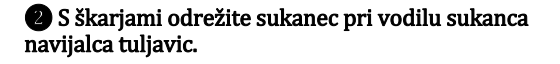

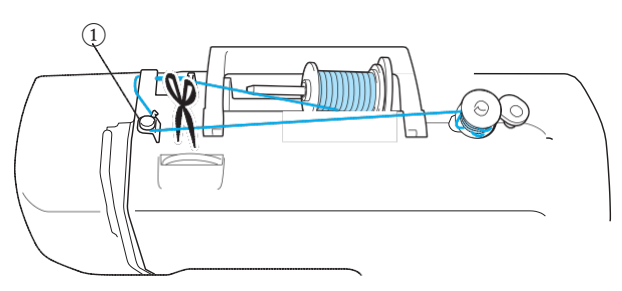

1 Vodilo sukanca navijalca tuljavic

B Podrsnite vretence navijalca tuljavic v levo in odstranite tuljavico z vretenca.

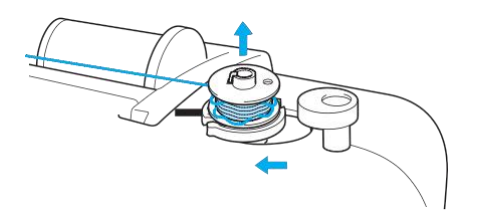

Pridržite konec sukanca z levo roko. Z desno roko odvijte sukanec v smeri urinega kazalca v bližini tuljavice, kot prikazuje spodnja ilustracija.

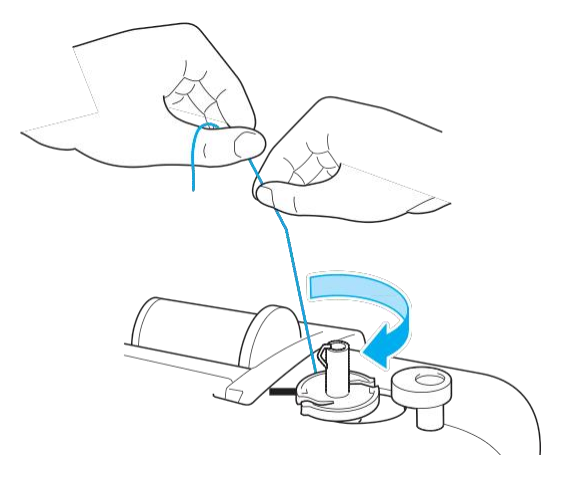

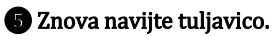

# 🧱 Opomba

Preverite, ali je sukanec pravilno napeljan pod napenjalnim diskom vodila navijalca tuljavic (stran 24).

# Seznam simptomov

| Težava           | Vzrok                                                                          | Ukrep                                                                                                    | Referenca |
|------------------|--------------------------------------------------------------------------------|----------------------------------------------------------------------------------------------------|-----------|
| Stroj ne deluje. | Stroj ni vklopljen.                                                            | Vklopite stroj.                                                                                                    | stran 17  |
|                  | Niste pritisnili tipke start/stop.                                             | Pritisnite tipko start/stop.                                                                                                    | stran 52  |
|                  | Ročica za dvig tačke je dvignjena.                                             | Spustite ročico za dvig tačke.                                                                                                   | _         |
|                  | Tipko start/stop ste pritisnili ob<br>priključeni stopalki.                    | Ko je priključena stopalka, ne<br>uporabljajte tipke start/stop. Če<br>želite uporabiti tipko start/stop,<br>odklopite stopalko. | stran 52  |
|                  | Vretence navijalca tuljavic je<br>potisnjeno v desno.                          | Potisnite vretence navijalca tuljavic v levo.                                                                                    | stran 24  |
|                  | Nepravilno vstavljena igla.                                                    | Pravilno vstavite iglo.                                                                                                    |           |
|                  | Vijak za pritrditev igle je ohlapen.                                           | Z izvijačem trdno zategnite<br>vijak.                                                                                            | stran 39  |
|                  | Zvita ali topa igla.                                                           | Zamenjajte iglo.                                                                                                    |           |
|                  | Nepravilna kombinacija blaga,<br>sukanca in igle.                              | Izberite sukanec in iglo, ki<br>ustrezata vrsti blaga, ki ga šivate.                                                             | stran 38  |
|                  | Uporabljena tačka ne ustreza vrsti<br>vboda, s katerim želite šivati.          | Namestite tačko, ki ustreza vrsti<br>vboda, s katerim želite šivati.                                                             | stran 120 |
|                  | Prevelika napetost igelnega sukanca.                                           | Zmanjšajte napetost igelnega sukanca.                                                                                            | stran 57  |
| tala as laurt    | Premočno vlečete blago.                                                        | Blago vodite počasi.                                                                                                    | -         |
| igia se iomi.    | Nepravilno nameščena tuljavica.                                                | Pravilno namestite tuljavico.                                                                                                    | stran 28  |
|                  | Območje okrog luknje v vbodni<br>plošči je opraskano ali razasto.              | Zamenjajte vbodno ploščo. Obrnite<br>se na distributerja ali najbližjega<br>pooblaščenega serviserja.                            | _         |
|                  | Območje okrog luknje v tački je<br>opraskano ali razasto.                      | Zamenjajte tačko. Obrnite se na<br>distributerja ali najbližjega<br>pooblaščenega serviserja.                                    | _         |
|                  | Čolniček je opraskan ali razast.                                               | Zamenjajte čolniček. Obrnite se na<br>distributerja ali najbližjega<br>pooblaščenega serviserja.                                 | -         |
|                  | Niste uporabili tuljavice, ki je<br>oblikovana posebej za ta šivalni<br>stroj. | Napačne tuljavice ne bodo<br>pravilno delovale. Uporabite<br>samo tuljavice, ki so oblikovane<br>za ta šivalni stroj.            | stran 22  |

| Simptom                                      | Vzrok                                                                                                    | Ukrep                                                                                                    | Reference  |  |
|----------------------------------------------|----------------------------------------------------------------------------------------------------|----------------------------------------------------------------------------------------------------|------------|--|
|                                              | Nepravilno napeljan igelni sukanec (na<br>primer nepravilno nameščena<br>tuljavica, prevelik pokrovček sukanca<br>za izbrano tuljavico ali sukanec uhaja iz<br>igelnega vodila). |                                                                                                    | stran 28   |  |
|                                              | Sukanec se zanka ali vozla. Odstranite zanke in vozle.                                                                                                    |                                                                                                    | _          |  |
|                                              | Izbrana igla ne ustreza sukancu, ki<br>ga uporabljate.                                                                                                    | Izberite iglo, ki ustreza vrsti<br>sukanca, ki ga uporabljate.                                                        | stran 38   |  |
|                                              | Prevelika napetost igelnega sukanca.                                                                                                    | Zmanjšajte napetost igelnega sukanca.                                                                                 | stran 57   |  |
| lgelni sukanec se<br>trga.                   | Sukanec je zavozlan, na primer, v<br>čolničku.                                                                                                    | Odstranite zavozlan sukanec. Če<br>je sukanec zavozlan v čolničku,<br>očistite ohišje tuljavice.                      | stran 126  |  |
|                                              | Zvita ali topa igla.                                                                                                    | Zamenjajte iglo.                                                                                                    |            |  |
|                                              | Nepravilno vstavljena igla.                                                                                                    | Pravilno vstavite iglo.                                                                                               | - stran 39 |  |
|                                              | Območje okrog luknje v vbodni<br>plošči je opraskano ali razasto.                                                                                                    | Zamenjajte vbodno ploščo. Obrnite<br>se na distributerja ali najbližjega<br>pooblaščenega serviserja.                 | -          |  |
|                                              | Območje okrog luknje v tački je<br>opraskano ali razasto.                                                                                                    | Zamenjajte tačko. Obrnite se na<br>distributerja ali najbližjega<br>pooblaščenega serviserja.                         | _          |  |
|                                              | Čolniček je opraskan ali razast.                                                                                                    | Zamenjajte čolniček. Obrnite se na<br>distributerja ali najbližjega<br>pooblaščenega serviserja.                      | _          |  |
|                                              | Niste uporabili tuljavice, ki je<br>oblikovana posebej za ta šivalni<br>stroj.                                                                                                   | Napačne tuljavice ne bodo<br>pravilno delovale. Uporabite<br>samo tuljavice, ki so oblikovane<br>za ta šivalni stroj. | stran 22   |  |
| Sukanec čolnička je<br>zavozlan ali se trga. | Nepravilno vstavljen sukanec<br>čolnička.                                                                                                    | Pravilno vstavite sukanec<br>čolnička.                                                                                | stran 26   |  |
|                                              | Tuljavica je opraskana ali razasta ali<br>se ne vrti gladko.                                                                                                    | Zamenjajte tuljavico.                                                                                                 | -          |  |
|                                              | Sukanec je zavozlan.                                                                                                    | Odstranite zavozlan sukanec in<br>očistite čolniček.                                                                  | stran 126  |  |
|                                              | Niste uporabili tuljavice, ki je<br>oblikovana posebej za ta šivalni<br>stroj.                                                                                                   | Napačne tuljavice ne bodo<br>pravilno delovale. Uporabite<br>samo tuljavice, ki so oblikovane<br>za ta šivalni stroj. | stran 22   |  |

| Simptom                         | Vzrok                                                                            | Ukrep                                                                                                    | Reference             |
|---------------------------------|----------------------------------------------------------------------------------|----------------------------------------------------------------------------------------------------|-----------------------|
| Nepravilna napetost<br>sukanca. | Nepravilno napeljan igelni sukanec. Pravilno napeljite igelni sukanec.           |                                                                                                    | stran 28              |
|                                 | Nepravilno vstavljen sukanec<br>čolnička.                                        | Pravilno vstavite sukanec<br>čolnička.                                                                                | stran 26              |
|                                 | Nepravilna kombinacija blaga,<br>sukanca in igle.                                | Izberite sukanec in iglo, ki<br>ustrezata vrsti blaga, ki ga šivate.                                                  | stran 38              |
|                                 | Nepravilno nameščen nosilec tačke.                                               | Pravilno namestite nosilec tačke.                                                                                     | stran 43              |
|                                 | Nepravilna napetost sukanca.                                                     | Prilagodite napetost igelnega<br>sukanca.                                                                             | stran 57              |
|                                 | Niste uporabili tuljavice, ki je<br>oblikovana posebej za ta šivalni<br>stroj.   | Napačne tuljavice ne bodo<br>pravilno delovale. Uporabite<br>samo tuljavice, ki so oblikovane<br>za ta šivalni stroj. | stran 22              |
|                                 | Nepravilno napeljan igelni sukanec ali<br>nepravilno vstavljen sukanec čolnička. | Pravilno napeljite igelni sukanec in<br>pravilno vstavite sukanec čolnička.                                           | stran 26,<br>stran 28 |
|                                 | Nepravilno nameščena tuljavica.                                                  | Pravilno namestite tuljavico.                                                                                         | stran 28              |
| Gubanje                         | Nepravilna kombinacija blaga,<br>sukanca in igle.                                | Izberite sukanec in iglo, ki<br>ustrezata vrsti blaga, ki ga šivate.                                                  | stran 38              |
| biaga.                          | Zvita ali topa igla.                                                             | Zamenjajte iglo.                                                                                                    | stran 39              |
|                                 | Pri šivanju tankih materialov je<br>dolžina šiva prevelika.                      | Zmanjšajte dolžino šiva ali pod<br>blago namestite stabilizator.                                                      | stran 59              |
|                                 | Nepravilna napetost sukanca.                                                     | Prilagodite napetost igelnega<br>sukanca.                                                                             | stran 57              |
| Preskakovanje<br>vbodov         | Nepravilno napeljan igelni sukanec.                                              | Pravilno napeljite igelni sukanec.                                                                                    | stran 28              |
|                                 | Nepravilna kombinacija blaga,<br>sukanca in igle.                                | Izberite sukanec in iglo, ki<br>ustrezata vrsti blaga, ki ga šivate.                                                  | stran 38              |
|                                 | Zvita ali topa igla.                                                             | Zamenjajte iglo.                                                                                                    | stran 39              |
|                                 | Nepravilno vstavljena igla.                                                      | Pravilno vstavite iglo.                                                                                               | stran 39              |
|                                 | Prah se je nabral pod vbodno ploščo<br>ali v čolničku.                           | Odstranite pokrov vbodne plošče<br>in očistite čolniček.                                                              | stran 126             |

| Simptom                                                                                  | Vzrok                                                                               | Ukrep                                                                                                    | Reference |
|------------------------------------------------------------------------------------------|-------------------------------------------------------------------------------------|----------------------------------------------------------------------------------------------------|-----------|
| Zvok visoke<br>frekvence med<br>šivanjem.                                                | Prah se je nabral na podajalnih<br>grabljicah ali v čolničku.                       | Očistite ležišče čolnička.                                                                                                    | stran 126 |
|                                                                                          | Nepravilno napeljan igelni sukanec.                                                 | Pravilno napeljite igelni sukanec.                                                                                                    | stran 28  |
|                                                                                          | Čolniček je opraskan ali razast.                                                    | Zamenjajte čolniček. Obrnite se na<br>distributerja ali najbližjega<br>pooblaščenega serviserja.                                                 | -         |
|                                                                                          | Niste uporabili tuljavice, ki je<br>oblikovana posebej za ta šivalni<br>stroj.      | Napačne tuljavice ne bodo<br>pravilno delovale. Uporabite<br>samo tuljavice, ki so oblikovane<br>za ta šivalni stroj.                            | stran 22  |
| Ne morete uporabiti                                                                      | lgla ni v pravilnem položaju.                                                       | Pritisnite tipko za položaj igle.                                                                                                    | stran 31  |
| vuevaica sukanca.                                                                        | Nepravilno vstavljena igla.                                                         | Pravilno vstavite iglo.                                                                                                    | stran 39  |
| Nepravilen šiv.                                                                          | Uporabljena tačka ne ustreza vrsti<br>vboda, s katerim želite šivati.               | Namestite tačko, ki ustreza vrsti<br>vboda, s katerim želite šivati.                                                                             | stran 120 |
|                                                                                          | Nepravilna napetost sukanca.                                                        | Prilagodite napetost igelnega<br>sukanca.                                                                                                    | stran 57  |
|                                                                                          | Sukanec je zavozlan, na primer, v<br>čolničku.                                      | Odstranite zavozlan sukanec. Če<br>je sukanec zavozlan v čolničku,<br>očistite ohišje tuljavice.                                                 | stran 126 |
|                                                                                          | Podajalne grabljice so spuščene.                                                    | Drsnik za spuščanje grabljic<br>premaknite v desno (na zadnji<br>strani stroja).                                                                 | stran 97  |
|                                                                                          | Prekratek vbod.                                                                     | Povečajte dolžino vboda.                                                                                                    | stran 59  |
| Stroj ne podaja<br>blaga.                                                                | Uporabljena tačka ne ustreza vrsti<br>vboda, s katerim želite šivati.               | Namestite tačko, ki ustreza vrsti<br>vboda, s katerim želite šivati.                                                                             | stran 120 |
|                                                                                          | Sukanec je zavozlan, na primer, v<br>čolničku.                                      | Odstranite zavozlan sukanec. Če<br>je sukanec zavozlan v čolničku,<br>očistite ohišje tuljavice.                                                 | stran 126 |
|                                                                                          | Cikcak tačka »J« je nagnjena na<br>debelem šivu na začetku šiva.                    | Uporabite gumb za zaklepanje tačke<br>(črn gumb na levi strani) na cikcak tački<br>»J«, ki bo med šivanjem držal tačko v<br>vodoravnem položaju. | stran 63  |
| Na zaslonu ni slike.                                                                     | Prevelika ali premajhna svetlost LCD zaslona.                                       | Prilagodite svetlost LCD zaslona.                                                                                                    | stran 144 |
| Pri navijanju<br>tuljavice se je<br>sukanec navil pod<br>stojalom navijalca<br>tuljavic. | ri navijanju<br>uljavice se je<br>ukanec navil pod<br>tojalom navijalca<br>uljavic. |                                                                                                    | stran 135 |

| Simptom                                                                                   | Vzrok                                                                 | Ukrep                                                                                      | Reference        |
|-------------------------------------------------------------------------------------------|-----------------------------------------------------------------------|--------------------------------------------------------------------------------------------|------------------|
|                                                                                           | Sukanec ni pravilno napeljan skozi<br>vodilo navijalca tuljavic.      | Pravilno napeljite sukanec skozi<br>vodilo navijalca tuljavic.                             | stran 22         |
| Sukanec čolnička se<br>ne navija lepo na<br>tuljavico.                                    | Tuljavica se obrača počasi.                                           | Premaknite drsnik za hitrost šivanja<br>v desno (povečajte hitrost).                       | stran 25         |
|                                                                                           | Sukanec, izvlečen iz čolnička, ni bil<br>pravilno navit na tuljavico. | Navijte izvlečeni sukanec okoli<br>tuljavice pet- ali šestkrat v smeri<br>urinega kazalca. | stran 24         |
| Blaga ne morete<br>odstraniti iz stroja.<br>Zavozlan sukanec pod vbodno<br>ploščo.        |                                                                       | Dvignite blago, odrežite sukance<br>pod blagom in očistite čolniček.                       | stran 132        |
| Stroj podaja blago v<br>napačni smeri.<br>Poškodovan mehanizem za podaj<br>blaga.         |                                                                       | Obrnite se na distributerja ali<br>najbližjega pooblaščenega<br>serviserja.                | _                |
| Prenapet igelni         Nepravilno vstavljen sukanec           sukanec.         čolnička. |                                                                       | Pravilno vstavite sukanec<br>čolnička.                                                     | stran 26,<br>128 |
| Zavozlan sukanec<br>na hrbtni strani<br>blaga.                                            | Nepravilno napeljan igelni sukanec.                                   | Pravilno napeljite igelni sukanec.                                                         | stran 28,<br>129 |

# Sporočila napak

Če pritisnite tipko start/stop (†), preden pravilno nastavite stroj, ali če stroj ne deluje pravilno, se bo na LCD zaslonu prikazala ikona, ki kaže na napako. Sledite navodilom, ki se prikažejo. Ikona bo izginila, če pritisnete tipko OK (ok ali (=) (preklic/izbris).

| Koda<br>napake | Sporočilo napake  | Vzrok                                                                                                    |
|----------------|-------------------|----------------------------------------------------------------------------------------------------|
| E1             | A                 | Motor se je zaklenil/ustavil, ker se je sukanec zavozlal.                                                                                                    |
| E2             |                   | Pritisnili ste tipko start/stop ali tipko za šivanje vzvratnih / utrditvenih vbodov ob dvignjeni tački.                                                                                |
| E3             | ° <b>~</b> je     | Pritisnili ste tipko za šivanje vzvratnih / utrditvenih vbodov ali tipko igla<br>gor/dol ali pa ste pritisnili stopalko, ko je bilo vretence navijalca tuljavic<br>potisnjeno v desno. |
| E4             | °                 | Pritisnili ste tipko start/stop ob priključeni stopalki.                                                                                                    |
| E5             | ° t               | Niste izbrali vboda za šivanje gumbnic ali mostičev in pritisnili ste tipko<br>start/stop, ko je bila tačka za gumbnice spuščena.                                                      |
| E6             | °                 | Izbrali ste vbod za šivanje gumbnic ali mostičev in pritisnili tipko start/stop, ko<br>je bila tačka za gumbnice dvignjena.                                                            |
| E7             | © 000000          | Pritisnili ste tipko start/stop ali tipko za šivanje vzvratnih / utrditvenih vbodov potem, ko ste izbrisali šiv.                                                                       |
| E8             | 8+8               | Navijalec tuljavic deluje.                                                                                                    |
| E9             | ° <u>¦abcd</u> i≹ | Poskusili ste kombinirati več kot 35 znakovnih in uporabniških<br>dekorativnih vbodov.                                                                                                 |
| E10            |                   | Pritisnili ste tipko start/stop, ne da bi priključili stopalko, ko je vklopljena<br>nastavitev za prilagajanje širine vboda z uporabo stopalke (nastavitev na<br>ON).                  |
| E11            | ◎ ₩ → ₩           | Izbrali ste šivanje z dvojno iglo in vzorec vboda, ki ga z dvojno iglo ne morete<br>šivati.                                                                                            |
| Koda<br>napake | Sporočilo napake   | Vzrok                                                                                             |
|----------------|--------------------|---------------------------------------------------------------------------------------------------|
| E12            | © ABC[⊗)<br>⊚x ®⊗) | Način vboda je bil spremenjen.<br>Ikona se prikaže pred začetkom brisanja izbranega vzorca vboda. |
| E13            | ° ×                | Pri izbranem vzorcu izbrane nastavitve ne morete spreminjati.                                     |
| E14            | .t                 | V spomin naprave se shranjuje vzorec/kombinacija.<br>Shranjujejo se nastavitve vboda.             |

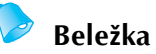

Če se na LCD zaslonu prikaže sporočilo napake od "F01"do "F09", ko stroj deluje, je možno, da je stroj v okvari. Obrnite se na distributerja ali najbližjega pooblaščenega serviserja.

## Na LCD zaslonu ni slike

Če na LCD zaslonu ob vklopu stroja ni slike, je svetlost LCD zaslona prevelika ali premajhna. V tem primeru sledite korakom v nadaljevanju.

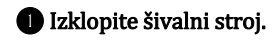

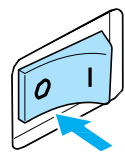

Pritisnite tipko () (preklic/izbris) na kontrolni plošči in vklopite stroj.

BPritisnite tipko ali (tipke za širino vboda).

Svetlost LCD zaslona nastavite tako, da so na njem vidne slike.

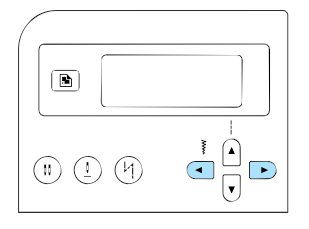

Stroj izklopite in ga še enkrat vklopite.

## Zvočni signal

Vsakič, ko pritisnete tipko ali nepravilno izvajate postopke, stroj zapiska.

- V primeru pravilnega delovanja En pisk.
- V primeru nepravilnega izvajanja postopkov Dva ali štirje piski.
- Če se stroj zaklene, na primer zaradi zavozlanega sukanca

Šivalni stroj neprekinjeno piska štiri sekunde. Naprava se bo samodejno ustavila. Obvezno preverite vzrok napake in jo odpravite pred nadaljevanjem šivanja.

## Izklop zvočnega signala

Ob nakupu je naprava nastavljena tako, da zapiska vsakič, ko pritisnete tipko na kontrolni plošči. Stroj lahko nastavite tako, da ob pritisku na tipke ne zapiska.

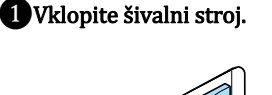

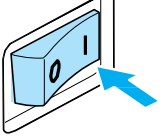

LCD zaslon bo zasvetil.

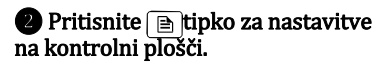

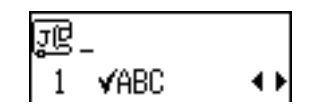

Odpre se nastavitveno okno.

B Pritisnite Aliv (tipke za dolžino vboda) tolikokrat da se na zaslonu prikaže ikona (1, 3).

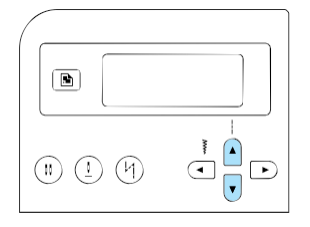

 Odpre se okno za spreminjanje nastavitev zvočnega signala.

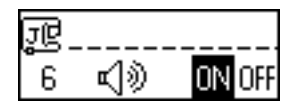

## ● S pritiskom na tipko ( lipke za širino vboda) izberite nastavitev ||FF.

Za povrnitev na  $\overline{UN}$ , pritisnite  $\overline{\phantom{a}}$  ali  $\overline{\phantom{a}}$  (tipke za širino vboda).

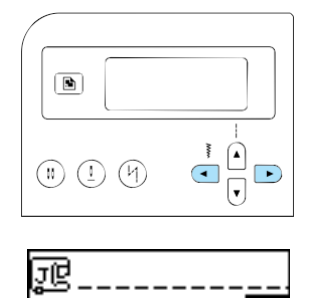

| Б | 判ツ | UN UFF |
|---|----|--------|
|   |    |        |

Stroj je sedaj nastavljen tako, da ne bo piskal.

Pritisnite tipko (⊃)(preklic/izbris) ali tipko OK (○K).

Prikaže se začetni zaslon.

Obiščite nas na http://solutions.brother.com, kjer nudimo podporo uporabnikom in odgovore na pogosto zastavljena vprašanja (FAQ).